# Dell Pro Micro QCM1250

מדריך למשתמש

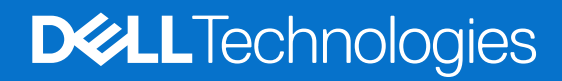

דגם תקינה: D19U סוג תקינה: D19U002/D19U003 מרץ 2025 מהדורה A00

## הערות, התראות ואזהרות

הערה "הערה" מציינת מידע חשוב שמסייע להשתמש במוצר ביתר יעילות.

התראה "זהירות" מציינת נזק אפשרי לחומרה או אובדן נתונים, ומסבירה כיצד ניתן למנוע את הבעיה. 🛆

אזהרה אזהרה מציינת אפשרות לנזקי רכוש, נזקי גוף או מוות. 🕂

© Dell Inc. 2025 או חברות הבת שלה. כל הזכויות שמורות. Dell Technologies, וסימנים מסחריים אחרים הם סימנים מסחריים בבעלותה של Dell Inc. או של חברות הבת שלה. 2025 או חברות הבת שלה. סימנים מסחריים אחרים הם סימנים מסחריים בבעלותה של Dell Inc. או של חברות הבת שלה. סימנים מסחריים אחרים הם סימנים מסחריים בבעלותה של Dell Inc. או של חברות הבת שלה. מימנים מסחריים אחרים הם סימנים מסחריים בבעלותה של Dell Inc. או של חברות ה

# תוכן עניינים

| 7  | פרק 1: מבטים על Dell Pro Micro QCM1250     |
|----|--------------------------------------------|
| 7  | מבט קדמי                                   |
| 8  | אחור                                       |
| 10 | ראש הדף                                    |
| 11 | פרק 2: הגדר את המחשב שלך                   |
| 16 | פרק 3: המפרטים של Dell Pro Micro QCM1250   |
| 16 | מידות ומשקל                                |
| 16 |                                            |
| 17 | ערכת שבבים                                 |
| 18 | מערכת הפעלה                                |
| 18 | זיכרון                                     |
| 19 | מטריצת זיכרון                              |
| 19 | יציאות וחריצים חיצוניים                    |
| 20 | חריצים פנימיים                             |
| 21 | Ethernet                                   |
| 21 | מודול אלחוט                                |
| 21 | שמע                                        |
| 22 | אחסון                                      |
| 22 | מטריצת אחסון                               |
| 23 | מתאם חשמל                                  |
| 23 | - GPU - משולב                              |
| 24 | רזולוציית יציאות וידאו (GPU - משולב)       |
| 24 | תמיכה בצג חיצוני (GPU - משולב)             |
| 24 | אבטחת חומרה                                |
| 25 | סביבתי                                     |
| 25 | תאימות לתקינה                              |
| 26 | סביבת ההפעלה והאחסון                       |
| 26 | מדיניות התמיכה של ااDe                     |
| 27 | פרק 4: עבודה בתוך המחשב                    |
| 27 |                                            |
| 27 | לפני העבודה על חלקיו הפנימיים של המחשב     |
| 28 | הנחיות בטיחות                              |
| 28 | הגנה מפני פריקה אלקטרוסטטית — ESD          |
| 28 | ערכת שירות לשטח עבור ESD                   |
| 29 | הובלת רכיבים רגישים                        |
| 30 | לאחר העבודה על חלקיו הפנימיים של המחשב     |
| 30 | BitLocker                                  |
| 30 | כלי עבודה מומלצים                          |
| 30 | רשימת ברגים                                |
| 32 | הרכיבים העיקריים של Dell Pro Micro QCM1250 |

| 35         | פרק 5: הסרה והתקנה של כיסוי הצד                                       |
|------------|-----------------------------------------------------------------------|
| 35         | הסרת כיסוי הצד                                                        |
| 36         | התקנת הכיסוי הצדדי                                                    |
|            |                                                                       |
| 38         | פרק 6: הסרה והתקנה של סוללת המטבע                                     |
| 38         | הסרת סוללת המטבע                                                      |
| 39         | התקנת סוללת המטבע                                                     |
| 44         |                                                                       |
| <b>4</b> 1 | פרק 7: הסרה והתקנה של יחידות הניתנות להחלפה על-ידי הלקוח (יחידות CRU) |
| 41         | ן נוזקוז<br>בסבת בבמדול                                               |
| 41         | הסדור הדנה במקות<br>בתקנת בכמבול                                      |
| 42         | רונגןנור דון נגיןוי<br>פער בידבי bild                                 |
| 43         |                                                                       |
| 45         | הסרת כונן ה-Solid-State מסוג M.2 2230 בתצורת USD יחיד                 |
| 44         | התקנת כונן ה-Solid-State מסוג 0.22230 התצורת SSD יחיד                 |
| 45         | הסרת כונן ה-Solid-State מסוג M.2 2280 בתצורת SSD יחיד                 |
| 46         | התקנת כונן ה-Solid-State מסוג M.2 2280 בתצורת SSD יחיד                |
| 48         | הסרת כונן ה-Solid-State מסוג M.2 2230 בתצורת SSD כפול                 |
| 49         | התקנת כונן ה-Solid-State מסוג M.2 2230 בתצורת SSD כפול                |
| 51         | הסרת כונן ה-Solid-State מסוג M.2 2280 בתצורת SSD כפול                 |
| 52         | התקנת כונן ה-Solid-State מסוג M.2 2280 בתצורת SSD כפול                |
| 53         | כרטיס אלחוט                                                           |
| 53         | הסרת כרטיס האלחוט                                                     |
| 54         | התקנת כרטיס האלחוט                                                    |
| 55         | מאוורר                                                                |
| 55         | הסרת המאוורר                                                          |
| 56         | התקנת המאוורר                                                         |
| 58         | זיכרון                                                                |
| 58         | הסרת מודול הזיכרון                                                    |
| 59         | התקנת מודול הזיכרון                                                   |
| 61         | אנטנת Puck חיצונית                                                    |
| 61         | הסרת אנטנת Puck חיצונית.                                              |
| 62         | התקות מודול אוטנת ouck התקות מודול אוטנית                             |
| 63         | מודול אווות SMA                                                       |
| 63         | הסרת מודול אנונת SMA                                                  |
| 64         | הסרכות מודול אננונת SMA<br>התקנת מודול אננונת                         |
| 66         | חונוןנו נוו א אנטנונא אוט.<br>מודולו בלוו/ סלנו עוסעוונלווס           |
| 66         | נוו ו <i>זייןן</i> טיפיט אופציונזיים                                  |
| 60         | מודר יציאות 5.2 שטע פורוו שני                                         |
| 74         | מודר יציאונ USB Type-C מודר יציאונ                                    |
| /          | מודוק DisplayPort. DisplayPort                                        |
| /4         | מודול יציאת HDMI                                                      |
| //         | מודול יציאת VGA                                                       |
| 80         | מודול יציאת PS2                                                       |
| 83         | מודול יציאה טורית                                                     |
| 86         | מודול יציאת סיב אופטי                                                 |
| 00         |                                                                       |
| <b>90</b>  | פרק 8: הסרה והתקנה של יחידות הניתנות להחלפה בשטח (יחידות FKU)         |
| 9U         | גוף קירור                                                             |

| 90  | הסרת גוף הקירור                                              |
|-----|--------------------------------------------------------------|
| 91  | התקנת גוף הקירור                                             |
| 92  | מודול אנטנה פנימית                                           |
| 92  | הסרת מודול האנטנה (כבל שחור)                                 |
| 93  | התקנת מודול האנטנה (כבל שחור)                                |
| 95  | הסרת מודול האנטנה (כבל לבן)                                  |
| 96  | התקנת מודול האנטנה (כבל לבן)                                 |
| 98  | מעבד                                                         |
| 98  | הסרת המעבד                                                   |
| 99  | התקנת המעבד                                                  |
| 100 | מחזיק הרמקול                                                 |
| 100 | הסרת מחזיק הרמקול                                            |
| 100 | התקנת מחזיק הרמקול                                           |
| 101 | לוח המערכת                                                   |
| 101 | הסרת לוח המערכת                                              |
| 104 | התקנת לוח המערכת                                             |
| 109 | פרק 9: תוכנה                                                 |
| 109 | מערכת הפעלה                                                  |
| 109 | מנהלי התקנים והורדות                                         |
| 110 | פרק 10: הגדרת ה-BIOS                                         |
| 110 | כניסה לתוכנית ההגדרה של ה-BIOS                               |
| 110 | מקשי ניווט                                                   |
| 110 | תפריט אתחול חד פעמי                                          |
| 111 | תפריט אתחול חד-פעמי F12                                      |
| 111 | אפשרויות הגדרת המערכת                                        |
| 121 | עדכון ה-BIOS                                                 |
| 121 | עדכון ה-BIOS ב-BIOS שדכון ה-BIOS                             |
| 121 | עדכון ה-BIOS ב-BIOS ו-Ubuntu                                 |
| 121 | עדכון ה-BIOS באמצעות כונן USB ב-Windows                      |
| 122 | עדכון ה-BIOS מתפריט האתחול החד-פעמי                          |
| 122 | שדכון ה-BIOS                                                 |
| 122 | עדכון ה-BIOS ב-BIOS העדכון ה-BIOS                            |
| 123 | עדכון ה-BIOS באמצעות כונן USB באמצעות כונן BIOS              |
| 123 | עדכון ה-BIOS ב-BIOS ו-Ubuntu                                 |
| 123 | עדכון ה-BIOS מתפריט האתחול החד-פעמי                          |
| 124 | סיסמת המערכת וההגדרה                                         |
| 124 | הקצאת סיסמת הגדרת מערכת                                      |
| 125 | מחיקה או שינוי של סיסמת מערכת או סיסמת הגדרה קיימת           |
| 125 | ניקוי הגדרות CMOS                                            |
| 125 | ניקוי סיסמאות המערכת וההגדרה                                 |
| 126 | פרק 11: פתרון בעיות                                          |
| 126 | Dell SupportAssist אבחון של בדיקת ביצועי מערכת לפני אתחול של |
| 126 |                                                              |
| 126 | בדיקה עצמית מובנית של יחידת ספק הכוח                         |
| 126 | נוריות אבחון המערכת                                          |
| 127 | שחזור מערכת ההפעלה                                           |

| 129 | פרק 12: קבלת עזרה ופנייה אל Dell |
|-----|----------------------------------|
| 128 | כיבוי והפעלה מחדש של הרשת        |
|     |                                  |
| 128 | אפשרויות שחזור ומדיית גירוי      |
| 128 | RIC - איפוס שעון זמן אמת         |
| 100 | DTO                              |

# Dell Pro Micro QCM1250 מבטים על

מבט קדמי

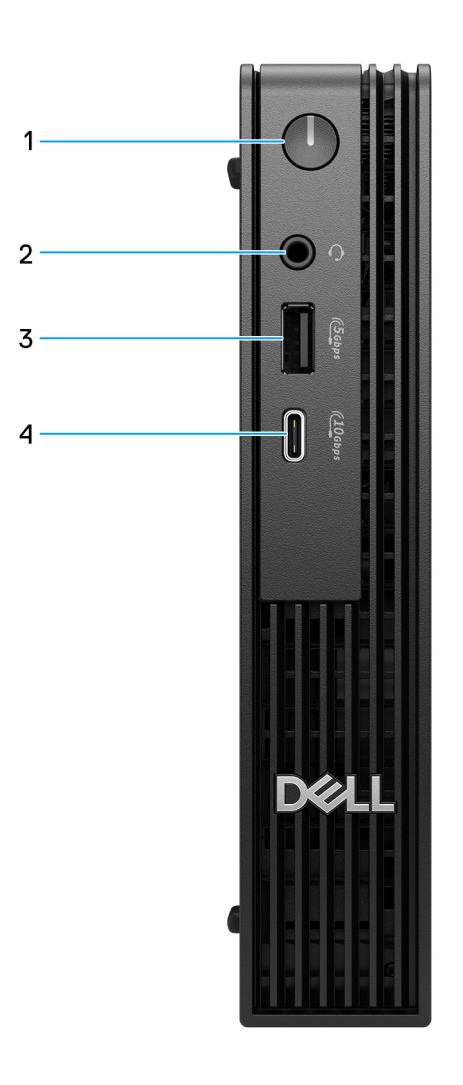

#### איור 1. מבט מלפנים

#### 1. לחצן הפעלה

הקש כדי להפעיל את המחשב אם הוא כבוי, במצב שינה או במצב תרדמה. כאשר המחשב מופעל, לחץ על לחצן ההפעלה כדי להעביר את המחשב למצב שינה; לחץ לחיצה ארוכה על לחצן ההפעלה במשך 10 שניות כדי לאלץ את כיבוי המחשב.

### 2. יציאת אוזניות (שילוב של אוזניות ומיקרופון)

חבר אוזניות.

### (5Gbps) מדור ראשון USB 3.2 .3

חבר התקנים כגון התקני אחסון חיצוניים ומדפסות. מספקת מהירות העברת נתונים של עד 5Gbps.

#### (10Gbps) מדור שני USB 3.2 Type-C איציאת 4

חבר התקנים כגון התקני אחסון חיצוניים ומדפסות. מספקת מהירות העברת נתונים של עד 10Gbps.

# אחור

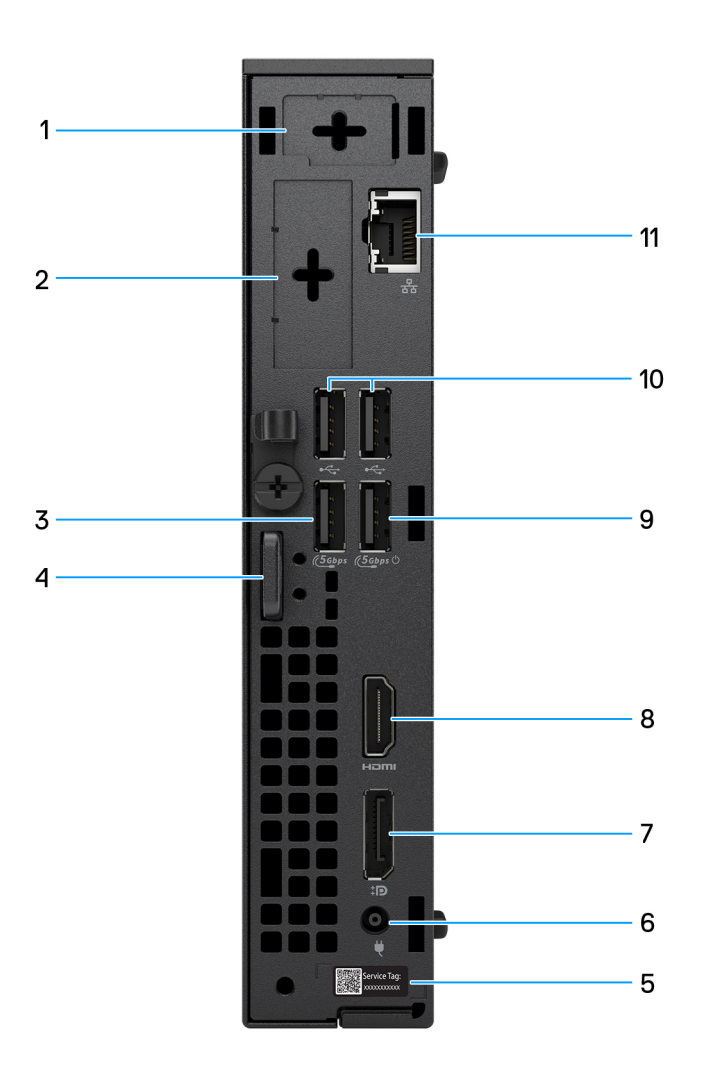

#### איור 2. מבט אחורי

יציאת אנטנה חיצונית אופציונלית
 תמיכה במודול אופציונלי לאנטנה חיצונית.

#### 2. יציאת מודול קלט/פלט אופציונלי

תמיכה במודול קלט∕פלט אופציונלי עם אחת מהיציאות הבאות:

HDMI 2.1 FRL יציאת •

.Intel Core Ultra הערה יציאה זו זמינה רק עבור מחשבים המגיעים עם מעבדי (i)

DisplayPort 2.1 (UHBR20) יציאת

Intel Core Ultra הערה יציאה זו זמינה רק עבור מחשבים המגיעים עם מעבדי.

HDMI 2.1 TMDS יציאת •

.i7 -Intel Core 300T, i3, i5 הערה יציאה זו זמינה רק עבור מחשבים המגיעים עם מעבדי (i)

DisplayPort 1.4a (HBR3) יציאת •

. i7 -i Intel Core 300T, i3, i5 הערה יציאה זו זמינה רק עבור מחשבים המגיעים עם מעבדי ii (i)

- VGA יציאת
- Alt (Power In) עם מצב DisplayPort עם USB Type-C יציאת
  - 2 שתי יציאות USB 3.2 דור
    - ∎• יציאת PS2
    - (יציאה טורית) Serial port •
  - יציאת סיב אופטי (5 Gbps, עמית לעמית)

הערה תומך בקישוריות של עד 5 Gbps בשידור עמית לעמית. המהירות בפועל דרך הרשת תלויה בתאימות הציוד, ודורשת מקלט-משדר וגם מתג במהירות מרבית זהה.

#### (5Gbps) מדור ראשון USB 3.2 .3

חבר התקנים כגון התקני אחסון חיצוניים ומדפסות. מספקת מהירויות העברת נתונים של עד 5Gbps.

#### 4. חריץ לכבל אבטחה מסוג Kensignton וטבעת של מנעול תלייה

חבר כבל אבטחה כדי למנוע הזזה לא מורשית של המחשב והתקן מנעול תלייה רגיל כדי למנוע גישה לא מורשית לפנים המחשב.

#### 5. תווית תג שירות

תג השירות הוא מזהה אלפאנומרי ייחודי המאפשר לטכנאי השירות של Dell לזהות את רכיבי החומרה במחשב שלך ולקבל גישה למידע בנושא אחריות.

#### 6. יציאת מתאם חשמל

חבר במתאם זרם כדי לספק חשמל למחשב.

#### DisplayPort 1.4a יציאת.7

חבר צג חיצוני או מקרן.

## HDMI 2.1 יציאת.8

חבר קונסולת גיימינג, נגן Blu-ray או מכשיר אחר שתומך בכניסת HDMI.

### מופעל SmartPower איז (Gbps 5) אדור ראשון USB 3.2 יציאת 3.2 .9

חבר התקנים כגון התקני אחסון חיצוניים ומדפסות. מספקת מהירויות העברת נתונים של עד 5Gbps.

## (480Mbps) USB 2.0 שתי יציאות .10

חבר התקנים כגון התקני אחסון חיצוניים ומדפסות. מספקת מהירויות העברת נתונים של עד 480Mbps.

### (Gbps 1) RJ45 Ethernet וו. יציאת.

חבר כבל ethernet (RJ45) מנתב או ממודם פס רחב עבור גישה לרשת או לאינטרנט, עם קצב העברה של 10/100/1000Mbps (מקסימום 1Gbps).

# ראש הדף

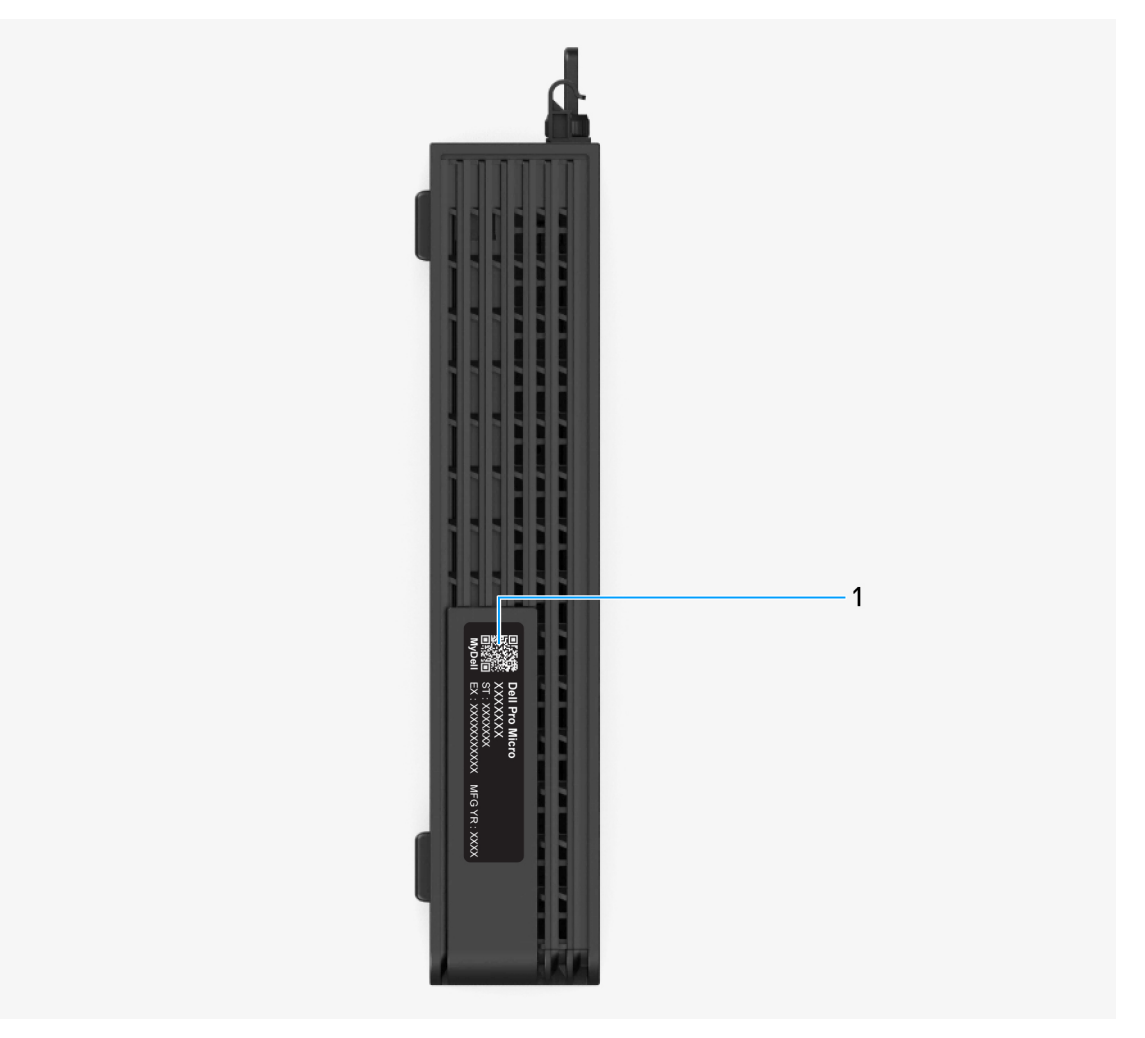

## Dell Pro Micro QCM1250 איור 3. מבט מלמעלה על

## 1. קוד QR של MyDell

MyDell הוא המרכז לתוכן המותאם אישית ל-Dell Pro Micro QCM1250, כולל סרטוני וידאו, מאמרים, מדריכים וגישה לתמיכה.

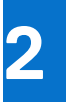

# הגדר את המחשב שלך

### שלבים

**.1** חבר את המקלדת ואת העכבר.

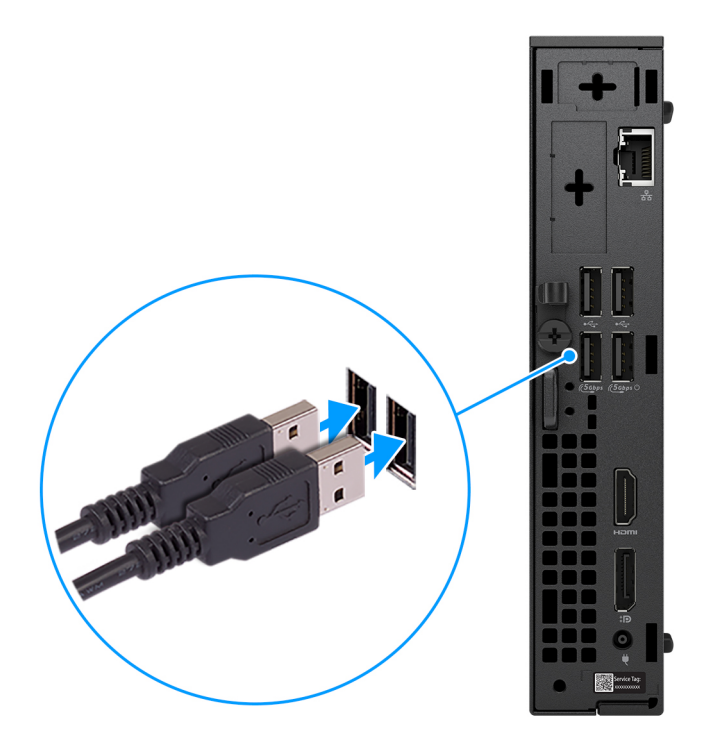

Dell Pro Micro QCM1250 איור 4. חבר את המקלדת והעכבר אל

.2 התחבר לרשת באמצעות כבל.

11

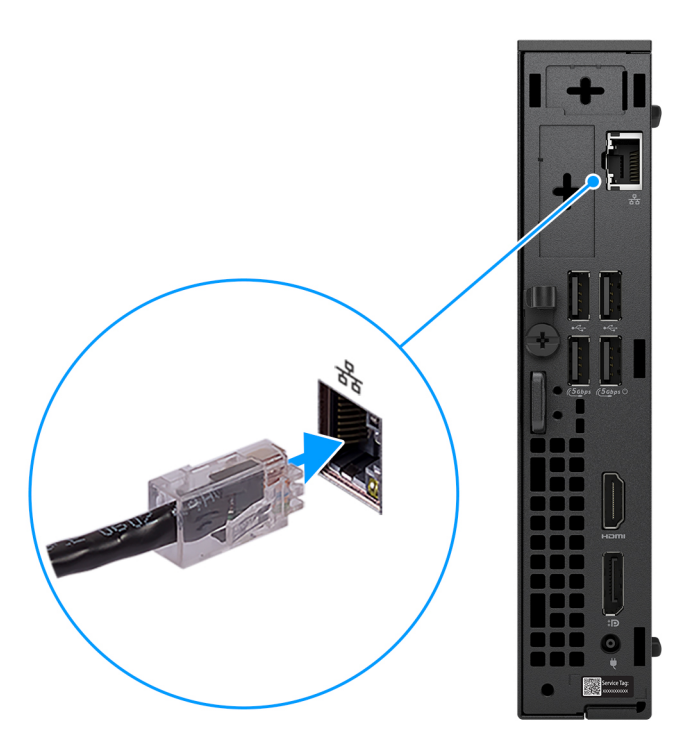

## איור 5. התחבר לרשת באמצעות כבל

הערה לחלופין, באפשרותך להתחבר לרשת אלחוטית.

**3**. חבר את הצג.

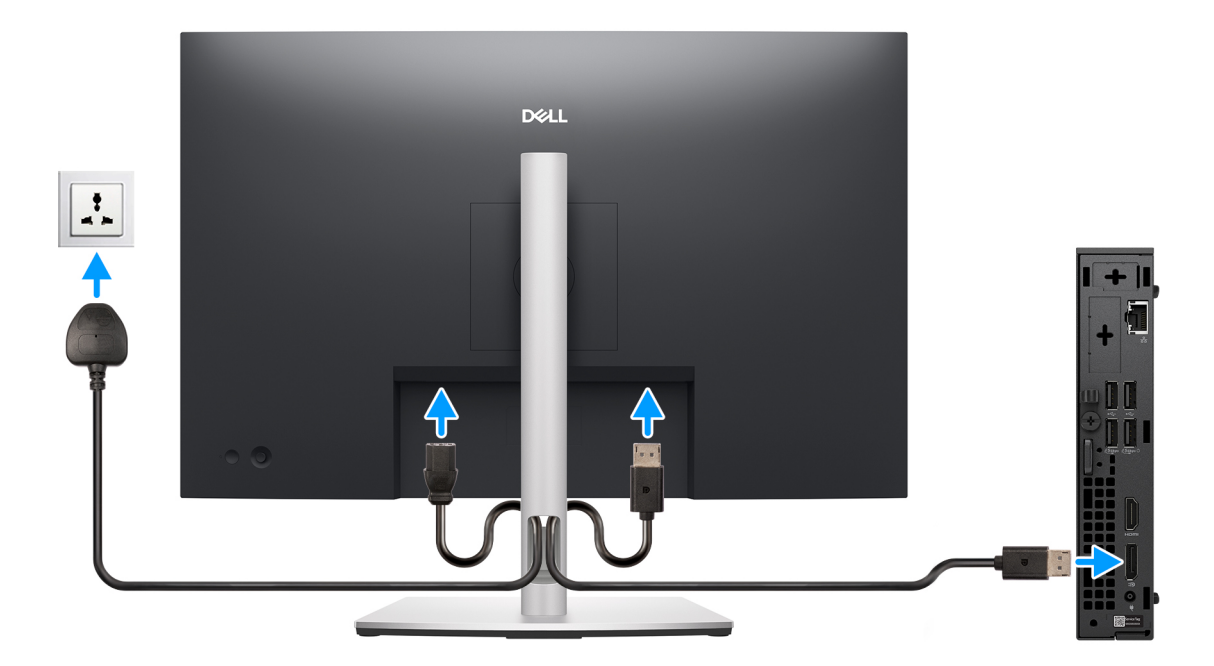

## איור 6. חבר את הצג

**4.** חבר את כבל החשמל.

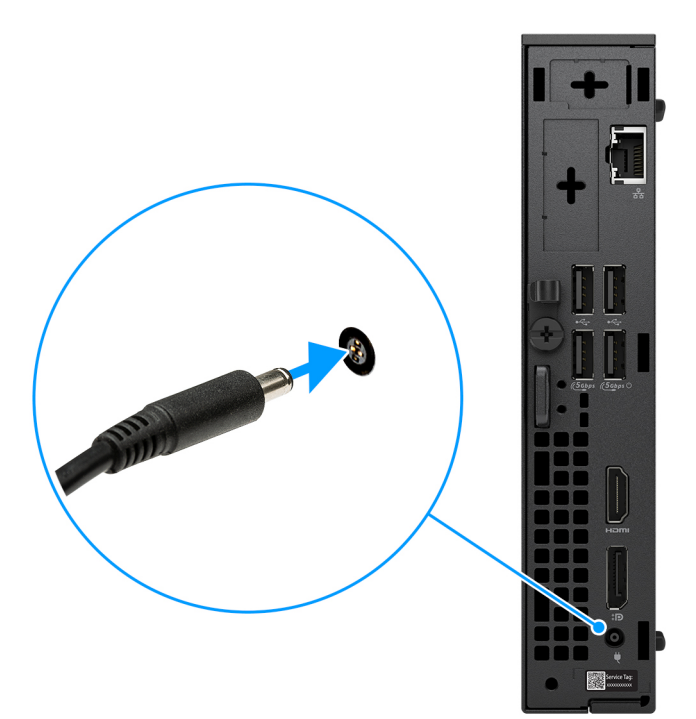

איור 7. חבר את כבל החשמל.

**.5** לחץ על לחצן ההפעלה.

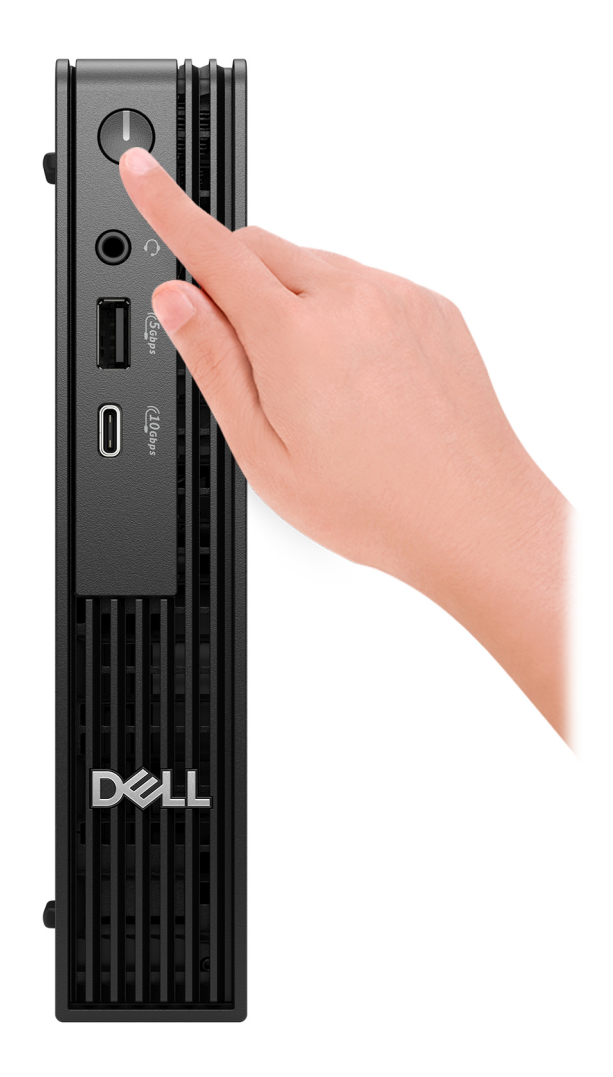

### איור 8. לחץ על לחצן ההפעלה

סיים את תהליך ההגדרה של מערכת ההפעלה.

# :Ubuntu עבור

פעל לפי ההוראות שיוצגו במסך כדי להשלים את תהליך ההגדרה. לקבלת מידע נוסף על התקנה וקביעת תצורה של Ubuntu, חפש במשאב ה-Knowledge Base באתר התמיכה של Dell.

### :Windows עבור

פעל לפי ההוראות שיוצגו במסך כדי להשלים את תהליך ההגדרה. בזמן תהליך ההגדרה, Dell Technologies ממליצה:

• להתחבר לרשת עבור העדכונים של Windows.

הערה אם אתה מתחבר לרשת אלחוטית מאובטחת, הזן סיסמה לקבלת גישה לרשת כשתתבקש לעשות זאת. i

- אם אתה מחובר לאינטרנט, התחבר באמצעות חשבון Microsoft קיים או צור חשבון חדש. אם אינך מחובר לאינטרנט, צור חשבון לא מקוון.
  - במסך Support and Protection, הזן את פרטי הקשר שלך.
  - .7 אתר את יישומי Dell בתפריט Start של Windows והשתמש בהם מומלץ.

### טבלה 1. אתר את יישומי Dell

| תיאור                                                                                                    | משאבים         |
|----------------------------------------------------------------------------------------------------|----------------|
| Dell Optimizer הוא יישום המיועד לשפר את ביצועי המחשב ואת הפרודוקטיביות על-ידי מיטוב ההגדרות עבור חשמל,<br>סוללה, תצוגה, משטח מגע לעבודה משותפת וזיהוי נוכחות. הוא גם מספק גישה ליישומים שנרכשו באמצעות המחשב<br>החדש. | Dell Optimizer |

## (המשך) Dell טבלה 1. אתר את יישומי

| תיאור                                                                                                    | משאבים |
|----------------------------------------------------------------------------------------------------|--------|
| Dell Optimizer לקבלת מידע נוסף, עיין במדריך למשתמש של                                                                                                    |        |
| <b>רישום מוצרי Dell</b><br>רשום את המחשב שלך אצל Dell.                                                                                                    |        |
| <b>עזרה ותמיכה של Dell</b><br>קבל גישה לעזרה ותמיכה עבור המחשב שלך.                                                                                                    | Ś      |
| SupportAssist                                                                                                    |        |
| SupportAssist היא טכנולוגיית חיזוי פעילה שמציעה תמיכה טכנית אוטומטית למחשבי Dell. היא מנטרת באופן יזום את<br>החומרה והתוכנה, מטפלת בבעיות ביצועים, מונעת איומי אבטחה ומאפשרת אוטומציה של ההתקשרות עם התמיכה<br>הטכנית של Dell. | ~      |
| לקבלת מידע נוסף, עיין במסמכי SupportAssist באתר התמיכה של Dell.                                                                                                    |        |
| את האחריות. SupportAssist, לחץ על תאריך התפוגה של האחריות כדי לחדש או לשדרג את האחריות.                                                                                                    |        |

3

# המפרטים של Dell Pro Micro QCM1250

# מידות ומשקל

.Dell Pro Micro QCM1250 הטבלה הבאה מפרטת את הגובה, הרוחב, העומק והמשקל של

## טבלה 2. מידות ומשקל

| תיאור                                                               | ערכים                                                                   |
|---------------------------------------------------------------------|-------------------------------------------------------------------------|
| גובה                                                                | (אינץ' 7.17 מ"מ (7.17 אינץ') 182.00                                     |
| רוחב                                                                | (אינץ') 1.42 מ"מ (1.42 אינץ') 36.00                                     |
| עומק                                                                | (אינץ' 7.01 מ"מ (7.01 מ"מ) 178.00                                       |
| משקל<br>הערה משקל המחשב תלוי בתצורה שהוזמנה ובהבדלים בייצור.<br>(i) | ● מקסימום – 1.4 ק"ג (3.09 ליברות)<br>● מינימום – 1.16 ק"ג (2.56 ליברות) |

# מעבד

.Dell Pro Micro QCM1250 הטבלה הבאה מפרטת את המעבדים הנתמכים על-ידי

## טבלה 3. מעבד

| אפשרות<br>שמינית          | אפשרות<br>שביעית          | אפשרות<br>שישית           | אפשרות<br>חמש                | אפשרות<br>רביעית             | אפשרות<br>שלישית                   | אפשרות<br>שנייה                    | אפשרות<br>ראשונה                   | תיאור                                        |
|---------------------------|---------------------------|---------------------------|------------------------------|------------------------------|------------------------------------|------------------------------------|------------------------------------|----------------------------------------------|
| Intel Core<br>300T        | Intel Core i3<br>14100T   | Intel Core i5<br>14500T   | Intel Core i5<br>14600T vPro | Intel Core i7<br>14700T vPro | Intel Core<br>Ultra 5 235T<br>vPro | Intel Core<br>Ultra 5 245T<br>vPro | Intel Core<br>Ultra 7 265T<br>vPro | סוג מעבד                                     |
| 35W                       | 35W                       | 35W                       | 35W                          | 35W                          | 35W                                | 35W                                | 35W                                | הספק של<br>המעבד בוואט                       |
| 2                         | 4                         | 14                        | 14                           | 20                           | 14                                 | 14                                 | 20                                 | ספירה כוללת<br>של ליבות<br>המעבד             |
| 2                         | 4                         | 6                         | 6                            | 8                            | 6                                  | 6                                  | 8                                  | ליבות ביצועים                                |
| 0                         | 0                         | 8                         | 8                            | 12                           | 8                                  | 8                                  | 12                                 | ליבות יעילות                                 |
| 4                         | 8                         | 20                        | 20                           | 28                           | 14                                 | 14                                 | 20                                 | ספירה כוללת<br>של הליכי<br>המשנה של<br>המעבד |
|                           |                           |                           |                              | ת ביצועים.                   | זמינה רק עם ליבוו                  | - Hyper של Hyper                   | Threading <b>לוגיית</b>            | הערה טכנוי (i                                |
| 3.4GHz                    | עד 4.4GHz<br>טורבו        | עד 4.8GHz<br>טורבו        | עד 5.1GHz<br>טורבו           | עד 5.0GHz<br>טורבו           | 5.0GHz עד                          | 5.1GHz <b>עד</b>                   | 5.3GHz <b>עד</b>                   | מהירות מעבד                                  |
|                           |                           |                           |                              |                              |                                    |                                    | עים                                | תדר ליבות ביצו                               |
| 3.4GHz                    | 2.7GHz                    | 1.7GHz                    | 1.8GHz                       | 1.3GHz                       | 2.2GHz                             | 2.2GHz                             | 1.5GHz                             | תדר בסיס<br>של מעבד                          |
| לא רלוונטי                | 4.4GHz                    | 4.8GHz                    | 5.1GHz                       | 5.0GHz                       | 5.0GHz                             | 5.1GHz                             | 5.3GHz                             | תדר טורבו<br>מרבי                            |
|                           |                           |                           |                              |                              |                                    |                                    | ות                                 | תדר ליבות יעיל                               |
| לא רלוונטי                | לא רלוונטי                | 1.2GHz                    | 1.3GHz                       | 0.9GHz                       | 1.6GHz                             | 1.7GHz                             | 1.2GHz                             | תדר בסיס<br>של מעבד                          |
| לא רלוונטי                | לא רלוונטי                | 3.4GHz                    | 3.6GHz                       | 3.7GHz                       | 4.4GHz                             | 4.5GHz                             | 4.6GHz                             | תדר טורבו<br>מרבי                            |
| 6MB                       | 12MB                      | 24MB                      | 24MB                         | 33MB                         | 24MB                               | 24MB                               | 30MB                               | מטמון המעבד                                  |
| Intel UHD<br>Graphics 710 | Intel UHD<br>Graphics 730 | Intel UHD<br>Graphics 770 | Intel UHD<br>Graphics 770    | Intel UHD<br>Graphics770     | כרטיס גרפי<br>Intel                | כרטיס גרפי<br>Intel                | כרטיס גרפי<br>Intel                | כרטיס גרפי<br>משולב                          |
| ללא                       | ללא                       | ללא                       | ללא                          | ללא                          | Intel Al Boost                     | Intel Al Boost                     | Intel Al Boost                     | Al טכנולוגיית                                |
| לא רלוונטי                | לא רלוונטי                | לא רלוונטי                | לא רלוונטי                   | לא רלוונטי                   | עד 13 <b>לכל</b><br>היותר          | עד 13 <b>לכל</b><br>היותר          | עד 13 <b>לכל</b><br>היותר          | ביצועי יחידת<br>העיבוד<br>העצבית<br>(NPU)    |
|                           |                           | Al מסוגל לבצע.            | ות בשנייה מעבד               | מה טריליוני פעול             | ביצועי AI המודד כ                  | TOPS) הוא מדד ו                    | פעולות בשנייה (3                   | <mark>הערה</mark> טרה                        |

# ערכת שבבים

.Dell Pro Micro QCM1250- הטבלה הבאה מפרטת את ערכת השבבים הנתמכת ב

## טבלה 4. ערכת שבבים

| אפשרות שנייה                                                         | אפשרות ראשונה                                                        | תיאור                                                 |
|----------------------------------------------------------------------|----------------------------------------------------------------------|-------------------------------------------------------|
| Intel Q670                                                           | Intel Q870                                                           | ערכת שבבים                                            |
| 300Т-ı Intel Core i7/i5/i3                                           | Intel Core Ultra 7/ Ultra 5                                          | מעבדים                                                |
| bit-128                                                              | 128 <mark>סיביות</mark>                                              | (DRAM רוחב אפיק) DRAM bus width                       |
| 16MB + 32MB                                                          | MB 32 + MB 32                                                        | Flash EPROM                                           |
| Gen4 עד                                                              | Gen4 עד                                                              | PCle אפיק                                             |
| cl                                                                   | כן                                                                   | זיכרון לא נדיף                                        |
| SPI_FLASH-ממוקם ב(32MB) 256Mbit                                      | SPI_FLASH-ממוקם ב(32MB) 256Mbit                                      | הגדרת תצורת BIOS ממשק ציוד היקפי טורי<br>(SPI)        |
| בערכת השבבים TPM 2.0 ממוקם ב-8.2 KB                                  | דערכת השבבים TPM 2.0 ממוקם ב-10 KB 24                                | TPM) Trusted Platform Module (TPM) 2.0<br>נפרד אפשרי) |
| Platform Trust כברירת מחדל, תכונת<br>Technology גלויה למערכת ההפעלה. | Platform Trust כברירת מחדל, תכונת<br>Technology גלויה למערכת ההפעלה. | קושחת TPM (TPM נפרד מושבת)                            |
| תצורת LOM שכלולה ברכיב ROM מסוג SPI<br>LOM e-fuse במקום Flash SPI    | תצורת LOM שכלולה ברכיב ROM מסוג SPI<br>LOM e-fuse במקום LOM e-fuse   | EEPROM NIC                                            |

# מערכת הפעלה

Dell Pro Micro QCM1250 תומך במערכות ההפעלה הבאות:

- Windows 11 Home
  - Windows 11 Pro •
- Windows 11 Enterprise •
- Windows 11 Pro National Education •
- Ubuntu Linux 24.04 LTS, בגרסת 64 סיביות,

# זיכרון

.Dell Pro Micro QCM1250- הטבלה הבאה מפרטת את מפרט הזיכרון שנתמך ב

## טבלה 5. מפרטי זיכרון

| עיאור                     | ערכים                                                                                                    |
|---------------------------|----------------------------------------------------------------------------------------------------|
| חריצי זיכרון              | SODIMM שני חריצי                                                                                                   |
| סוג זיכרון                | DDR5                                                                                                    |
| מ <b>הירות זיכרון</b>     | MT/s, 5600 MT/s, 6400 MT/s 4800                                                                                    |
| א תצורת זיכרון מרבי       | 64GB                                                                                                    |
| א תצורת זיכרון מינימלי    | 8GB                                                                                                    |
| 3 גודל זיכרון לחריץ       | 32GB או 16GB,8GB                                                                                                   |
| עצורות זיכרון נתמכות<br>ו | עבור מחשבים שנשלחו עם מעבדי Intel Core i5 14500T, i3 14100T<br>ו-300T<br>● 4800MT/s ,DDR5 ,8GB x 1 ,8GB, ערוץ יחיד |

## טבלה 5. מפרטי זיכרון (המשך)

| ערכים                                                        | תיאור |
|--------------------------------------------------------------|-------|
| ערוץ יחיד ,4800MT/s ,DDR5 ,16GB x 1 ,16GB                    |       |
| ערוץ כפול 4800MT/s ,DDR5 ,8GB x 2 ,16GB ●                    |       |
| • 4800MT/s ,DDR5, 32GB x 1,32GB, ערוץ יחיד                   |       |
| • 4800MT/s ,DDR5, 16GB x 2,32GB, ערוץ כפול                   |       |
| • ,8400MT/s ,DDR5, 32GB x 2,64GB, ערוץ כפול                  |       |
| i5 14600T-ו Intel Core i7 14700T אבור מחשבים שנשלחו עם מעבדי |       |
| ערוץ יחיד,5600MT/s ,DDR5 ,8GB x 1 ,8GB ●                     |       |
| • 5600MT/s ,DDR5, 16GB x 1,16GB, ערוץ יחיד,                  |       |
| • 5600MT/s ,DDR5 ,8GB x 2,16GB, ערוץ כפול,                   |       |
| • 5600MT∕s ,DDR5 ,32GB x 1,32GB, ערוץ יחיד,                  |       |
| • 5600MT/s ,DDR5, 16GB x 2,32GB, ערוץ כפול                   |       |
| • 5600MT/s ,DDR5, 32GB x 2,64GB, ערוץ כפול                   |       |
| :Ultra 5-ו Intel Core Ultra 7 עבור מחשבים שסופקו עם מעבדי    |       |
| • ,6400MT∕s ,DDR5 ,8GB x 1,8GB, ערוץ יחיד                    |       |
| • ,16GB x 1,16GB, ערוץ יחיד, ערוץ יחיד                       |       |
| • ,16GB, 2 x 8GB, 400MT/s, DDR5, 2 x 8GB, 6                  |       |
| • ,6400MT/s ,DDR5, 32GB x 1,32GB, ערוץ יחיד                  |       |
| • x 16GB ,32GB, ערוץ כפול ,6400MT/s, DDR5 ,2 x               |       |
| • ,5600MT/s ,DDR5 ,8GB x 1,8GB, ערוץ יחיד                    |       |
| • 5600MT/s ,DDR5, 16GB x 1,16GB, ערוץ יחיד,                  |       |
| • 5600MT/s ,DDR5 ,8GB x 2,16GB, ערוץ כפול,                   |       |
| • 5600MT/s ,DDR5, 32GB x 1,32GB, ערוץ יחיד,                  |       |
| • 5600MT∕s ,DDR5, 16GB x 2,32GB, ערוץ כפול                   |       |
| ערוץ כפול 5600MT/s ,DDR5 ,32GB x 2 ,64GB ●                   |       |

# מטריצת זיכרון

הטבלה הבאה מפרטת את תצורות הזיכרון הנתמכות עבור Dell Pro Micro QCM1250.

### טבלה 6. מטריצת זיכרון

| תצורה           | חריץ    |         |
|-----------------|---------|---------|
|                 | SODIMM1 | SODIMM2 |
| B 8GB בנפח DDR5 | 8GB     |         |
| DDR5 בנפח B     | 8GB     | 8GB     |
| DDR5 בנפח B     | 16GB    |         |
| DDR5 בנפח B     | 16GB    | 16GB    |
| DDR5 בנפח B     | 32GB    |         |
| DDR5 בנפח B     | 32GB    | 32GB    |

# יציאות וחריצים חיצוניים

.Dell Pro Micro QCM1250 הטבלה הבאה מפרטת את היציאות החיצוניות והחריצים של

### טבלה 7. יציאות וחריצים חיצוניים

| עיאור    | ערכים                                          |
|----------|------------------------------------------------|
| ציאת רשת | (Gbps 1) אחת RJ45 Ethernet יציאת RJ45 Ethernet |

## טבלה 7. יציאות וחריצים חיצוניים (המשך)

| עיאור עיאור      | ערכים                                                                                                    |
|------------------|----------------------------------------------------------------------------------------------------|
| יציאות USB       | <ul> <li>יציאת USB 3.2 Type-C אחת מדור שני (USB 3.2 Type-C יציאת USB 3.2 אחת מדור ראשון (Gbps 5) עם SmartPower מופעל</li> <li>שתי יציאות USB 3.2 מדור ראשון (5Gbps)</li> <li>שתי יציאות USB 2.0 מדור (480Mbps) USB 2.0</li> </ul>                                                                                                    |
| יציאת שמע        | יציאת אוזנייה אחת (שילוב של אוזניות ומיקרופון)                                                                                                    |
| יציאות וידאו     | <ul> <li>יציאת HDMI 2.1 אחת<br/>שיציאת DisplayPort 1.4a (תמיכה ב-HBR3) אחת, עבור מחשבים<br/>שמגיעים עם מעבדי DisplayPort 1.4a</li> <li>יציאת DisplayPort 1.4a (HBR2- (תמיכה ב-HBR2) אחת, עבור מחשבים<br/>שמגיעים עם מעבדי Intel Core 300T, i3. i5 ו-i7</li> </ul>                                                                                                    |
| יציאת מתאם חשמל  | יציאת DC-in אחת של 4.5 מ"מ                                                                                                    |
| חריץ כבל אבטחה   | <ul> <li>חריץ אחד לכבל אבטחה (למנעולי Kensington)</li> <li>טבעת אחת של מנעול תלייה</li> </ul>                                                                                                    |
| יציאה אופציונלית | חריץ אחד של יציאה אופציונלית שניתן להגדיר עם אחת מהאפשרויות<br>הבאות:<br>• יציאת אנטנה חיצונית אחת<br>• יציאת מודול קלט/פלט אחת<br>• יציאת מודול קלט/פלט אחת<br>• יציאת ביתן להגדיר את יציאת מודול הקלט/פלט האופציונלית עם<br>• חערה ניתן להגדיר את יציאת מודול הקלט/פלט האופציונלית עם<br>• חערה ניתן להגדיר את יציאת מודול הקלט/פלט האופציונלית עם<br>• וזרפו Core Ultra<br>• חערה ניתן להגדיר את עבור מחשבים שסופקו עם מעבדי<br>• חער עבור (UHBR20 (תמיכה ב-UHBR20) אחת, עבור<br>• וזרפו Core Ultra ורפו כספן עם מעבדי<br>• וזרפו Core Ultra (ממיכה ב-UHBR20) אחת, עבור<br>• יציאת 1.2 הערכים עם מעבדי פורוו ורפו Core 300T, i3. i5<br>• יציאת 1.4 הוו ורפו כספס עם מעבדי פורו ורפו (HBR3 עם מעבדי<br>• סיציאת 1.4 הערכים עם מעבדי פורו ורפו (HBR3 עם מעבדי<br>• סיציאת 2 אחת<br>• חער עבור USB 7.1 עם מצב אחת<br>• יציאת סיב אופטי אחת (Gbps 5) עמית לעמית)<br>• יציאת סיב אופטי אחת (Gbps 5) בשידור עמית<br>• הערה תומך בקישוריות של עד 5 Gbps בשידור עמית<br>• זהה. |

# חריצים פנימיים

.Dell Pro Micro QCM1250 הטבלה הבאה מפרטת את החריצים הפנימיים של

## טבלה 8. חריצים פנימיים

| ערכים                                                                                                    | תיאור |
|----------------------------------------------------------------------------------------------------|-------|
| <ul> <li>Bluetooth-I Wi-Fi אחד לכרטיס משולב של M.22230 אחד לכרטיס</li> <li>שני חריצי M.2 2230/2280 מדור רביעי לכונן</li> </ul> | M.2   |
| הערה לקבלת מידע נוסף על הסוגים השונים של כרטיסי M.2, חפש<br>במשאב ה-Knowledge Base באתר התמיכה של Dell.                        |       |

# Ethernet

.Dell Pro Micro QCM1250 הטבלה הבאה מפרטת את מפרט רשת התקשורת המקומית (LAN) הקווית של

## טבלה 9. מפרטי Ethernet

| תיאור     | ערכים           |
|-----------|-----------------|
| דגם       | Intel WGI219LM  |
| קצב העברה | 10/100/1000Mbps |

# מודול אלחוט

.Dell Pro Micro QCM1250 של (WLAN) הטבלה הבאה מפרטת את מפרט מודול רשת התקשורת המקומית האלחוטית (WLAN) של

## טבלה 10. מפרט המודול האלחוטי

| תיאור                        | אפשרות ראשונה                                                                                                    | אפשרות שנייה                                                                                              | אפשרות שלישית                                                                                            |
|------------------------------|----------------------------------------------------------------------------------------------------|----------------------------------------------------------------------------------------------------|----------------------------------------------------------------------------------------------------|
| מספר דגם                     | Intel BE200                                                                                                    | Intel AX211                                                                                               | MediaTek MT7920                                                                                          |
| קצב העברה                    | 5760Mbps עד                                                                                                    | עד 2400Mbps                                                                                               | עד 1200Mbps                                                                                              |
| פסי תדרים נתמכים             | 2.4GHz/5GHz/6GHz                                                                                                    | 2.4GHz/5GHz/6GHz                                                                                          | 2.4GHz/5GHz                                                                                              |
| תקנים אלחוטיים               | WiFi 802.11a/b/g •<br>Wi-Fi 4 (WiFi 802.11n) •<br>Wi-Fi 5 (WiFi 802.11ac) •<br>Wi-Fi 6 (WiFi 802.11ax) •<br>Wi-Fi 7 (WiFi 802.11be) • | WiFi 802.11a/b/g •<br>Wi-Fi 4 (WiFi 802.11n) •<br>Wi-Fi 5 (WiFi 802.11ac) •<br>Wi-Fi 6E (WiFi 802.11ax) • | WiFi 802.11a/b/g •<br>Wi-Fi 4 (WiFi 802.11n) •<br>Wi-Fi 5 (WiFi 802.11ac) •<br>Wi-Fi 6 (WiFi 802.11ax) • |
| הצפנה                        | • WEP באורך 64 סיביות/128<br>סיביות<br>AES-CCMP •<br>TKIP                                                                             | • WEP באורך 64 סיביות/WEP<br>סיביות<br>AES-CCMP<br>TKIP                                                   | • WEP שבאורך 64 סיביות/WEP<br>סיביות<br>AES-CCMP<br>TKIP                                                 |
| Bluetooth <b>כרטיס אלחוט</b> | Bluetooth 5.4                                                                                                    | Bluetooth 5.3                                                                                             | Bluetooth 5.4                                                                                            |
|                              | ן) הערה הפעולה של כרטיס האלחוט של Bluetooth עשויה להשתנות בהתאם למערכת ההפעלה המותקנת<br>במחשב.                                       |                                                                                                    |                                                                                                    |

# שמע

.Dell Pro Micro QCM1250 בטבלה הבאה מוצגים מפרטי השמע של

## טבלה 11. מפרטי השמע

| תיאור           | ערכים                                          |
|-----------------|------------------------------------------------|
| סוג שמע         | High-Definition ערוצי שמע באיכות 4             |
| בקר שמע         | Realtek ALC3204 Codec                          |
| ממשק שמע פנימי  | (High-Definition שמע באיכות) Intel HDA         |
| ממשק שמע חיצוני | יציאת אוזנייה אחת (שילוב של אוזניות ומיקרופון) |
| רמקולים         | Waves MaxxAudio 14.0, רמקולים פנימיים          |

# אחסון

.Dell Pro Micro QCM1250 סעיף זה מפרט את אפשרויות האחסון של

### טבלה 12. מפרט אחסון

| סוג אמצעי אחסון                | סוג ממשק                                                                       | נפח    |
|--------------------------------|--------------------------------------------------------------------------------|--------|
| M.2 2230 מסוג solid-state כונן | Class 25 עם QLC PCle מדור רביעי, NVMe                                          | עד 1TB |
| M.2 2230 מסוג solid-state כונן | Class 35 מדור רביעי, TLC PCle NVMe                                             | עד 1TB |
| M.2 2280 מסוג solid-state כונן | Class 40, Opal מדור רביעי, TLC PCle NVMe<br>Class 40, עם הצפנה עצמית, Class 40 | עד 1TB |

.SSD הערה המחשב שלך תומך בשתי תצורות

- תצורת SSD יחיד: כונן SSD אחד מותקן באחד משני החריצים.
  - תצורת SSD כפול: כונני SSD מותקנים בשני החריצים.

כדי לשדרג מתצורת SSD יחיד לתצורה כפולה על ידי הוספת SSD, על המשתמשים להתקין גופי קירור SSD בשני כונני ה-SSD כדי להבטיח ביצועים מיטביים. יש לרכוש את גופי הקירור בנפרד.

# מטריצת אחסון

.Dell Pro Micro QCM1250 הטבלה הבאה מפרטת את תצורות האחסון הנתמכות ב-1250.

### טבלה 13. מטריצת אחסון

| אחסון                                     | חריץ                                                  |                           |
|-------------------------------------------|-------------------------------------------------------|---------------------------|
|                                           | M.2 PCle) M.2 PCle SSD-0 ראשי עבור<br>פונקציית אתחול) | M.2 PCIe SSD-1            |
| M.2 אחד מסוג Solid State כונן             | cl                                                    |                           |
| M.2 אחד מסוג Solid State כונן             | כן                                                    |                           |
| שני כונני Solid-State מסוג M.2 2230       | כן                                                    | q                         |
| שני כונני Solid-State מסוג M.2 2280       | כן                                                    | כן                        |
| M.2 2230 אחד מסוג Solid State כונן        | <b>כן</b> (M.2 2230/2280)                             | <b>כן</b> (M.2 2230/2280) |
| +                                         |                                                       |                           |
| M.2 אחד מסוג Solid State כונן Solid State |                                                       |                           |

# מתאם חשמל

.Dell Pro Micro QCM1250 הטבלה הבאה מספקת את מפרט מתאם החשמל של

#### טבלה 14. מפרטים של מתאם החשמל

| תיאור           |                                                                     | אפשרות ראשונה                                  | אפשרות שנייה                        |
|-----------------|---------------------------------------------------------------------|------------------------------------------------|-------------------------------------|
| סוג             |                                                                     | 90W                                            | 65W                                 |
| מידות ו         | המחברים:                                                            |                                                |                                     |
|                 | קוטר חיצוני                                                         | 4.50 מ"מ                                       | 4.50 מ"מ                            |
|                 | קוטר פנימי                                                          | 2.90 מ"מ                                       | 2.90 מ"מ                            |
| מידות נ         | מתאם החשמל:                                                         |                                                |                                     |
|                 | גובה                                                                | 32.00 מ"מ                                      | 28.00 מ"מ                           |
|                 | רוחב                                                                | 52.00 מ"מ                                      | 47.00 מ"מ                           |
|                 | עומק                                                                | 128.00 מ"מ                                     | 108.00 מ"מ                          |
| voltage         | (מתח כניסה) Input v                                                 | 100VAC-240VAC                                  | 100VAC-240VAC                       |
| quency          | (תדר כניסה) Input frec                                              | 50Hz-60Hz                                      | 50Hz-60Hz                           |
| זרם כני         | יסה (מרבי)                                                          | 1.50A                                          | 1.70A                               |
| זרם מו <i>צ</i> | (רציף) צא                                                           | 4.62A                                          | 3.34A                               |
| voltage         | ( <b>מתח יציאה נקוב</b> ) Rated output v                            | 19.5VDC                                        | 19.50VDC                            |
| טווח טנ         | מפרטורות:                                                           |                                                |                                     |
|                 | בהפעלה                                                              | (104°F עד 32°F) 40°C עד 0°C                    | (104°F עד 32°F) אד 0°C              |
|                 | אחסון                                                               | (158°F עד -40°F) אד -40°C עד -40°C             | (158°F עד -40°F) אד -40°C עד -40°C  |
|                 | ראה טווחי טמפרטורת ההפעלה והאחסו<br>שפיע על ביצועי רכיבים ספציפיים. | ן עשויים להיות שונים בין הרכיבים, כך שהפעלה או | אחסון ההתקן מחוץ לטווחים אלה עשויים |

# - GPU - משולב

הטבלה הבאה מפרטת את המפרטים של יחידת העיבוד הגרפי (GPU) המשולבת הנתמכת על-ידי Dell Pro Micro QCM1250.

### טבלה 15. GPU - משולב

| מעבד                               | גודל הזיכרון                              | בקר                              |
|------------------------------------|-------------------------------------------|----------------------------------|
| Intel Core Ultra 9/Ultra 7/Ultra 5 | (זיכרון מערכת משותף) Shared system memory | Intel כרטיס גרפי                 |
| Intel Core i3/i5/i7/300T           | (זיכרון מערכת משותף) Shared system memory | Intel UHD 770/730/710 כרטיס גרפי |

# (רזולוציית יציאות וידאו (GPU - משולב

## טבלה 16. רזולוציית יציאות וידאו (GPU - משולב)

| כרטיס גרפי             | יציאות וידיאו                                                                                                    | רזולוציה נתמכת מרבית                                                                                                    |
|------------------------|----------------------------------------------------------------------------------------------------|----------------------------------------------------------------------------------------------------|
| Intel כרטיס גרפי       | אחת (HBR3-ממיכה ב) DisplayPort 1.4a יציאת                                                                                                    | 5120 x ב-60 הרץ 3200 x 5                                                                                                    |
|                        | יציאת HDMI 2.1 אחת                                                                                                    | ב-60 ב-60 ב-60 הרץ                                                                                                    |
|                        | חריץ אחד של יציאה אופציונלית שניתן להגדיר<br>עם אחת מהאפשרויות הבאות:<br>יציאת HDMI 2.1 FRL (תמיכה<br>• יציאת DisplayPort 2.1 (תמיכה<br>(UHBR20-2<br>• יציאת VGA<br>עם USB Type-C עם<br>מצב Alt<br>מצב לול | 60Hz-ב 5120 x 3200 עד - HDMI 2.1 FRL •<br>דע 1058 עד 1000 (תמיכה ב-1400 (עד 1400) - עד) DisplayPort 2.1<br>הרץ 1920 ב-60 הרץ<br>60Hz-ב 1920 x 1200 ער 1920 ב-1920 × USB Type-C<br>• USB Type-C • הרץ<br>עד 5120 x 3200 עד 1000 הרץ |
| י Intel UHD כרטיס גרפי | אחת (HBR2-ממיכה ב-HBR2) אחת                                                                                                    | 60-ב 2304 × 4096 ב-60 הרץ                                                                                                    |
|                        | יציאת HDMI 2.1 אחת                                                                                                    | ב-60 ב-60 ב-60 הרץ                                                                                                    |
|                        | חריץ אחד של יציאה אופציונלית שניתן להגדיר<br>עם אחת מהאפשרויות הבאות:<br>• יציאת 1.40 DisplayPort (תמיכה ב-HBR3)<br>• יציאת VGA<br>• יציאת USB Type-C עם<br>Alt מצב Alt                                    | 4096 x 2160 - עד HDMI 2.1 TMDS<br>60Hz-ב<br>5120 - (HBR3- תמיכה ב-1.44<br>60Hz-ב x 3200<br>60Hz-ב x 3200<br>60Hz-2 עד 1920 x 1200 - עד VGA<br>- DisplayPort Alt Mode עם USB Type-C<br>עד 60-2 5120 x 3200 עד                       |

# תמיכה בצג חיצוני (GPU - משולב)

# תמיכה בצג עבור הכרטיס הגרפי המשולב

## טבלה 17. מפרטי תמיכה בצג

| כרטיס גרפי                                                                      | צגים חיצוניים נתמכים          |
|---------------------------------------------------------------------------------|-------------------------------|
| כרטיס גרפי Intel                                                                | 4 - MST עם 4<br>2 - MST ללא - |
| Intel UHD כרטיס גרפי                                                            | 4 - MST עם 4<br>2 - MST ללא   |
| כרטיס גרפי של Intel /Intel לרטיס גרפי Untel אופציונלי + Intel UHD כרטיס גרפי של | 4 - MST עם 4<br>3 - MST ללא   |

. חיבור בשרשרת תומך בארבעה צגים. (Multi-Stream Transport) MST הערה)

# אבטחת חומרה

.Dell Pro Micro QCM1250 הטבלה הבאה מפרטת את אבטחת החומרה של

## טבלה 18. אבטחת חומרה

| בטחת חומרה                |
|---------------------------|
| ריץ לכבל אבטחה Kensington |
| בעת של מנעול תליה         |

## טבלה 18. אבטחת חומרה (המשך)

| אבטחת חומרה                                                                                   |
|-----------------------------------------------------------------------------------------------|
| תמיכה בחריץ למנעול במארז                                                                      |
| מתג חדירה למארז                                                                               |
| כיסויי כבלים הניתנים לנעילה                                                                   |
| התראות לגבי פגיעה בשרשרת אספקה                                                                |
| Trusted Platform Module (TPM) 2.0 <b>כולל</b> SafelD                                          |
| מקלדת כרטיס חכם (FIPS)                                                                        |
| (Enterprise מק"ט) Credential Guard-ו Microsoft 10 Device Guard                                |
| SafeBIOS: כולל BIOS Recovery ,BIOS Resilience ,Dell Off-host BIOS Verification ופקדי SafeBIOS |
| Microsoft Windows BitLocker                                                                   |
| מחיקת נתונים של כונן קשיח מקומי באמצעות BIOS (מחיקה בטוחה)                                    |
| (Opal, FIPS) כונני אחסון בהצפנה עצמית                                                         |
| Intel אתחול מאובטח של                                                                         |
| Intel Authenticate                                                                            |

# סביבתי

.Dell Pro Micro QCM1250 הטבלה הבאה מפרטת את המפרטים הסביבתיים של

### טבלה 19. סביבתי

| תכונה                   | ערכים   |
|-------------------------|---------|
| אריזה הניתנת למיחזור    | cl      |
| BFR/PVC מארז ללא        | cl      |
| תמיכת אריזה בכיוון אנכי | cl      |
| MultiPack אריזה מסוג    | cl      |
| ספק זרם יעיל אנרגטית    | סטנדרטי |
| ENV0424 תואם            | cl      |

ן הערה אריזת הסיבים המבוססים על עץ מכילה מינימום של 35% חומר ממוחזר לפי משקל כולל של סיבים המבוססים על עץ. ניתן לסמן אריזה שאינה מכילה סיבים מבוססי-עץ כלא רלוונטית. הקריטריונים הנדרשים הצפויים עבור 2018 EPEAT.

# תאימות לתקינה

הטבלה הבאה מפרטת את התאימות לתקינה של Dell Pro Micro QCM1250.

### טבלה 20. תאימות לתקינה

| תאימות לתקינה                                           |
|---------------------------------------------------------|
| גיליונות נתונים בנושא בטיחות המוצר, EMC ותנאים סביבתיים |
| דף הבית של Dell בנושא תאימות לתקינה                     |
| מדיניות Business Alliance אחראית                        |

# סביבת ההפעלה והאחסון

.Dell Pro Micro QCM1250 טבלה זו מפרטת את מפרט ההפעלה והאחסון של

וSA-S71.04-1985 כמוגדר בתקן G1 - ווירי: G1 כמוגדר בתקן

### טבלה 21. סביבת המחשב

| תיאור                | בהפעלה                                             | אחסון                                     |  |
|----------------------|----------------------------------------------------|-------------------------------------------|--|
| טווח טמפרטורות       | עד 35°C עד 10°C (95°F) עד 10°C                     | (149°F עד 40°F) 65°C עד 40°C              |  |
| לחות יחסית (מקסימום) | (ללא התעבות) 80% עד 80%                            | (ללא התעבות) 95% עד 5%                    |  |
| *מידת תנודה (מרבית)  | 0.26 GRMS                                          | 1.37 GRMS                                 |  |
| מידת זעזועים (מרבית) | 40G†                                               | 105G†                                     |  |
| טווח גבהים           | 15.2- מ' עד 3,048 מ' (49.87- רגל עד 10,000<br>רגל) | 15.2- עד 10,668 מ' (49.87- עד 35,000 רגל) |  |
|                      |                                                    |                                           |  |

להשפיע על ביצועי רכיבים ספציפיים.

. נמדדת תוך שימוש בספקטרום תנודות אקראי המדמה את סביבת המשתמש.

. נמדדת באמצעות פעימת חצי סינוס של 2 אלפיות השנייה †

# Dell מדיניות התמיכה של

לקבלת מידע על מדיניות התמיכה של Dell, חפש במשאב ה-Knowledge Base באתר התמיכה של Dell.

4

# עבודה בתוך המחשב

# הוראות בטיחות

היעזר בהוראות הבטיחות הבאות כדי להגן על המחשב מפני נזק אפשרי וכדי להבטיח את ביטחונך האישי. אלא אם צוין אחרת, כל הליך במסמך זה מבוסס על ההנחה שקראת את הוראות הבטיחות המצורפות למחשב שברשותך. .

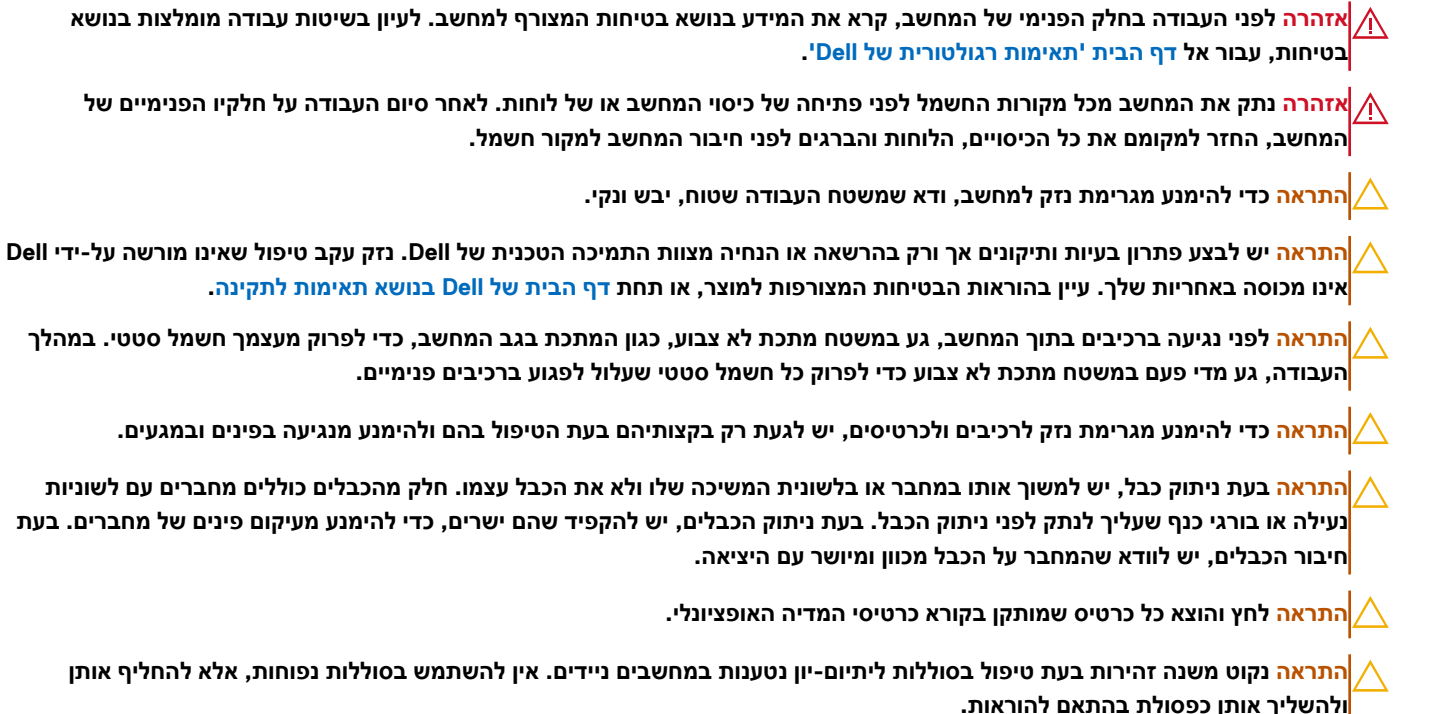

# לפני העבודה על חלקיו הפנימיים של המחשב

### אודות משימה זו

הערה ייתכן שהתמונות במסמך זה לא יהיו זהות למחשב שלך, בהתאם לתצורה שהזמנת. (i)

### שלבים

- . שמור וסגור את כל הקבצים הפתוחים וצא מכל היישומים הפתוחים.
- ב. כבה את המחשב. עבור מערכת ההפעלה Windows, לחץ על התחל > ∯הפעלה > כיבוי . 2.

הערה אם אתה משתמש במערכת הפעלה אחרת, עיין בתיעוד של מערכת ההפעלה שברשותך לקבלת הוראות כיבוי. 🚺

- .3 כבה את כל הציוד ההיקפי המחובר.
- נתק את המחשב ואת כל ההתקנים המחוברים משקע החשמל שלהם.
- נתק מהמחשב את כל ההתקנים והציוד ההיקפי של הרשת, כגון מקלדת, עכבר וצג.

### התראה כדי לנתק כבל רשת, נתק את הכבל מהמחשב. 🔼

. הסר מהמחשב את כרטיסי המדיה ואת הדיסק האופטי, אם רלוונטי.

# הנחיות בטיחות

המקטע הזה מפרט את הפעולות העיקריות שיש לבצע לפני פירוק של כל מכשיר או רכיב.

בצע את הנחיות הבטיחות האלו לפני כל נוהל התקנה או תיקון הכרוך בפירוק או בהרכבה:

- כבה את המחשב ואת כל הציוד ההיקפי המחובר.
  - נתק את המחשב מהחשמל.
  - נתק את כל כבלי הרשת והציוד ההיקפי מהמחשב.
- השתמש בערכת השירות בשטח ל-ESD בעת עבודה בתוך המחשב כדי למנוע נזק עקב פריקה אלקטרוסטטית (ESD).
  - הנח את הרכיב שהוסר על שטיחון אנטי-סטטי לאחר הסרתו מהמחשב.
  - יש לנעול נעליים עם סוליות גומי שאינן מוליכות חשמל כדי להפחית את הסיכוי להתחשמלות.
  - לחץ לחיצה ארוכה על לחצן ההפעלה במשך 15 שניות כדי לפרוק את המתח השיורי שקיים בלוח המערכת.

## מצב המתנה

מוצרי Dell עם מצב המתנה חייבים להיות מנותקים מהחשמל לפני שתוכל לפתוח את הכיסוי האחורי. מערכות שמשולב בהן מצב המתנה מקבלות אספקת חשמל בעודן כבויות. אספקת החשמל הפנימית מאפשרת להפעיל את המחשב מרחוק (Wake-on-LAN), להעביר אותו למצב שינה ולהשתמש בתכונות מתקדמות נוספות בכל הנוגע לניהול צריכת חשמל.

# השוואת פוטנציאלים

השוואת פוטנציאלים היא שיטה לחיבור שני מוליכי הארקה או יותר לאותו פוטנציאל חשמלי. הדבר נעשה באמצעות שימוש בערכת שירות בשטח לפריקה אלקטרוסטטית (ESD). בעת חיבור כבל מחבר, ודא שהוא מחובר למתכת חשופה ולעולם לא למשטח צבוע או למשטח שאינו ממתכת. ודא שרצועת ההארקה לפרק כף היד מהודקת ובמגע מלא עם העור. הסר את כל התכשיטים, השעונים, הצמידים או הטבעות לפני שתאריק את עצמך ואת הציוד.

# ESD — הגנה מפני פריקה אלקטרוסטטית

פריקה אלקטרוסטטית יכולה להוות בעיה בטיחותית חמורה בעת הטיפול ברכיבים אלקטרוניים, במיוחד כשמדובר ברכיבים רגישים כגון כרטיסי הרחבה, מעבדים, מודולי זיכרון ולוחות מערכת. זרם עדין מאוד עלול לגרום נזק למעגלים החשמליים בדרכים שאינן נראות לעין, כגון בעיות המתרחשות לסירוגין וקיצור תוחלת החיים של המוצר. ככל שהדרישה למחשבים בעלי תצרוכת חשמל נמוכה יותר וצפיפות גבוהה יותר גוברת, כך עולה חשיבותה של ההגנה מפני פריקה אלקטרוסטטית.

ישנם שני סוגים ידועים של נזק כתוצאה מפריקה אלקטרוסטטית: כשל קטסטרופלי וכשל המתרחש לסירוגין.

- ס **קטסטרופלי** כשלים קטסטרופליים מהווים כ-20% מכלל הכשלים הקשורים לפריקה אלקטרוסטטית. הכשל גורם נזק מיידי ומוחלט למכשיר. דוגמה לכשל קטסטרופלי היא מודול זיכרון שנפגע מחשמל סטטי ובאופן מיידי עובר למצב "No Post/No Video", ופולט קוד צפצופים בשל אובדן הזיכרון או זיכרון לא מתפקד.
  - לסירוגין כשלים לסירוגין מהווים כ-80% מכלל הכשלים הקשורים לפריקה אלקטרוסטטית. התדירות הגבוהה של כשלים לסירוגין פירושה שברוב המקרים,כאשר נגרם נזק, הוא לא מזוהה מיד. רכיב מודול הזיכרון נפגע מחשמל סטטי, אך התוצאה היא היחלשות של המעקב בלבד ולא מורגשים תסמינים מיידיים שקשורים לנזק. רכיב המעקב המוחלש עשוי להימס במשך שבועות או חודשים ובינתיים, הוא עלול לגרום להידרדרות בשלמות הזיכרון, שגיאות זיכרון לסירוגין וכו<sup>י</sup>.

כשלים לסירוגין הנקראים גם "פצוע מהלך" או סמויים הם קשים לזיהוי ולפתרון בעיות.

בצע את הפעולות הבאות כדי למנוע נזק כתוצאה מפריקה אלקטרוסטטית:

- א השתמש ברצועה חוטית להגנה מפני פריקה אלקטרוסטטית שהוארקה כראוי. רצועות אלחוטיות אנטי-סטטיות אינן מהוות הגנה מספקת. נגיעה במארז לפני טיפול בחלקים אינו מבטיח הגנה מתאימה מפני פריקה אלקטרוסטטית עבור חלקים רגישים במיוחד לנזק מפריקה אלקטרוסטטית.
  - 🛌 יש לטפל ברכיבים רגישים לחשמל סטטי באזור נקי מחשמל סטטי. אם ניתן, השתמש בכיסוי אנטי-סטטי לרצפה ולשולחן העבודה.
- בעת הוצאת רכיב הרגיש למטען סטטי מקופסת המשלוח שלו, הוצא את הרכיב מהעטיפה האנטי-סטטית רק כשתהיה מוכן להתקינו. לפני הסרת העטיפה של האריזה האנטי-סטטית, השתמש ברצועת פרק היד האנטי-סטטית כדי לפרוק את החשמל הסטטי מגופך. לקבלת מידע נוסף על רצועת כף היד ובודק רצועת כף היד של ESD, קרא את רכיבי ערכת השירות לשטח של ESD.
  - לפני הובלת רכיב רגיש לחשמל סטטי, הנח אותו במיכל אנטי-סטטי או באריזה אנטי-סטטית.

# נרכת שירות לשטח עבור ESD

ערכת השירות לשטח ללא ניטור היא ערכת השירות הנפוצה ביותר בשימוש. כל ערכת שירות לשטח כוללת שלושה רכיבים עיקריים: שטיחון אנטי-סטטי, רצועה לפרק כף היד וכבל מחבר.

עראה חיוני להרחיק התקנים רגישים ל-ESD מחלקים פנימיים שהם מבודדים שלרוב צוברים מטען חשמלי רב, כגון מארזים של גופי קירור מפלסטיק.

# סביבת עבודה

לפני פריסה של ערכת שירות לשטח עבור ESD, בצע הערכת מצב במיקומו של הלקוח. לדוגמה, פריסת הערכה עבור סביבת שרת שונה מזו של סביבת מחשב שולחני או נייד. שרתים מותקנים בדרך כלל בארון תקשורת במרכז נתונים; מחשבים שולחניים או ניידים מונחים לרוב בתאים משרדיים או על שולחנות עבודה במשרד. חפש תמיד שטח עבודה פתוח ומסודר, שיהיה גדול מספיק לפריסה של ערכת ה-ESD, כולל שטח נוסף שיתאים לסוג המחשב שזקוק לתיקון. סביבת העבודה גם צריכה להיות נקייה ממבודדים שעלולים לגרום לאירוע של ESD. באזור העבודה, יש להזיז חומרים מבודדים כגון קלקר וסוגי פלסטיק אחרים למרחק 12 אינץ' או 30 ס"מ לפחות מחלקים רגישים לפני טיפול פיזי ברכיבי חומרה כלשהם.

# ESD אריזה למניעת

כל ההתקנים הרגישים ל-ESD דורשים משלוח באריזה נגד חשמל סטטי. יש עדיפות לתיקים ממתכת בעלי הגנה מפני חשמל סטטי. עם זאת, עליך תמיד להחזיר את הרכיב הפגום באמצעות אותה שקית ESD ואותה אריזה שבה הגיע החלק החדש. קפל את שקית ה-ESD ואטום אותה, והשתמש בכל אותו חומר אריזה מקלקר בקופסה המקורית שבה הגיע החלק החדש. הסר מכשירים רגישים ל-ESD מהאריזה רק במשטח עבודה מוגן ESD, ואין להניח חלקים על גבי שקית ה-ESD מכיוון שרק החלק הפנימי של השקית מוגן. הנח תמיד את החלקים בידך, בשטיחון האנטי-סטטי, במחשב או בתו

# רכיבי ערכת שירות לשטח עבור ESD

רכיבי ערכת השירות לשטח עבור ESD הם:

- שטיחון אנטי-סטטי השטיחון האנטי-סטטי עשוי מחומר בעל כושר פיזור וניתן להניח עליו חלקים במהלך הליכי שירות. בעת שימוש בשטיחון אנטי-סטטי, הרצועה לפרק כף היד צריכה להיות הדוקה ואת הכבל יש לחבר לשטיחון ולכל מתכת חשופה במחשב שעליו עובדים. לאחר שבוצעה פריסה כהלכה, ניתן לקחת את רכיבי השירות מתיק ה-ESD ולהניחם ישירות על השטיחון. פריטים הרגישים ל-ESD יהיו בטוחים בכף ידך, על שטיחון ה-ESD, במחשב או בתוך תיק ESD.
- רצועה לפרק כף היד וכבל מחבר ניתן לחבר את הרצועה לפרק כף היד ואת הכבל המחבר ישירות בין הרצועה לפרק כף היד למתכת החשופה בחומרה, אם אין צורך בשטיחון האנטי-סטטי, או להתחבר לשטיחון האנטי-סטטי כדי להגן על החומרה שמונחת באופן זמני על השטיחון. החיבור הפיזי בחומרה, אם אין צורך בשטיחון האנטי-סטטי, או להתחבר לשטיחון האנטי-סטטי כדי להגן על החומרה שמונחת באופן זמני על השטיחון. החיבור הפיזי של הרצועה לפרק היד ושל כבל המחבר לעורך, לשטיחון האנטי-סטטי, או להתחבר לשטיחון האנטי-סטטי כדי להגן על החומרה שמונחת באופן זמני על השטיחון. החיבור הפיזי של הרצועה לפרק היד ושל כבל המחבר לעורך, לשטיחון האנטי-סטטי ולחומרה ידוע כ"השוואת פוטנציאלים". השתמש רק בערכת שירות לשטח עם של הרצועה לפרק כף היד. היזהר תמיד מכך שהחוטים הפנימיים ברצועה לפרק כף היד. היזהר תמיד מכך שהחוטים הפנימיים ברצועה לפרק כף היד. היזהר תמיד מכך שהחוטים הפנימיים ברצועה לפרק כף היד מועדים לנזקים עקב בלאי רגיל ויש לבדוק אותם בתדירות קבועה באמצעות בודק לרצועת פרק כף היד כדי להימנע מגרימת נזק לחומרה בשל ESD היד מועדים לנזקים עקב בלאי רגיל ויש לבדוק אותם בתדירות קבועה פעם בשבוע.
- בודק לרצועת ESD לפרק כף היד החוטים הפנימיים ברצועת ה-ESD מועדים לנזקים לאורך זמן. בעת שימוש בערכה ללא ניטור, שיטת העבודה המומלצת היא לבדוק בקביעות את הרצועה לפני כל ביקור, ולכל הפחות, פעם בשבוע. השיטה הטובה ביותר לביצוע בדיקה זו היא להשתמש בבודק לרצועת כף היד. כדי לבצע את הבדיקה, בזמן שהרצועה מחוברת לפרק כף היד, חבר את כבל המחבר של רצועת פרק כף היד לבודק ולחץ על הכפתור לבדיקה. נורית ירוקה מוארת אם הבדיקה בהצלחה; נורית אדומה מאירה ונשמע צליל אם הבדיקה נכשלת.

Dell הערה מומלץ להשתמש תמיד ברצועת הארקה חוטית מסורתית נגד ESD לפרק כף היד ובשטיחון אנטי-סטטי מגן כאשר מעניקים שירות למוצרי. בנוסף, חיוני לשמור חלקים רגישים בנפרד מכל החלקים המבודדים בעת טיפול במחשב.

# הובלת רכיבים רגישים

כאשר מובילים רכיבים הרגישים ל-ESD, כגון חלקי חילוף או חלקים שהוחזרו אל Dell, חיוני להניח רכיבים אלה בשקיות אנטי-סטטיות לשם הובלה בטוחה.

## ציוד הרמה

הישמע להנחיות להלן בעת הרמת ציוד כבד:

התראה אין להרים משקל גדול מ-50 ליברות. השג תמיד משאבים נוספים או השתמש במכשיר הרמה מכני. ⁄

- דאגו לייצב את עצמכם באחיזה מאוזנת. הקפידו על פישוק לקבלת בסיס יציב והפנו את כפות הרגליים כלפי חוץ.
  - 2. כווצו את שרירי הבטן. שרירי הבטן תומכים בעמוד השדרה במהלך ההרמה ומקזזים את העומס של המטען.
    - . הרם באמצעות הרגליים, לא באמצעות הגב.
    - . הצמד את המטען לגופך. ככל שהוא קרוב יותר לעמוד השדרה, כך הוא מפעיל פחות כוח על גבך.
- 5. שמור על גב זקוף במהלך ההרמה והנחת המטען. אל תכביד על המטען במשקל גופך. הימנע מסיבוב הגוף והגב.
  - 6. בצע את אותה הטכניקה בסדר הפוך כדי להניח את המטען.

# לאחר העבודה על חלקיו הפנימיים של המחשב

### אודות משימה זו

התראה השארת ברגים חופשיים או משוחררים בתוך המחשב עלולה לגרום נזק חמור למחשב. 🔨

#### שלבים

- 1. הברג את כל הברגים חזרה למקומם ובדוק שלא נותרו ברגים חופשיים בתוך המחשב.
- 2. חבר את כל ההתקנים החיצוניים, הציוד ההיקפי או הכבלים שהסרת לפני העבודה על המחשב.
- החזר למקומם את כל כרטיסי המדיה, הדיסקים וכל הרכיבים האחרים שהסרת לפני העבודה על המחשב.
  - חבר את המחשב ואת כל ההתקנים המחוברים לשקעי החשמל שלהם.
    - .5 הפעל את המחשב.

# **BitLocker**

לא יזוהה בפעם הבאה שתאתחל את המחשב. בשלב זה Mitlocker התראה אם Bitbocker לא יזוהה בפעם הבאה שתאתחל את המחשב. בשלב זה תתבקש להזין את מפתח השחזור כדי להתקדם והמערכת תציג הנחיה לספק את מפתח השחזור בכל אתחול. אם מפתח השחזור אינו ידוע, הדבר עשוי להוביל לאובדן נתונים או להתקנה מחדש של מערכת ההפעלה. לקבלת מידע נוסף, עיין במאמר Knowledge: עדכון ה-BIOS במחשבי Dell עם BitLocker מופעל.

:BitLocker התקנת הרכיבים הבאים מפעילה את

- כונן דיסק קשיח או כונן מצב מוצק
  - לוח המערכת

# כלי עבודה מומלצים

כדי לבצע את ההליכים המתוארים במסמך זה, ייתכן שיהיה צורך בכלים הבאים:

- #0 Philips מברג •
- #1 Philips מברג
  - להב פלסטיק

# רשימת ברגים

הערה בעת הסרת ברגים מרכיב, מומלץ לשים לב לסוג הברגים ולכמות הברגים ולשמור אותם בקופסת אחסון לברגים. זאת כדי לוודא שמאוחסנים מספר הברגים וסוג הברגים הנכונים בעת החלפת הרכיב.

הערה מחשבים מסוימים מצוידים במשטחים מגנטיים. ודא שהברגים אינם נשארים מחוברים למשטחים אלה בעת החלפת רכיב. 🚺

הערה צבע הבורג עשוי להשתנות בהתאם לתצורה שהוזמנה.

### טבלה 22. רשימת ברגים

| תמונת הבורג | כמות | סוג הבורג | רכיב                                              |
|-------------|------|-----------|---------------------------------------------------|
|             | 1    | 6-32#     | כיסוי צד                                          |
|             | 2    | M2x3.5    | כונן Solid-State מסוג M.2 2230<br>בתצורת SSD יחיד |
|             | 1    | M2x3.5    | כונן Solid-State מסוג M.2 2280<br>בתצורת SSD יחיד |

# טבלה 22. רשימת ברגים (המשך)

| תמונת הבורג | כמות | סוג הבורג | רכיב                                                                                                    |
|-------------|------|-----------|----------------------------------------------------------------------------------------------------|
|             | 1    | M2x8.5    | כונן Solid-State מסוג M.2 2230<br>בתצורת SSD כפול                                                             |
|             | 1    | M2x6      |                                                                                                    |
|             | 1    | M2x3.5    | כונן Solid-State מסוג M.2 2280<br>בתצורת SSD כפול                                                             |
|             | 1    | M2x3.5    | כרטיס אלחוט                                                                                                   |
|             | 1    | חיזוק     | אנטנת Puck חיצונית                                                                                            |
|             | 1    | МЗхЗ      | SMA מודול אנטנת                                                                                               |
|             | 1    | חיזוק     | USB 3.2) מודול קלט/פלט אופציונלי<br>Celd מדור שני / / USB Type-C<br>/ DisplayPort / HDMI / VGA<br>PS2 / טורי) |
|             | 1    |           |                                                                                                    |
| - (3)       | 2    | חיזוק     | מודול יציאת סיב אופטי אופציונלי                                                                               |
|             | 1    |           |                                                                                                    |
|             | 3    | חיזוק     | גוף קירור                                                                                                    |
| Ŷ           | 2    | МЗхЗ      | מודול אנטנה פנימית                                                                                            |

31

## טבלה 22. רשימת ברגים (המשך)

| תמונת הבורג | כמות | סוג הבורג    | רכיב         |
|-------------|------|--------------|--------------|
|             | 1    | חיזוק        |              |
|             | 1    | M3x5         | מחזיק הרמקול |
|             | 3    | M3x5         | לוח המערכת   |
|             | 1    | Standoff אום |              |

# Dell Pro Micro QCM1250 הרכיבים העיקריים של

.Dell Pro Micro QCM1250 התמונה הבאה מציגה את הרכיבים העיקריים של

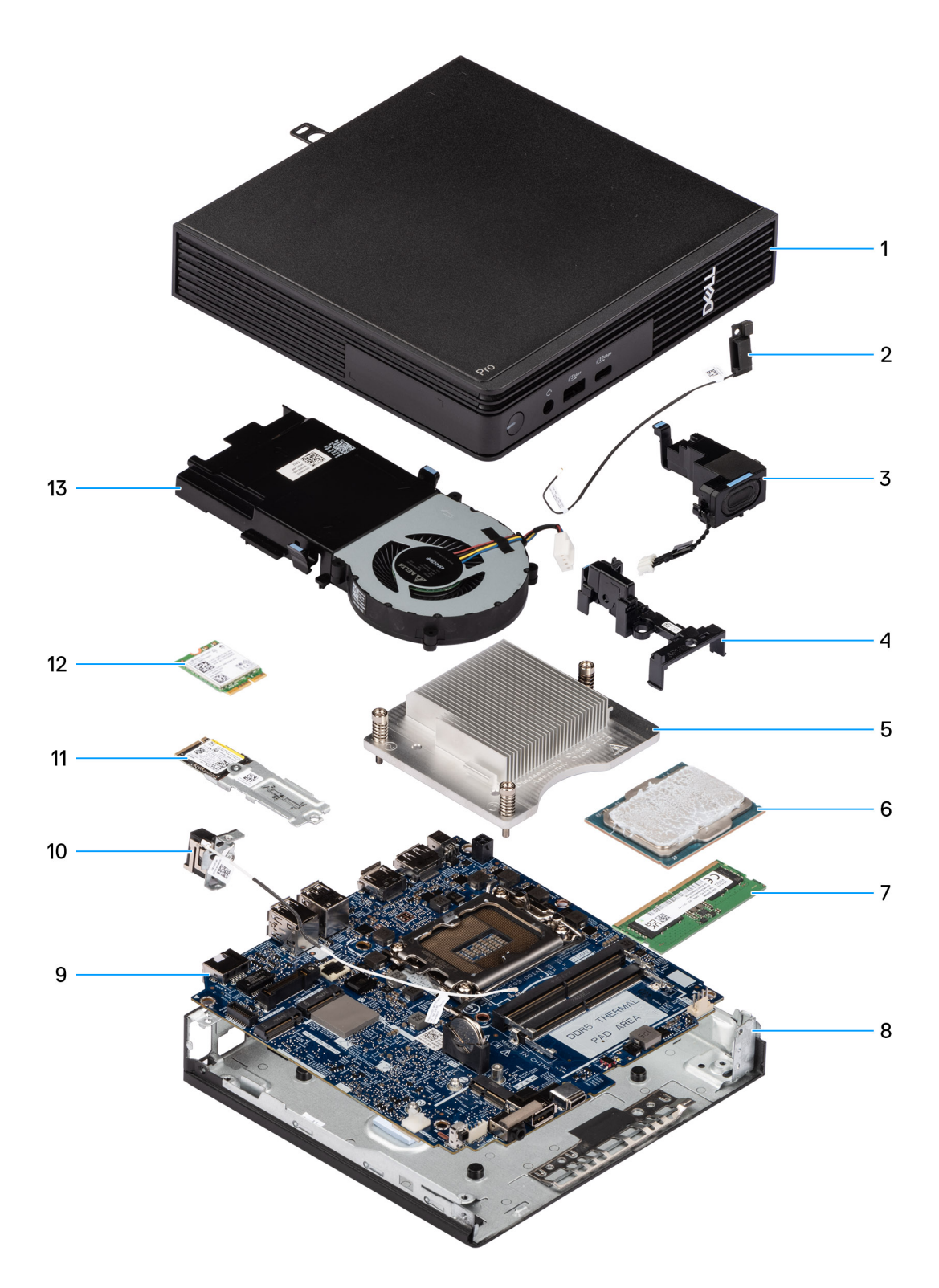

### Dell Pro Micro QCM1250 איור 9. הרכיבים העיקריים של

- 1. כיסוי צד
- 2. מודול האנטנה הפנימית (כבל שחור)
  - 3. רמקול
  - . 4. מחזיק הרמקול
  - . 5. גוף קירור
    - . מעבד 6
    - 7. זיכרון

- 8. מארז
- 9. לוח המערכת
- 10. מודול האנטנה הפנימית (כבל לבן)
  - Solid-State מכלול כונן. מכלול
    - . 12. כרטיס אלחוט
      - 13. מאוורר

ספקת רשימה של רכיבים ומספרי החלקים שלהם עבור תצורת המערכת המקורית שנרכשה. חלקים אלה זמינים בהתאם Dell Technologies לכיסויי האחריות שנרכשו על-ידי הלקוח. צור קשר עם נציג המכירות של Dell למידע על אפשרויות רכישה.

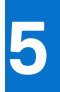

# הסרה והתקנה של כיסוי הצד

# הסרת כיסוי הצד

### תנאים מוקדמים

1. יש לבצע את ההליך המפורט בסעיף לפני העבודה על חלקיו הפנימיים של המחשב.

#### אודות משימה זו

התמונות הבאות מציינות את מיקום הכיסוי הצדדי ומספקות ייצוג חזותי של הליך ההסרה.

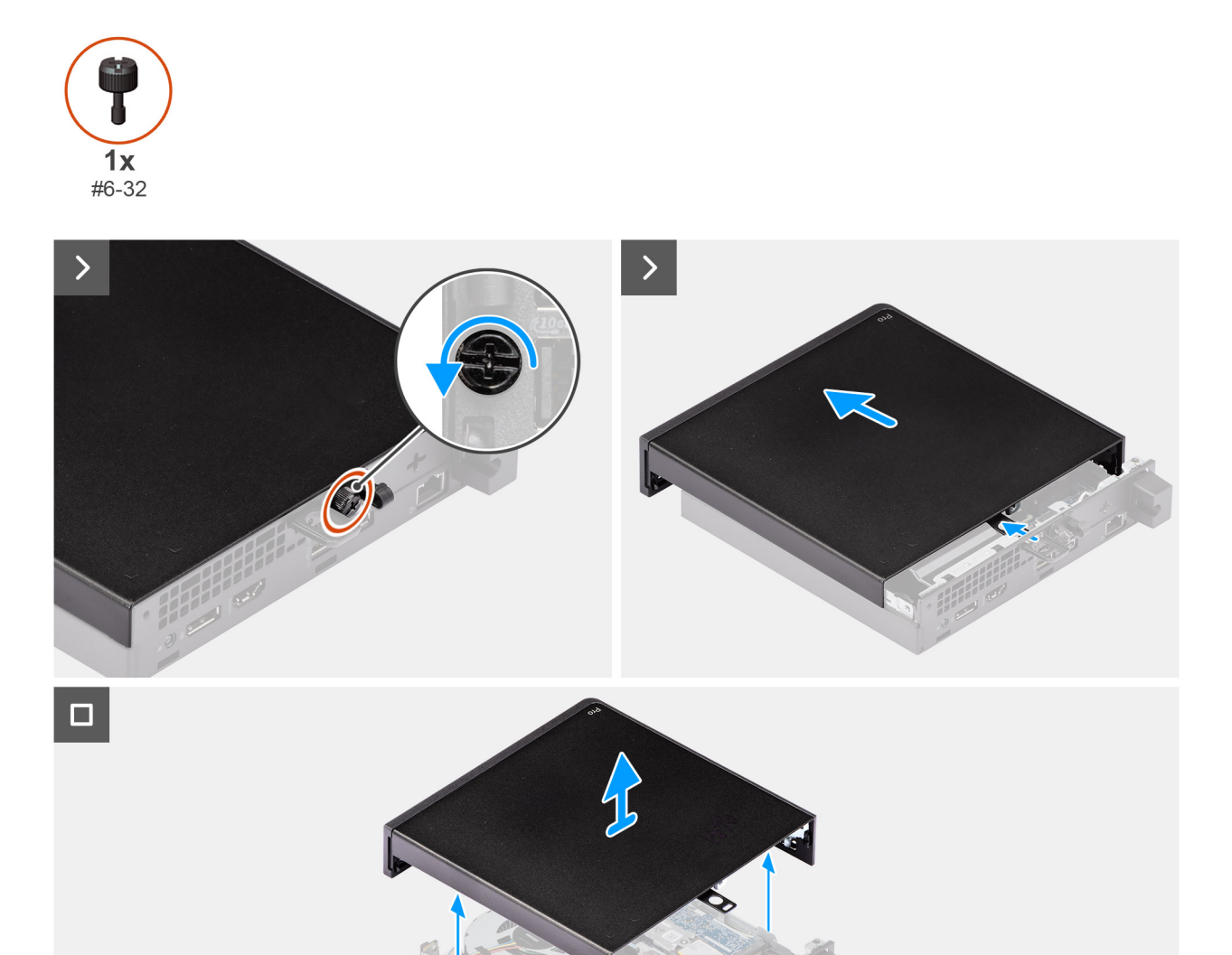

איור 10. הסרת כיסוי הצד

### שלבים

- . הנח את המחשב על צידו, כאשר כיסוי הצד פונה כלפי מעלה.
- . שחרר את בורג הכנף (6x32) שמהדק את כיסוי הצד למארז.
  - 3. החלק את כיסוי הצד והרם אותו מהמארז.

# התקנת הכיסוי הצדדי

### תנאים מוקדמים

אם אתה מבצע החלפת רכיב, הסר את הרכיבים הקיימים לפני ביצוע הליך ההתקנה.

#### אודות משימה זו

התמונות הבאות מציינות את מיקום הכיסוי הצדדי ומספקות ייצוג חזותי של הליך ההתקנה.

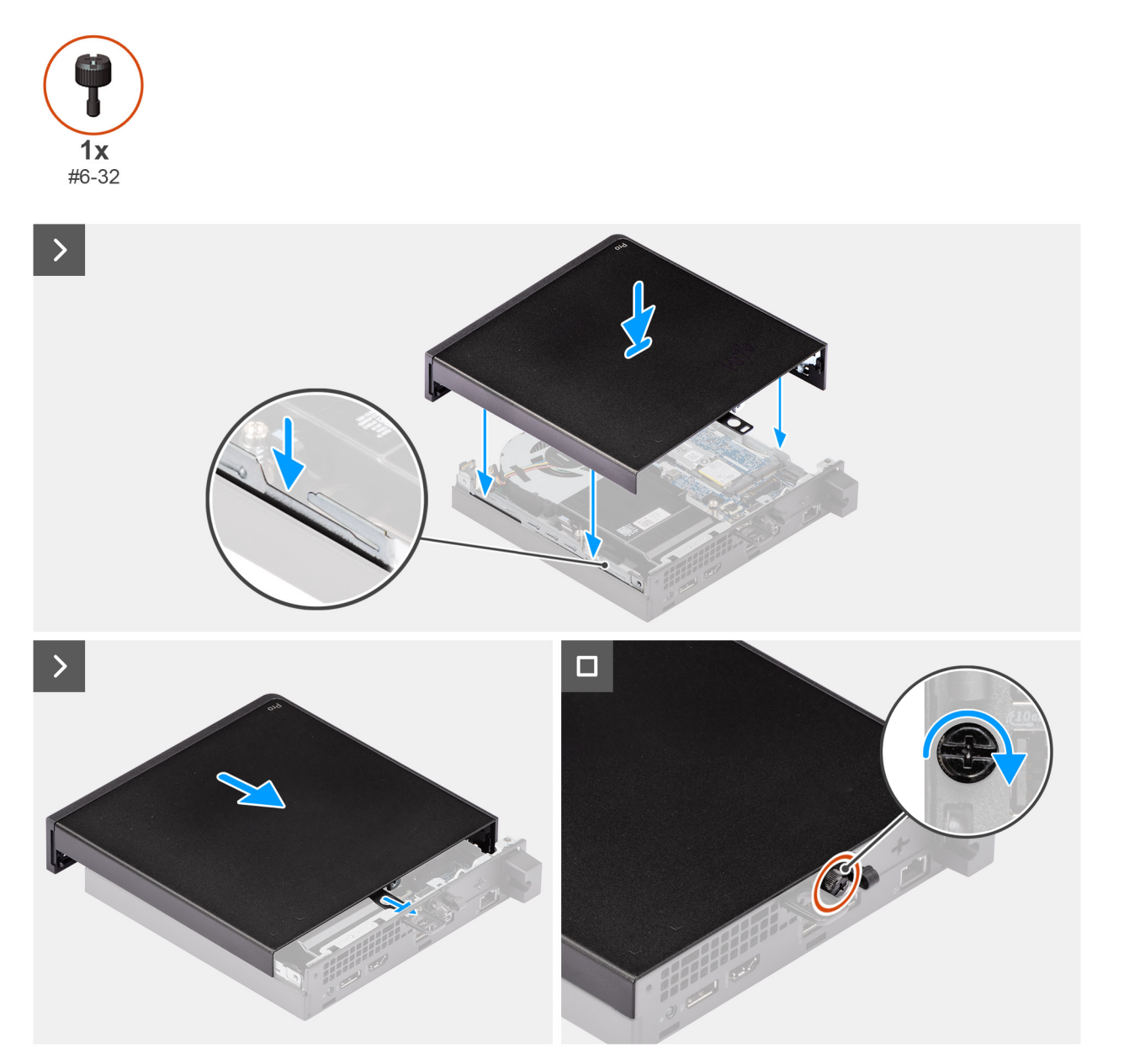

איור 11. התקנת הכיסוי הצדדי
### שלבים

- . הנח את כיסוי הצד על המארז על-ידי יישור הלשוניות בכיסוי הצדדי עם החריצים שבמארז.
  - החלק את הכיסוי הצדדי לכיוון הצד האחורי של המחשב.
  - . חזק את בורג הכנף (6x32) שמהדק את כיסוי הצד למארז. 3.

### השלבים הבאים

. בצע את הפעולות המפורטות בסעיף לאחר העבודה על חלקיו הפנימיים של המחשב.

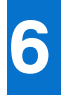

# הסרה והתקנה של סוללת המטבע

# הסרת סוללת המטבע

.BIOS התראה הסרת סוללת המטבע תנקה את ה-CMOS ותאפס את הגדרות ה-BIOS.

### תנאים מוקדמים

- . יש לבצע את ההליך המפורט בסעיף לפני העבודה על חלקיו הפנימיים של המחשב.
  - הסר את כיסוי הצד.
    - .3 הסר את הרמקול.

### אודות משימה זו

התמונות הבאות מציינות את מיקום סוללת המטבע ומספקות ייצוג חזותי של הליך ההסרה.

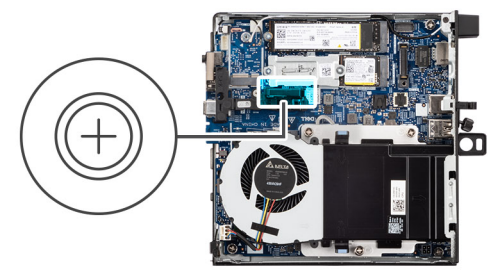

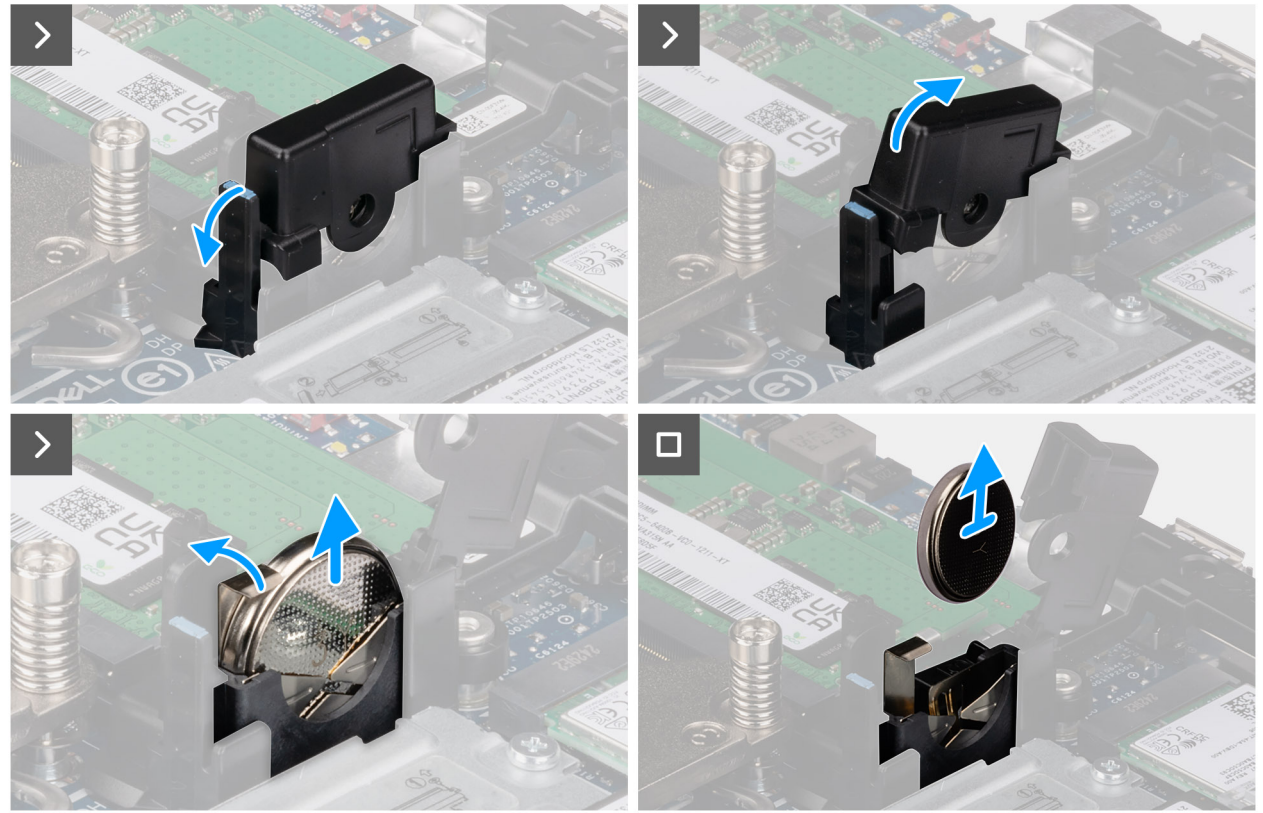

איור 12. הסרת סוללת המטבע

### שלבים

- . משוך את לשונית כיסוי סוללת המטבע וסובב את כיסוי סוללת המטבע כדי לגשת לסוללת המטבע.
- 2. דחף את ידית השחרור של סוללת המטבע שעל גבי השקע של סוללת המטבע ומשוך את הסוללה מעט למעלה.
  - . הרם את סוללת המטבע והסר אותה משקע סוללת המטבע.

# התקנת סוללת המטבע

### תנאים מוקדמים

אם אתה מבצע החלפת רכיב, הסר את הרכיבים הקיימים לפני ביצוע הליך ההתקנה.

### אודות משימה זו

התמונות הבאות מציינות את מיקום סוללת המטבע ומספקות ייצוג חזותי של הליך ההתקנה.

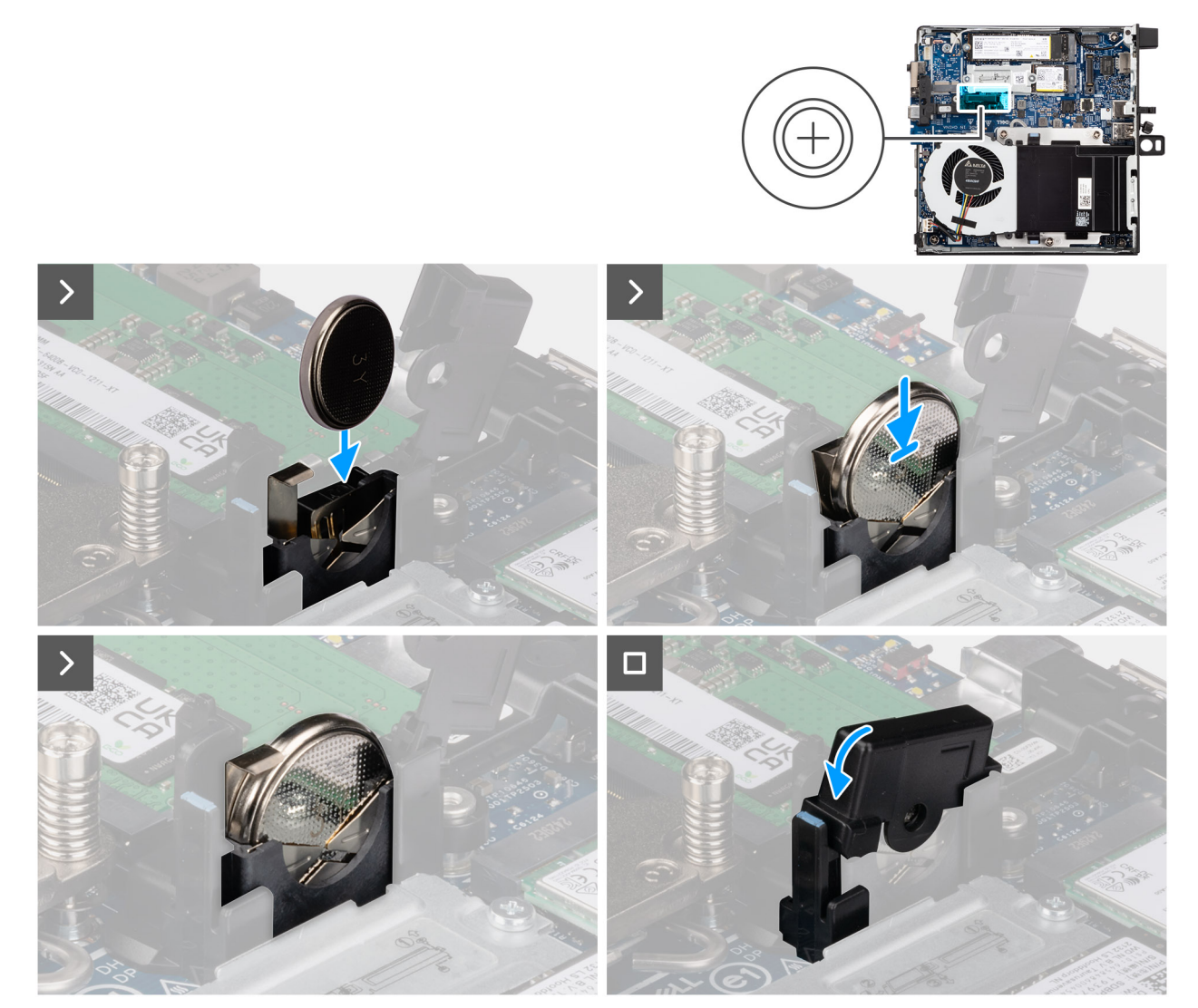

### איור 13. התקנת סוללת המטבע

- 1. כאשר הצד החיובי (+) פונה לכיוון הצד הקדמי של המחשב, הכנס את סוללת המטבע לשקע סוללת המטבע והכנס את הסוללה למקומה.
  - 2. סובב ולחץ על כיסוי סוללת המטבע עד שהוא ייכנס למקומו בנקישה.

### השלבים הבאים

- התקן את הרמקול.
- . בצע את הפעולות המפורטות בסעיף לאחר העבודה על חלקיו הפנימיים של המחשב.

# הסרה והתקנה של יחידות הניתנות להחלפה על-ידי הלקוח (יחידות CRU)

הרכיבים הניתנים להחלפה בפרק זה הם יחידות הניתנות להחלפה על-ידי הלקוח (CRU).

התראה לקוחות יכולים להחליף רק את היחידות הניתנות להחלפה על ידי הלקוח (CRU) בהתאם לאמצעי הזהירות ולהליכי ההחלפה. 🛆

הערה ייתכן שהתמונות במסמך זה לא יהיו זהות למחשב שלך, בהתאם לתצורה שהזמנת. i

## רמקול

## הסרת הרמקול

### תנאים מוקדמים

- 1. יש לבצע את ההליך המפורט בסעיף לפני העבודה על חלקיו הפנימיים של המחשב.
  - .2 הסר את כיסוי הצד

### אודות משימה זו

התמונות הבאות מציינות את מיקום הרמקול ומספקות ייצוג חזותי של הליך ההסרה.

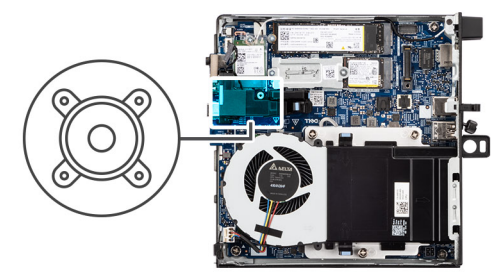

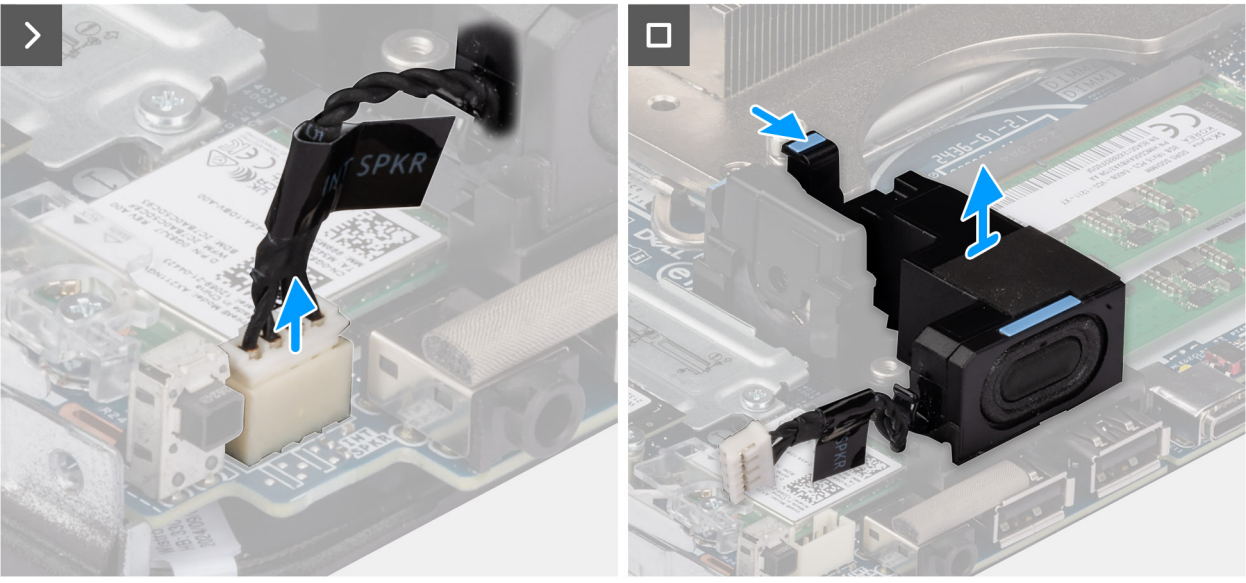

איור 14. הסרת הרמקול

### שלבים

- . נתק את כבל הרמקול מהמחבר שלו (INT SPKR) בלוח המערכת.
- . לחץ על הלשונית שמהדקת את הרמקול לתושבת התמיכה של הרמקול.
  - 3. הרם את הרמקול והוצא אותו מהתושבת.

### התקנת הרמקול

### תנאים מוקדמים

אם אתה מבצע החלפת רכיב, הסר את הרכיבים הקיימים לפני ביצוע הליך ההתקנה.

### אודות משימה זו

התמונות הבאות מציינות את מיקום הרמקול ומספקות ייצוג חזותי של הליך ההתקנה.

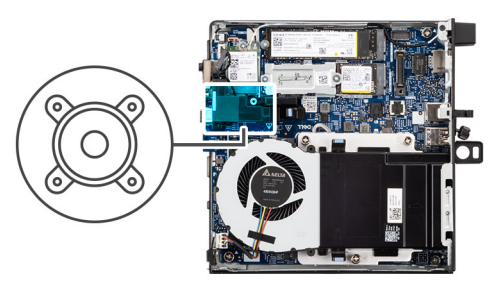

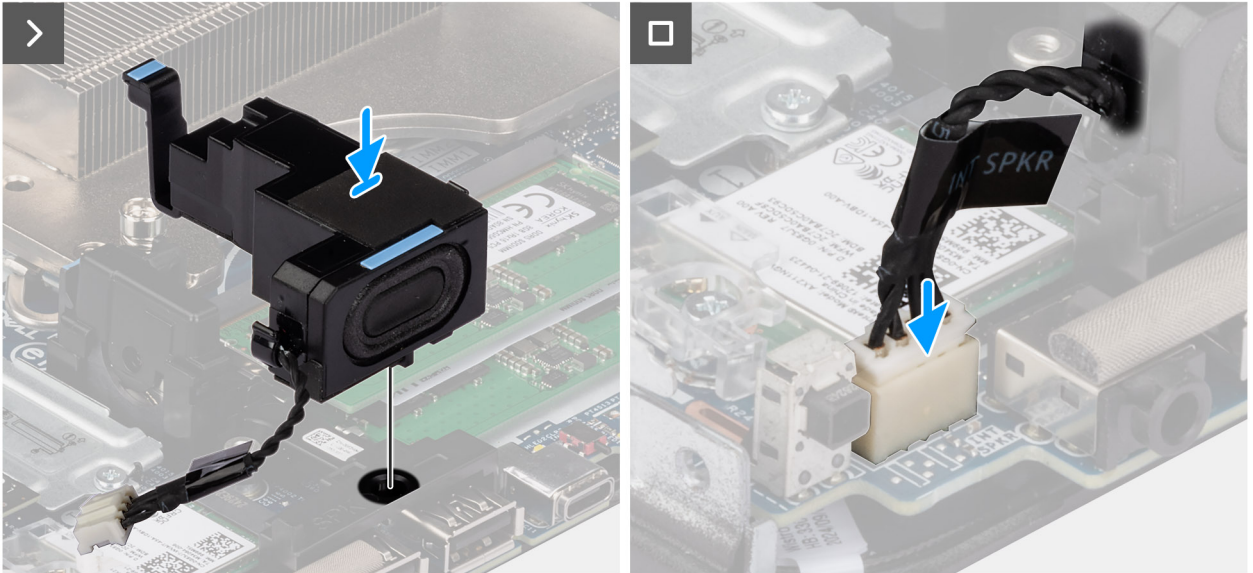

### איור 15. התקנת הרמקול

### שלבים

- . ישר את הלשונית ברמקול עם החריץ שלה בתושבת התמיכה ברמקול.
- 2. הכנס את הרמקול לתושבת התמיכה ברמקול ולחץ עליו כדי להכניס את הרמקול למקומו.
  - 3. חבר את כבל הרמקול למחבר שלו (INT SPKR) בלוח המערכת.

### השלבים הבאים

- 1. התקן את כיסוי הצד.
- 2. בצע את הפעולות המפורטות בסעיף לאחר העבודה על חלקיו הפנימיים של המחשב.

# כונן Solid State כונן

.SSD הערה המחשב שלך תומך בשתי תצורות

- . תצורת SSD יחיד: כונן SSD אחד מותקן באחד משני החריצים.
  - תצורת SSD כפול: כונני SSD מותקנים בשני החריצים.

כדי לשדרג מתצורת SSD יחיד לתצורה כפולה על ידי הוספת SSD, על המשתמשים להתקין גופי קירור SSD בשני כונני ה-SSD כדי להבטיח ביצועים מיטביים. יש לרכוש את גופי הקירור בנפרד.

## הסרת כונן ה-Solid-State מסוג M.2 2230 מסוג Solid-State

### תנאים מוקדמים

- . יש לבצע את ההליך המפורט בסעיף לפני העבודה על חלקיו הפנימיים של המחשב.
  - .2 הסר את כיסוי הצד.

#### אודות משימה זו

התמונות הבאות מציינות את מיקום כונן ה-solid-state מסוג M.2 2230 ומספקות ייצוג חזותי של הליך ההסרה.

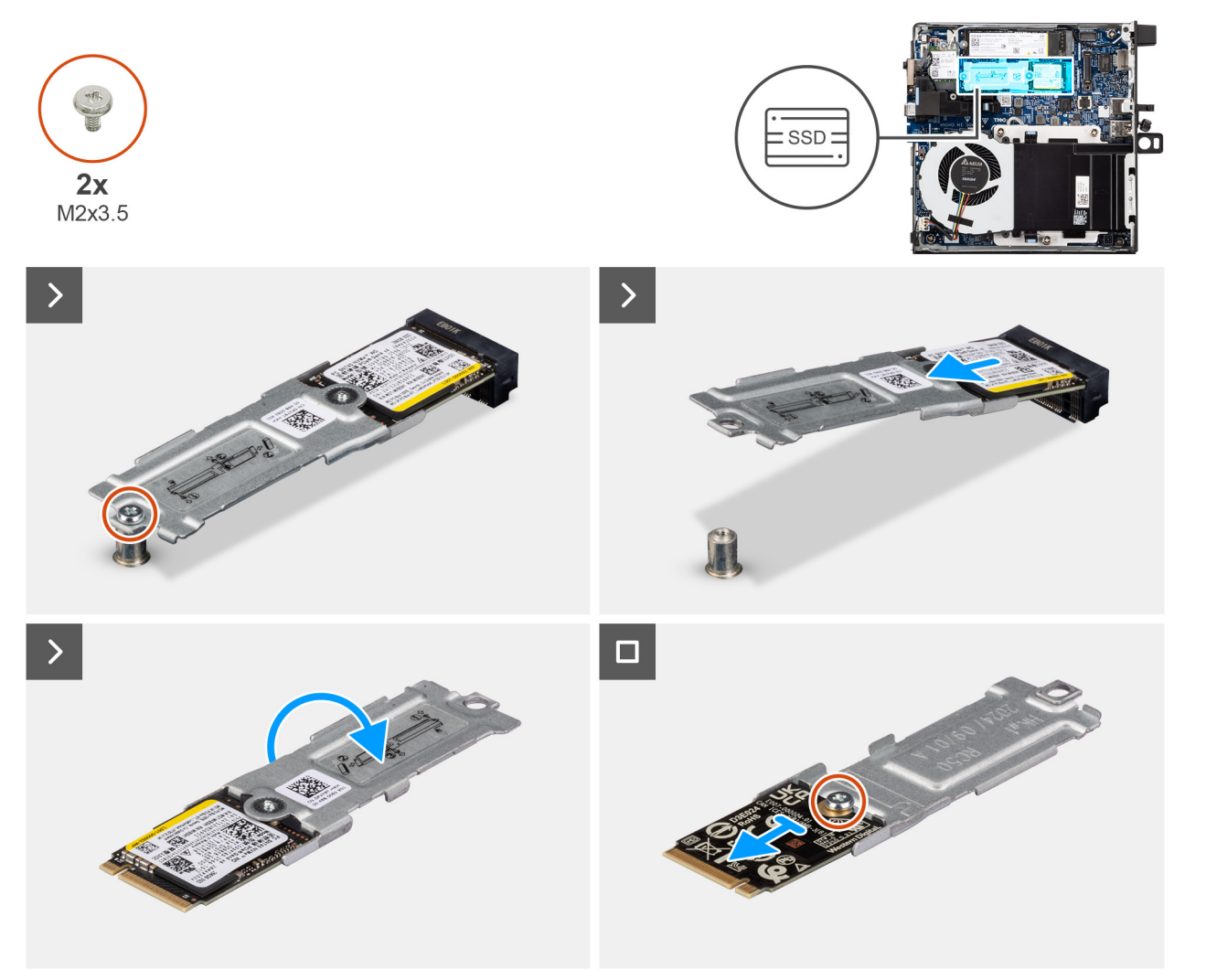

איור 16. הסרת כונן Solid State מסוג 16

### שלבים

1. הסר את הבורג (M2x3.5) שמהדק את מכלול כונן ה-solid-state מסוג M.2 2230 ללוח המערכת.

- 2. החלק את מכלול כונן ה-Solid-State (M.2 PCle SSD-0) והרם אותו מחריץ כונן ה-Solid-State (M.2 PCle SSD-0) שבלוח המערכת.
  - 5. החזק את מכלול כונן Solid-State מסוג M.2 2230 והפוך אותו.
  - 4. הסר את הבורג (M2x3.5) שמהדק את כונן ה-solid-state מסוג M.2 2230 לתושבת שלו.

## התקנת כונן ה-Solid-State מסוג M.2 2230 מסוג Solid-State יחיד

### תנאים מוקדמים

אם אתה מבצע החלפת רכיב, הסר את הרכיבים הקיימים לפני ביצוע הליך ההתקנה.

### אודות משימה זו

.M.2 2230 אסוג Solid-State (M.2 PCle SSD-0) הערה ודא שמשטח תרמי מותקן בחריץ כונן (M.2 2230 Solid-State).

התמונות הבאות מציינות את מיקום כונן ה-solid-state מסוג M.2 2230, ומספקות ייצוג חזותי של הליך ההתקנה.

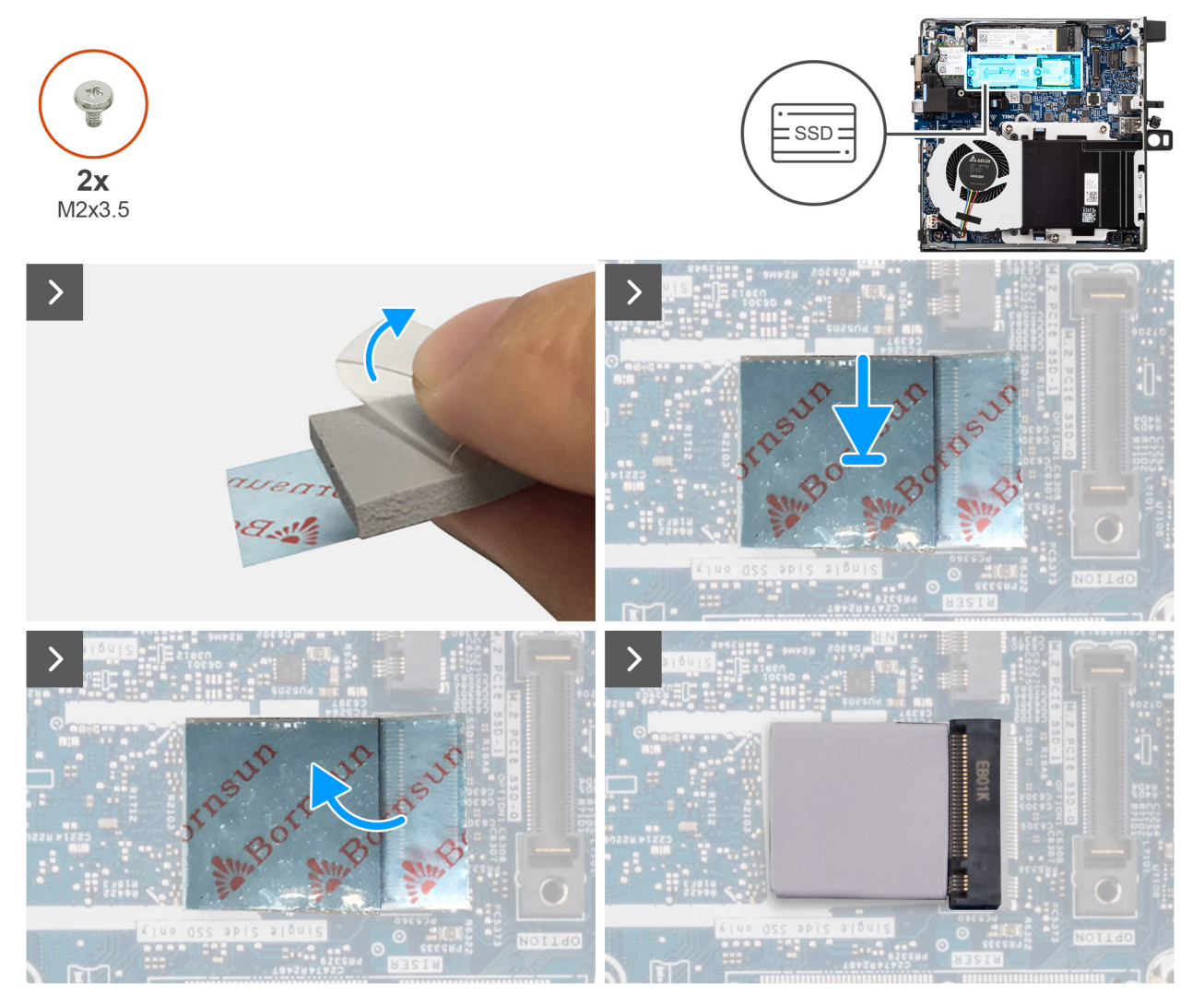

2230 איור 17. התקנת כונן ה-Solid State מסוג

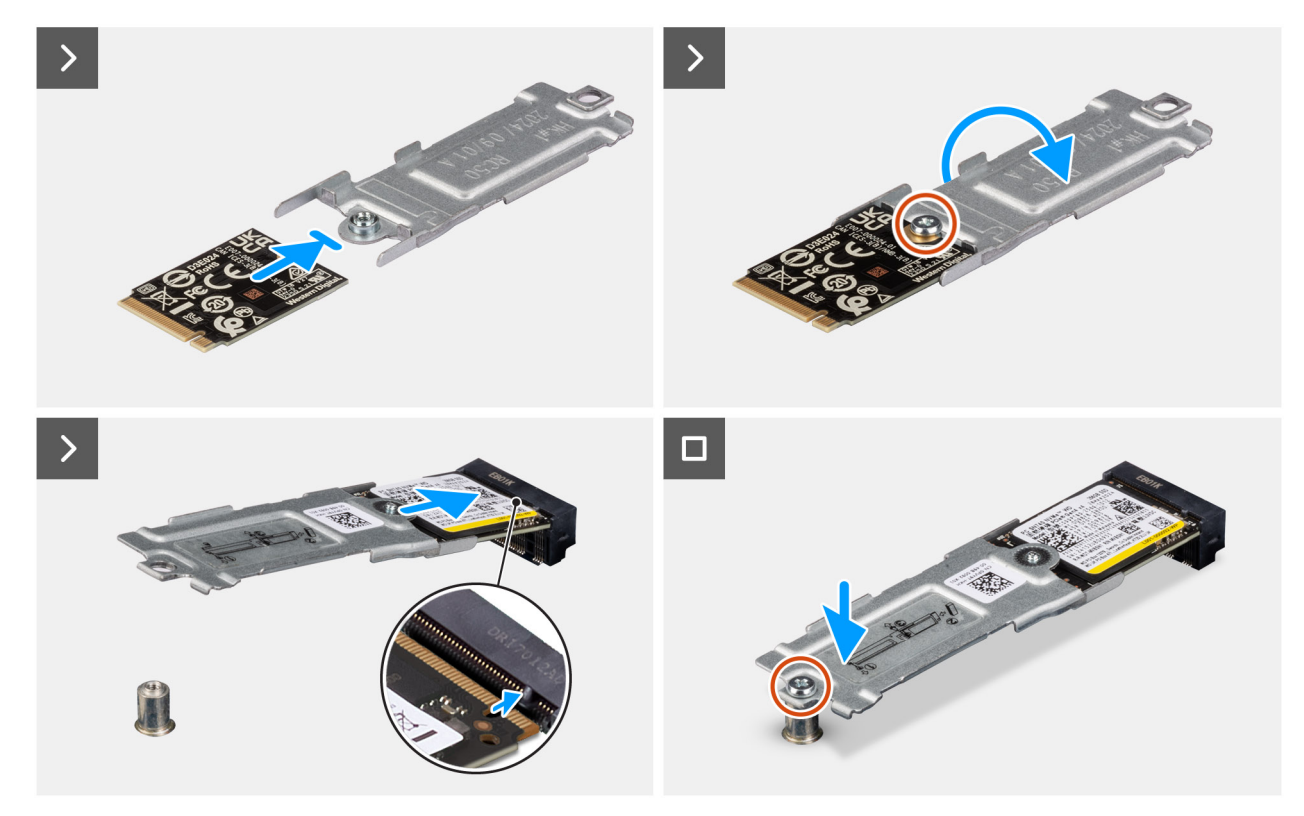

### 2230 איור 18. התקנת כונן ה-Solid State מסוג

### שלבים

הערה שלב 1 עד שלב 5 רלוונטיים להתקנת המשטח התרמי של ה-SSD בלוח המערכת. 🛈

- 1. הסר את כיסוי הפלסטיק המכסה את המשטח התרמי של כונן ה-solid-state, כך שייחשף חצי מהמשטח הדביק.
- 2. הנח את המשטח התרמי של כונן Solid-State על אזור המשטח התרמי של כונן Solid State כדי להבטיח יישור מדויק ומיקום מהודק.
- solid-state הסר את הכיסוי הפלסטיק שנותר מהמשטח התרמי של כונן solid-state, והנח בזהירות את המשטח על אזור המשטח התרמי של כונן M.2. מסוג M.2, כדי להבטיח חיבור מהודק ואחיד.
- , M.2 השתמש במגרד פלסטיק כדי ללחוץ ולשטח בעדינות את המשטח התרמי של כונן solid-state על אזור המשטח התרמי של כונן כדי להבטיח משטח חלק ואחיד להידבקות אופטימלית.
  - .5. הסר את כיסוי הפלסטיק שנותר מהמשטח התרמי של כונן Solid-State.
  - 6. ישר את חור הבורג שבכונן ה-Solid-State מסוג 2230 M.2 עם חור הבורג שבתושבת כונן ה-Solid-State.
- .solid-state את הבורג (M2x3.5) שמהדק את כונן Solid-State מסוג M.2 2230 לתושבת של כונן ה-M.2 2230 והפוך את מכלול כונן .
  - . (M.2 PCle SSD-0) Solid-State עם הלשונית שבחריץ כונן ה-Solid-State מסוג M.2 2230 מסוג M.2 PCle SSD-0).
  - .9 החלק את מכלול כונן ה-Solid-State (M.2 PCle SSD-0) לתוך חריץ כונן ה-Solid-State (M.2 PCle SSD-0) שבלוח המערכת.
    - **10.** הברג בחזרה את הבורג (M2x3.5) שמהדק את מכלול כונן ה-solid-state מסוג M.2 2230 ללוח המערכת.

### השלבים הבאים

- .1 התקן את כיסוי הצד.
- 2. בצע את הפעולות המפורטות בסעיף לאחר העבודה על חלקיו הפנימיים של המחשב.

### הסרת כונן ה-Solid-State מסוג M.2 2280 מסוג Solid-State

### תנאים מוקדמים

- 1. יש לבצע את ההליך המפורט בסעיף לפני העבודה על חלקיו הפנימיים של המחשב.
  - הסר את כיסוי הצד.

### אודות משימה זו

התמונות הבאות מציינות את מיקום כונן ה-solid-state מסוג M.2 2280 ומספקות ייצוג חזותי של הליך ההסרה.

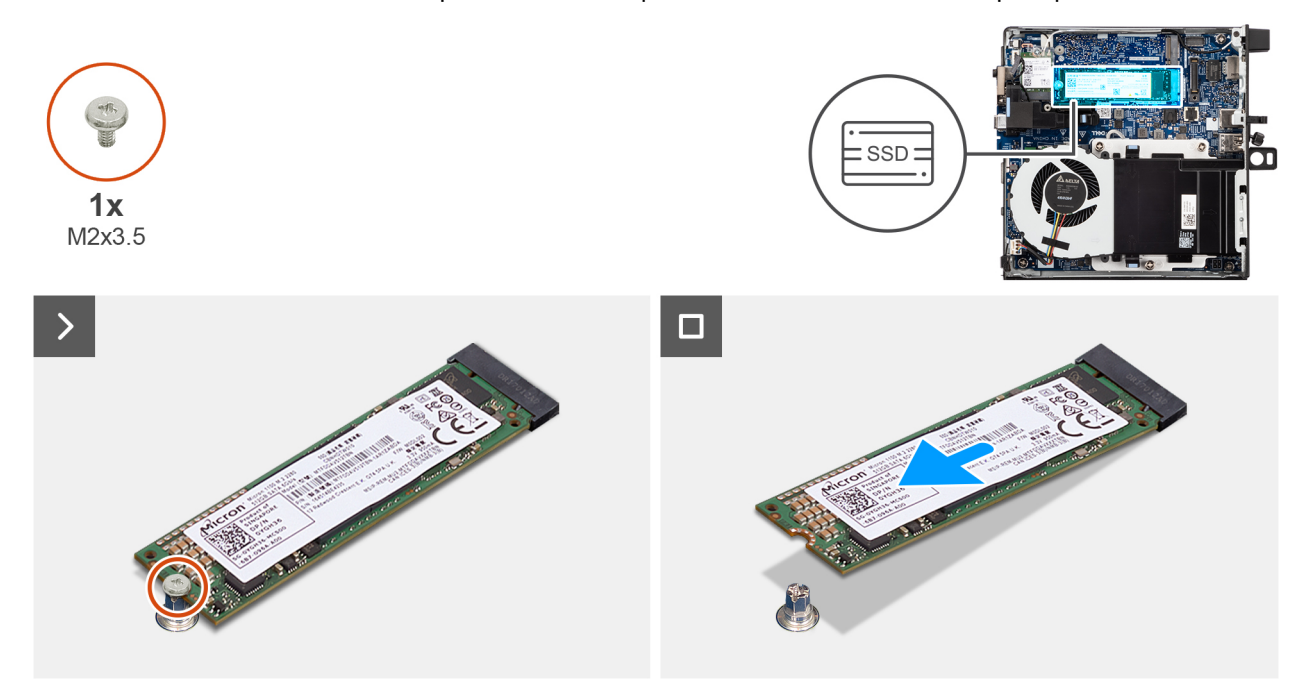

### M.2 2280 מסוג Solid State איור 19. הסרת כונן

### שלבים

- **1**. הסר את הבורג (M2x3.5) שמהדק את כונן ה-solid-state מסוג M.2 2280 ללוח המערכת.
- 2. החלק את כונן ה-Solid-State (M.2 PCle SSD-0) והרם אותו מחריץ כונן ה-Solid-State (M.2 PCle SSD-0) שבלוח המערכת.

## התקנת כונן ה-Solid-State מסוג M.2 2280 בתצורת SSD התקנת כונן ה-

### תנאים מוקדמים

אם אתה מבצע החלפת רכיב, הסר את הרכיבים הקיימים לפני ביצוע הליך ההתקנה.

#### אודות משימה זו

.solid-state (M.2 PCle SSD 0) הערה הליך זה רלוונטי רק אם אתה מתקין כונן solid-state (M.2 PCle SSD 0) בחריץ כונן ה

התמונות הבאות מציינות את מיקום כונן ה-solid-state מסוג M.2 2280, ומספקות ייצוג חזותי של הליך ההתקנה.

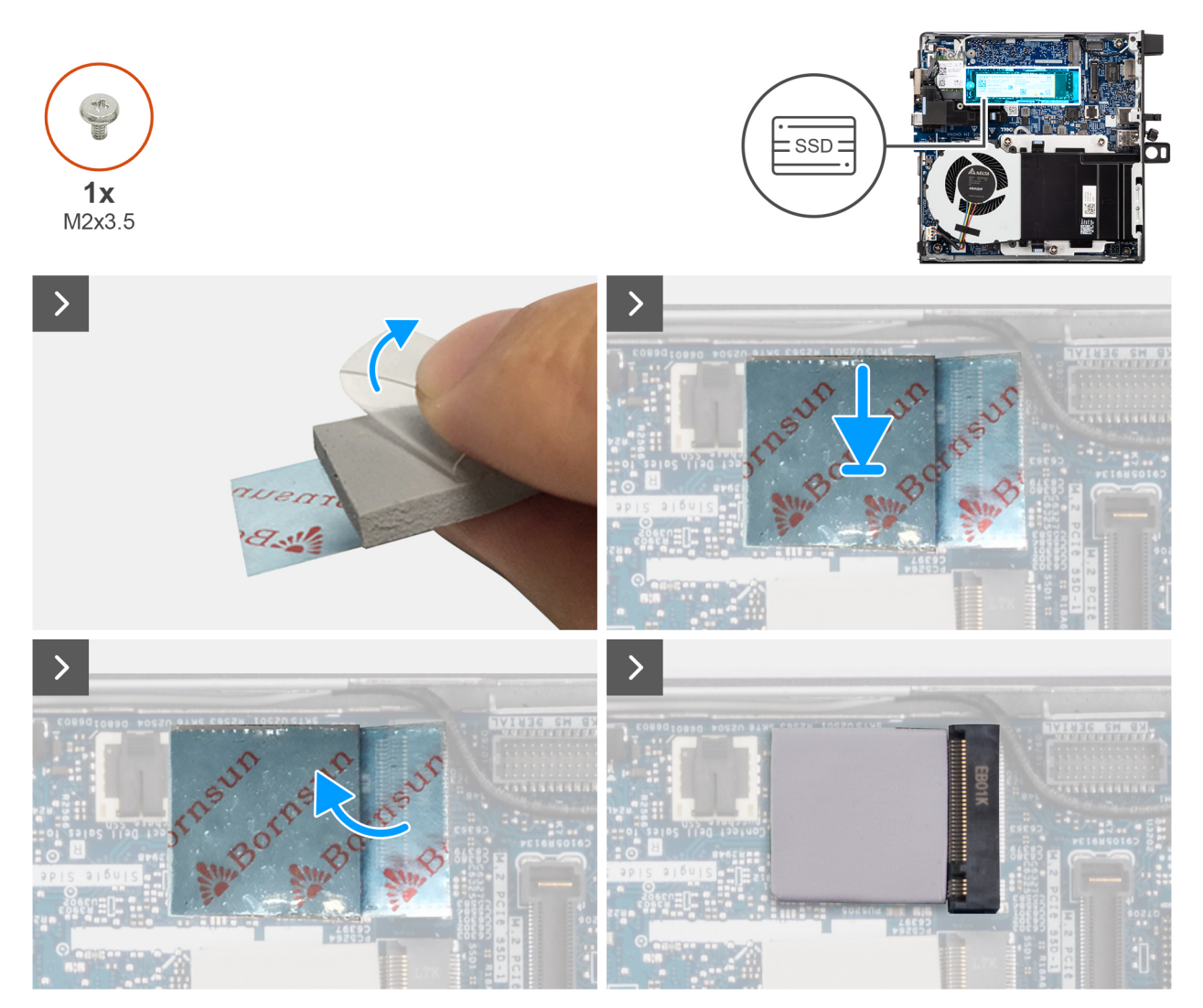

M.2 2280 מסוג solid state איור 20. התקנת כונן ה-

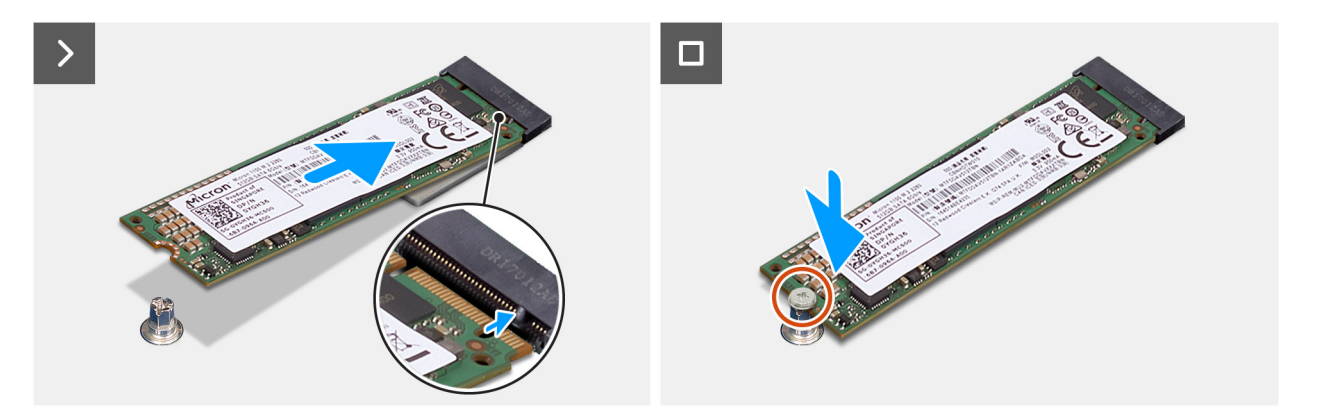

### M.2 2280 מסוג solid state איור 21. התקנת כונן ה-

### שלבים

. הערה שלב 1 עד שלב 5 רלוונטיים להתקנת המשטח התרמי של ה-SSD בלוח המערכת.

- 1. הסר את כיסוי הפלסטיק המכסה את המשטח התרמי של כונן ה-solid-state, כך שייחשף חצי מהמשטח הדביק.
- 2. הנח את המשטח התרמי של כונן Solid-State על אזור המשטח התרמי של כונן Solid State כדי להבטיח יישור מדויק ומיקום מהודק.

- solid-state הסר את הכיסוי הפלסטיק שנותר מהמשטח התרמי של כונן solid-state, והנח בזהירות את המשטח על אזור המשטח התרמי של כונן M.2 מסוג M.2, כדי להבטיח חיבור מהודק ואחיד.
- M.2 השתמש במגרד פלסטיק כדי ללחוץ ולשטח בעדינות את המשטח התרמי של כונן solid-state על אזור המשטח התרמי של כונן Solid-State מסוג M.2. כדי להבטיח משטח חלק ואחיד להידבקות אופטימלית.
  - . Solid-State הסר את כיסוי הפלסטיק שנותר מהמשטח התרמי של כונן Solid-State.
  - 6. ישר את החריץ בכונן ה-Solid-State מסוג M.2 2280 מסוג M.2 PCle SSD-0) Solid-State ישר את החריץ בכונן ה-M.2 PCle SSD-0).
  - .7. החלק את כונן ה-Solid State (M.2 PCle SSD 0) מסוג M.2 2280 מסוג Solid State (M.2 PCle SSD 0) החלק את כונן ה-
    - 8. הברג בחזרה את הבורג (M2x3.5) שמהדק את כונן ה-Solid-State מסוג M.2 2280 ללוח המערכת.

### השלבים הבאים

- **1. התקן את כיסוי הצד**.
- 2. בצע את הפעולות המפורטות בסעיף לאחר העבודה על חלקיו הפנימיים של המחשב.

## הסרת כונן ה-Solid-State מסוג M.2 2230 כפול

### תנאים מוקדמים

- **1**. יש לבצע את ההליך המפורט בסעיף לפני העבודה על חלקיו הפנימיים של המחשב.
  - **2.** הסר את כיסוי הצד.

### אודות משימה זו

התמונה הבאה מציינת את מיקום ה-SSD ומספקת ייצוג חזותי של הליך ההסרה.

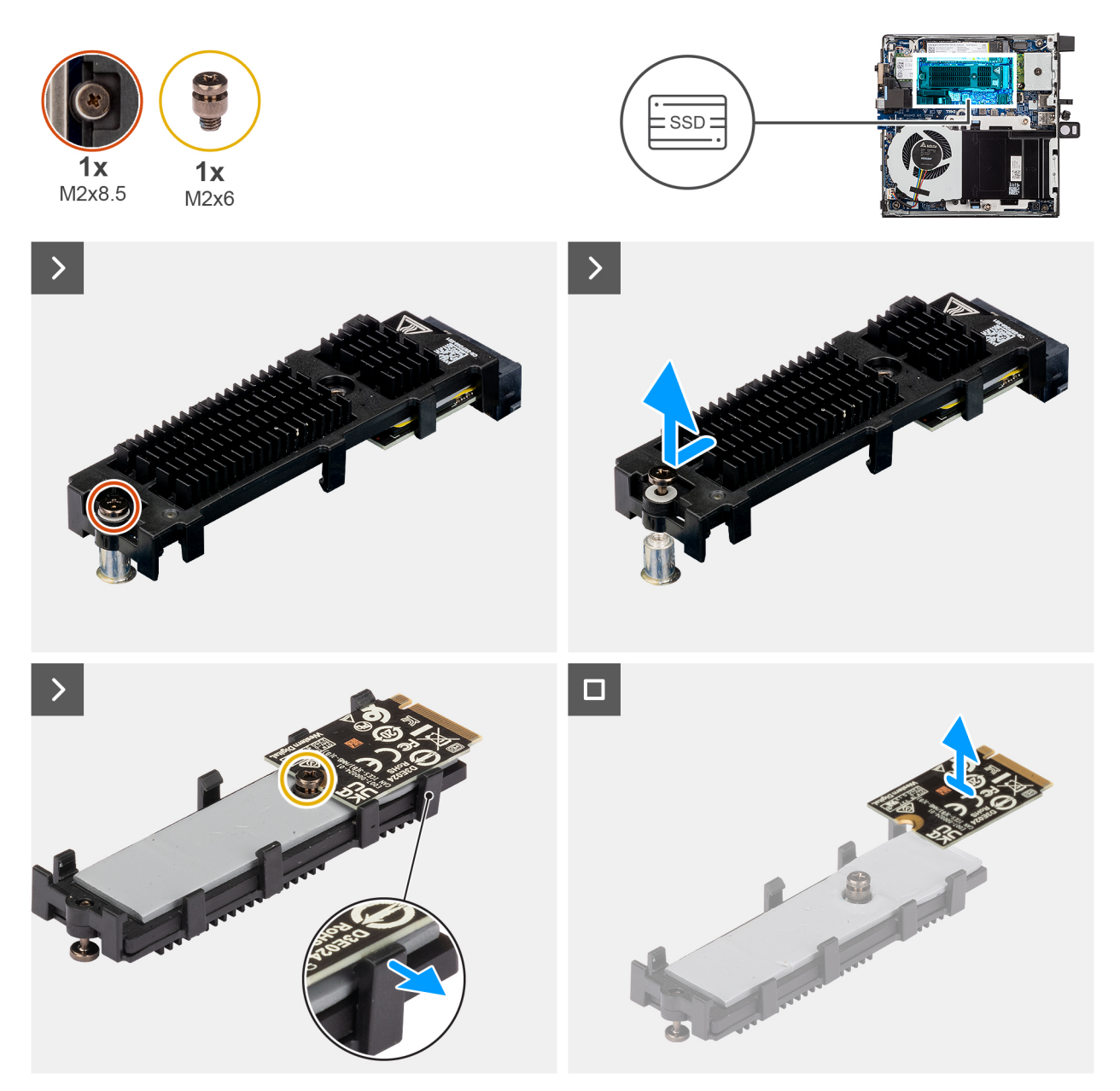

### M.2 2230 PCle מסוג Solid-State איור 22. הסרת כונן ה-

### שלבים

- . שחרר את הבורג (M2x8.5) שמהדק את תושבת ההרחבה של ה-SSD ללוח המערכת.
  - 2. החלק את תושבת ההרחבה של ה-SSD והרם אותה מלוח המערכת.
    - . הפוך מעל תושבת ההרחבה.
  - . שחרר את ארבע התפסים המכילים את כרטיס ה-SSD M.2 2230.
    - 5. הסר את ה-SSD מסוג M.2 2230 מתושבת ההרחבה.

() הערה חזור על שלבים 1 עד 5 להסרת M.2 2230 SSD מחריץ מס' שתיים (אם רלוונטי)

## התקנת כונן ה-Solid-State מסוג M.2 2230 כפול

### תנאים מוקדמים

אם אתה מבצע החלפת רכיב, הסר את הרכיבים הקיימים לפני ביצוע הליך ההתקנה.

### אודות משימה זו

התמונה הבאה מציינת את מיקום ה-SSD ומספקת ייצוג חזותי של הליך ההתקנה.

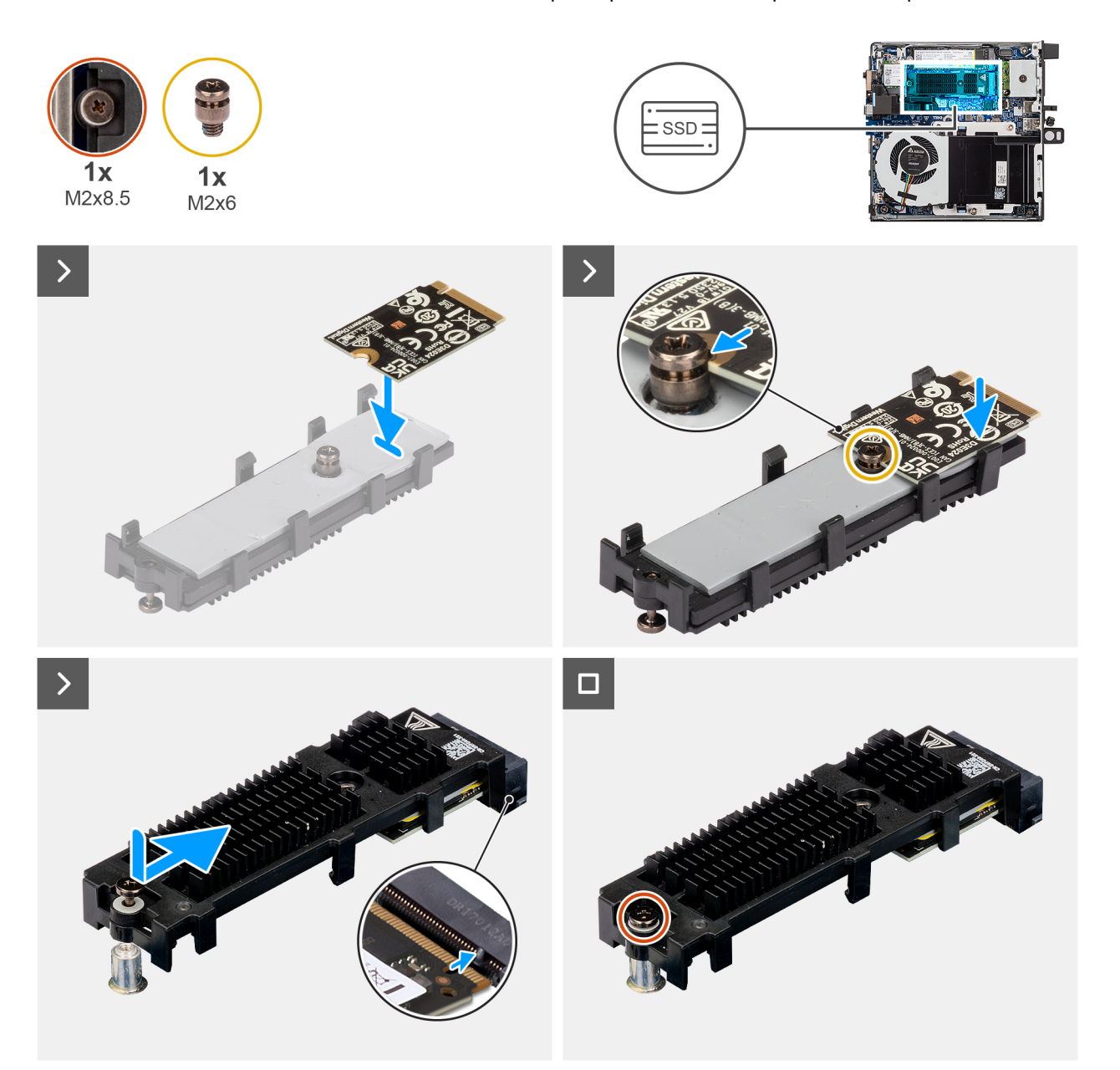

### M.2 2230 PCle מסוג solid state- איור 23. התקנת כונן ה-

#### שלבים

- . מקם את כרטיס ה-SSD M.2 2230 על תושבת ההרחבה בזווית של 45 מעלות.
  - . יישר את מגרעת הכרטיס עם הבורג (M2x6) על תושבת ההרחבה. 2
    - .5. לחץ עד שכרטיס ה-SSD M.2 2230 ייכנס למקומו.
- .4. הפוך את תושבת ההרחבה וישר את המגרעת למול הלשונית במחבר ה-SSD שבלוח המערכת.
  - 5. הכנס את תושבת ההרחבה של ה-SSD בזווית של 45 מעלות למחבר M.2 שבלוח המערכת.
- 6. הברג בחזרה את הבורג (M2x8.5) שמהדק את תושבת ההרחבה של ה-SSD מסוג M.2 2230 ללוח המערכת.

הערה חזור על שלבים 1 עד 6 להתקנת כונן SSD M.2 2230 בחריץ מס' שתיים (אם רלוונטי). 🚺

### השלבים הבאים

התקן את כיסוי הצד.

2. יש לבצע את ההליך המפורט בסעיף לאחר העבודה על חלקיו הפנימיים של המחשב.

## הסרת כונן ה-Solid-State מסוג M.2 2280 בתצורת SSD בתצורת

### תנאים מוקדמים

- 1. יש לבצע את ההליך המפורט בסעיף לפני העבודה על חלקיו הפנימיים של המחשב.
  - .2 הסר את כיסוי הצד.

### אודות משימה זו

התמונה הבאה מציינת את מיקום ה-SSD ומספקת ייצוג חזותי של הליך ההסרה.

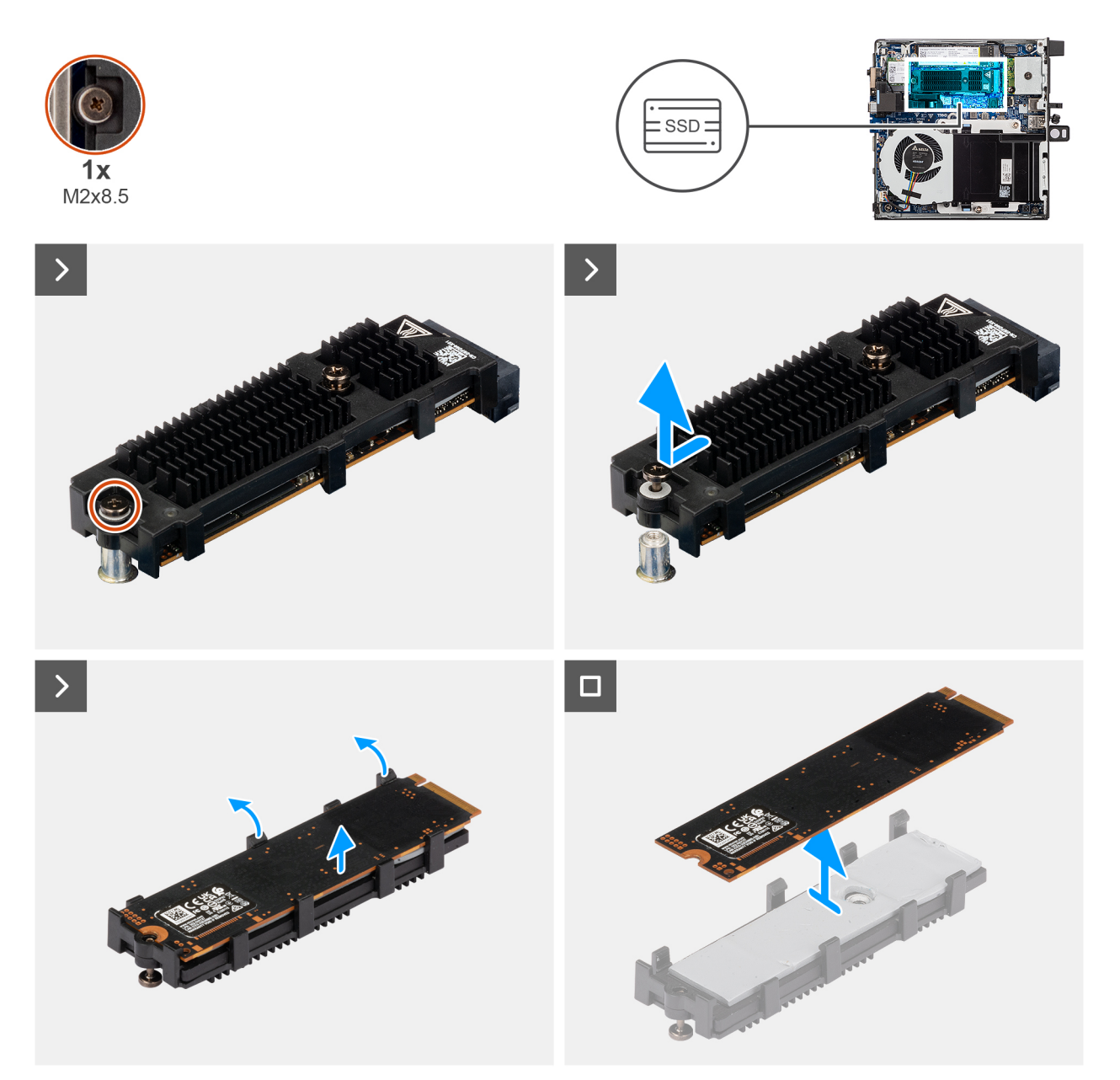

### M.2 2280 PCle מסוג Solid-State איור 24. הסרת כונן ה-

- **1**. שחרר את הבורג (M2x8.5) שמהדק את תושבת ההרחבה של ה-SSD ללוח המערכת.
  - 2. החלק את תושבת ההרחבה של ה-SSD והרם אותה מלוח המערכת.

## התקנת כונן ה-Solid-State מסוג M.2 2280 בתצורת SSD כפול

### תנאים מוקדמים

אם אתה מבצע החלפת רכיב, הסר את הרכיבים הקיימים לפני ביצוע הליך ההתקנה.

### אודות משימה זו

התמונה הבאה מציינת את מיקום ה-SSD ומספקת ייצוג חזותי של הליך ההתקנה.

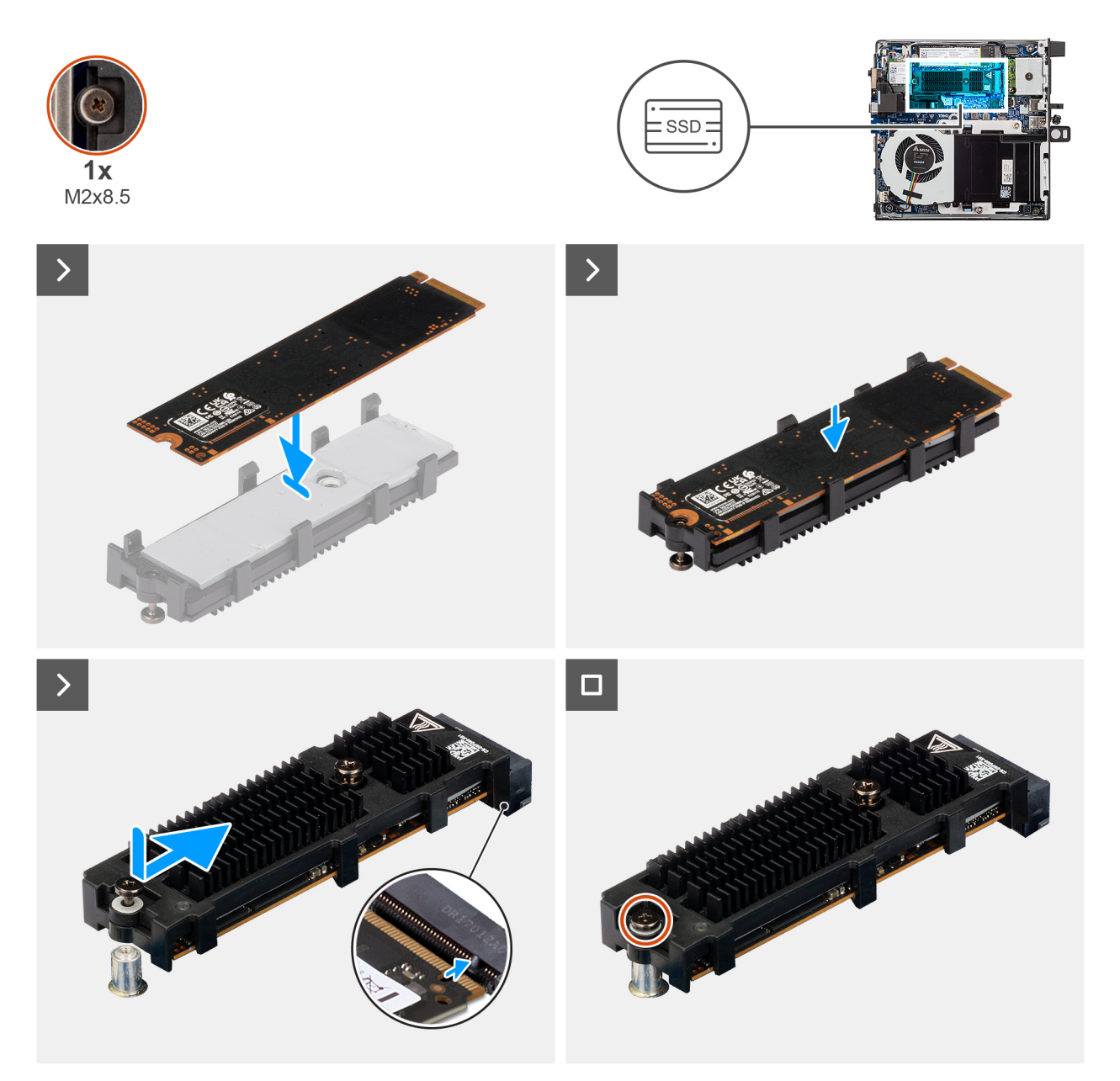

### M.2 2280 PCIe מסוג solid state איור 25. התקנת כונן ה-

- . הנח את ה-SSD מסוג M.2 2280 על תושבת ההרחבה של ה-SSD.
- 2. הפוך את התושבת וישר את המגרעת למול הלשונית במחבר ה-SSD שבלוח המערכת.
- **5.** הכנס את תושבת ההרחבה של ה-SSD בזווית של 45 מעלות למחבר M.2 שבלוח המערכת.

4. הברג בחזרה את הבורג (M2x8.5) שמהדק את תושבת ההרחבה של ה-SSD מסוג M.2 2280 ללוח המערכת.

### השלבים הבאים

- 1. התקן את כיסוי הצד.
- . יש לבצע את ההליך המפורט בסעיף לאחר העבודה על חלקיו הפנימיים של המחשב.

## כרטיס אלחוט

### הסרת כרטיס האלחוט

### תנאים מוקדמים

- . יש לבצע את ההליך המפורט בסעיף לפני העבודה על חלקיו הפנימיים של המחשב.
  - .2 הסר את כיסוי הצד.

### אודות משימה זו

התמונות הבאות מציינות את מיקום כרטיס הרשת האלחוטי ומספקות ייצוג חזותי של הליך ההסרה.

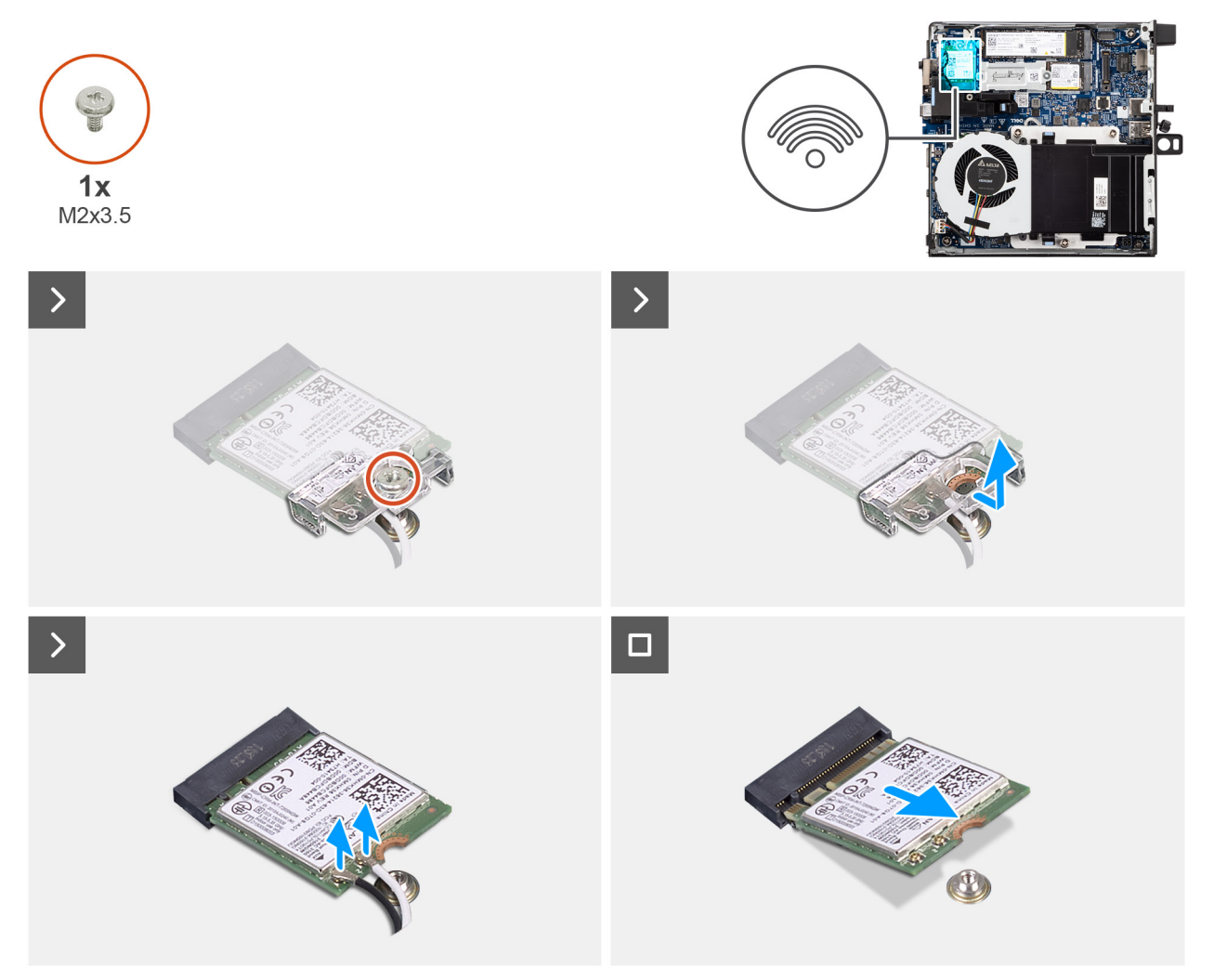

### איור 26. הסרת כרטיס האלחוט

- . הסר את הבורג (M2x3.5) שמהדק את תושבת כרטיס הרשת האלחוטי לכרטיס עצמו.
  - .2 הרם את תושבת הכרטיס האלחוט מכרטיס האלחוט.

- . נתק את כבלי האנטנה מהמחברים בכרטיס האלחוט.
- . (M.2 WLAN) החלק את כרטיס האלחוט והוצא אותו מחריץ כרטיס האלחוט (

## התקנת כרטיס האלחוט

### תנאים מוקדמים

אם אתה מבצע החלפת רכיב, הסר את הרכיבים הקיימים לפני ביצוע הליך ההתקנה.

### אודות משימה זו

התמונות הבאות מציינות את מיקום כרטיס הרשת האלחוטי ומספקות ייצוג חזותי של הליך ההתקנה.

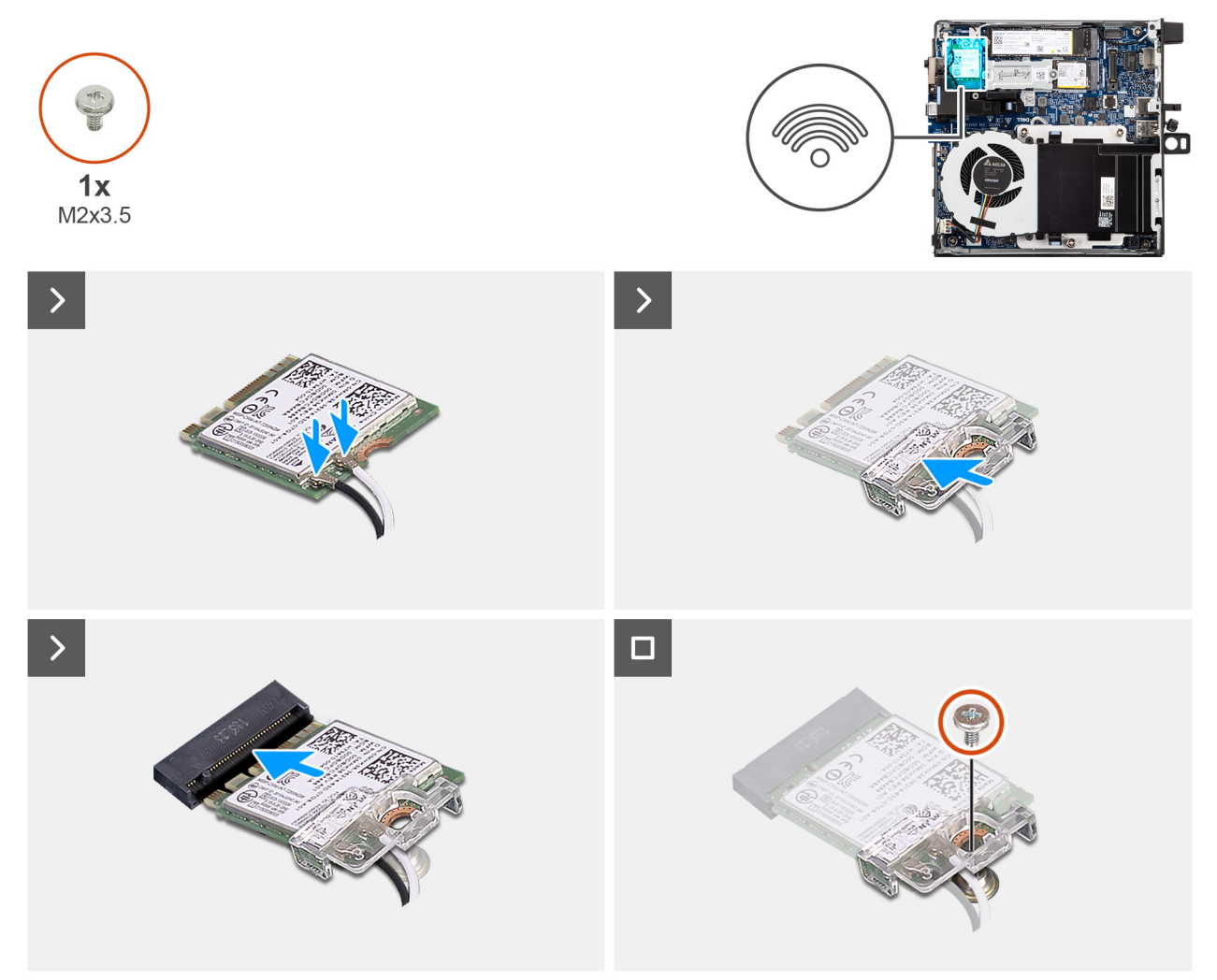

### איור 27. התקנת כרטיס האלחוט

### שלבים

. חבר את כבלי האנטנה למחברים בכרטיס האלחוט.

### טבלה 23. סכמת הצבעים של כבלי האנטנה

|               | Silkscreen סימון | צבע כבל האנטנה | מחבר בכרטיס האלחוט |
|---------------|------------------|----------------|--------------------|
| משולש לבן) △  | ראשי             | לבן            | ראשי               |
| משולש שחור) ▲ | AUX              | שחור           | עזר                |

. (M.2 WLAN) ישר את החריץ בכרטיס האלחוט עם הלשונית שבחריץ כרטיס האלחוט.

- **5.** החלק את כרטיס האלחוט בזווית לתוך חריץ כרטיס האלחוט (M.2 WLAN).
  - יש להניח את תושבת הכרטיס האלחוט על כרטיס האלחוט.
- 5. הברג חזרה את הבורג (M2x3.5) שמהדק את תושבת כרטיס הרשת האלחוטי לכרטיס עצמו.

### השלבים הבאים

- **1.** התקן את כיסוי הצד.
- 2. בצע את הפעולות המפורטות בסעיף לאחר העבודה על חלקיו הפנימיים של המחשב.

## מאוורר

### הסרת המאוורר

### תנאים מוקדמים

- 1. יש לבצע את ההליך המפורט בסעיף לפני העבודה על חלקיו הפנימיים של המחשב.
  - .2 הסר את כיסוי הצד.

### אודות משימה זו

התמונות הבאות מציינות את מיקום המאוורר ומספקות ייצוג חזותי של הליך ההסרה.

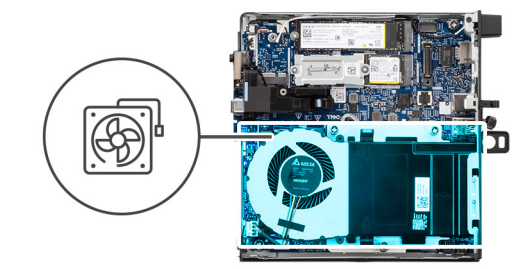

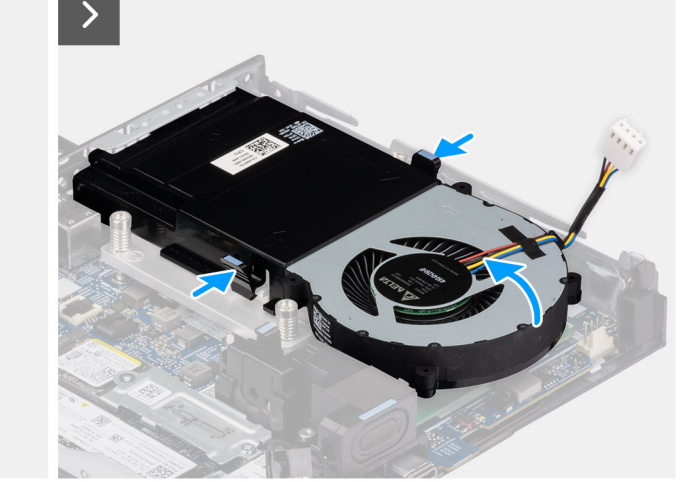

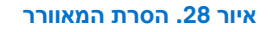

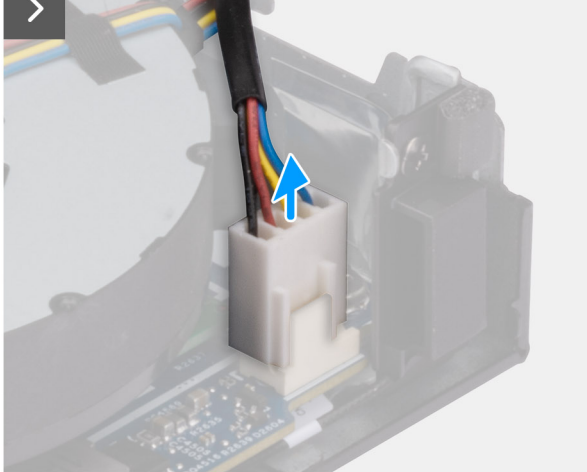

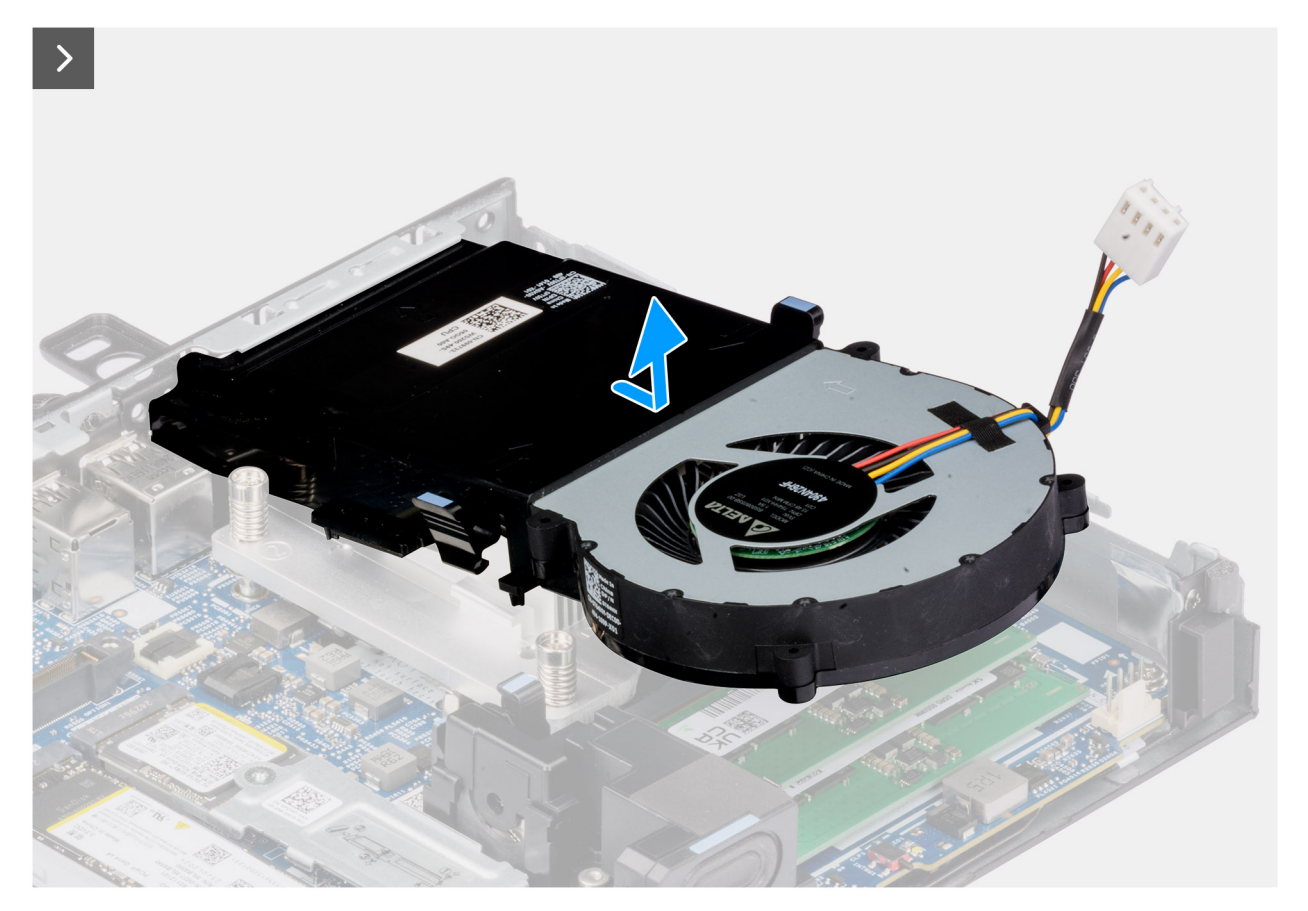

### איור 29. הסרת המאוורר

#### שלבים

- . נתק את כבל המאוורר מהמחבר שלו (FAN CPU) בלוח המערכת.
- 2. אחוז את הלשוניות במאוורר, הרם אותו למעלה והחזק אותו בזווית הרצויה.
  - . החלק את המאוורר החוצה והסר את המאוורר מהמארז.

### התקנת המאוורר

#### תנאים מוקדמים

אם אתה מבצע החלפת רכיב, הסר את הרכיבים הקיימים לפני ביצוע הליך ההתקנה.

### אודות משימה זו

התמונות הבאות מציינות את מיקום המאוורר, ומספקות ייצוג חזותי של הליך ההתקנה.

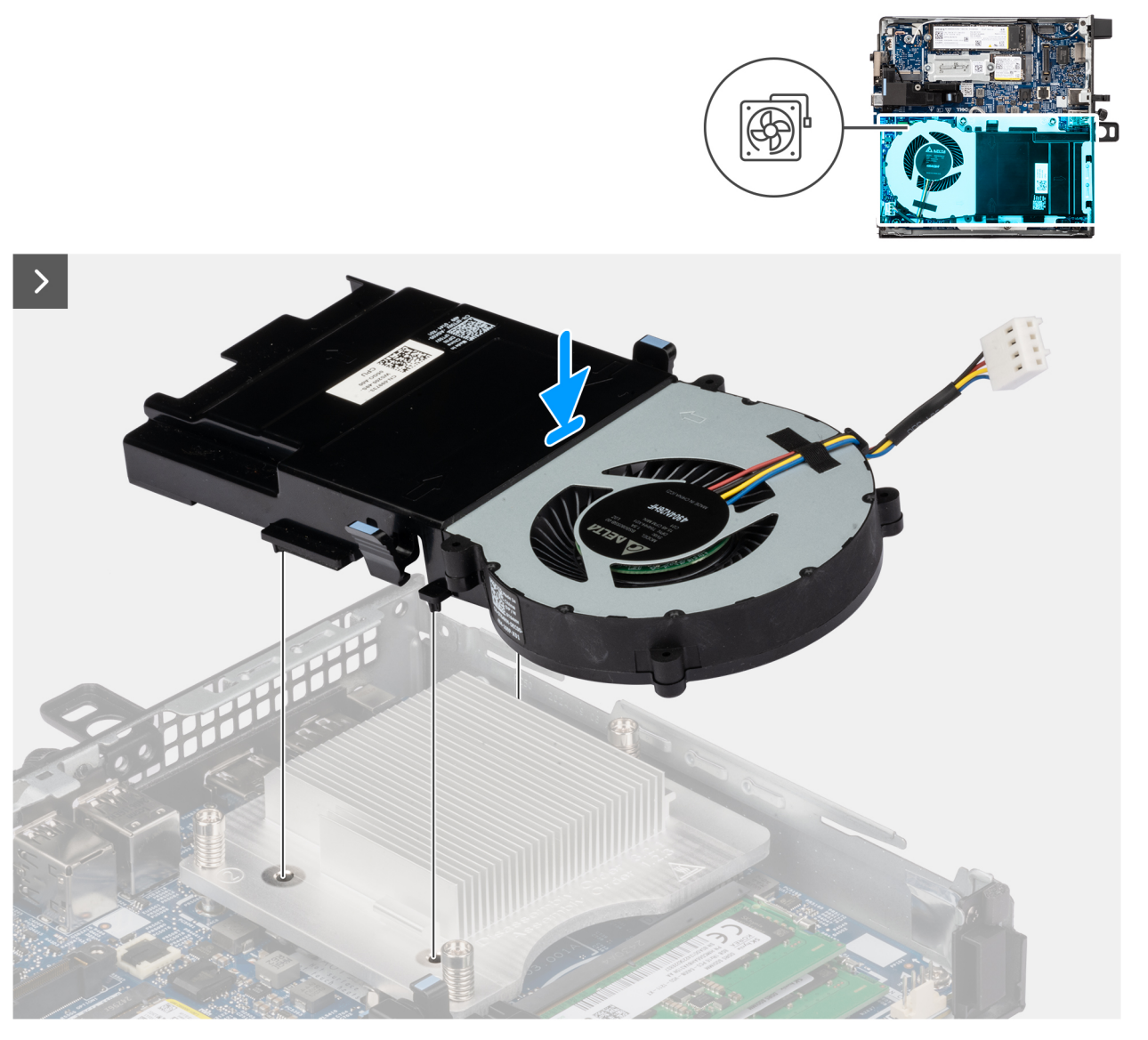

איור 30. התקנת המאוורר

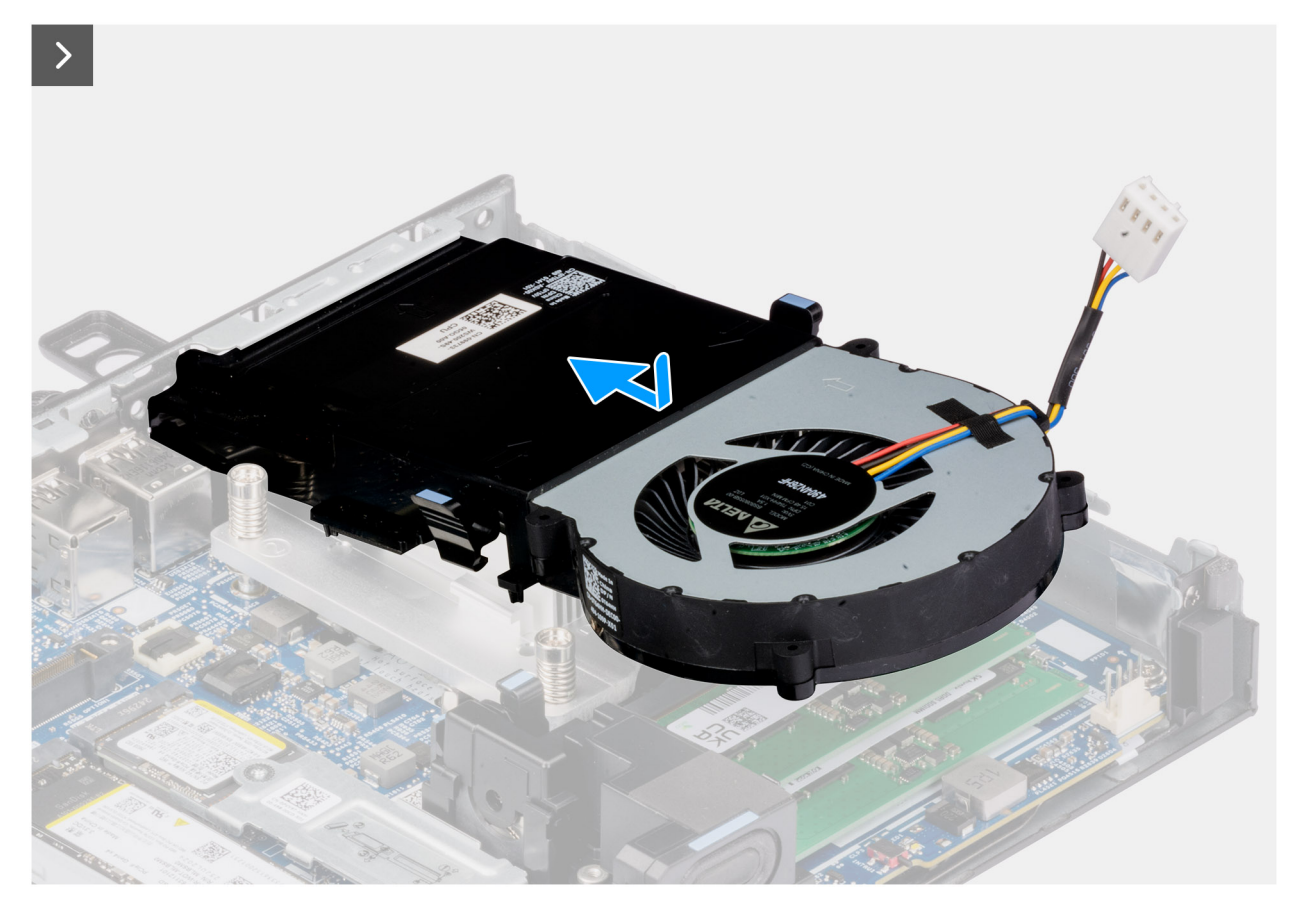

### איור 31. התקנת המאוורר

#### שלבים

- .1 החלק את המאוורר בזווית מסוימת לתוך החריץ שלו במארז.
  - . לחץ על המאוורר עד שייכנס למקומו בנקישה.
- . הערה ודא שהלשוניות נכנסות למקומן בגוף הקירור בנקישה.
- . חבר את כבל המאוורר למחבר שלו (FAN CPU) בלוח המערכת.

#### השלבים הבאים

- התקן את כיסוי הצד.
- 2. בצע את הפעולות המפורטות בסעיף לאחר העבודה על חלקיו הפנימיים של המחשב.

## זיכרון

## הסרת מודול הזיכרון

### תנאים מוקדמים

- 1. יש לבצע את ההליך המפורט בסעיף לפני העבודה על חלקיו הפנימיים של המחשב.
  - 2. הסר את כיסוי הצד.
  - **.**5. הסר את הרמקול.
  - . הסר את המאוורר.

#### אודות משימה זו

התמונות הבאות מציינות את מיקום מודולי הזיכרון ומספקות ייצוג חזותי של הליך ההסרה.

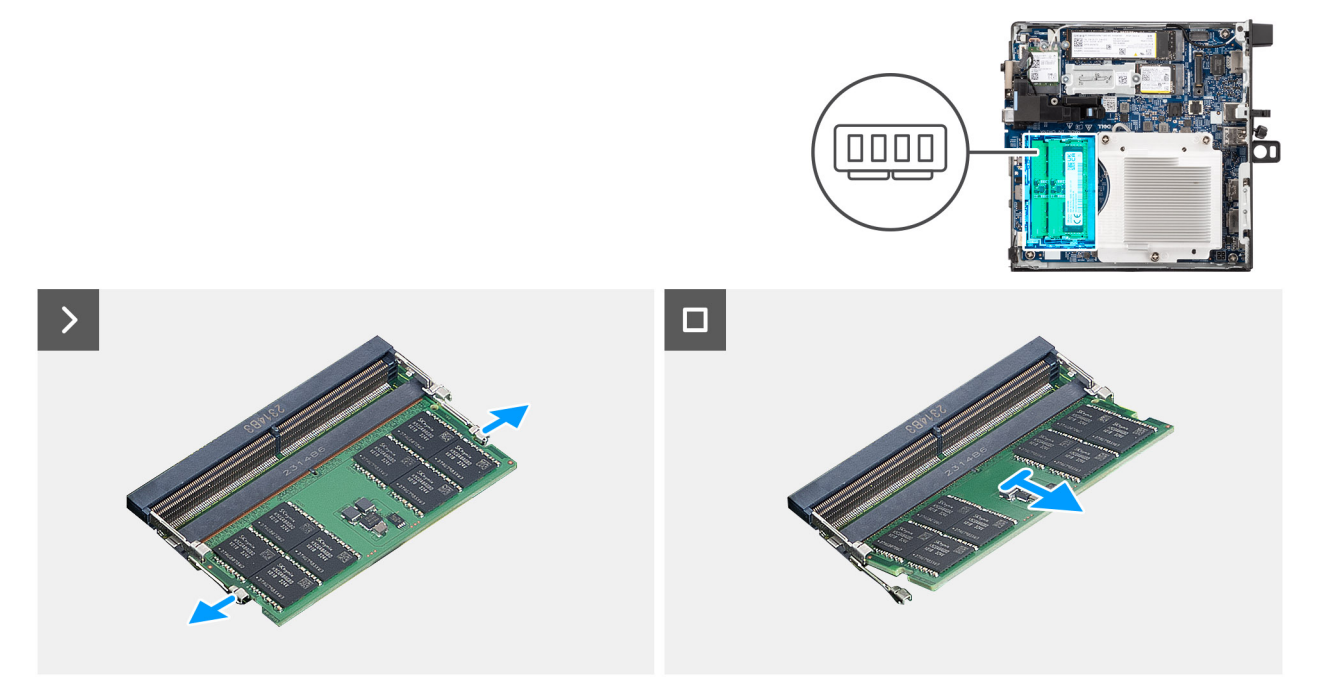

### איור 32. הסרת מודול הזיכרון

### שלבים

- הפרד בעדינות את תפסי ההידוק שבכל קצה של חריץ מודול הזיכרון (DIMM1 או DIMM2).
- 2. אחוז במודול הזיכרון בקרבת תפס הנעילה, ולאחר מכן הוצא בעדינות את מודול הזיכרון אל מחוץ לחריץ מודול הזיכרון.
- התראה כדי למנוע נזק למודול הזיכרון, החזק את מודול הזיכרון בשוליו. אל תיגע ברכיבים שעל מודול הזיכרון. 🛆
  - הערה חזור על **שלב 1 ושלב 2** כדי להסיר כל מודול זיכרון אחר שהותקן במחשב.
  - . הערה רשום את החריץ או את הכיוון של מודול הזיכרון, כדי שתוכל להחזיר אותו למקומו בחריץ הנכון i

## התקנת מודול הזיכרון

### תנאים מוקדמים

אם אתה מבצע החלפת רכיב, הסר את הרכיבים הקיימים לפני ביצוע הליך ההתקנה.

### אודות משימה זו

במחשב. GB 64 הערה המשטח התרמי DDR5 נדרש אם אתה מתקין זיכרון בנפח

התמונות הבאות מציינות את מיקום מודולי הזיכרון ומספקות ייצוג חזותי של הליך ההתקנה.

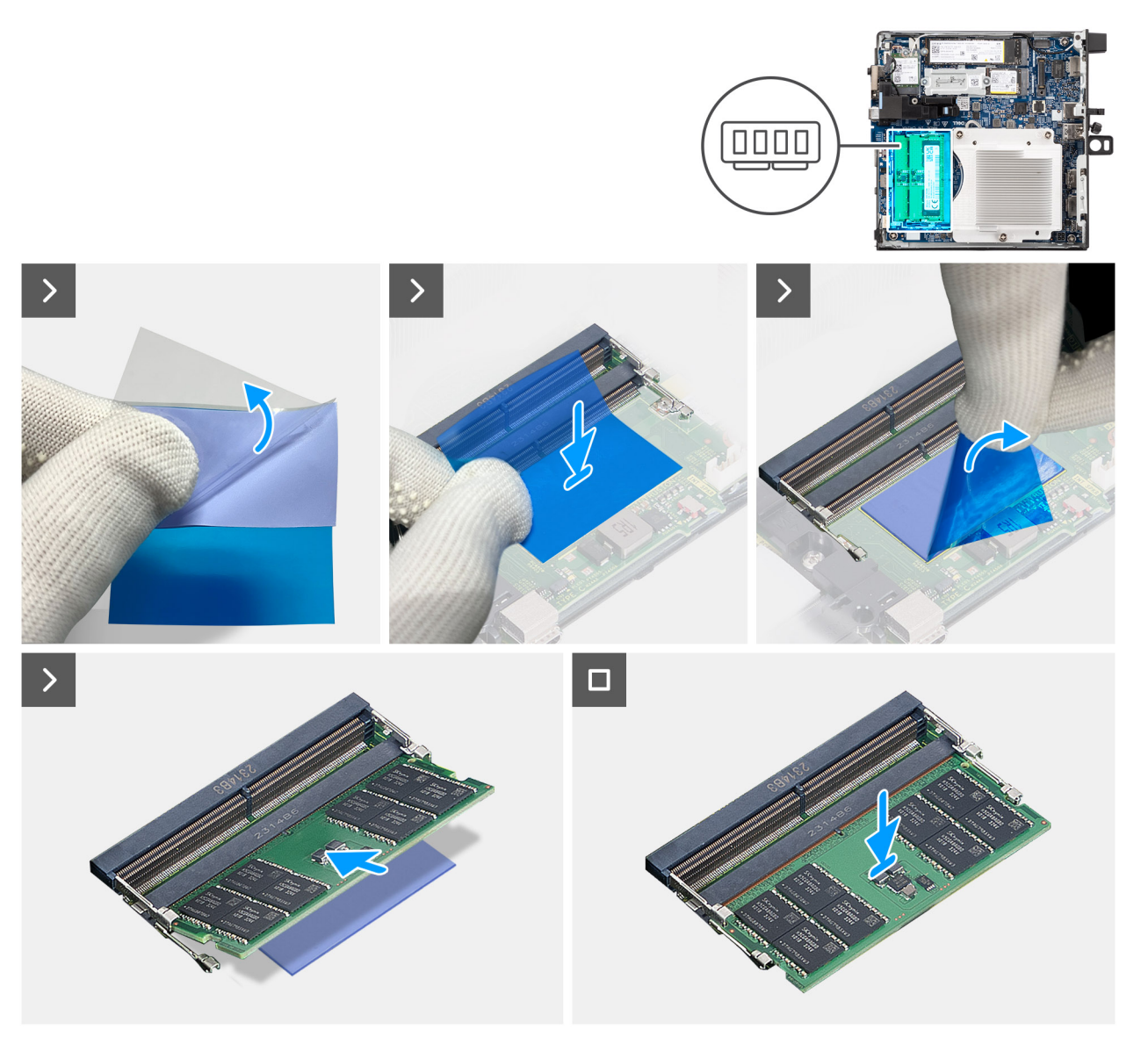

### איור 33. התקנת מודול הזיכרון

### שלבים

.DDR5 הערה שלב 1 עד שלב 5 רלוונטיים בעת התקנת המשטח התרמי

- . קלף את הכיסוי האחורי של הרפידה התרמית של DDR5 עד חצי הדרך.
- 2. ישר את הרפידה התרמית של DDR5 מעל אזור הרפידה התרמית של DDR5.
- .DDR5 הערה ודא שהפינות של הרפידה התרמית של DDR5 מיושרות עם הפינות של אזור הרפידה התרמית של
- . קלף את שאר הכיסוי האחורי מהרפידה התרמית של DDR5, והדבק את הרפידה התרמית של DDR5 על אזור הרפידה התרמית של DDR5.
  - .4. שטח את הרפידה התרמית של DDR5 עם מרית פלסטיק כדי להבטיח הדבקה נכונה.
    - .DDR5 קלף את שכבת המגן מהרפידה התרמית של DDR5.
  - 6. ישר את המגרעת שבמודול הזיכרון עם הלשונית שבחריץ מודול הזיכרון (DIMM1 או DIMM2).
    - 7. לחץ על מודול הזיכרון כלפי מטה עד שייכנס למקומו בנקישה, ותפסי ההידוק יינעלו במקומם.

התראה כדי למנוע נזק למודול הזיכרון, החזק את מודול הזיכרון בשוליו. אל תיגע ברכיבים שעל מודול הזיכרון. 🔼

הערה חזור על **שלב 6** ו-**שלב 7** בעת התקנה של יותר ממודול זיכרון אחד במחשב. 🚺

### השלבים הבאים

- **1.** התקן את המאוורר.
- .2. התקן את הרמקול.
- .3 התקן את כיסוי הצד.
- . בצע את הפעולות המפורטות בסעיף לאחר העבודה על חלקיו הפנימיים של המחשב.

## אנטנת Puck אינטנת

### הסרת אנטנת Puck הסרת אנטנת

### תנאים מוקדמים

. יש לבצע את ההליך המפורט בסעיף לפני העבודה על חלקיו הפנימיים של המחשב.

### אודות משימה זו

התמונות הבאות מציינות את מיקום אנטנת ה-Puck החיצונית ומספקות ייצוג חזותי של הליך ההסרה.

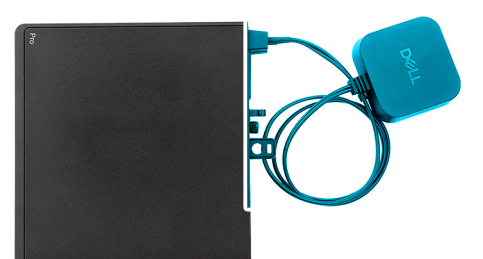

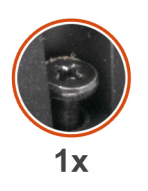

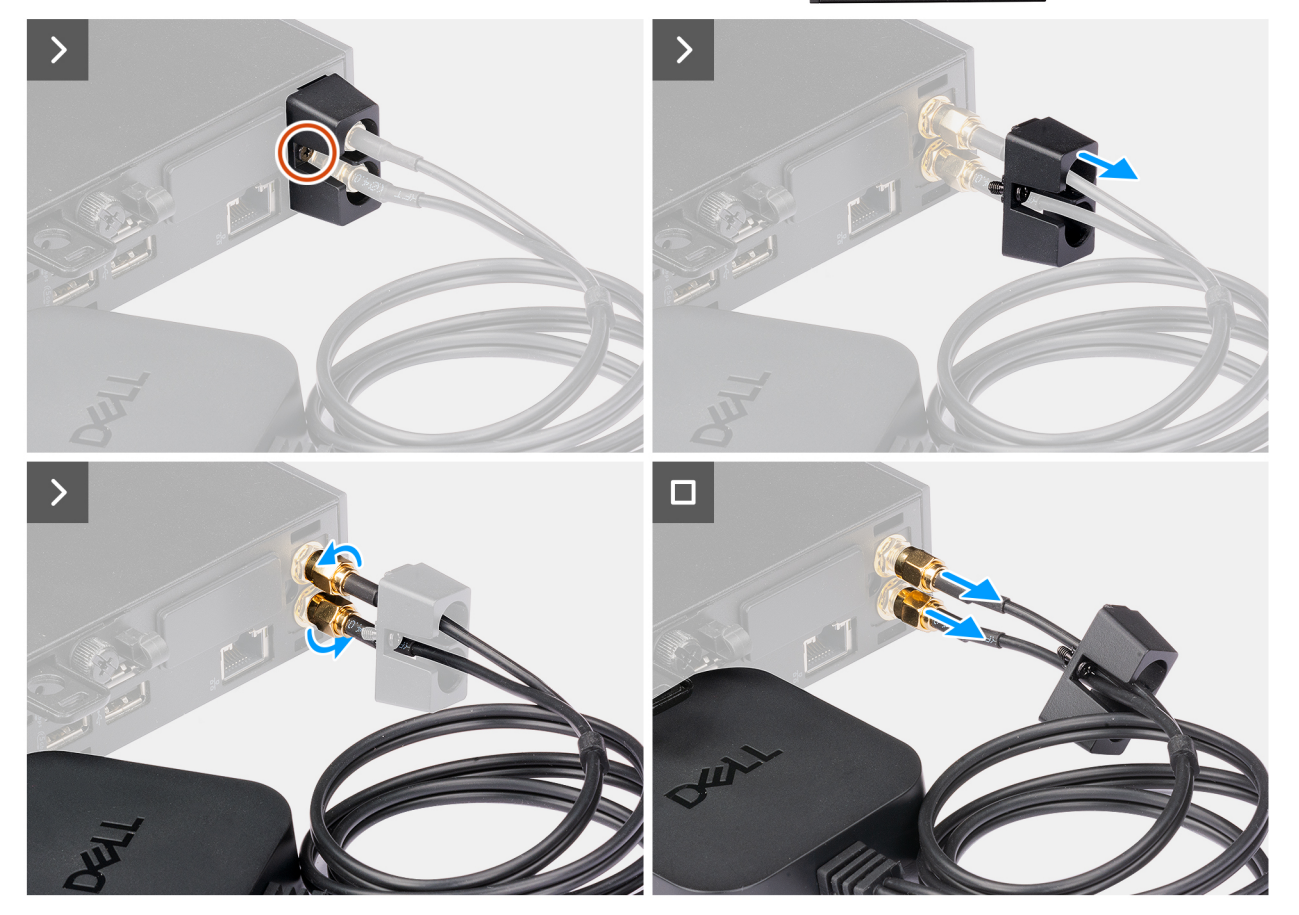

איור 34. הסרת אנטנת Puck חיצונית

### שלבים

- .1 שחרר את בורג החיזוק שמהדק את כיסוי אנטנת Puck למארז.
- .Puck הסר את כיסוי אנטנת Puck כדי לגשת לברגים בכבל של אנטנת .2
  - .Puck שחרר את הברגים בכבל של אנטנת .3
  - .4 נתק את כבל אנטנת Puck ממחבר אנטנת ה-SMA שבמארז.

### חיצונית puck התקנת מודול אנטנת

### תנאים מוקדמים

אם אתה מבצע החלפת רכיב, הסר את הרכיבים הקיימים לפני ביצוע הליך ההתקנה.

### אודות משימה זו

התמונות הבאות מציינות את מיקום אנטנת ה-Puck החיצונית ומספקות ייצוג חזותי של הליך ההסרה.

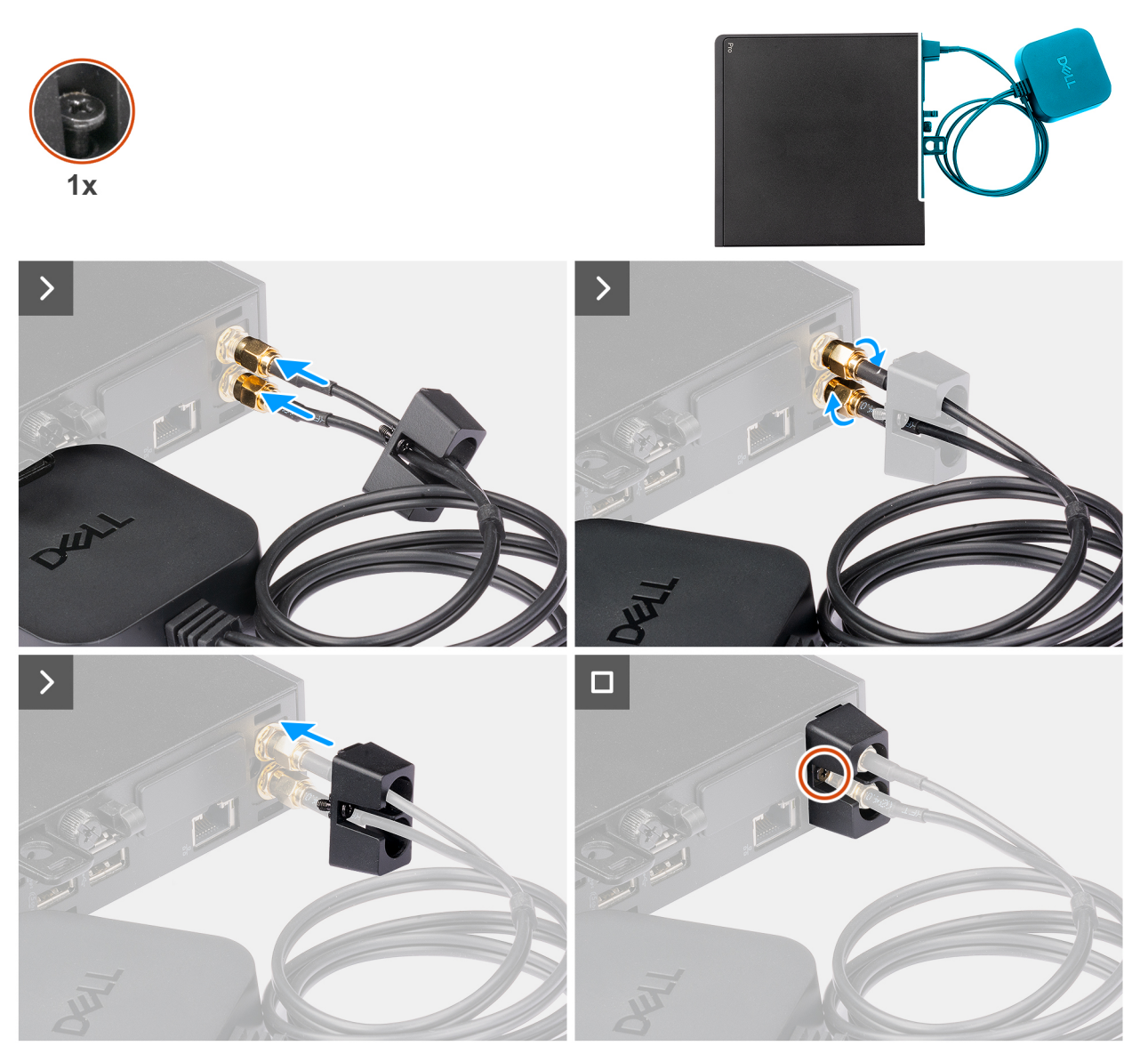

### חיצונית Puck איור 35. התקנת אנטנת

- .1. ישר את כבלי אנטנת ה-puck וחבר אותם למחברי אנטנת ה-SMA שבמארז.
- .2 חזק את הברגים בכבל אנטנת ה-puck כדי להדק את אנטנת ה-puck החיצונית למארז.

- . החלק ודחוף את כיסוי אנטנת ה-puck לתוך החריצים שלה עד שהיא תיכנס למקומה עם קליק.
  - .4 חזק את בורג הקיבוע כדי להדק את כיסוי אנטנת ה-puck למארז.

### השלבים הבאים

. יש לבצע את ההליך המפורט בסעיף לאחר העבודה על חלקיו הפנימיים של המחשב.

## SMA מודול אנטנת

### הסרת מודול אנטנת SMA

### תנאים מוקדמים

- 1. יש לבצע את ההליך המפורט בסעיף לפני העבודה על חלקיו הפנימיים של המחשב.
  - .2. הסר את אנטנת ה-Puck החיצונית, אם רלוונטית.
    - .3 הסר את כיסוי הצד.
    - . הסר את כרטיס האלחוט.

#### אודות משימה זו

התמונות הבאות מציינות את מיקום מודול אנטנת SMA ומספקות ייצוג חזותי של הליך ההסרה.

אנטנת הפנימית (כבל לבן). איש להסיר את האנטנה הפנימית (כבל לבן). i

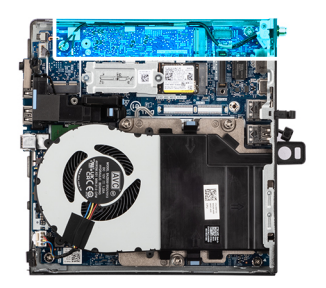

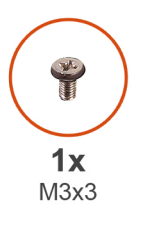

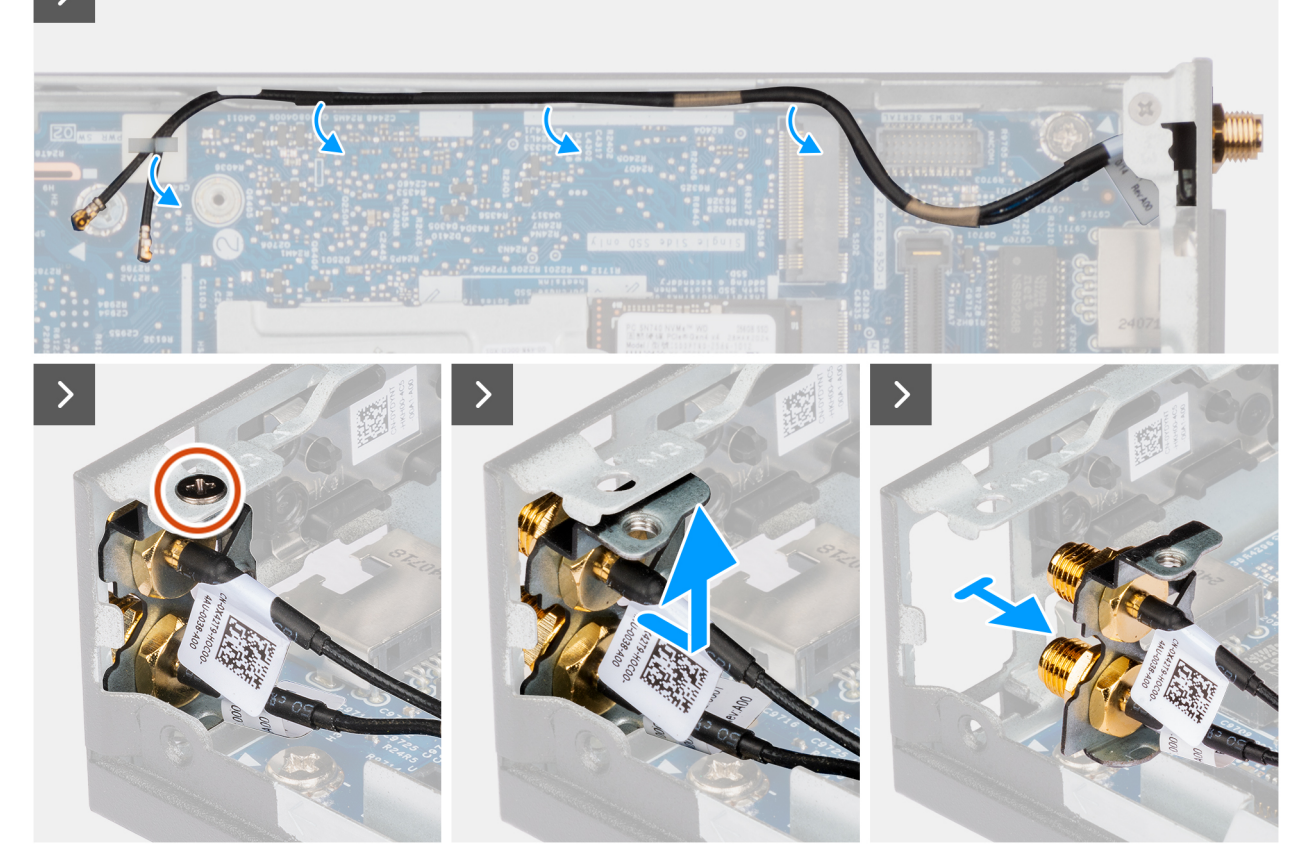

### SMA-איור 36. הסרת אנטנת ה-

### שלבים

- .1 הסר את הכבלים של מודול אנטנת ה-SMA ממכווני הניתוב שבמארז.
- למארז. SMA הסר את הבורג (M3x3) שמהדק את מודול אנטנת ה-SMA למארז.
- . דחוף את מודול אנטנת ה-SMA פנימה דרך הפתח בגב המארז, ולאחר מכן הרם אותו למעלה והרחק מנקודות ההרכבה.

## SMA התקנת מודול אנטנת

### תנאים מוקדמים

אם אתה מבצע החלפת רכיב, הסר את הרכיבים הקיימים לפני ביצוע הליך ההתקנה.

### אודות משימה זו

התמונות הבאות מציינות את מיקום מודול אנטנת SMA ומספקות ייצוג חזותי של הליך ההסרה.

(כבל לבן). ארה כדי לשדרג לאנטנת SMA, יש להסיר את האנטנה הפנימית (כבל לבן).

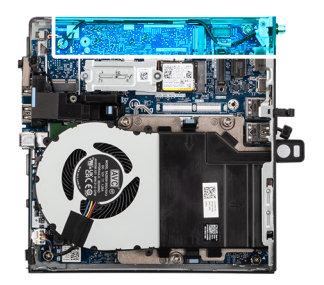

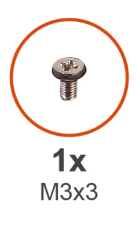

>

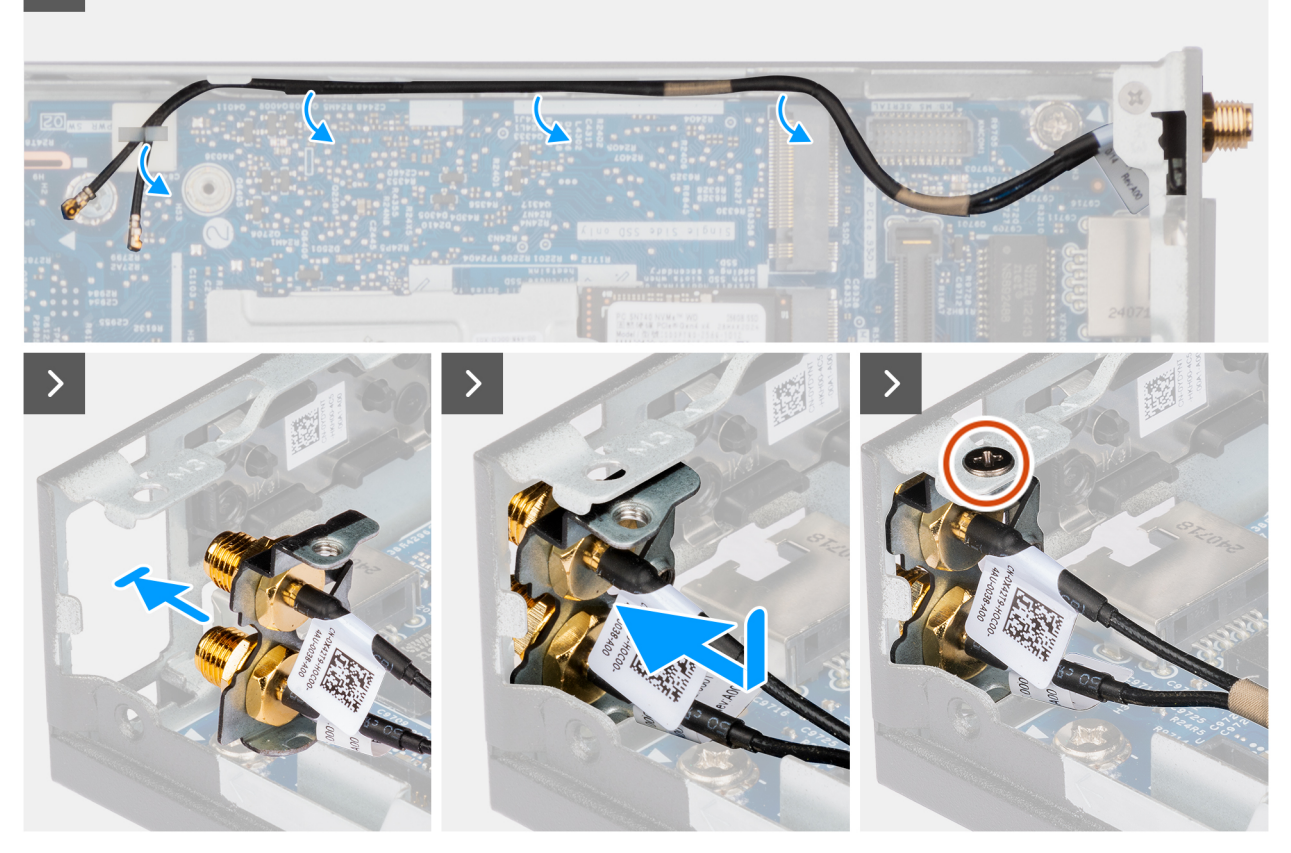

### SMA איור 37. התקנת מודול אנטנת

### שלבים

- . הסר את פסי הסגירה שבכיסוי הצד, אם רלוונטי.
- . הטה את מודול אנטנת Sה-MA והנח אותו על המארז.
- . הכנס את מודול אנטנת ה-SMA דרך הפתח בחלק האחורי של המארז.
- 4. הברג חזרה את הבורג (M3x3) שמהדק את מכלול מודול ה-SMA למארז.
  - .5. נתב את הכבלים של מודול אנטנת ה-SMA דרך מכווני הניתוב שבמארז.

### השלבים הבאים

- .1 התקן את הכרטיס האלחוטי.
  - .2 התקן את כיסוי הצד.
- **.5** התקן את אנטנת ה-Puck החיצונית, אם רלוונטית.
- . ש לבצע את ההליך המפורט בסעיף לאחר העבודה על חלקיו הפנימיים של המחשב.

# מודולי קלט/פלט אופציונליים

## מודול יציאות USB 3.2 כפולות מדור שני

### הסרת מודול יציאות USB 3.2 הכפול מדור שני

### תנאים מוקדמים

- . יש לבצע את ההליך המפורט בסעיף לפני העבודה על חלקיו הפנימיים של המחשב.
  - .2 הסר את כיסוי הצד.

### אודות משימה זו

התמונות הבאות מציינות את מיקום מודול הקלט/פלט האופציונלי, ומספקות ייצוג חזותי של הליך ההסרה.

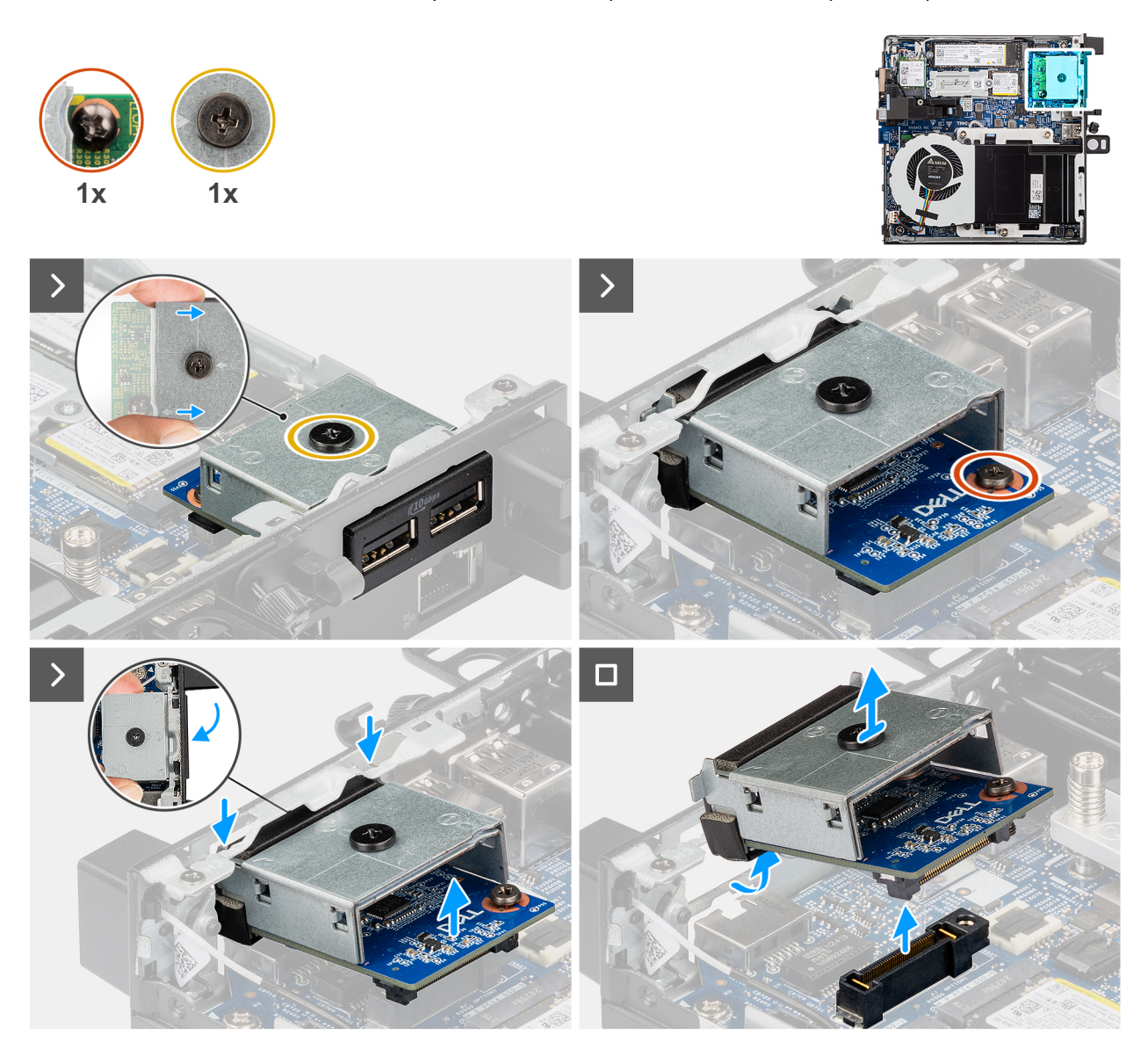

איור 38. הסרת מודול יציאות USB 3.2 הכפול מדור שני

### שלבים

.1 שחרר את שני בורגי הקיבוע שמהדקים את מודול יציאות ה-USB 3.2 הכפול מדור שני למארז.

- **2**. נתק את מודול יציאות ה-USB 3.2 הכפול מדור שני מהמחבר (OPTION) בלוח המערכת.
- **.** הרם את מודול יציאות ה-USB 3.2 הכפול מדור שני מקצה המחבר שלו בזווית, ולאחר מכן הזז אותו למטה כדי לנתק אותו מנקודות ההרכבה במארז.
  - **4**. החלק את מודול יציאות USB 3.2 הכפול מדור שני והרם אותו מהמארז.

## התקנת מודול יציאות USB 3.2 כפול מדור שני

### תנאים מוקדמים

אם אתה מבצע החלפת רכיב, הסר את הרכיבים הקיימים לפני ביצוע הליך ההתקנה.

### אודות משימה זו

התמונות הבאות מציינות את המיקום של מודול יציאות USB 3.2 הכפול מדור שני, ומספקות ייצוג חזותי של הליך ההתקנה.

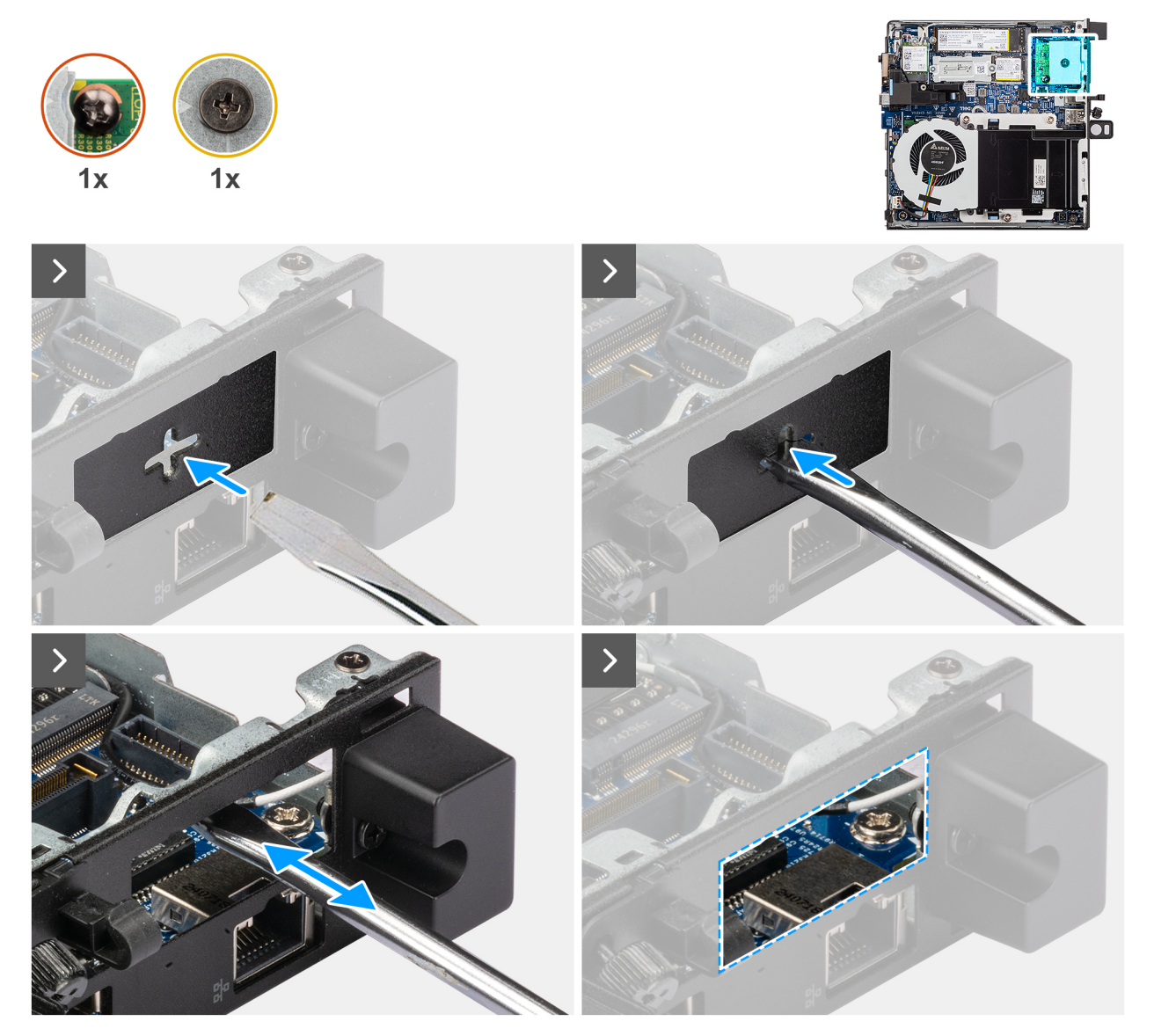

איור 39. התקנת מודול יציאות USB 3.2 כפול מדור שני

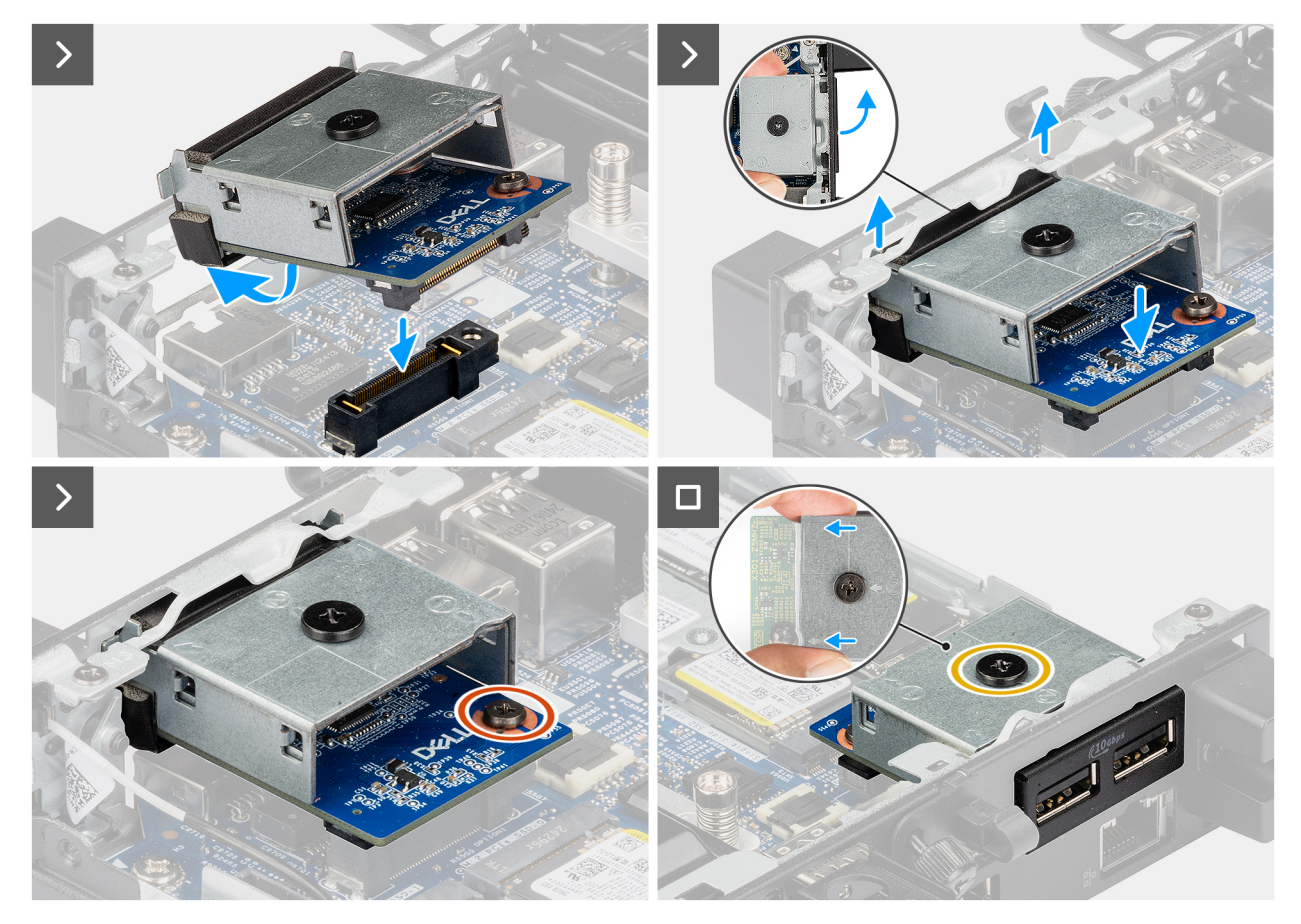

### איור 40. התקנת מודול יציאות USB 3.2 הכפול מדור שני

### שלבים

. הערה שלב זה רלוונטי אם אתה משדרג מחשב ללא מודול קלט/פלט קיים. (i) .1

כדי להסיר את כיסוי היציאה המכוסה , הכנס מברג שטוח לתוך החור של כיסוי היציאה מצידו החיצוני של המחשב. דחף את כיסוי היציאה המכוסה כדי לשחרר אותו, ולאחר מכן הסר אותו מהמחשב.

**2.** הכנס את מודול יציאות ה-USB 3.2 הכפול מדור שני לתוך החריץ שלו בלוח האחורי של המחשב.

הערה ודא שהלשוניות במודול יציאות ה-USB 3.2 הכפול מדור שני מיושרות עם המשולשים החרוטים על נקודת ההרכבה במארז. 🛈

- **5.** חבר את מודול יציאות ה-USB 3.2 הכפול מדור שני למחבר (OPTION) בלוח המערכת.
- . הדק את שני בורגי הקיבוע כדי להדק את מודול יציאות ה-USB 3.2 הכפול מדור שני למארז.

### השלבים הבאים

- 1. התקן את כיסוי הצד.
- 2. בצע את הפעולות המפורטות בסעיף לאחר העבודה על חלקיו הפנימיים של המחשב.

### USB Type-C מודול יציאת

### USB Type-C-הסרת מודול יציאת ה

### תנאים מוקדמים

- 1. יש לבצע את ההליך המפורט בסעיף לפני העבודה על חלקיו הפנימיים של המחשב.
  - .2 הסר את כיסוי הצד.

### אודות משימה זו

התמונות הבאות מציינות את המיקום של מודול יציאת ה-USB Type-C, ומספקות ייצוג חזותי של הליך ההסרה.

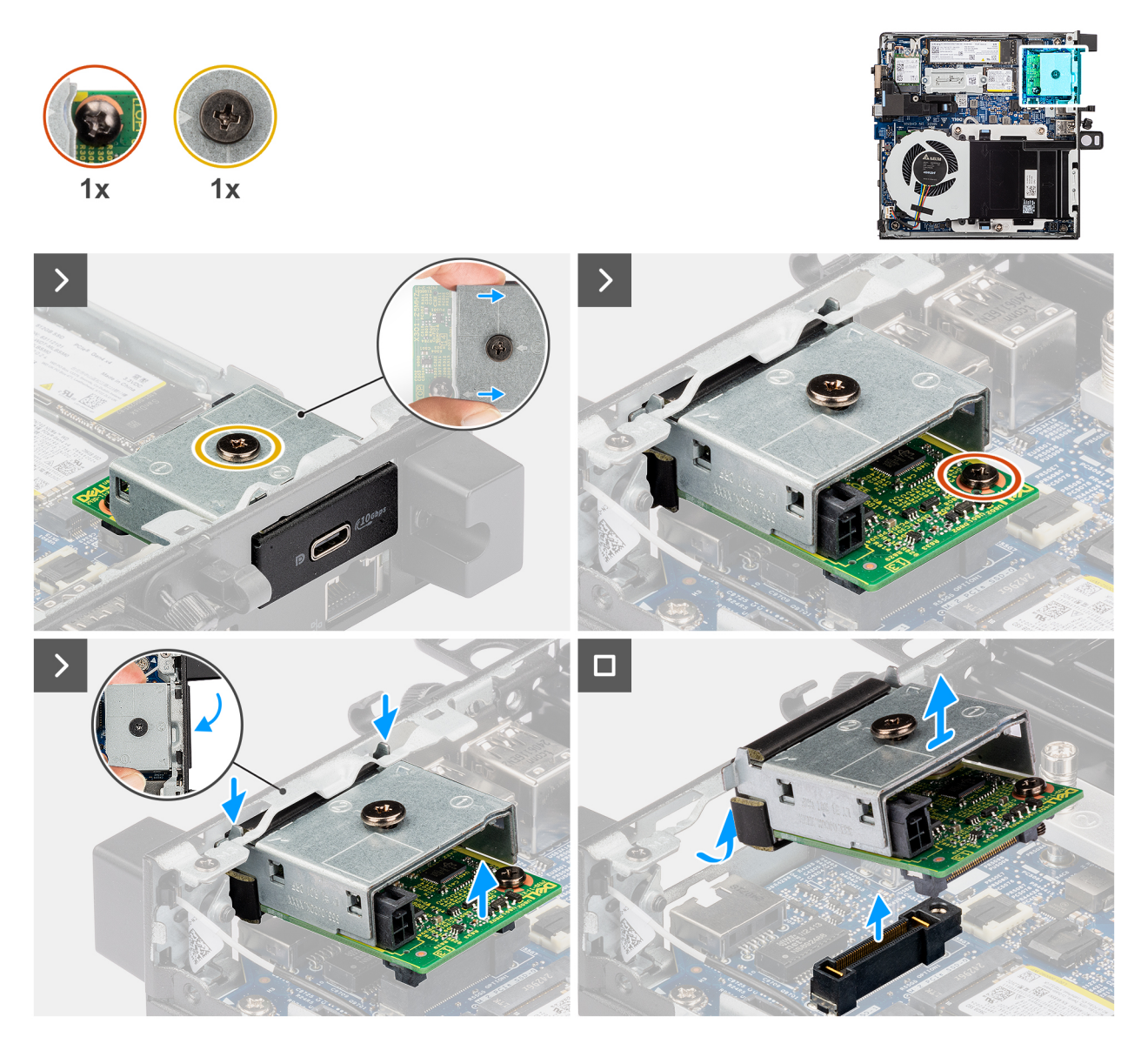

### USB Type-C-איור 41. הסרת מודול יציאת ה

### שלבים

- 1. שחרר את שני ברגי הקיבוע שמהדקים את מודול יציאת ה-USB Type-C למארז.
  - 2. נתק את מודול יציאת ה-USB Type-C מהמחבר (OPTION) בלוח המערכת.
- למטה כדי לנתק אותו מנקודות USB Type-C- הרם את מודול יציאת ה-USB Type-C מקצה המחבר שלו לזווית מסוימת והזז את מודול יציאת ה-USB Type-C למטה כדי לנתק אותו מנקודות ההרכבה במארז.
  - .4. החלק את מודול יציאת ה-USB Type-C והרם אותו מהמארז.

### USB Type-C התקנת מודול יציאת

### תנאים מוקדמים

אם אתה מבצע החלפת רכיב, הסר את הרכיבים הקיימים לפני ביצוע הליך ההתקנה.

#### אודות משימה זו

התמונות הבאות מציינות את המיקום של מודול יציאת ה-USB Type-C, ומספקות ייצוג חזותי של הליך ההתקנה.

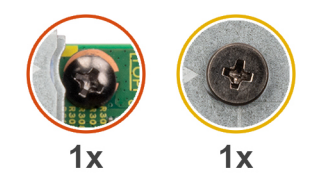

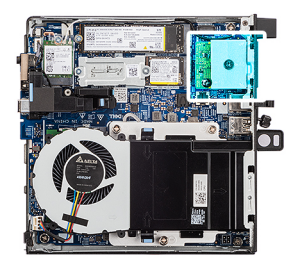

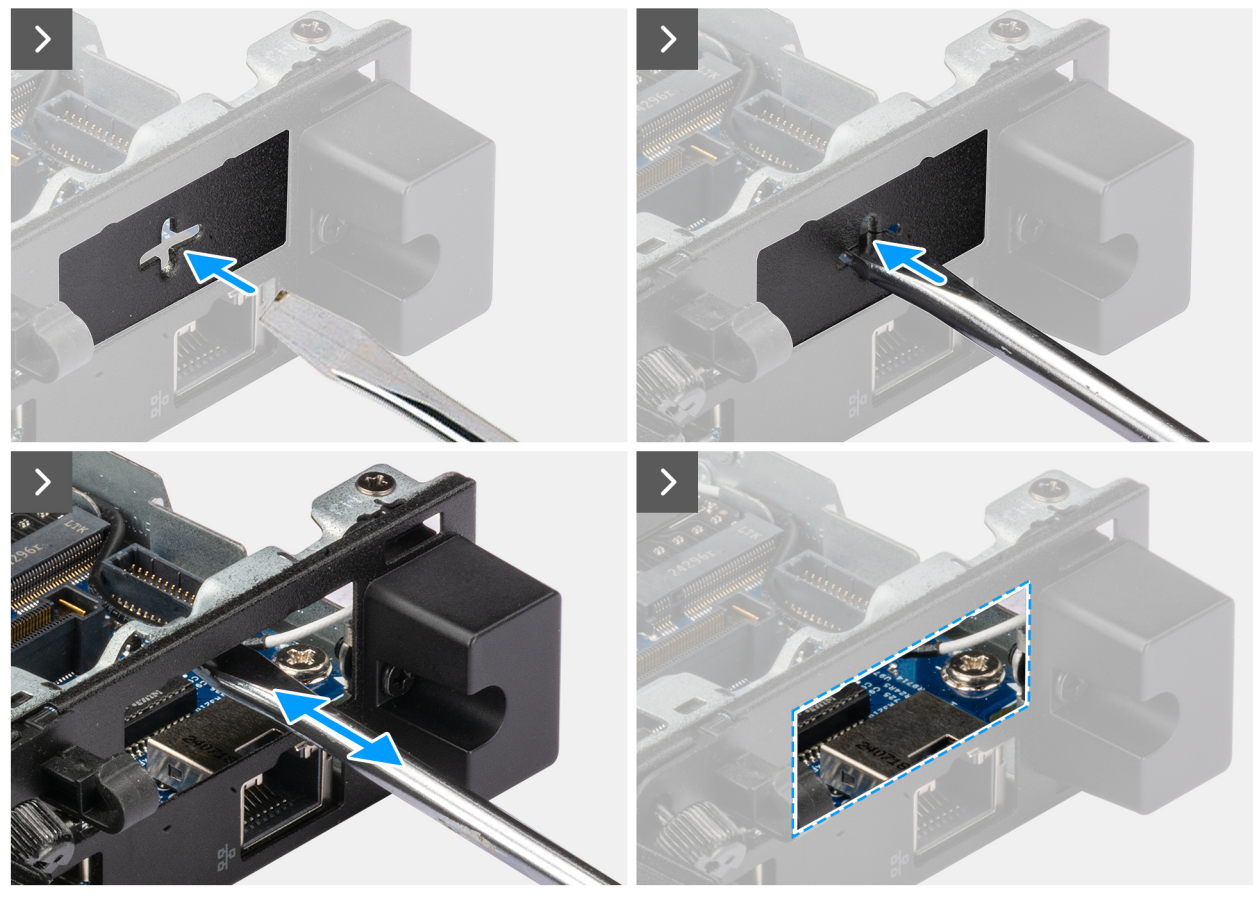

USB Type-C איור 42. התקנת מודול יציאת

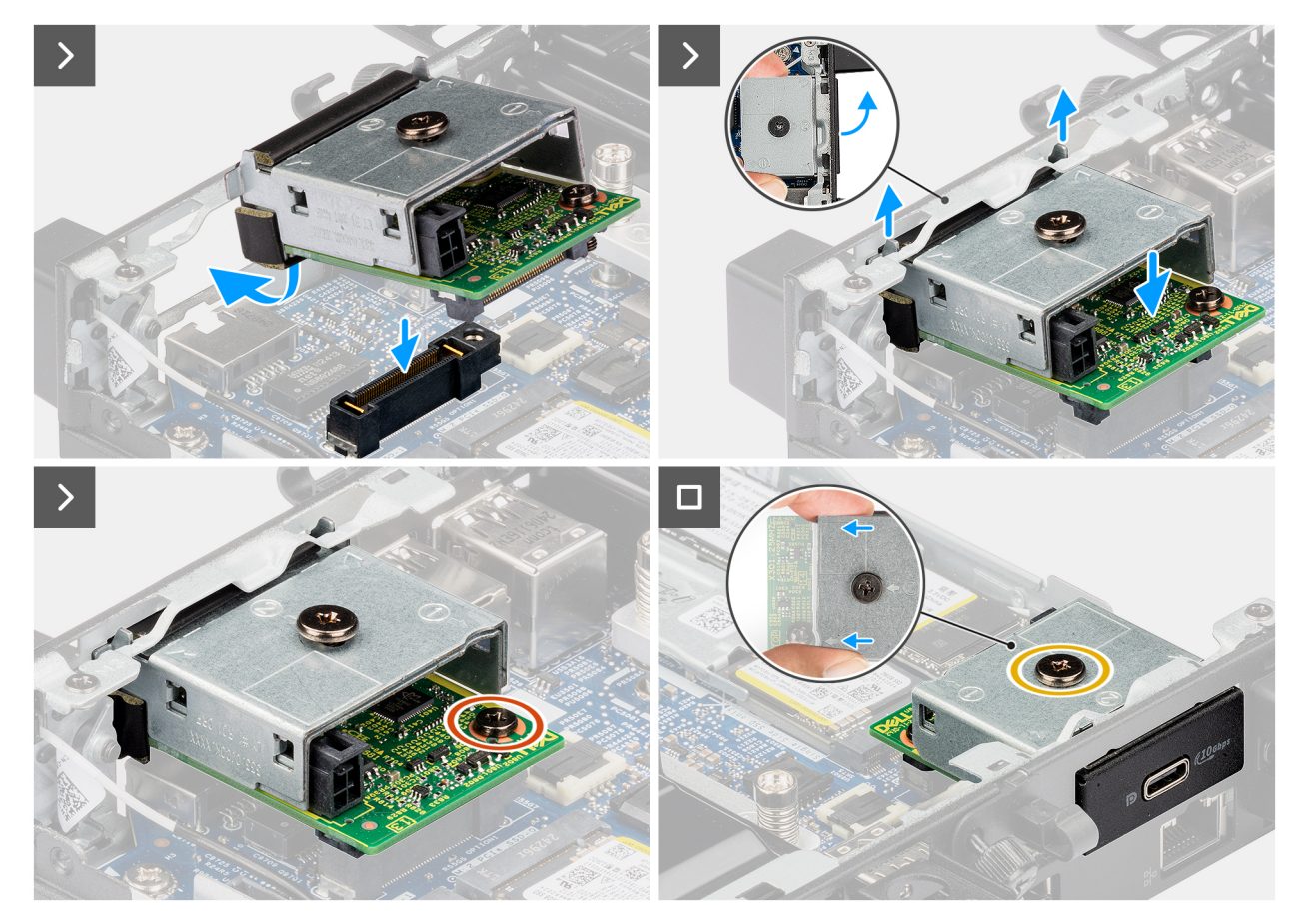

### USB Type-C איור 43. התקנת מודול יציאת

### שלבים

. הערה שלב זה רלוונטי אם אתה משדרג מחשב ללא מודול קלט/פלט קיים. (i) .1

כדי להסיר את כיסוי היציאה המכוסה , הכנס מברג שטוח לתוך החור של כיסוי היציאה מצידו החיצוני של המחשב. דחף את כיסוי היציאה המכוסה כדי לשחרר אותו, ולאחר מכן הסר אותו מהמחשב.

.2 הכנס את מודול יציאת ה-USB Type-C לתוך החריץ שלו בלוח האחורי של המחשב.

. הערה ודא שהלשוניות במודול יציאת ה-USB Type-C מיושרות עם המשולשים החרוטים על נקודת ההרכבה במארז. 🚺

- . חבר את מודול יציאת ה-USB Type-C למחבר (OPTION) בלוח המערכת.
- . את שני בורגי הקיבוע כדי להדק את מודול יציאת ה-USB Type-C למארז.

### השלבים הבאים

- 1. התקן את כיסוי הצד.
- 2. בצע את הפעולות המפורטות בסעיף לאחר העבודה על חלקיו הפנימיים של המחשב.

## DisplayPort מודול

### הסרת מודול DisplayPort

### תנאים מוקדמים

- 1. יש לבצע את ההליך המפורט בסעיף לפני העבודה על חלקיו הפנימיים של המחשב.
  - .2 הסר את כיסוי הצד.

### אודות משימה זו

התמונות הבאות מציינות את מיקום מודול ה-DisplayPort ומספקות ייצוג חזותי של הליך ההסרה.

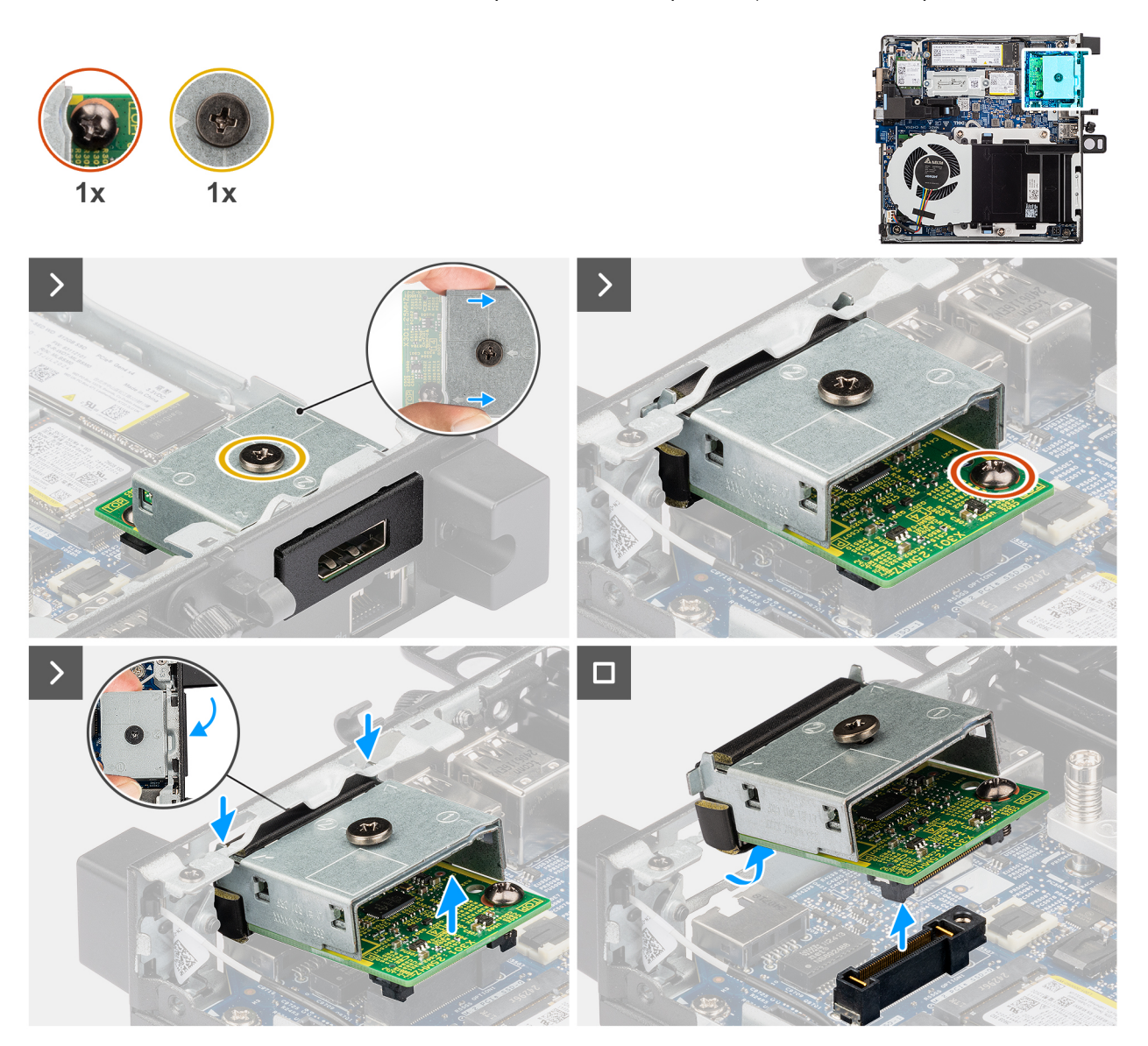

### DisplayPort איור 44. הסרת מודול

### שלבים

- . שחרר את שני ברגי הקיבוע שמהדקים את מודול ה-DisplayPort למארז.
  - 2. נתק את מודול ה-DisplayPort מהמחבר (OPTION) בלוח המערכת.
- 3. הרם את מודול ה-DisplayPort מקצה המחבר שלו לזווית מסוימת והזז את מודול ה-DisplayPort למטה כדי לנתק אותו מנקודות ההרכבה במארז.
  - .4 החלק את מודול ה-DisplayPort והרם אותו מהמארז.

### DisplayPort התקנת מודול

### תנאים מוקדמים

אם אתה מבצע החלפת רכיב, הסר את הרכיבים הקיימים לפני ביצוע הליך ההתקנה.

#### אודות משימה זו

התמונות הבאות מציינות את מיקום מודול ה-DisplayPort ומספקות ייצוג חזותי של הליך ההתקנה.
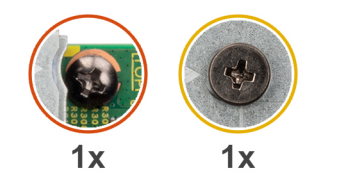

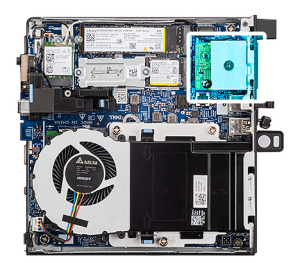

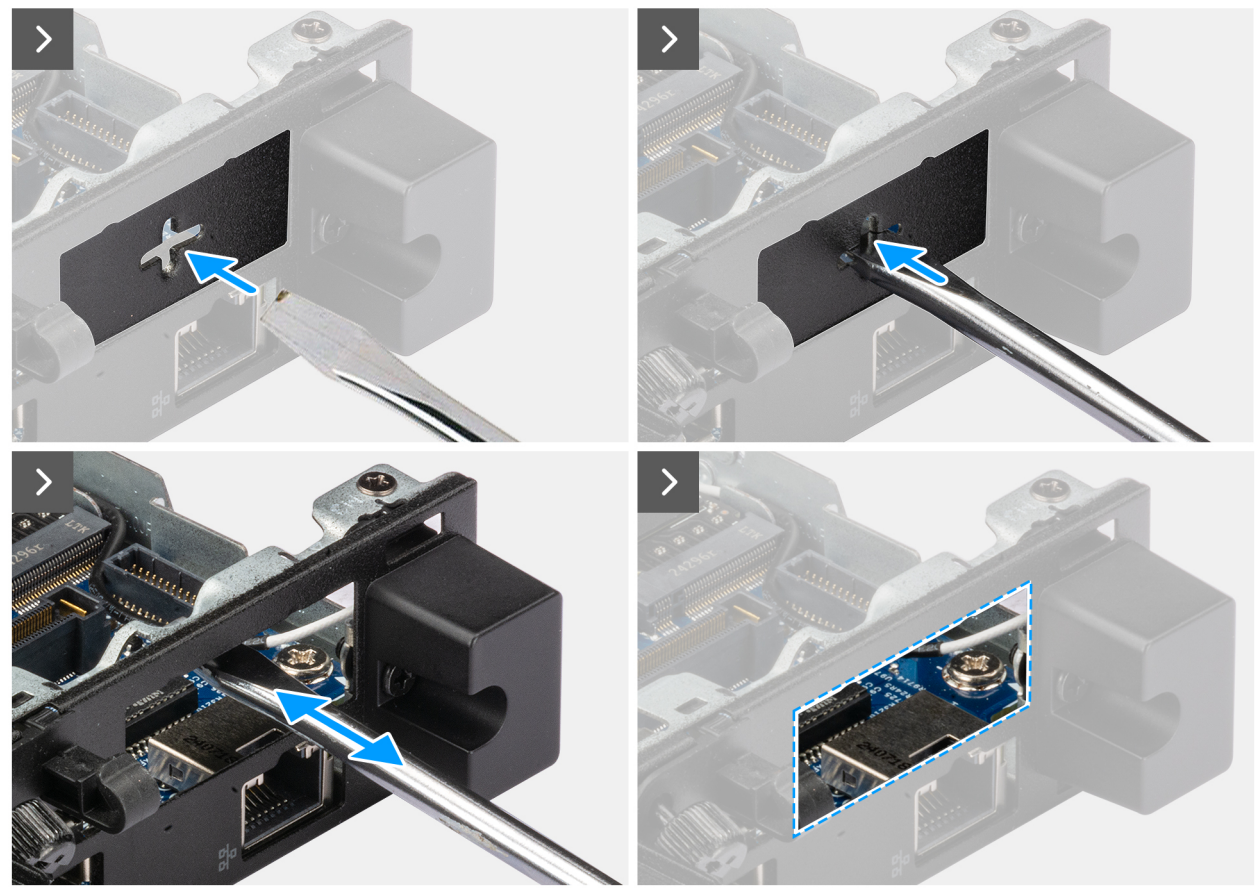

DisplayPort איור 45. התקנת מודול

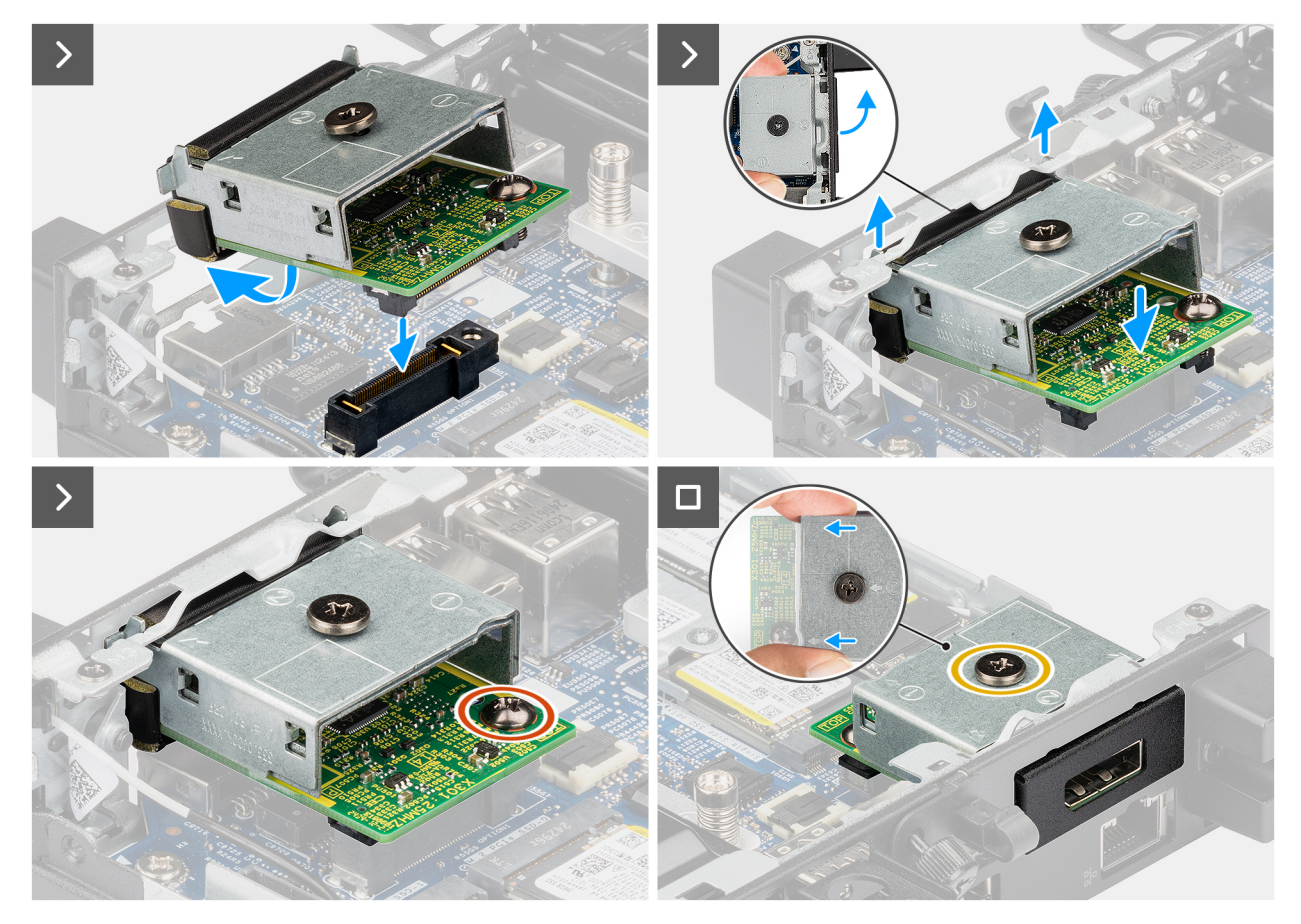

### DisplayPort איור 46. התקנת מודול

### שלבים

. הערה שלב זה רלוונטי אם אתה משדרג מחשב ללא מודול קלט/פלט קיים. (i) .1

כדי להסיר את כיסוי היציאה המכוסה , הכנס מברג שטוח לתוך החור של כיסוי היציאה מצידו החיצוני של המחשב. דחף את כיסוי היציאה המכוסה כדי לשחרר אותו, ולאחר מכן הסר אותו מהמחשב.

2. הכנס את מודול ה-DisplayPort לתוך החריץ שלו בלוח האחורי של המחשב.

DisplayPort מיושרות עם המשולשים החרוטים על נקודת ההרכבה במארז. 🛈

- . חבר את מודול ה-DisplayPort למחבר (OPTION) בלוח המערכת. 3
- 4. הדק את שני בורגי הקיבוע כדי להדק את מודול ה-DisplayPort למארז.

### השלבים הבאים

- 1. התקן את כיסוי הצד.
- 2. בצע את הפעולות המפורטות בסעיף לאחר העבודה על חלקיו הפנימיים של המחשב.

## מודול יציאת HDMI

### הסרת מודול יציאת ה-HDMI

### תנאים מוקדמים

- 1. יש לבצע את ההליך המפורט בסעיף לפני העבודה על חלקיו הפנימיים של המחשב.
  - .2 הסר את כיסוי הצד.

### אודות משימה זו

התמונות הבאות מציינות את מיקום מודול יציאת ה-HDMI, ומספקות ייצוג חזותי של הליך ההסרה.

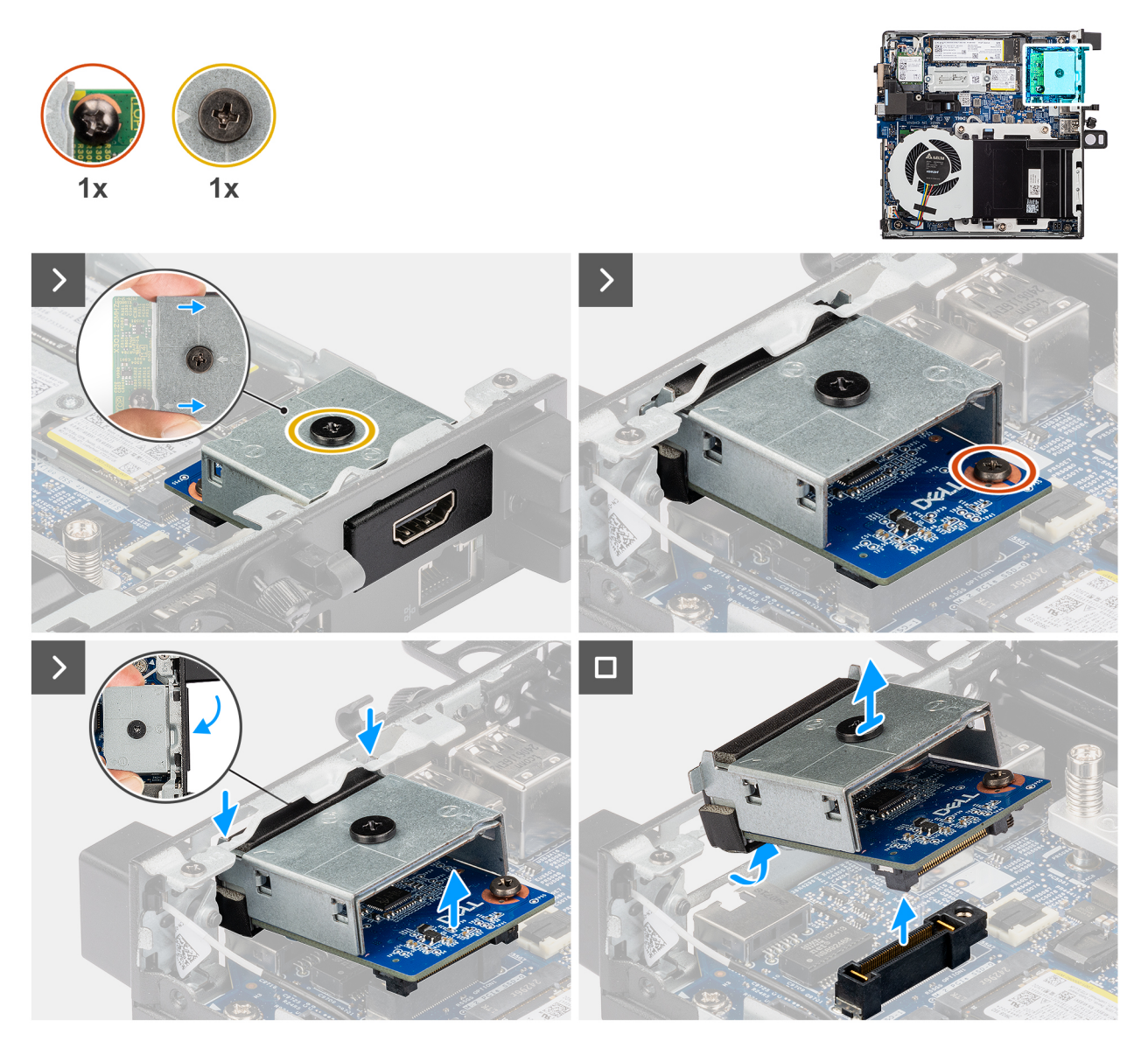

### HDMI-איור 47. הסרת מודול יציאת ה

### שלבים

. הערה שלב זה רלוונטי אם אתה משדרג מחשב ללא מודול קלט∕פלט קיים. (i) אורה שלב זה רלוונטי וים.

כדי להסיר את כיסוי היציאה המכוסה , הכנס מברג שטוח לתוך החור של כיסוי היציאה מצידו החיצוני של המחשב. דחף את כיסוי היציאה המכוסה כדי לשחרר אותו, ולאחר מכן הסר אותו מהמחשב.

.2 הכנס את מודול יציאת ה-HDMI לתוך החריץ שלו בלוח האחורי של המחשב.

הערה ודא שהלשוניות במודול יציאת ה-HDMI מיושרות עם המשולשים החרוטים על נקודת ההרכבה במארז. 🛈

- . חבר את מודול יציאת ה-HDMI למחבר (OPTION) בלוח המערכת.
- . הדק את שני בורגי הקיבוע כדי להדק את מודול יציאת ה-HDMI למארז.

## HDMI התקנת מודול יציאת ה-

### תנאים מוקדמים

אם אתה מבצע החלפת רכיב, הסר את הרכיבים הקיימים לפני ביצוע הליך ההתקנה.

### אודות משימה זו

התמונות הבאות מציינות את מיקום מודול יציאת ה-HDMI, ומספקות ייצוג חזותי של הליך ההתקנה.

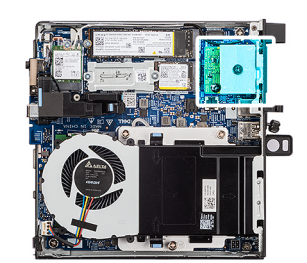

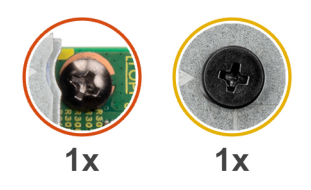

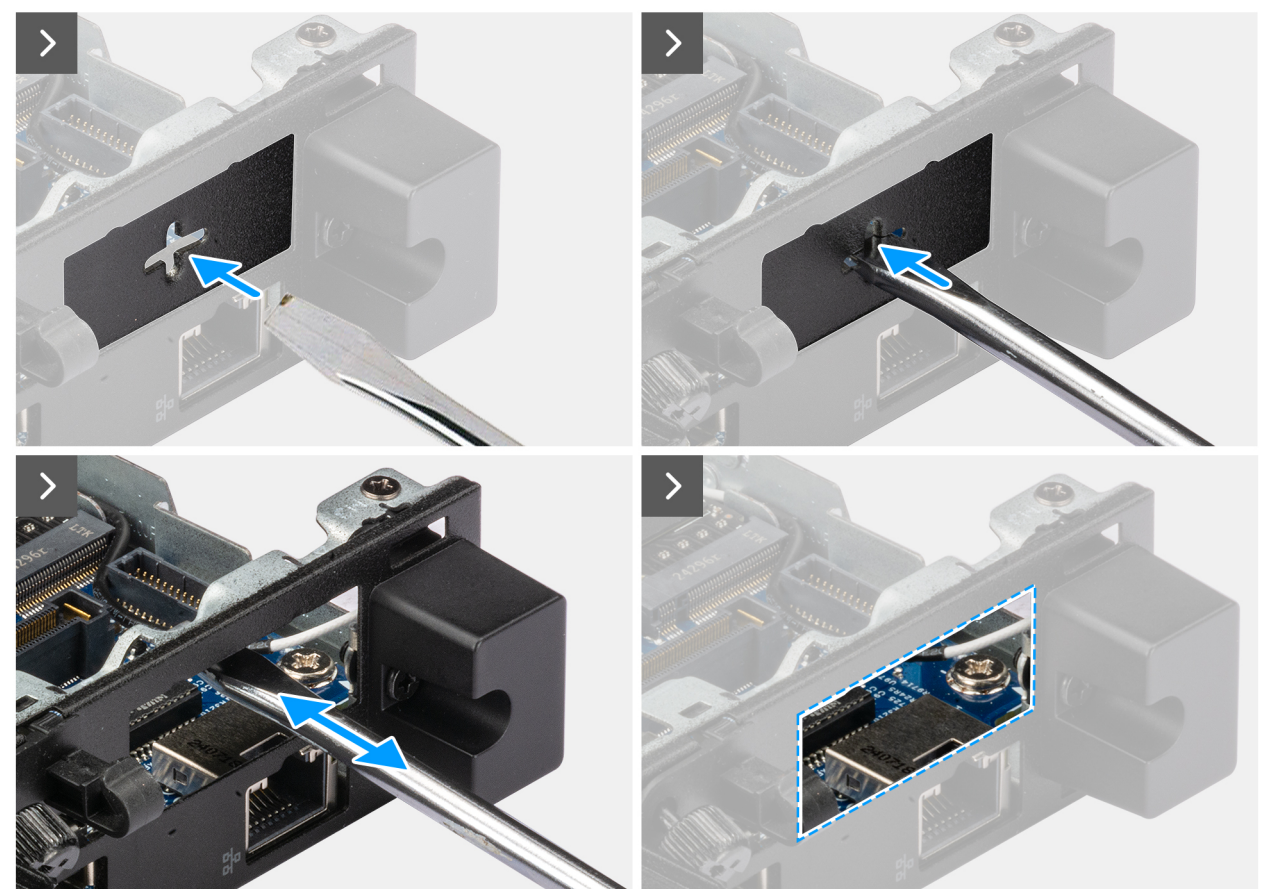

HDMI איור 48. התקנת מודול יציאת

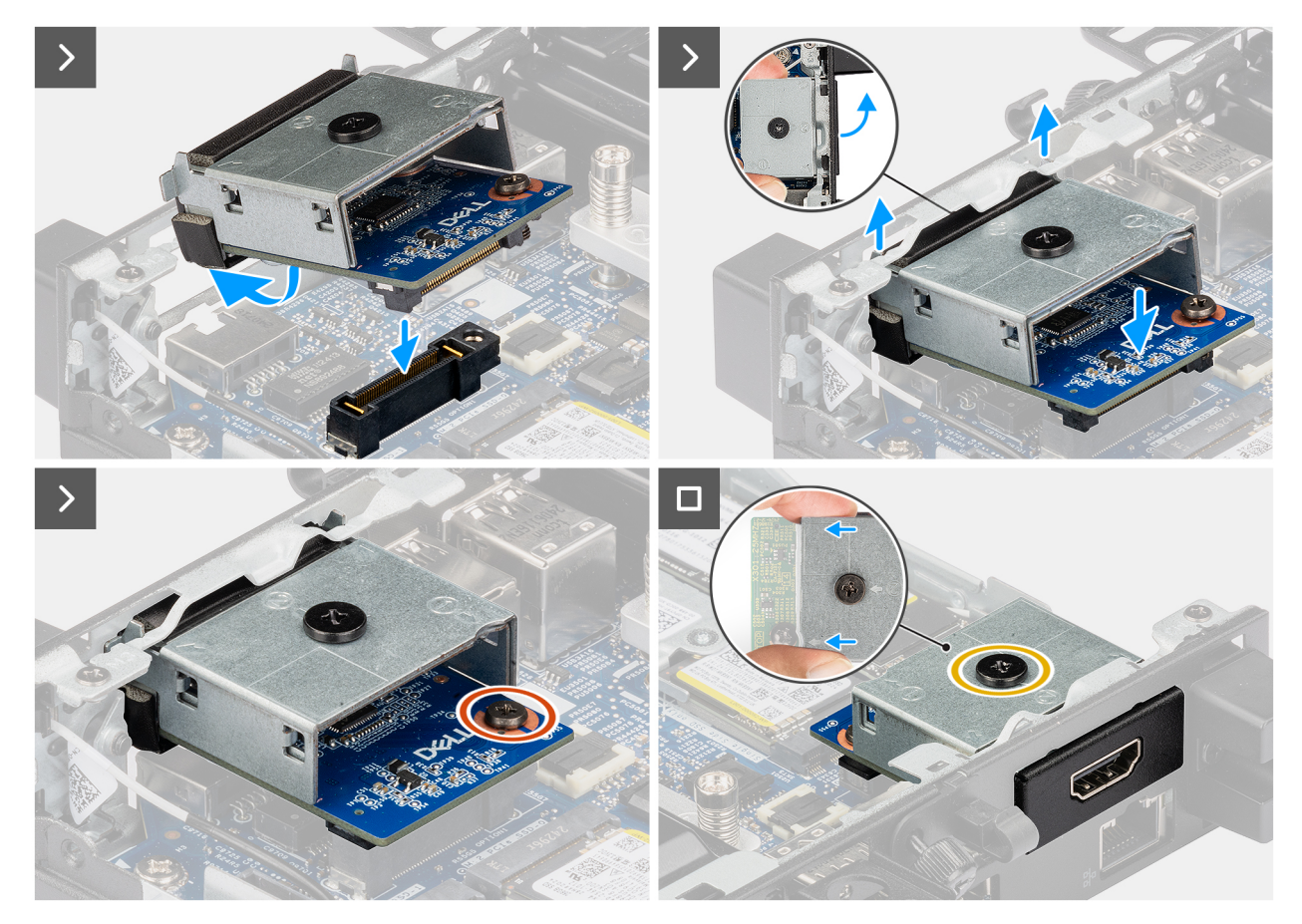

### HDMI איור 49. התקנת מודול יציאת

### שלבים

. הערה שלב זה רלוונטי אם אתה משדרג מחשב ללא מודול קלט/פלט קיים. (i) .1

כדי להסיר את כיסוי היציאה המכוסה , הכנס מברג שטוח לתוך החור של כיסוי היציאה מצידו החיצוני של המחשב. דחף את כיסוי היציאה המכוסה כדי לשחרר אותו, ולאחר מכן הסר אותו מהמחשב.

.2 הכנס את מודול יציאת ה-HDMI לתוך החריץ שלו בלוח האחורי של המחשב.

הערה ודא שהלשוניות במודול יציאת ה-HDMI מיושרות עם המשולשים החרוטים על נקודת ההרכבה במארז. 🚺

- . חבר את מודול יציאת ה-HDMI למחבר (OPTION) בלוח המערכת.
- .4. הדק את שני בורגי הקיבוע כדי להדק את מודול יציאת ה-HDMI למארז.

#### השלבים הבאים

- 1. התקן את כיסוי הצד.
- 2. בצע את הפעולות המפורטות בסעיף לאחר העבודה על חלקיו הפנימיים של המחשב.

### VGA מודול יציאת

### הסרת מודול יציאת ה-VGA

### תנאים מוקדמים

- . יש לבצע את ההליך המפורט בסעיף לפני העבודה על חלקיו הפנימיים של המחשב.
  - .2 הסר את כיסוי הצד.

### אודות משימה זו

התמונות הבאות מציינות את מיקום מודול יציאת ה-VGA, ומספקות ייצוג חזותי של הליך ההסרה.

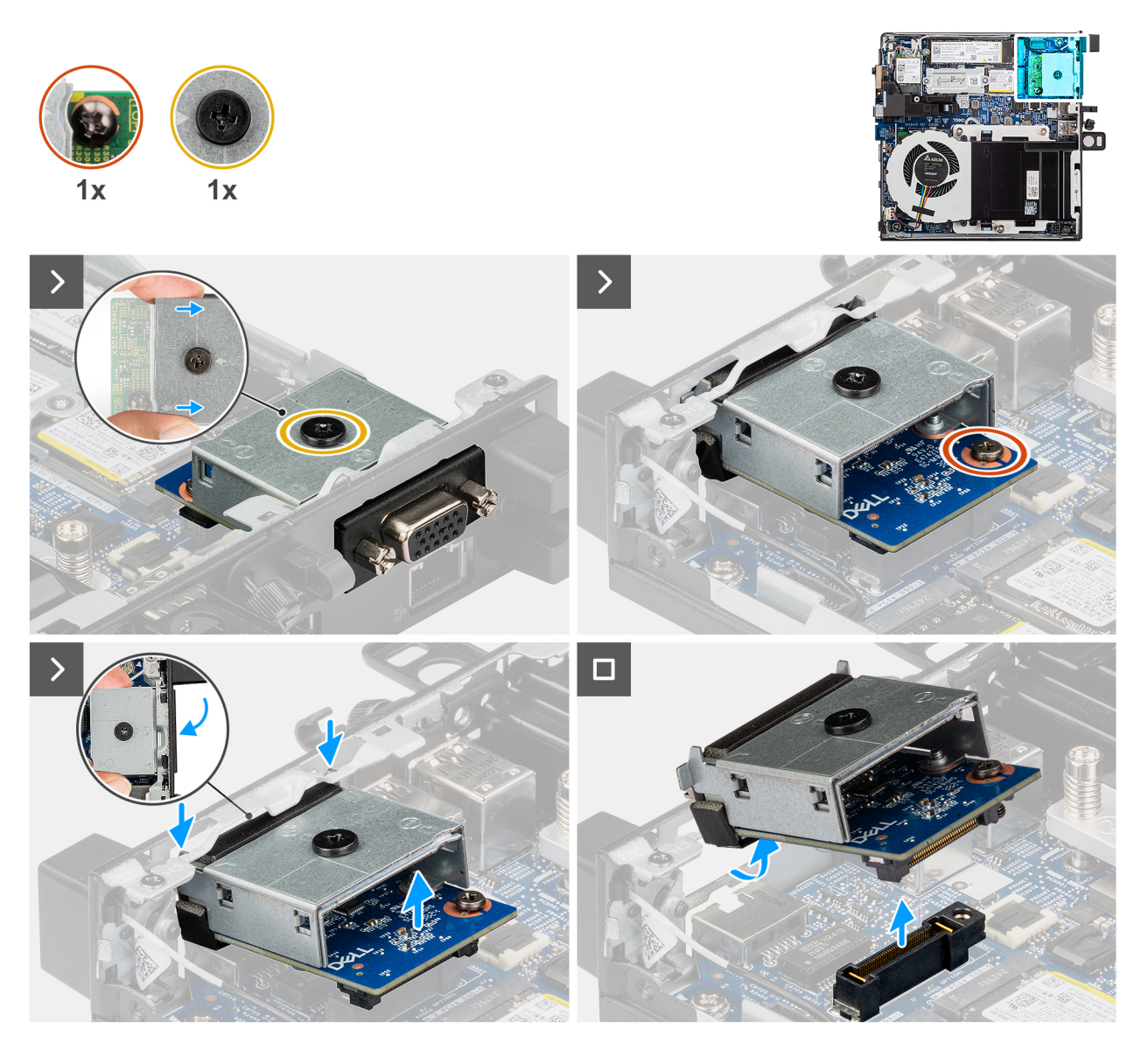

### VGA-איור 50. הסרת מודול יציאת ה-

### שלבים

- . שחרר את שני ברגי הקיבוע שמהדקים את מודול יציאת ה-VGA למארז.
  - 2. נתק את מודול יציאת ה-VGA מהמחבר (OPTION) בלוח המערכת.
- . הרם את מודול יציאת ה-VGA מקצה המחבר שלו לזווית מסוימת והזז את מודול יציאת ה-VGA למטה כדי לנתק אותו מנקודות ההרכבה במארז.
  - **4**. החלק את מודול יציאת ה-VGA והרם אותו מהמארז.

## VGA-התקנת מודול יציאת ה

### תנאים מוקדמים

אם אתה מבצע החלפת רכיב, הסר את הרכיבים הקיימים לפני ביצוע הליך ההתקנה.

#### אודות משימה זו

התמונות הבאות מציינות את מיקום מודול הקלט/פלט האופציונלי, ומספקות ייצוג חזותי של הליך ההתקנה.

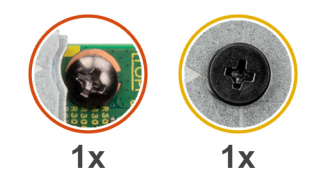

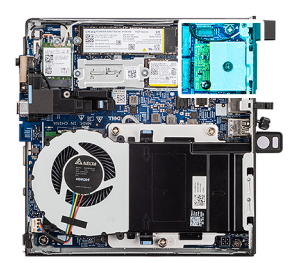

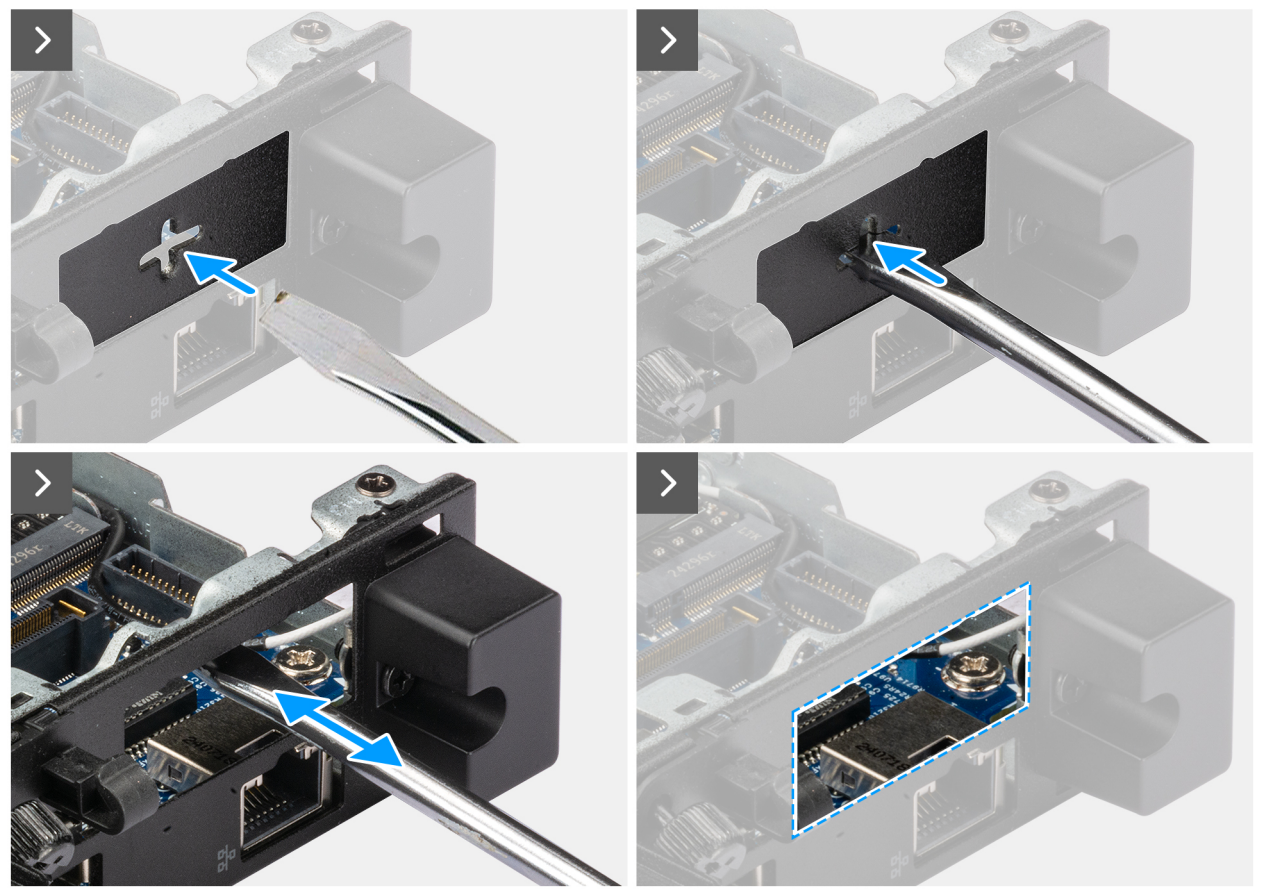

VGA איור 51. התקנת מודול יציאת

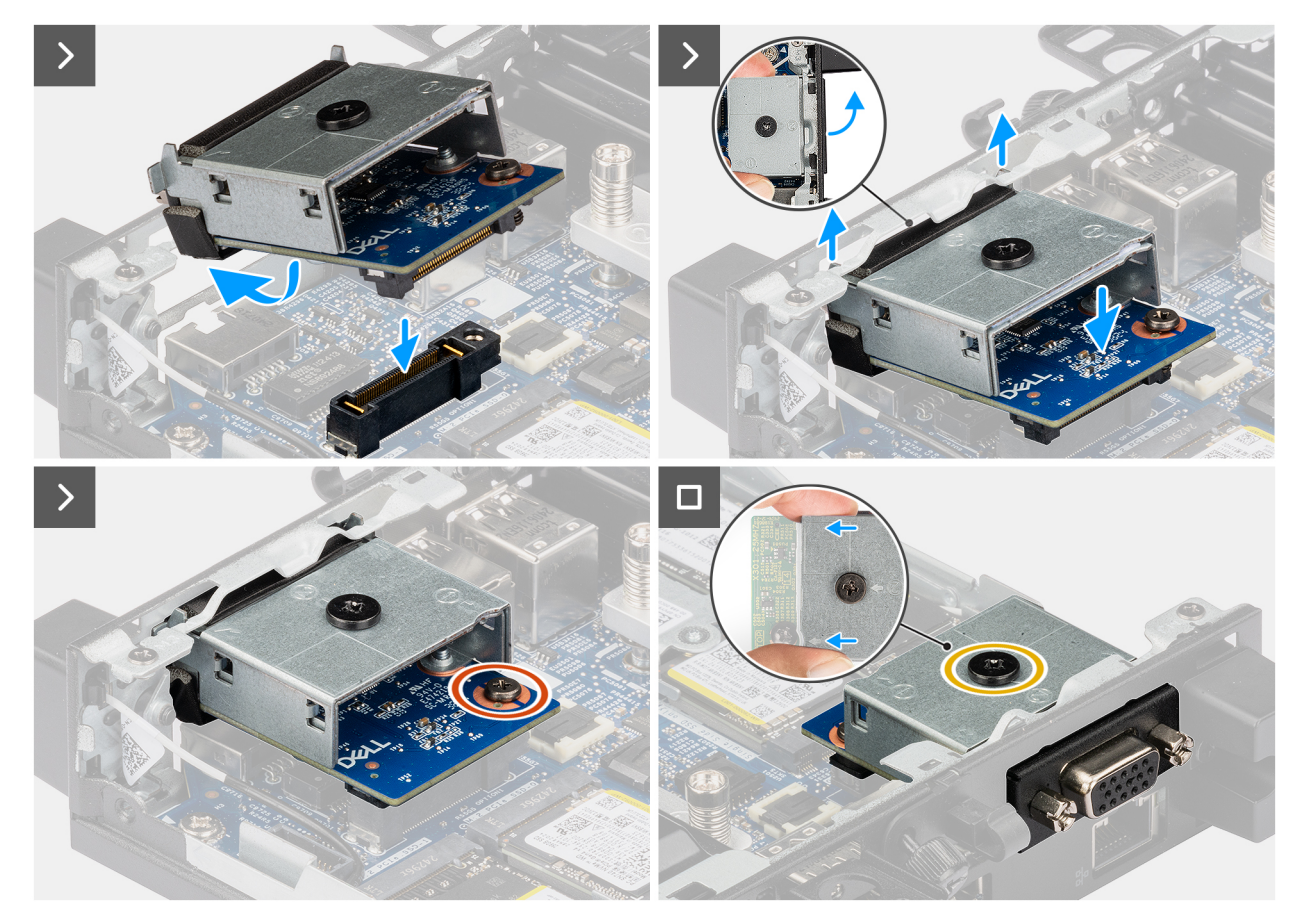

### VGA איור 52. התקנת מודול יציאת

### שלבים

. הערה שלב זה רלוונטי אם אתה משדרג מחשב ללא מודול קלט/פלט קיים. (i) .1

כדי להסיר את כיסוי היציאה המכוסה , הכנס מברג שטוח לתוך החור של כיסוי היציאה מצידו החיצוני של המחשב. דחף את כיסוי היציאה המכוסה כדי לשחרר אותו, ולאחר מכן הסר אותו מהמחשב.

.2 הכנס את מודול יציאת ה-VGA לתוך החריץ שלו בלוח האחורי של המחשב.

הערה ודא שהלשוניות במודול יציאת ה-VGA מיושרות עם המשולשים החרוטים על נקודת ההרכבה במארז. 🛈

- . חבר את מודול יציאת ה-VGA למחבר (OPTION) בלוח המערכת.
- . הדק את שני בורגי הקיבוע כדי להדק את מודול יציאת ה-VGA למארז.

#### השלבים הבאים

- 1. התקן את כיסוי הצד.
- 2. בצע את הפעולות המפורטות בסעיף לאחר העבודה על חלקיו הפנימיים של המחשב.

## **PS2 מודול יציאת**

### הסרת מודול יציאת ה-PS2

### תנאים מוקדמים

- . יש לבצע את ההליך המפורט בסעיף לפני העבודה על חלקיו הפנימיים של המחשב.
  - .2 הסר את כיסוי הצד.

### אודות משימה זו

התמונות הבאות מציינות את מיקום מודול יציאת PS2, ומספקות ייצוג חזותי של הליך ההסרה.

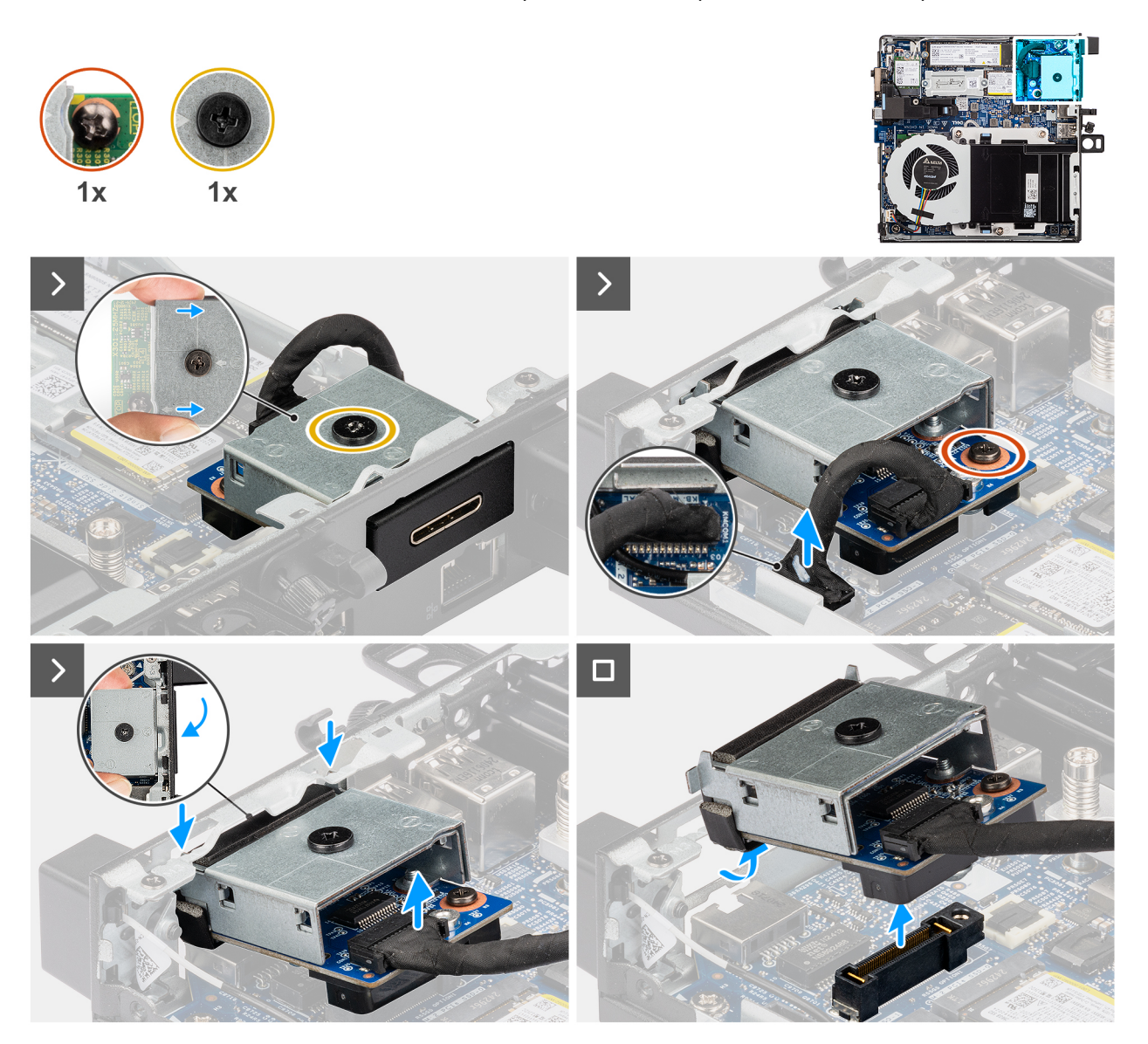

### PS2- איור 53. הסרת מודול יציאת ה

### שלבים

- .1. שחרר את שני ברגי הקיבוע שמהדקים את מודול יציאת ה-PS2 למארז.
- 2. נתק את כבל מודול יציאת ה-PS2 מהמחבר (KB MS SERIAL) בלוח המערכת.
- . הרם את מודול יציאת ה-PS2 מקצה המחבר שלו לזווית מסוימת והזז את מודול יציאת ה-PS2 למטה כדי לנתק אותו מנקודות ההרכבה במארז.
  - **4**. החלק את מודול יציאת ה-PS2 והרם אותו מהמארז.

## התקנת מודול יציאת ה-PS2

### תנאים מוקדמים

אם אתה מבצע החלפת רכיב, הסר את הרכיבים הקיימים לפני ביצוע הליך ההתקנה.

#### אודות משימה זו

התמונות הבאות מציינות את מיקום מודול יציאת PS2, ומספקות ייצוג חזותי של הליך ההתקנה.

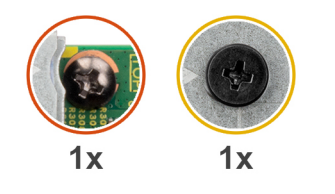

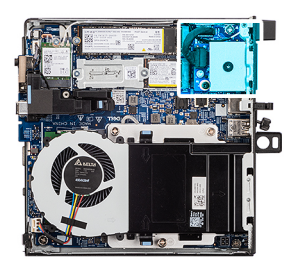

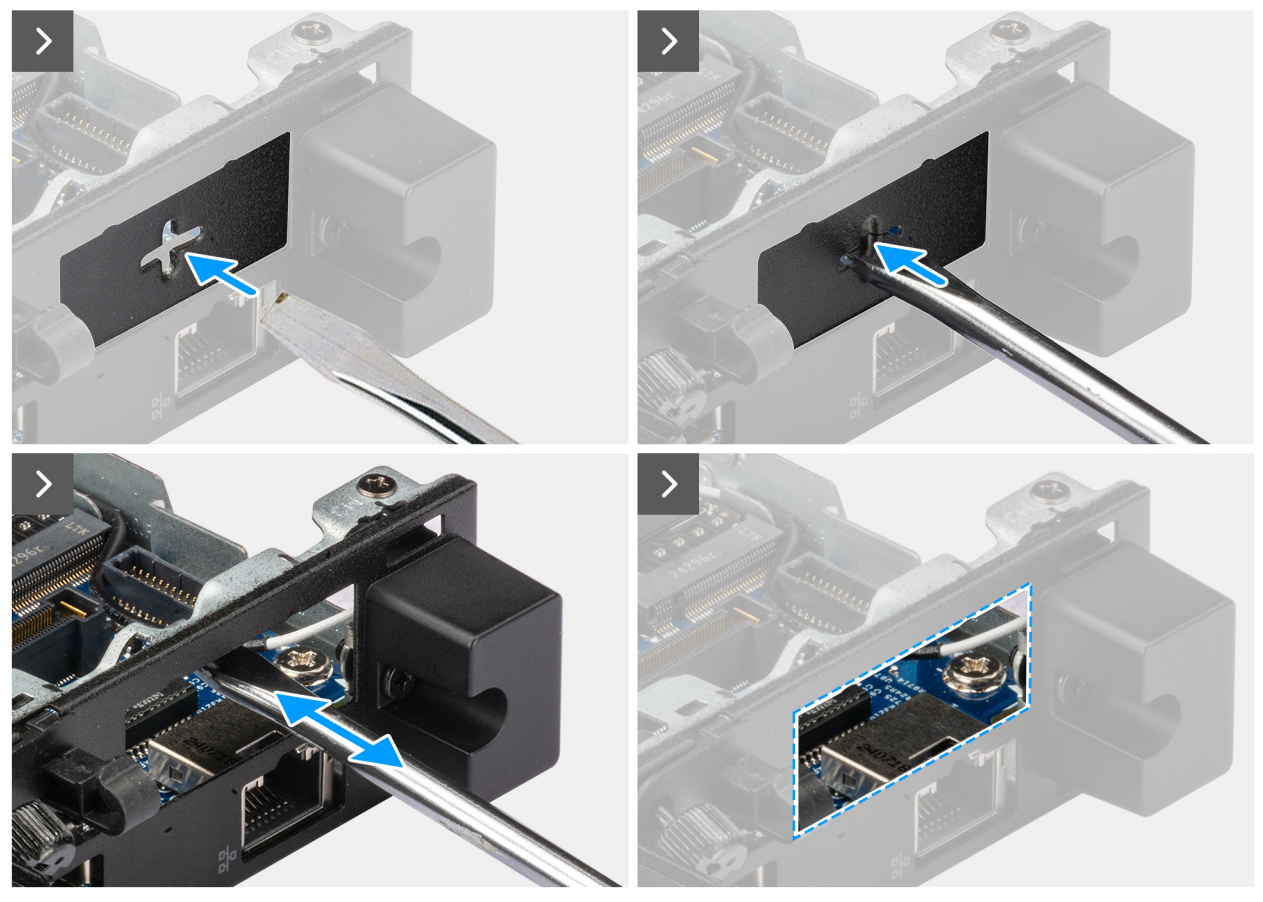

PS2-איור 54. התקנת מודול יציאת ה

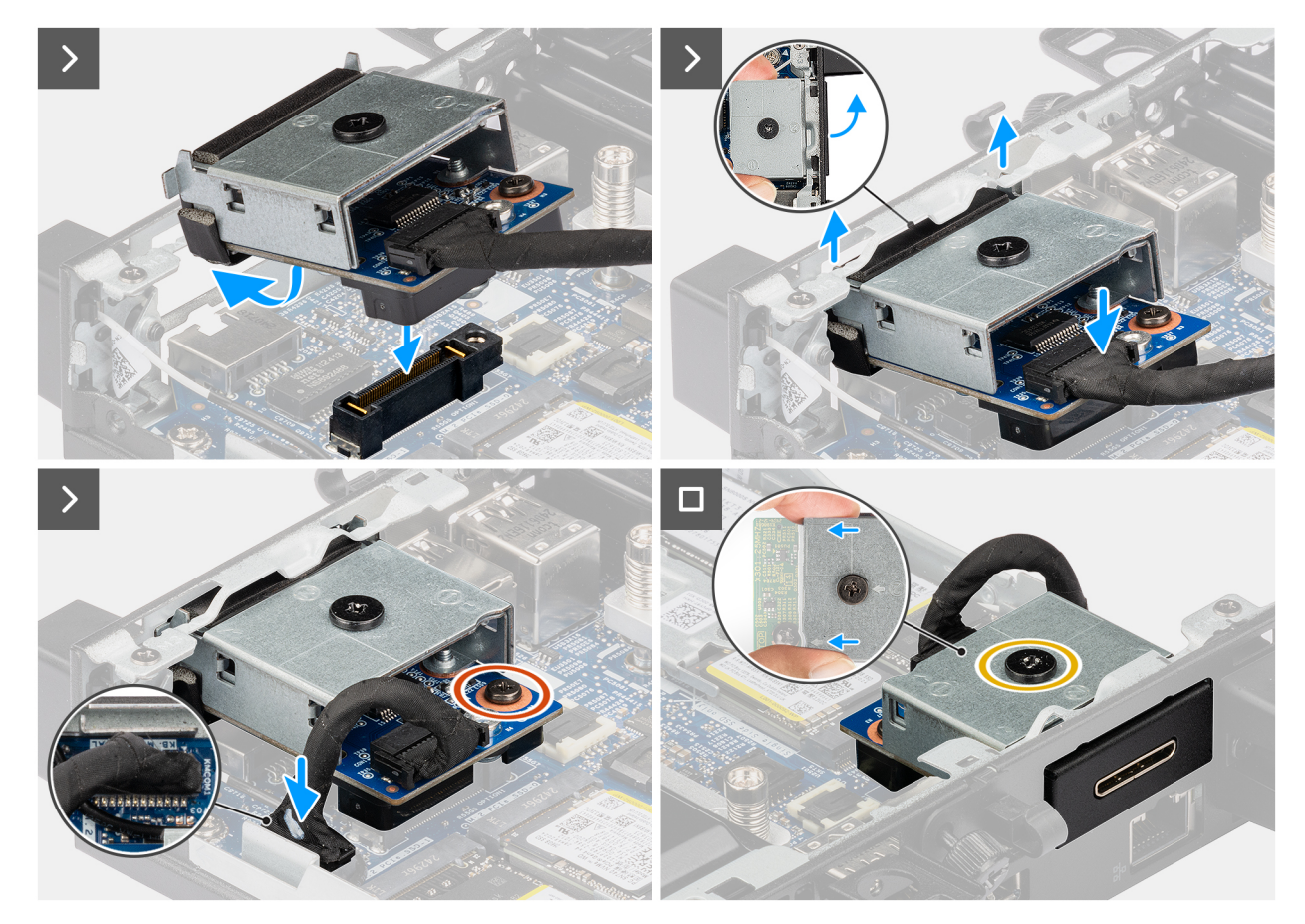

### PS2- איור 55. התקנת מודול יציאת ה

### שלבים

. הערה שלב זה רלוונטי אם אתה משדרג מחשב ללא מודול קלט/פלט קיים. (i) .1

כדי להסיר את כיסוי היציאה המכוסה , הכנס מברג שטוח לתוך החור של כיסוי היציאה מצידו החיצוני של המחשב. דחף את כיסוי היציאה המכוסה כדי לשחרר אותו, ולאחר מכן הסר אותו מהמחשב.

. הכנס את מודול יציאת ה-PS2 לתוך החריץ שלו בלוח האחורי של המחשב.

הערה ודא שהלשוניות במודול יציאת ה-PS2 מיושרות עם המשולשים החרוטים על נקודת ההרכבה במארז. 🚺

- . חבר את כבל מודול יציאת ה-PS2 למחבר (KB MS SERIAL) בלוח המערכת.
  - .4 הדק את שני בורגי הקיבוע כדי להדק את מודול יציאת ה-PS2 למארז.

### השלבים הבאים

- 1. התקן את כיסוי הצד.
- 2. בצע את הפעולות המפורטות בסעיף לאחר העבודה על חלקיו הפנימיים של המחשב.

## מודול יציאה טורית

### הסרת מודול היציאה הטורית

### תנאים מוקדמים

- 1. יש לבצע את ההליך המפורט בסעיף לפני העבודה על חלקיו הפנימיים של המחשב.
  - .2 הסר את כיסוי הצד.

83

### אודות משימה זו

התמונות הבאות מציינות את מיקום מודול היציאה הטורית, ומספקות ייצוג חזותי של הליך ההסרה.

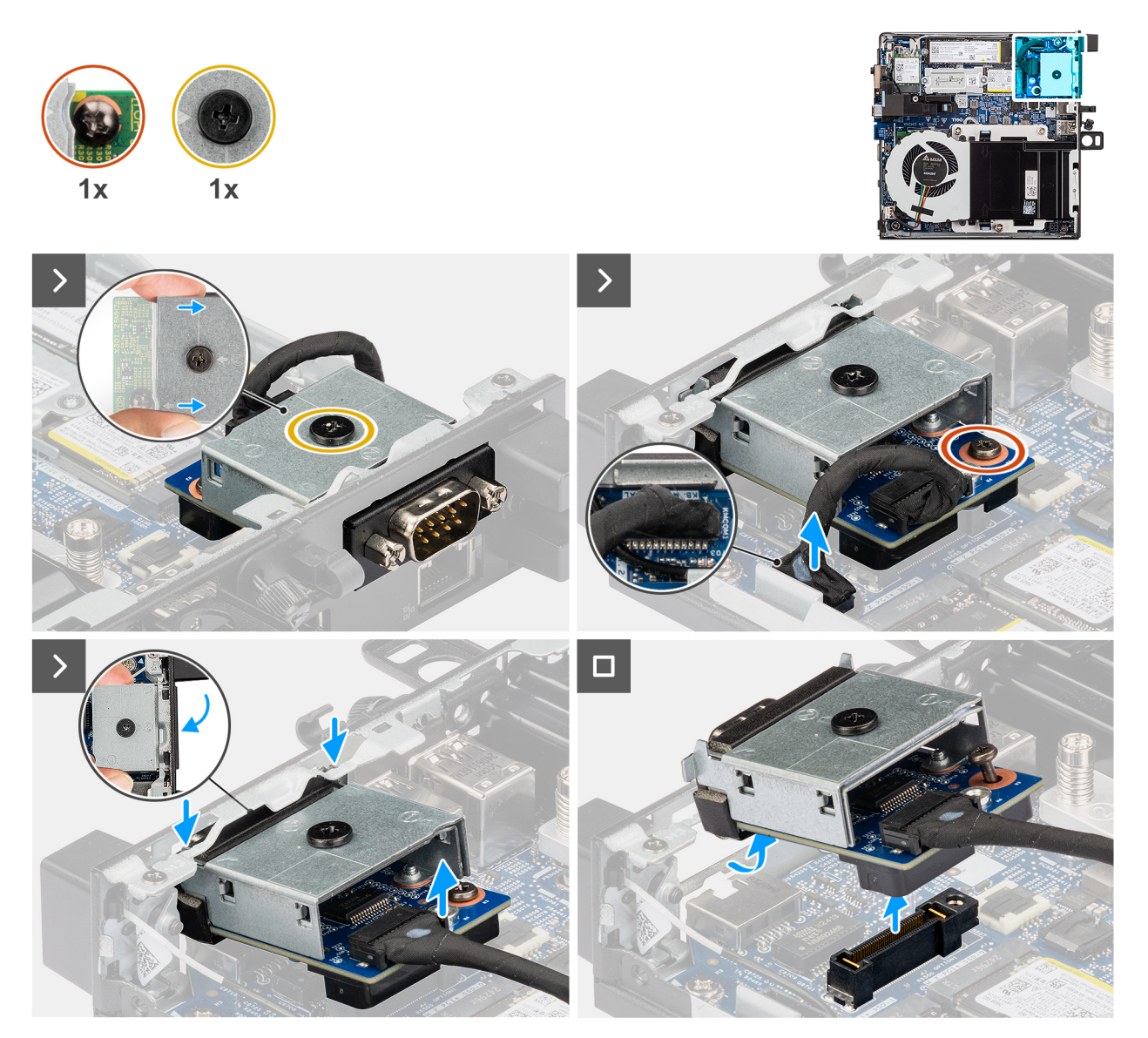

### איור 56. הסרת מודול היציאה הטורית

### שלבים

- . שחרר את שני ברגי הקיבוע שמהדקים את מודול היציאה הטורית למארז.
- 2. נתק את הכבל של מודול היציאה הטורית מהמחבר (יציאת KB MS SERIAL) בלוח המערכת.
- . הרם את מודול היציאה הטורית מקצה המחבר שלו לזווית מסוימת והזז את מודול היציאה הטורית למטה כדי לנתק אותו מנקודות ההרכבה במארז.
  - החלק את מודול היציאה הטורית והרם אותו מהמארז.

## התקנת מודול היציאה הטורית

### תנאים מוקדמים

אם אתה מבצע החלפת רכיב, הסר את הרכיבים הקיימים לפני ביצוע הליך ההתקנה.

#### אודות משימה זו

התמונות הבאות מציינות את מיקום מודול היציאה הטורית, ומספקות ייצוג חזותי של הליך ההתקנה.

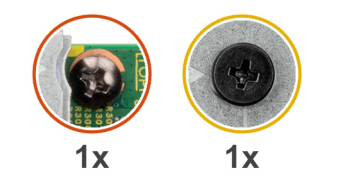

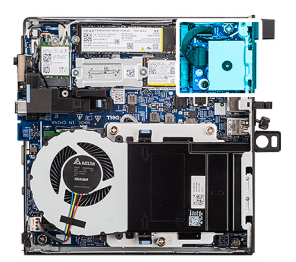

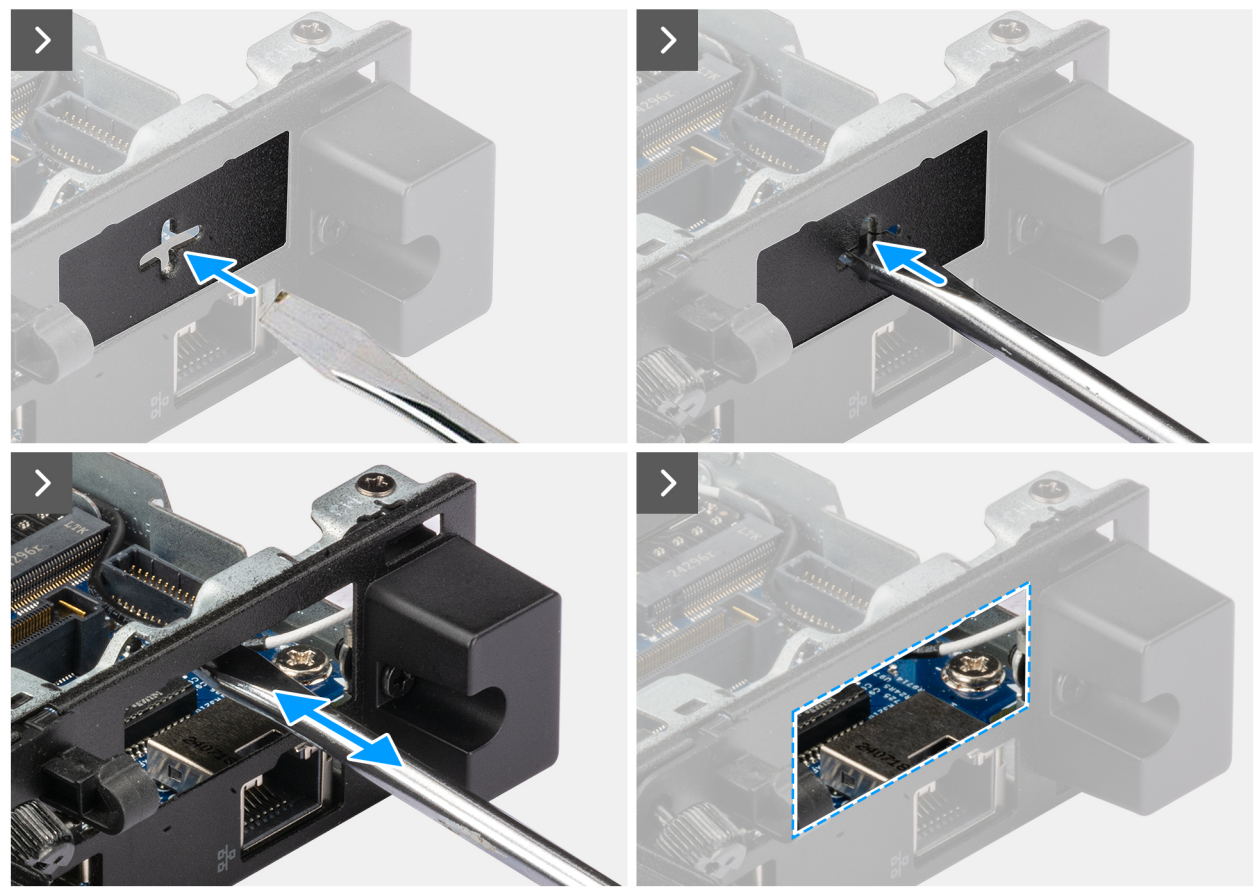

איור 57. התקנת מודול יציאת טורית

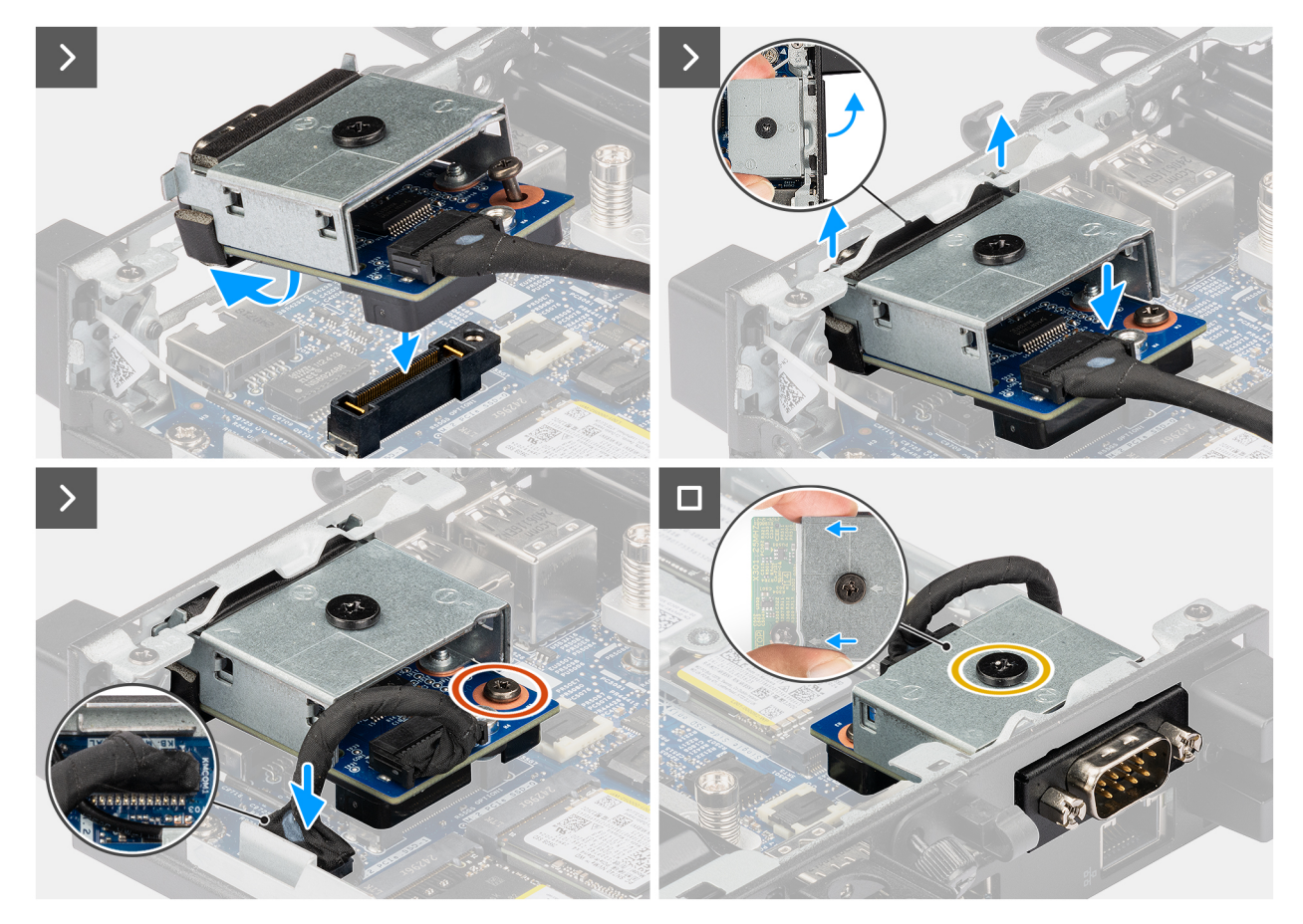

### איור 58. התקנת מודול יציאת טורית

### שלבים

. הערה שלב זה רלוונטי אם אתה משדרג מחשב ללא מודול קלט/פלט קיים. (i) .1

כדי להסיר את כיסוי היציאה המכוסה , הכנס מברג שטוח לתוך החור של כיסוי היציאה מצידו החיצוני של המחשב. דחף את כיסוי היציאה המכוסה כדי לשחרר אותו, ולאחר מכן הסר אותו מהמחשב.

2. הכנס את מודול היציאה הטורית לתוך החריץ שלו בלוח האחורי של המחשב.

הערה ודא שהלשוניות במודול היציאה הטורית מיושרות עם המשולשים החרוטים על נקודת ההרכבה במארז. 🚺

- 3. חבר את הכבל של מודול היציאה הטורית למחבר (יציאת KB MS SERIAL) בלוח המערכת.
  - הדק את שני בורגי הקיבוע כדי להדק את מודול היציאה הטורית למארז.

### השלבים הבאים

- 1. התקן את כיסוי הצד.
- 2. בצע את הפעולות המפורטות בסעיף לאחר העבודה על חלקיו הפנימיים של המחשב.

### מודול יציאת סיב אופטי

### הסרת מודול יציאת הסיב האופטי

### תנאים מוקדמים

- 1. יש לבצע את ההליך המפורט בסעיף לפני העבודה על חלקיו הפנימיים של המחשב.
  - .2 הסר את כיסוי הצד.

### אודות משימה זו

התמונות הבאות מציינות את מיקום מודול יציאת הסיב האופטי, ומספקות ייצוג חזותי של הליך ההסרה.

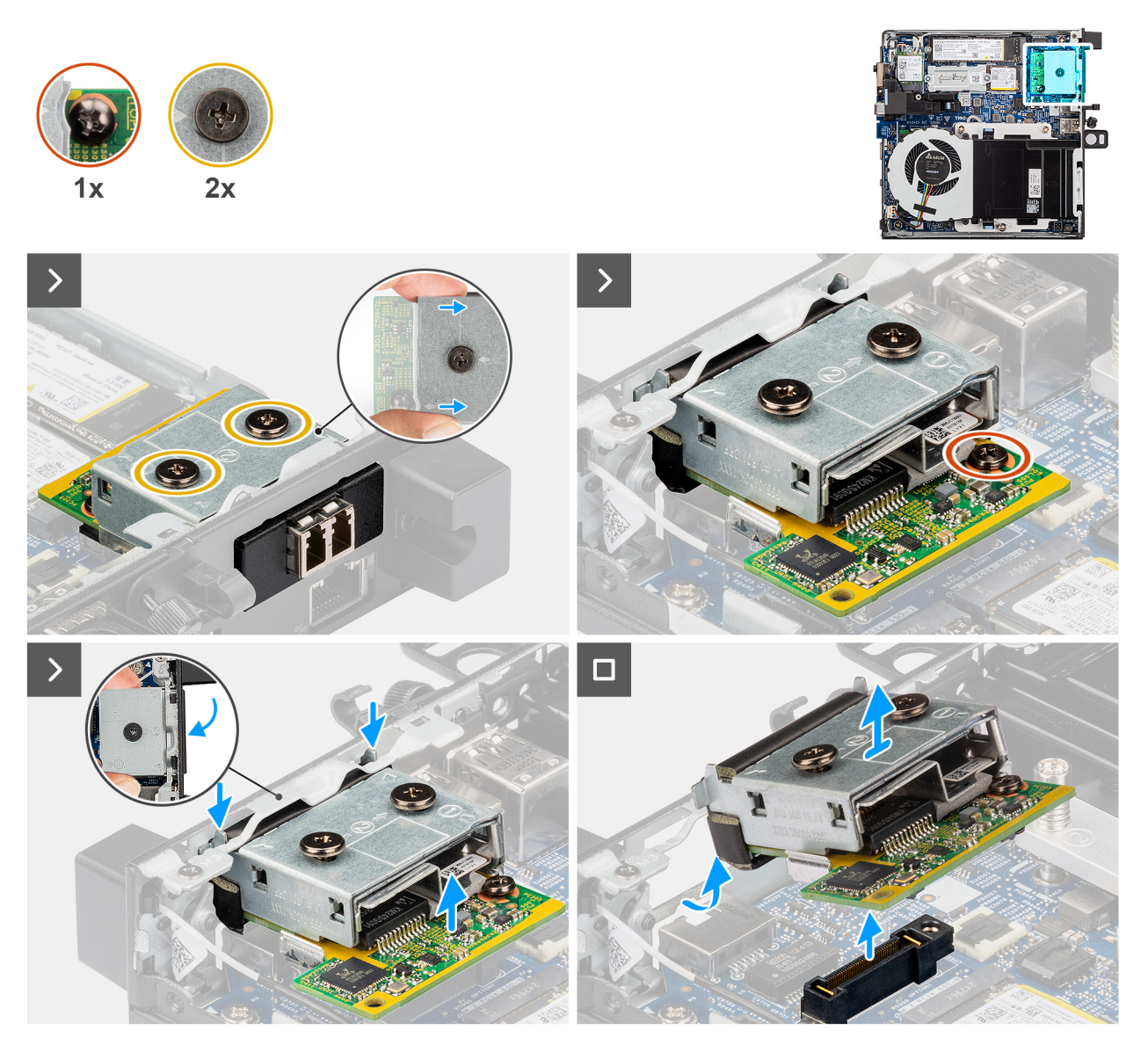

### איור 59. הסרת מודול יציאת הסיב האופטי

### שלבים

- שחרר את שלושת ברגי הקיבוע המהדקים את מודול יציאת הסיב האופטי למארז.
  - 2. נתק את מודול יציאת הסיב האופטי מהמחבר (OPTION) בלוח המערכת.
- ד. הרם את מודול יציאת הסיב האופטי מקצה המחבר שלו לזווית מסוימת והזז את מודול יציאת הסיב האופטי למטה כדי לנתק אותו מנקודות ההרכבה במארז.
  - .4 החלק את מודול יציאת הסיב האופטי והרם אותו מהמארז.

## התקנת מודול יציאת הסיב האופטי

#### תנאים מוקדמים

אם אתה מבצע החלפת רכיב, הסר את הרכיבים הקיימים לפני ביצוע הליך ההתקנה.

#### אודות משימה זו

התמונות הבאות מציינות את מיקום מודול יציאת הסיב האופטי, ומספקות ייצוג חזותי של הליך ההסרה.

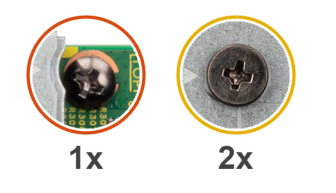

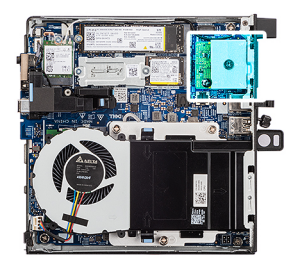

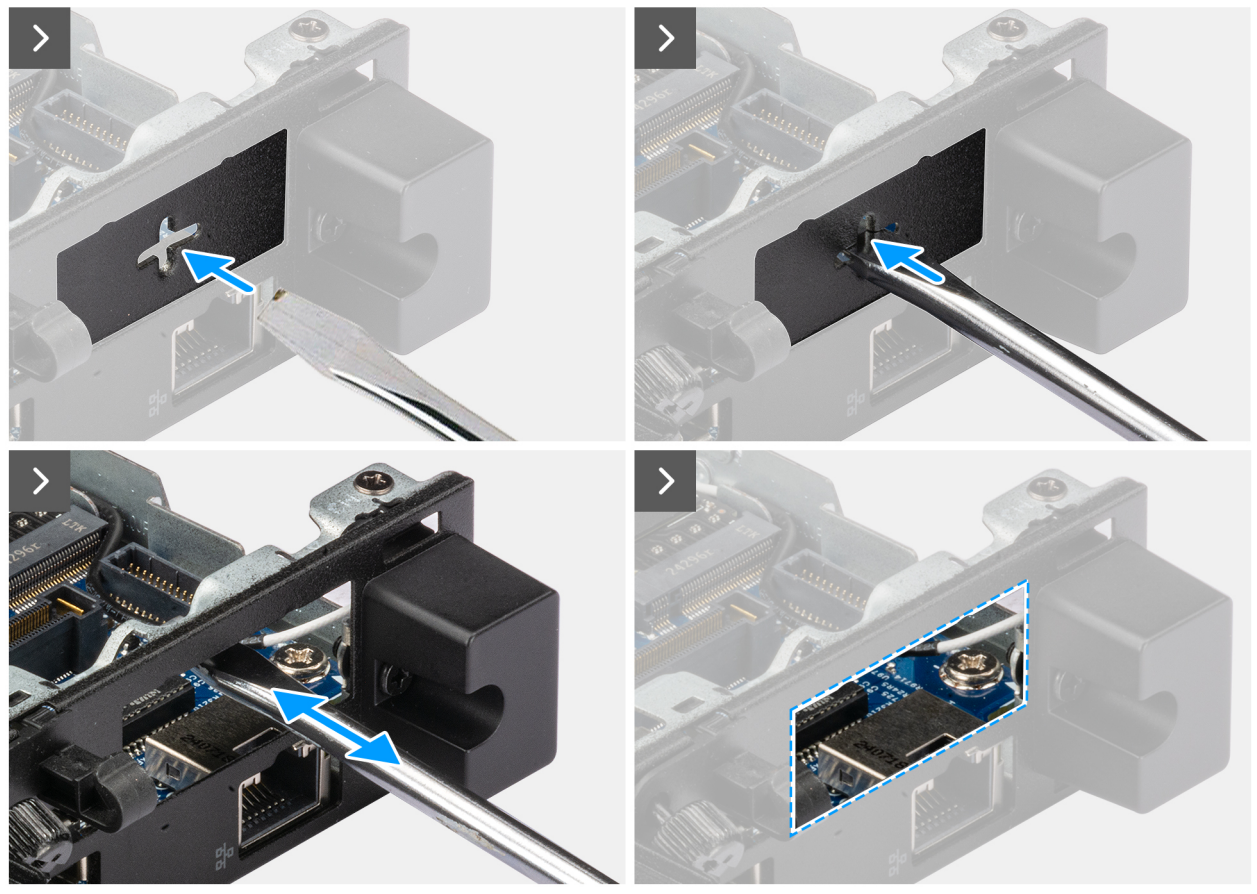

איור 60. התקנת מודול יציאת סיב אופטי

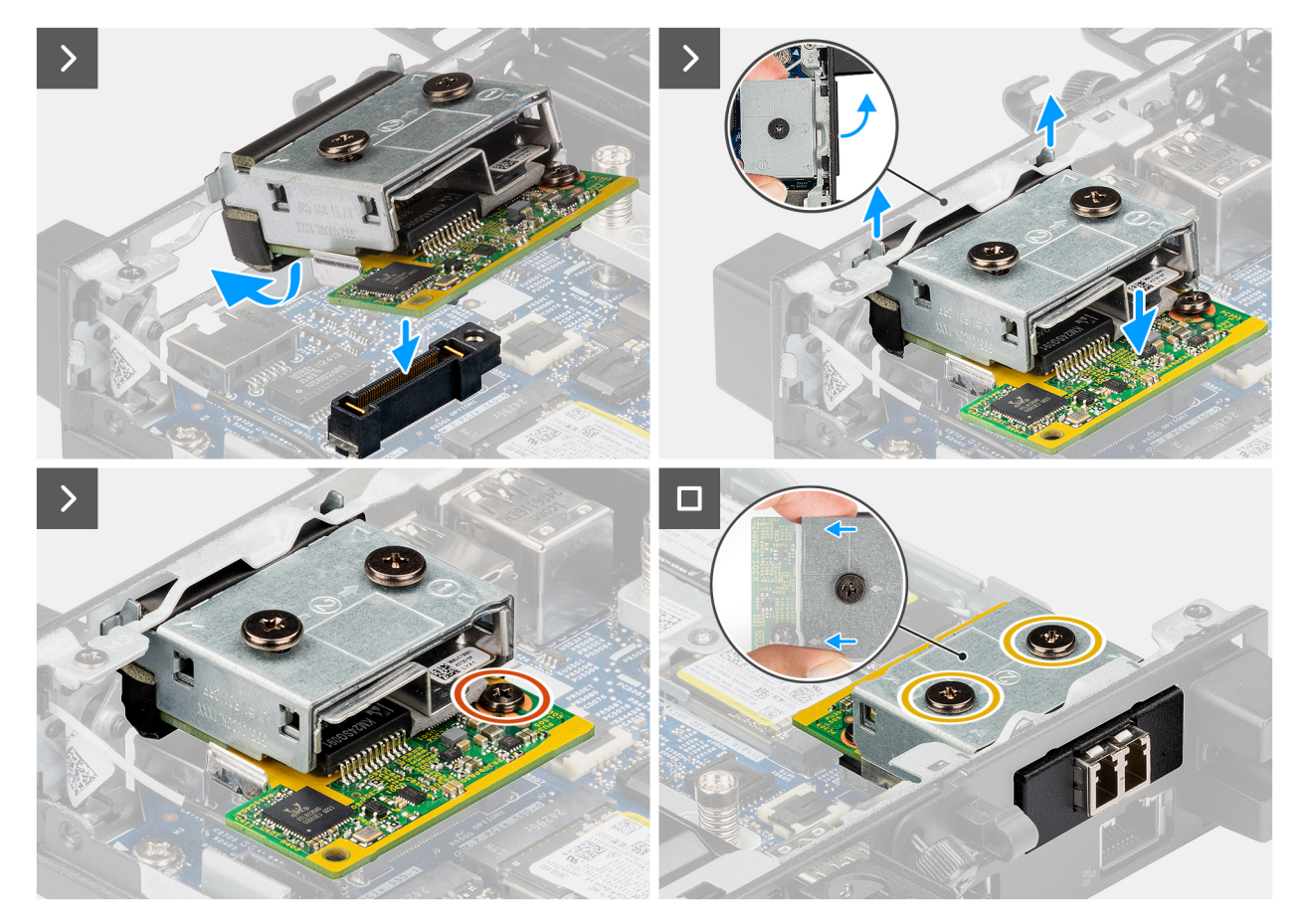

### איור 61. התקנת מודול יציאת סיב אופטי

### שלבים

. הערה שלב זה רלוונטי אם אתה משדרג מחשב ללא מודול קלט/פלט קיים. <sup>1</sup>

כדי להסיר את כיסוי היציאה המכוסה , הכנס מברג שטוח לתוך החור של כיסוי היציאה מצידו החיצוני של המחשב. דחף את כיסוי היציאה המכוסה כדי לשחרר אותו, ולאחר מכן הסר אותו מהמחשב.

2. הכנס את מודול יציאת הסיב האופטי לתוך החריץ שלו בלוח האחורי של המחשב.

הערה ודא שהלשוניות במודול יציאת הסיב האופטי מיושרות עם המשולשים החרוטים על נקודת ההרכבה במארז. 🚺

- . חבר את מודול יציאת הסיב האופטי למחבר (OPTION) בלוח המערכת. 3
- .4. הדק את שני בורגי הקיבוע כדי להדק את מודול יציאת הסיב האופטי למארז.

### השלבים הבאים

- **1.** התקן את כיסוי הצד.
- 2. בצע את הפעולות המפורטות בסעיף לאחר העבודה על חלקיו הפנימיים של המחשב.

# הסרה והתקנה של יחידות הניתנות להחלפה בשטח (יחידות FRU)

הרכיבים הניתנים להחלפה בפרק זה הם יחידות הניתנות להחלפה בשטח (FRU).

התראה המידע בסעיף 'הסרה והתקנה של יחידות FRU' מיועד לטכנאי שירות מורשים בלבד. 🔼

התראה כדי למנוע נזק אפשרי לרכיב או אובדן נתונים, Dell Technologies ממליצה שטכנאי שירות מורשה יחליף את היחידות הניתנות להחלפה בשטח (FRU).

8

.Dell Technologies התראה האחריות אינה מכסה נזקים שעלולים להתרחש במהלך תיקוני FRU שלא אושרו על-ידי.

הערה ייתכן שהתמונות במסמך זה לא יהיו זהות למחשב שלך, בהתאם לתצורה שהזמנת. i

## גוף קירור

## הסרת גוף הקירור

התראה המידע בסעיף זה מיועד לטכנאי שירות מורשים בלבד.

### תנאים מוקדמים

- 1. יש לבצע את ההליך המפורט בסעיף לפני העבודה על חלקיו הפנימיים של המחשב.
  - **.2** הסר את כיסוי הצד.

### אודות משימה זו

הערה גוף הקירור עשוי להתחמם מאוד במהלך פעילות רגילה. המתן מספיק זמן עד שגוף הקירור יתקרר לפני שתיגע בו.

הערה לקירור מרבי של המעבד, אין לגעת באזורים מעבירי החום בגוף הקירור. השמן שנמצא על העור עלול להפחית את יכולת העברת החום של המשחה התרמית.

התמונה הבאה מציינת את מיקום גוף הקירור ומספקת ייצוג חזותי של הליך ההסרה.

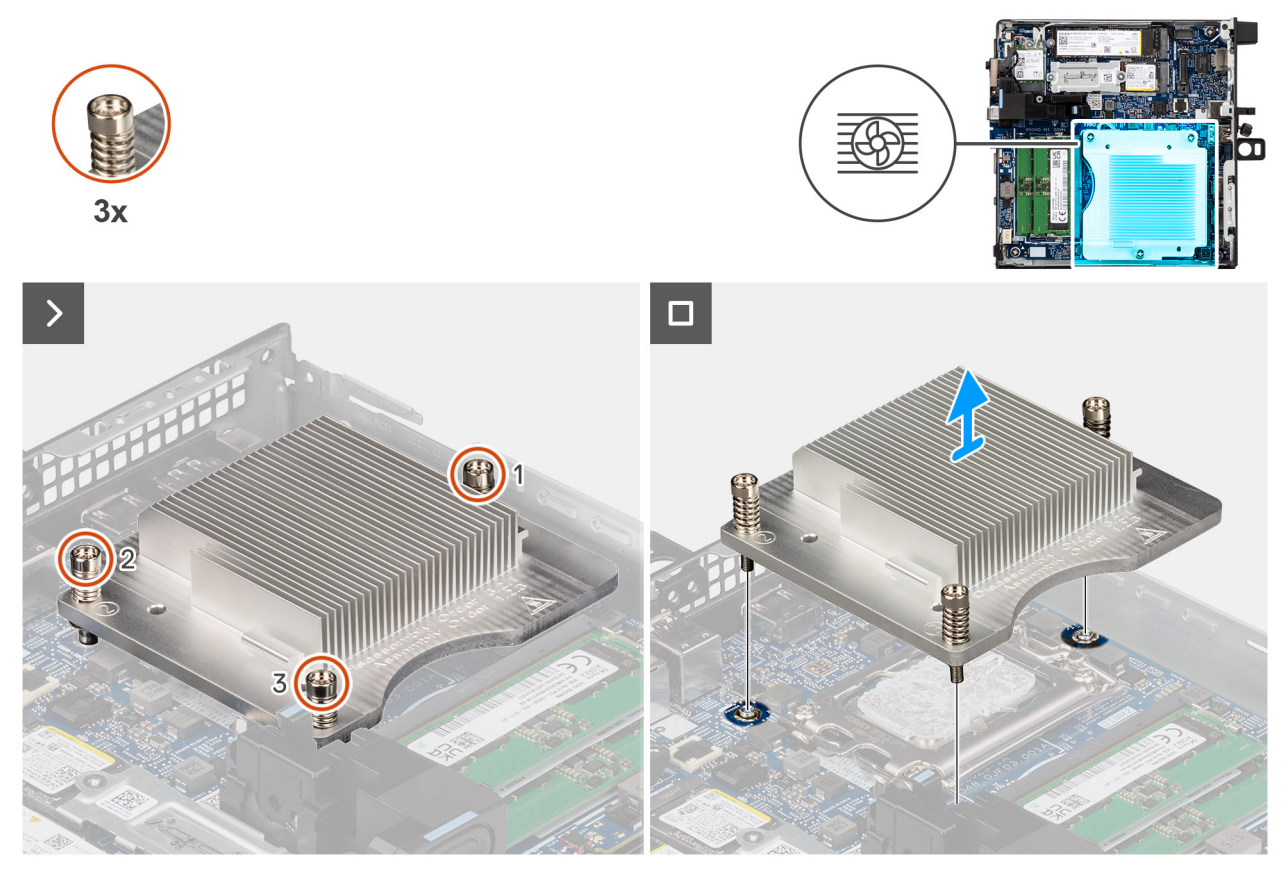

### איור 62. הסרת גוף הקירור

### שלבים

- **1**. בסדר רציף הפוך (3->2--1), שחרר את שלושת בורגי הקיבוע שמהדקים את גוף הקירור אל לוח המערכת.
  - 2. הרם את גוף הקירור והוצא אותו מלוח המערכת.

## התקנת גוף הקירור

התראה המידע בסעיף זה מיועד לטכנאי שירות מורשים בלבד. 🛆

### תנאים מוקדמים

אם אתה מבצע החלפת רכיב, הסר את הרכיבים הקיימים לפני ביצוע הליך ההתקנה.

### אודות משימה זו

הערה אם המעבד או גוף הקירור מוחלפים, השתמש במשחה התרמית שבערכה כדי להבטיח מוליכות תרמית. 🚺

התמונות הבאות מציינות את מיקום גוף הקירור, ומספקות ייצוג חזותי של הליך ההתקנה.

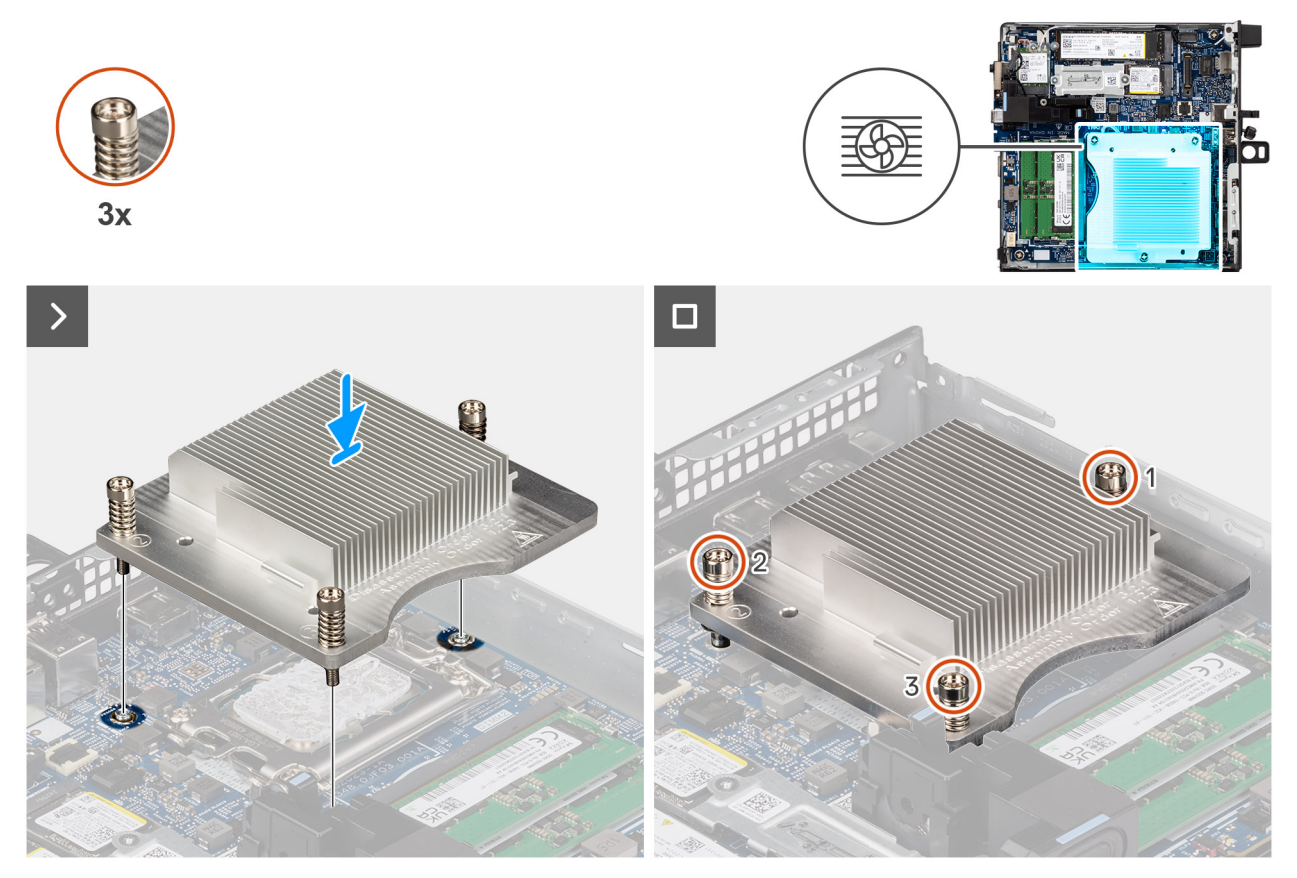

### איור 63. התקנת גוף הקירור

### שלבים

- הנח את גוף הקירור על לוח המערכת.
- . ישר את חורי הברגים שבגוף הקירור עם חורי הברגים שבלוח המערכת.
- **5**. לפי הסדר הרציף (-3<->-2), חזק את שלושת בורגי הקיבוע שמהדקים את גוף הקירור ללוח המערכת.

### השלבים הבאים

- .1 התקן את המאוורר.
- .2 התקן את כיסוי הצד.
- . בצע את הפעולות המפורטות בסעיף לאחר העבודה על חלקיו הפנימיים של המחשב.

## מודול אנטנה פנימית

## הסרת מודול האנטנה (כבל שחור)

### תנאים מוקדמים

- 1. יש לבצע את ההליך המפורט בסעיף לפני העבודה על חלקיו הפנימיים של המחשב.
  - .2 הסר את כיסוי הצד.

### אודות משימה זו

התמונות הבאות מציינות את מיקום מודול האנטנה האלחוטית (כבל שחור) ומספקות ייצוג חזותי של הליך ההסרה.

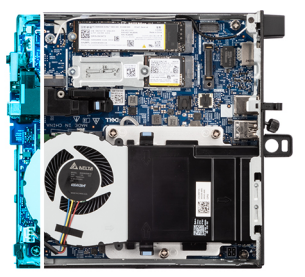

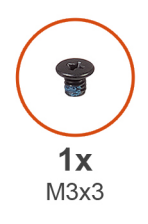

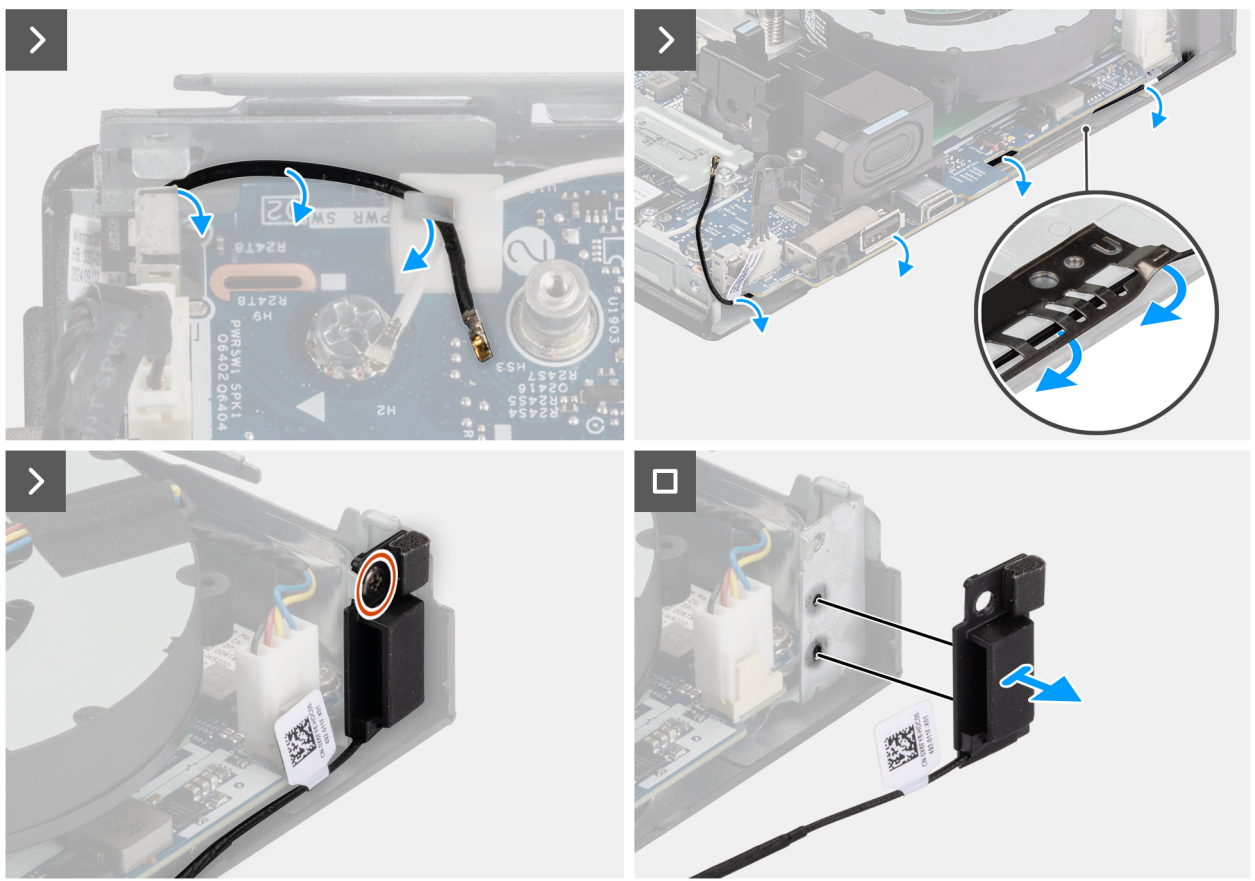

### איור 64. הסרת מודול האנטנה (כבל שחור)

### שלבים

- .1. הסר את כבל האנטנה ממכווני הניתוב שבמארז.
- .2 הסר את הבורג (M3x3) שמהדק את מודול האנטנה למארז.
  - . הרם את מודול האנטנה והוצא אותו מהמארז.

## התקנת מודול האנטנה (כבל שחור)

### תנאים מוקדמים

אם אתה מבצע החלפת רכיב, הסר את הרכיבים הקיימים לפני ביצוע הליך ההתקנה.

### אודות משימה זו

התמונות הבאות מציינות את מיקום מודול האנטנה (כבל שחור) ומספקות ייצוג חזותי של הליך ההתקנה.

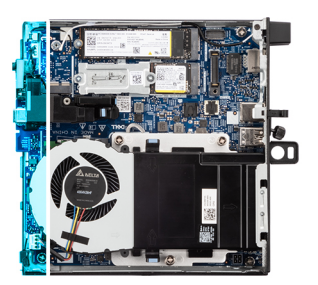

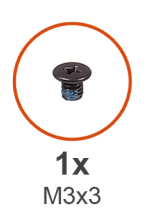

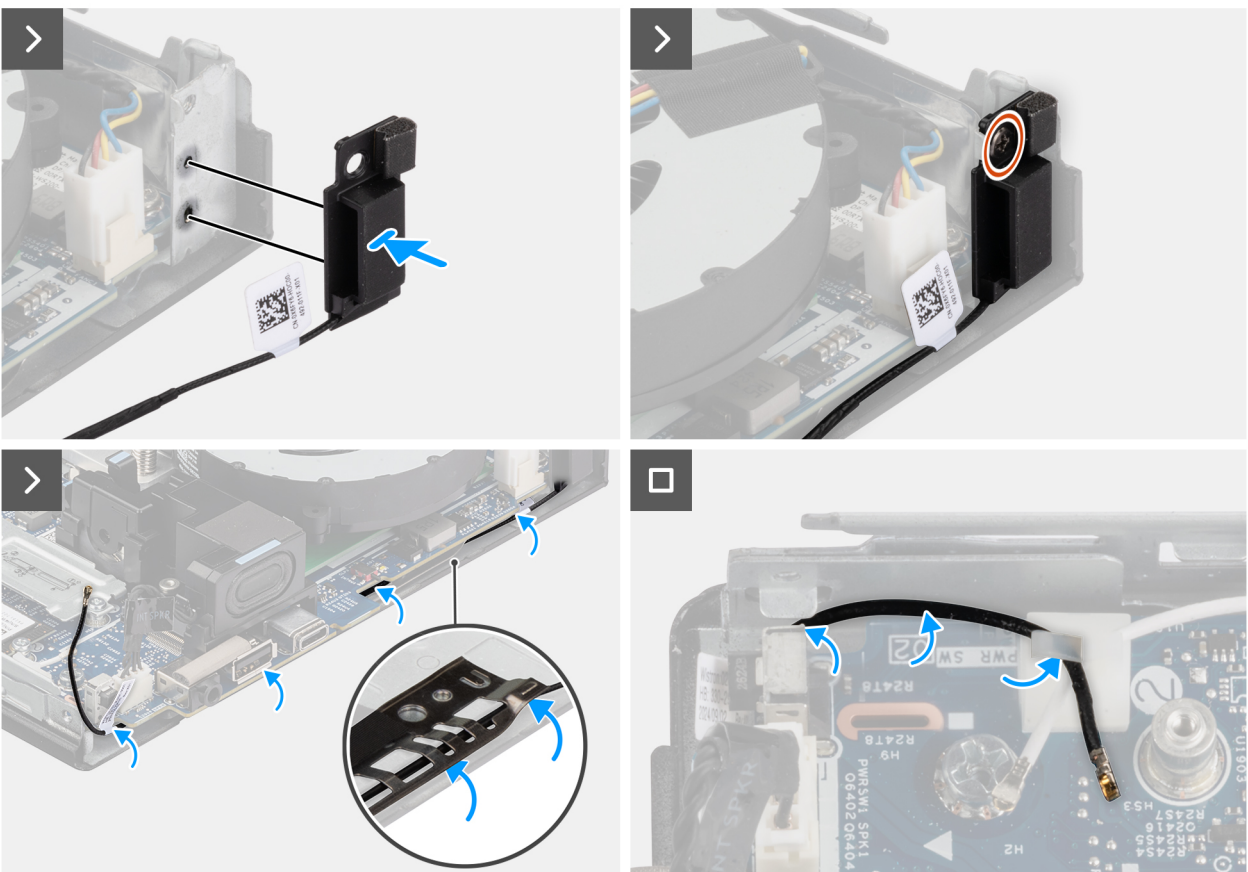

### איור 65. התקנת מודול האנטנה (כבל שחור)

### שלבים

- . ישר את הלשוניות שעל מודול האנטנה עם החורים במארז והנח אותו על המארז.
  - ברג בחזרה את הבורג (M3x3) שמהדק את מודול האנטנה למארז. 2
- . באמצעות להב פלסטיק, נתב את כבל האנטנה השחור מתחת למגן ה-EMI מתחת ללוח המערכת במארז.

### התראה אין ללחוץ על מתג החדירה בעת ניתוב כבל האנטנה השחור מתחת למגן ה-EMI.

.4. נתב את כבל האנטנה השחור דרך מכווני הניתוב שבלוח המערכת.

### השלבים הבאים

- . התקן את הכרטיס האלחוטי.
  - **2.** התקן את כיסוי הצד.
- . בצע את הפעולות המפורטות בסעיף לאחר העבודה על חלקיו הפנימיים של המחשב.

## הסרת מודול האנטנה (כבל לבן)

### תנאים מוקדמים

- . יש לבצע את ההליך המפורט בסעיף לפני העבודה על חלקיו הפנימיים של המחשב.
  - 2. הסר את כיסוי הצד
  - . הסר את כרטיס האלחוט.

### אודות משימה זו

התמונות הבאות מציינות את מיקום מודול האנטנה (כבל לבן) ומספקות ייצוג חזותי של הליך ההסרה.

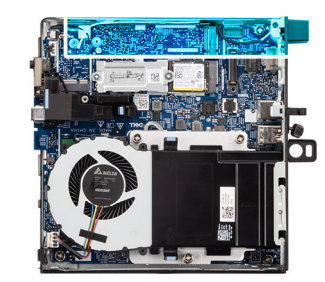

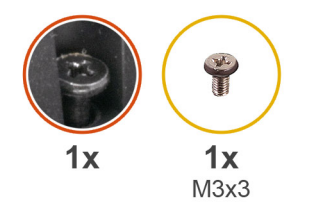

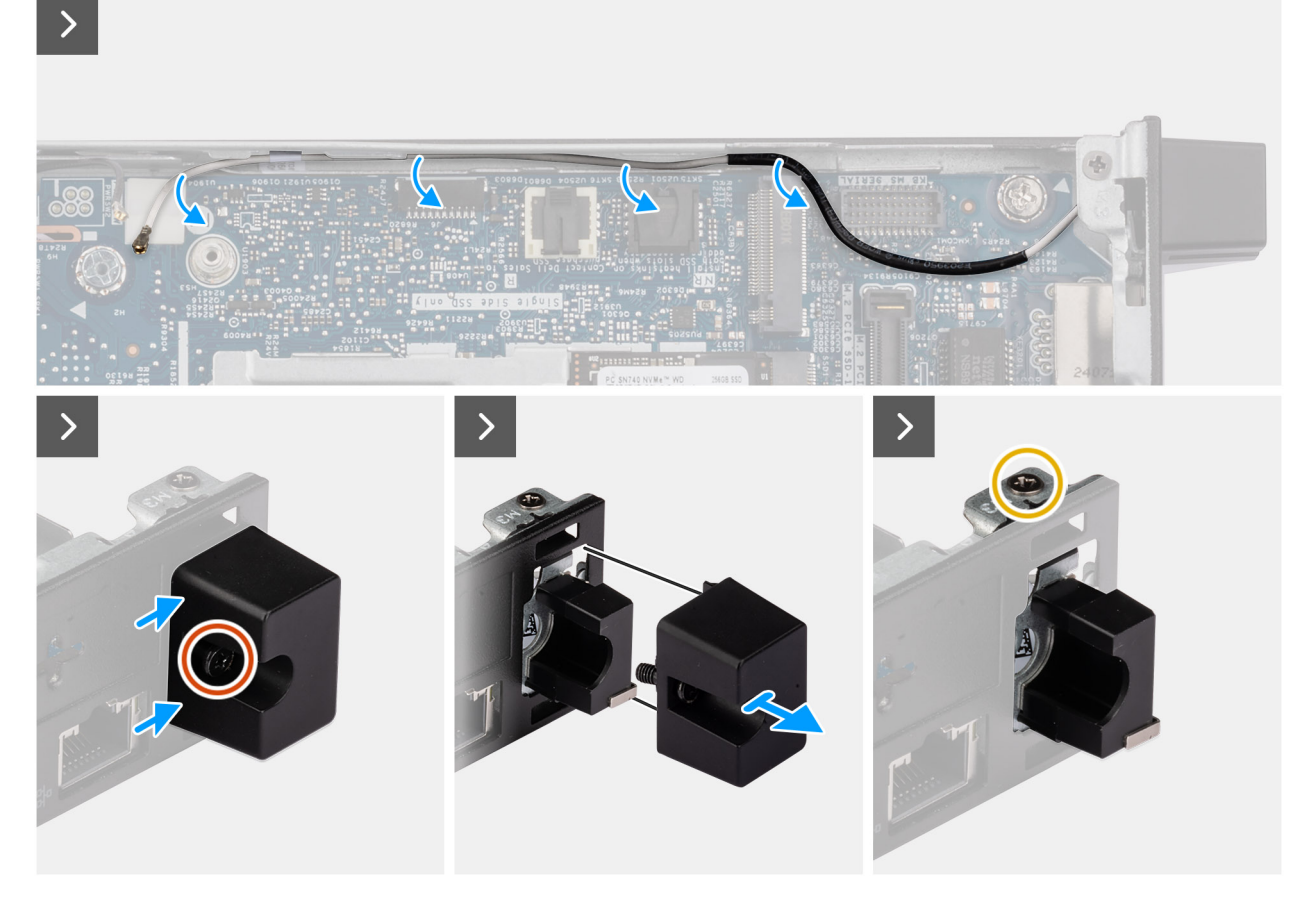

איור 66. הסרת מודול האנטנה (כבל לבן)

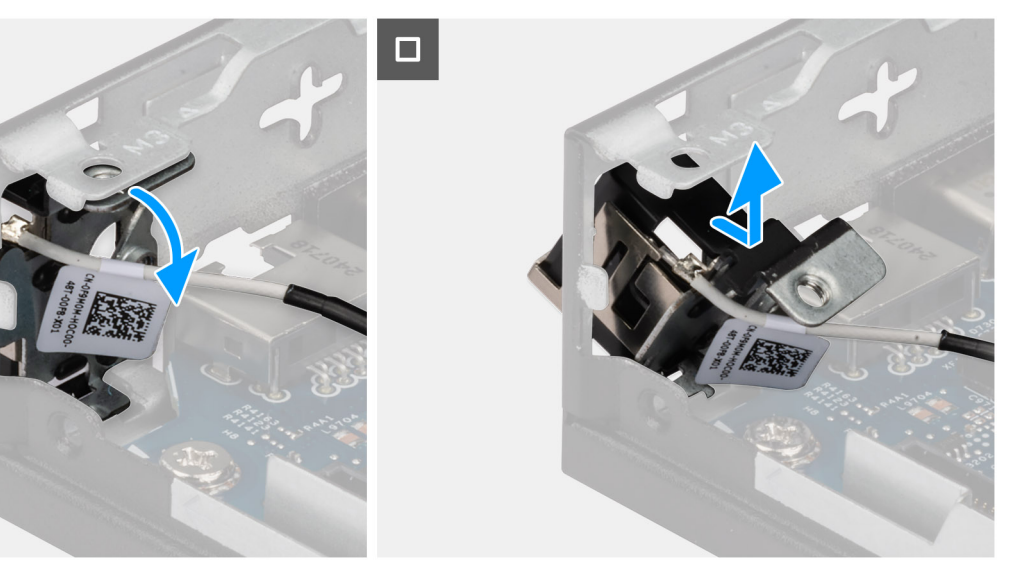

>

### איור 67. הסרת מודול האנטנה (כבל לבן)

#### שלבים

- 1. הסר את כבל האנטנה הלבן ממכווני הניתוב שבמארז ובלוח המערכת.
- 2. שחרר את בורג הקיבוע שמהדק את כיסוי מודול האנטנה למודול האנטנה (כבל לבן).
  - .3. הוצא את כיסוי מודול האנטנה מהמארז.
  - 4. הסר את הבורג (M3x3) שמהדק את מודול האנטנה למארז.
- .5 דחוף בעדינות את מודול האנטנה כלפי מטה, ואפשר לו להחליק דרך החריץ שלו במארז.
  - .6. משוך את מודול האנטנה והרם אותו מהמארז.

## התקנת מודול האנטנה (כבל לבן)

#### תנאים מוקדמים

אם אתה מבצע החלפת רכיב, הסר את הרכיבים הקיימים לפני ביצוע הליך ההתקנה.

### אודות משימה זו

התמונות הבאות מציינות את מיקום מודול האנטנה (כבל לבן) ומספקות ייצוג חזותי של הליך ההתקנה.

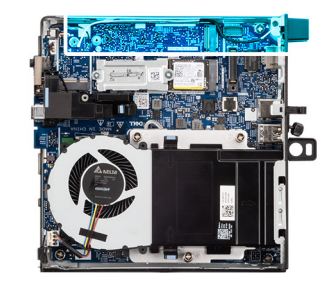

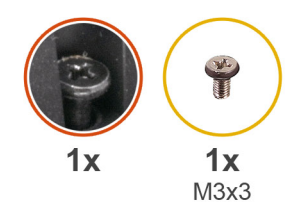

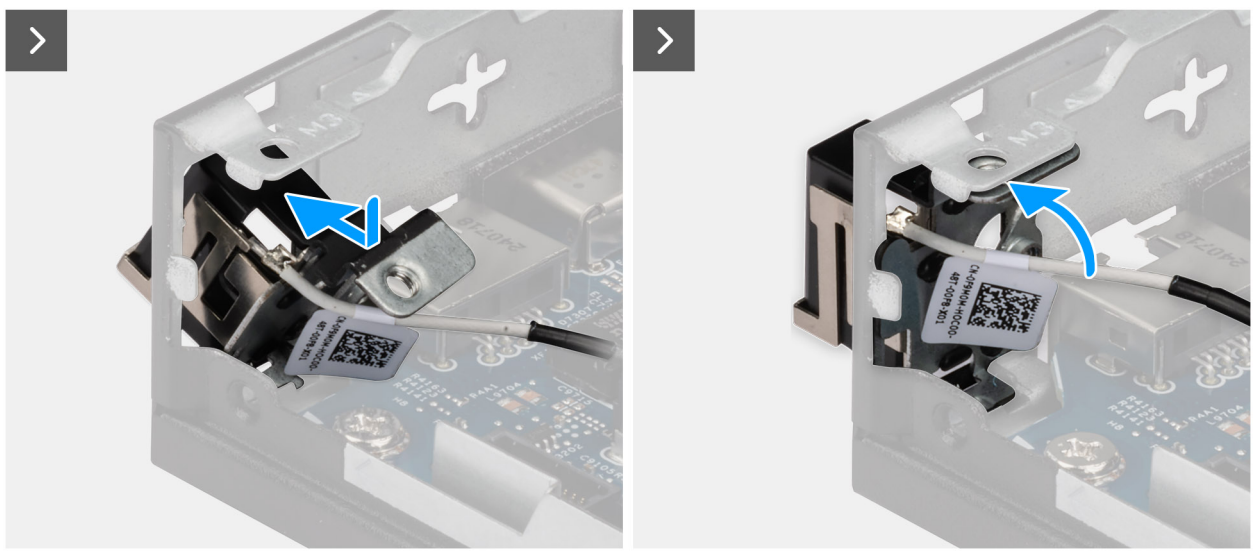

איור 68. התקנת מודול האנטנה (כבל לבן)

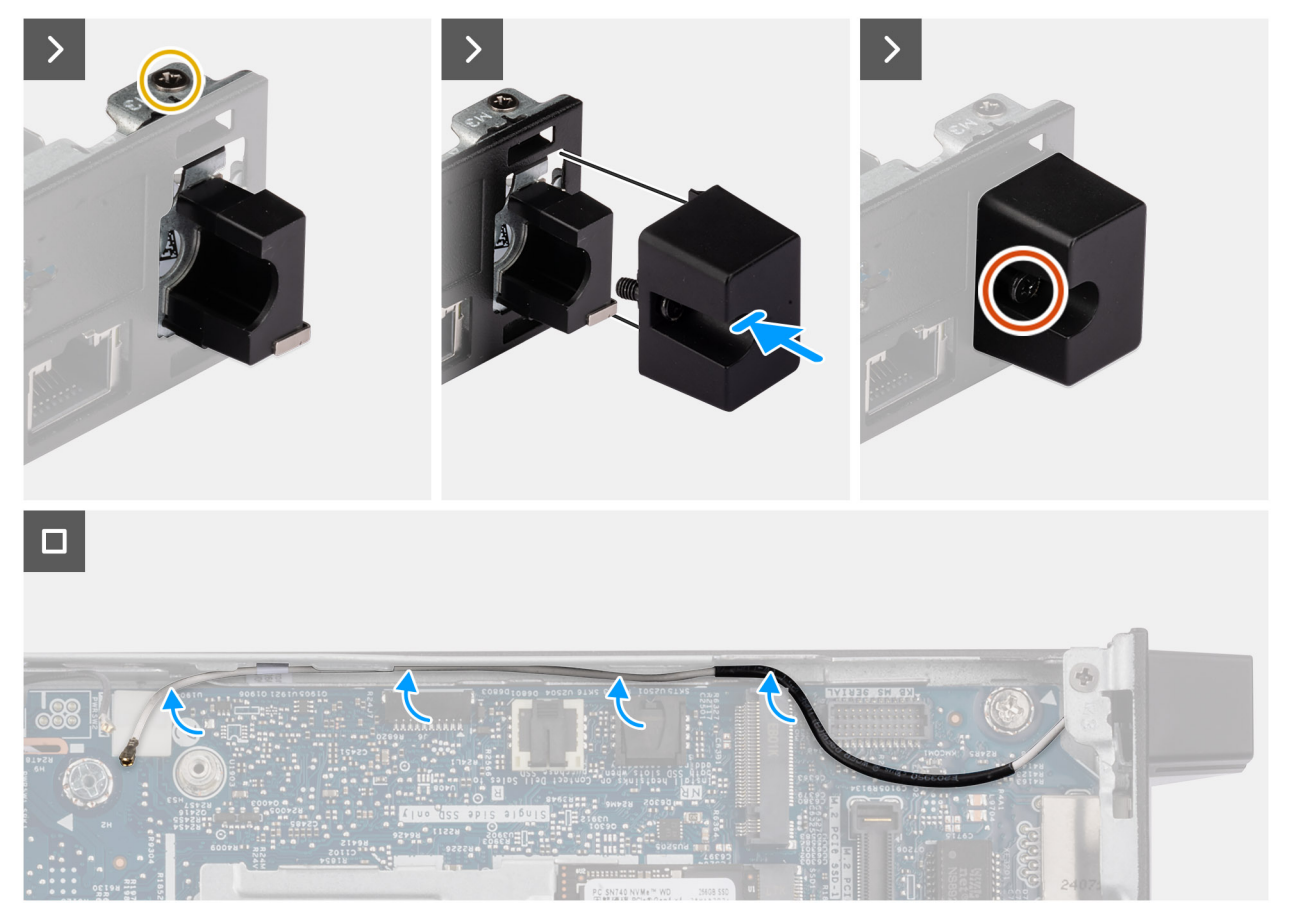

איור 69. התקנת מודול האנטנה (כבל לבן)

### שלבים

- . מקם את מודול האנטנה בזווית מסוימת ודחוף אותו לחריץ במארז.
- .2 ישר את חור הבורג ואת בורג הקיבוע במודול האנטנה מול חורי הברגים שבמארז.
  - . הברג בחזרה את הבורג (M3x3) כדי להדק את מודול האנטנה למארז.
    - . החזר את כיסוי מודול האנטנה לחריץ שלו במארז.
    - .5 חזק את בורג הקיבוע כדי להדק את כיסוי מודול האנטנה למארז.
  - .6. נתב את כבל האנטנה הלבן דרך מכווני הניתוב שבמארז ובלוח המערכת.

### השלבים הבאים

- . התקן את הכרטיס האלחוטי.
  - .2 התקן את כיסוי הצד.
- . בצע את הפעולות המפורטות בסעיף לאחר העבודה על חלקיו הפנימיים של המחשב.

## מעבד

### הסרת המעבד

התראה המידע בסעיף זה מיועד לטכנאי שירות מורשים בלבד. 🛆

### תנאים מוקדמים

- . יש לבצע את ההליך המפורט בסעיף לפני העבודה על חלקיו הפנימיים של המחשב.
  - .2 הסר את כיסוי הצד.
  - .3 הסר את המאוורר.
  - .4 הסר את גוף הקירור

### אודות משימה זו

הערה גוף הקירור עשוי להתחמם מאוד במהלך פעילות רגילה. המתן מספיק זמן עד שגוף הקירור יתקרר לפני שתיגע בו. 🚺

הערה לקירור מרבי של המעבד, אין לגעת באזורים מעבירי החום בגוף הקירור. השמן שנמצא על העור עלול להפחית את יכולת העברת החום של המשחה התרמית.

התמונות הבאות מציינות את מיקום המעבד ומספקות ייצוג חזותי של הליך ההסרה.

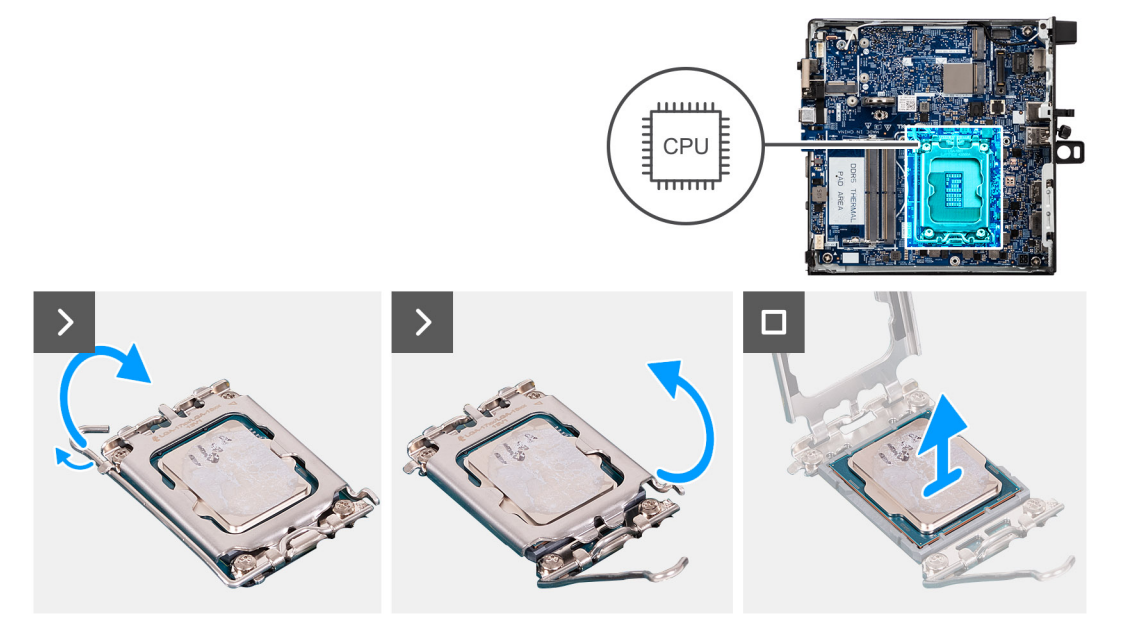

### איור 70. הסרת המעבד

### שלבים

- 1. לחץ על ידית השחרור מטה, ולאחר מכן הרחק אותה מתוך יחידת המעבד כדי לשחררה מלשונית הקיבוע.
  - . פתח את ידית השחרור עד הסוף כדי לוודא שכיסוי המעבד פתוח לגמרי.

התראה בעת הסרת המעבד, אל תיגע בפינים כלשהם שבתוך השקע ואל תאפשר לעצמים כלשהם ליפול על הפינים האלה. 🔼

. הרם את המעבד בזהירות משקע המעבד והסר אותו.

### התקנת המעבד

התראה המידע בסעיף זה מיועד לטכנאי שירות מורשים בלבד. 🔼

### תנאים מוקדמים

אם אתה מבצע החלפת רכיב, הסר את הרכיבים הקיימים לפני ביצוע הליך ההתקנה.

### אודות משימה זו

הערה אם המעבד או גוף הקירור מוחלפים, השתמש במשחה התרמית שבערכה כדי להבטיח מוליכות תרמית. 🚺

התמונות הבאות מציינות את מיקום המעבד ומספקות ייצוג חזותי של הליך ההתקנה.

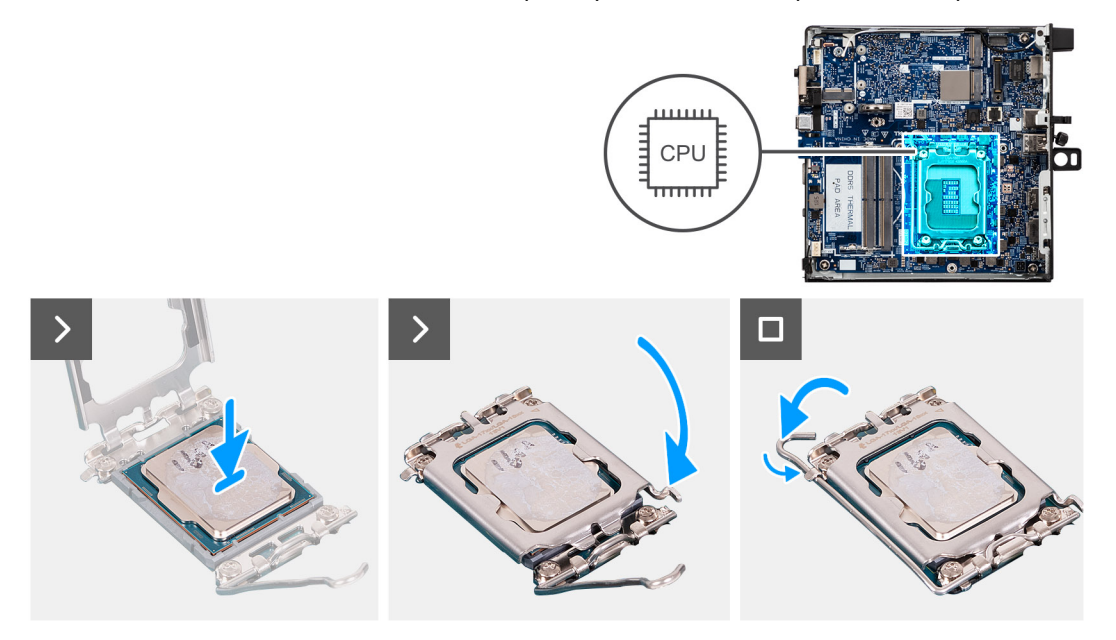

### איור 71. התקנת המעבד

### שלבים

. יישר את החריצים שבמעבד עם הלשוניות שבשקע המעבד והנח את המעבד בשקע שלו.

### התראה ודא שחריץ כיסוי המעבד נמצא מתחת למוט היישור. 🛆

הערה הפינה של פין 1 במעבד כוללת משולש שמתיישר עם המשולש שבפינה של פין 1 בשקע המעבד. כאשר המעבד מחובר כהלכה, כל ארבע הפינות מיושרות באותו גובה. אם פינה אחת או יותר של המעבד גבוהה מהאחרות, המעבד אינו מחובר כהלכה.

- . כאשר המעבד מוכנס לשקע עד הסוף, סגור את כיסוי שקע המעבד.
- . דחוף את ידית השחרור כלפי מטה, והכנס אותה מתחת ללשונית שבשקע המעבד.

### השלבים הבאים

- התקן את גוף הקירור.
  - **2.** התקן את המאוורר.
  - .3 התקן את כיסוי הצד.

. בצע את הפעולות המפורטות בסעיף לאחר העבודה על חלקיו הפנימיים של המחשב.

## מחזיק הרמקול

## הסרת מחזיק הרמקול

### תנאים מוקדמים

- 1. יש לבצע את ההליך המפורט בסעיף לפני העבודה על חלקיו הפנימיים של המחשב.
  - . הסר את כיסוי הצד.
    - .3 הסר את הרמקול.

### אודות משימה זו

התמונה הבאה מציינת את מיקום מחזיק הרמקול ומספקת ייצוג חזותי של הליך ההסרה.

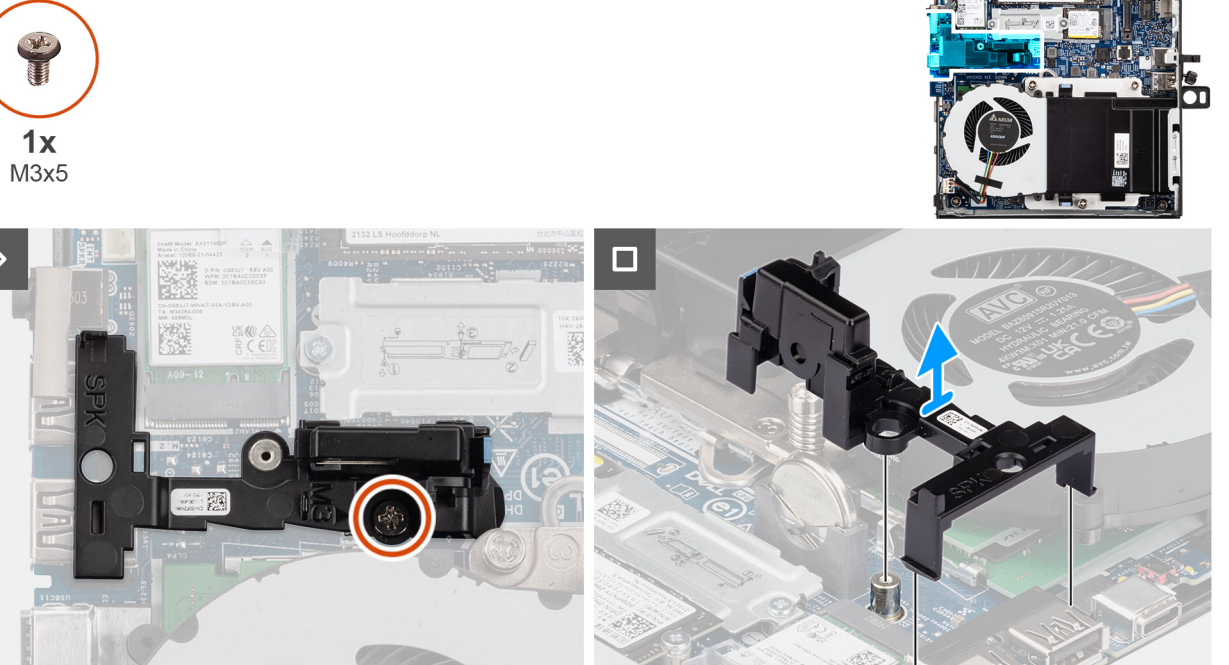

### איור 72. הסרת מחזיק הרמקול

### שלבים

- **1**. הסר את הבורג (M3x5) שמהדק את מחזיק הרמקול ללוח המערכת.
  - . הרם את מחזיק הרמקול והוצא אותו מלוח המערכת.

## התקנת מחזיק הרמקול

### תנאים מוקדמים

אם אתה מבצע החלפת רכיב, הסר את הרכיבים הקיימים לפני ביצוע הליך ההתקנה.

### אודות משימה זו

התמונה הבאה מציינת את מיקום מחזיק הרמקול ומספקת ייצוג חזותי של הליך ההתקנה.

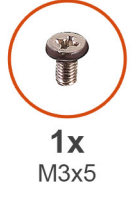

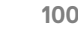

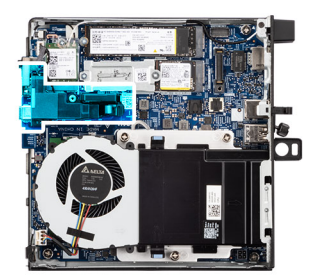

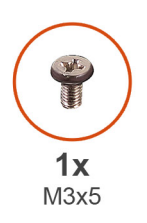

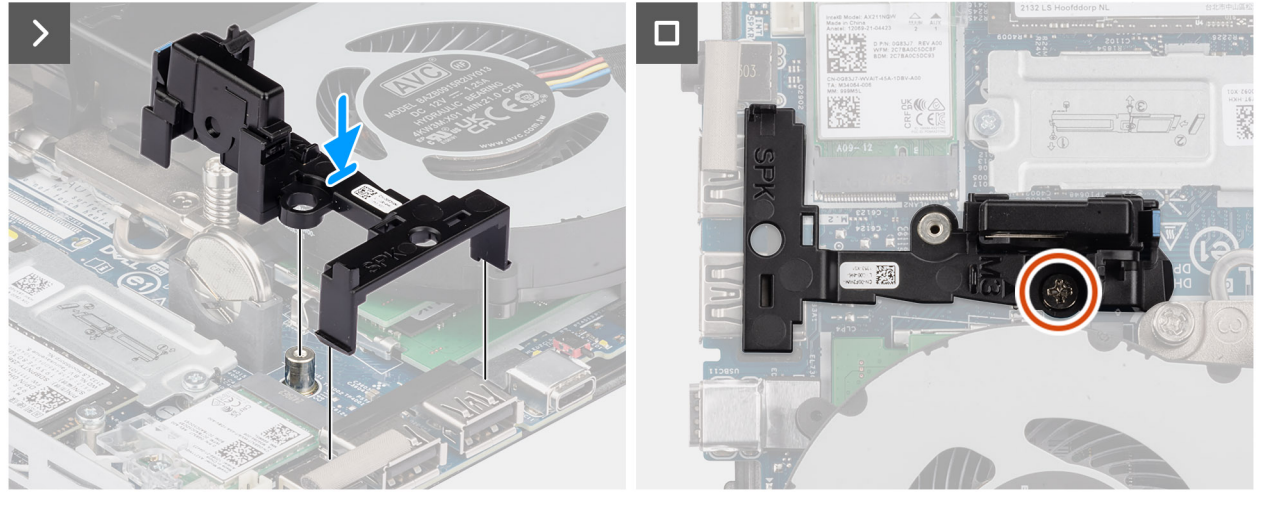

### איור 73. התקנת מחזיק הרמקול

### שלבים

- 1. ישר והכנס את מחזיק הרמקול לתוך החריצים בלוח המערכת ולחץ עליו עד שלשונית השחרור תיכנס למקומה בנקישה.
  - **2**. הברג בחזרה את הבורג (M3x5) כדי להדק את מחזיק הרמקול ללוח המערכת.

### השלבים הבאים

- התקן את הרמקול.
- **.2.** התקן את כיסוי הצד.
- . יש לבצע את ההליך המפורט בסעיף לאחר העבודה על חלקיו הפנימיים של המחשב.

## לוח המערכת

## הסרת לוח המערכת

התראה המידע בסעיף זה מיועד לטכנאי שירות מורשים בלבד. 🛆

### תנאים מוקדמים

- 1. יש לבצע את ההליך המפורט בסעיף לפני העבודה על חלקיו הפנימיים של המחשב.
  - 2. הסר את אנטנת ה-Puck החיצונית, אם רלוונטית.
    - - . הסר את הרמקול.
    - 5. הסר את סוללת המטבע.
- . הסר את כונן ה-Solid-state מסוג M.2 2280 מסוג M.2 2280 מסוג M.2 2280 מסוג Solid-state מסוג 10.2 לאונטי.
- 7. הסר את כונן ה-solid-state מסוג SSD מסוג 1.22280 או את כונן ה-M.2 2280 מסוג 3.22280 CSD בתצורת SSD כפול, אם רלוונטי.
  - . 8. הסר את כרטיס האלחוט.
    - 9. הסר את המאוורר.
      - 10. הסר את הזיכרון.
    - . הסר את גוף הקירור.

### **.12** הסר את המעבד

- .13 הסר את מודול הקלט ⁄פלט האופציונלי, הרלוונטי מביניהם.
  - מודול יציאות USB 3.2 כפולות מדור שני
    - USB Type-C מודול יציאת
      - DisplayPort מודול
        - HDMI מודול יציאת
        - מודול יציאת VGA
        - PS2 מודול יציאת •
        - מודול יציאה טורית
      - מודול יציאת סיב אופטי
        - 14. הסר את מחזיק הרמקול.

### אודות משימה זו

התמונה הבאה מציגה את המחברים בלוח המערכת.

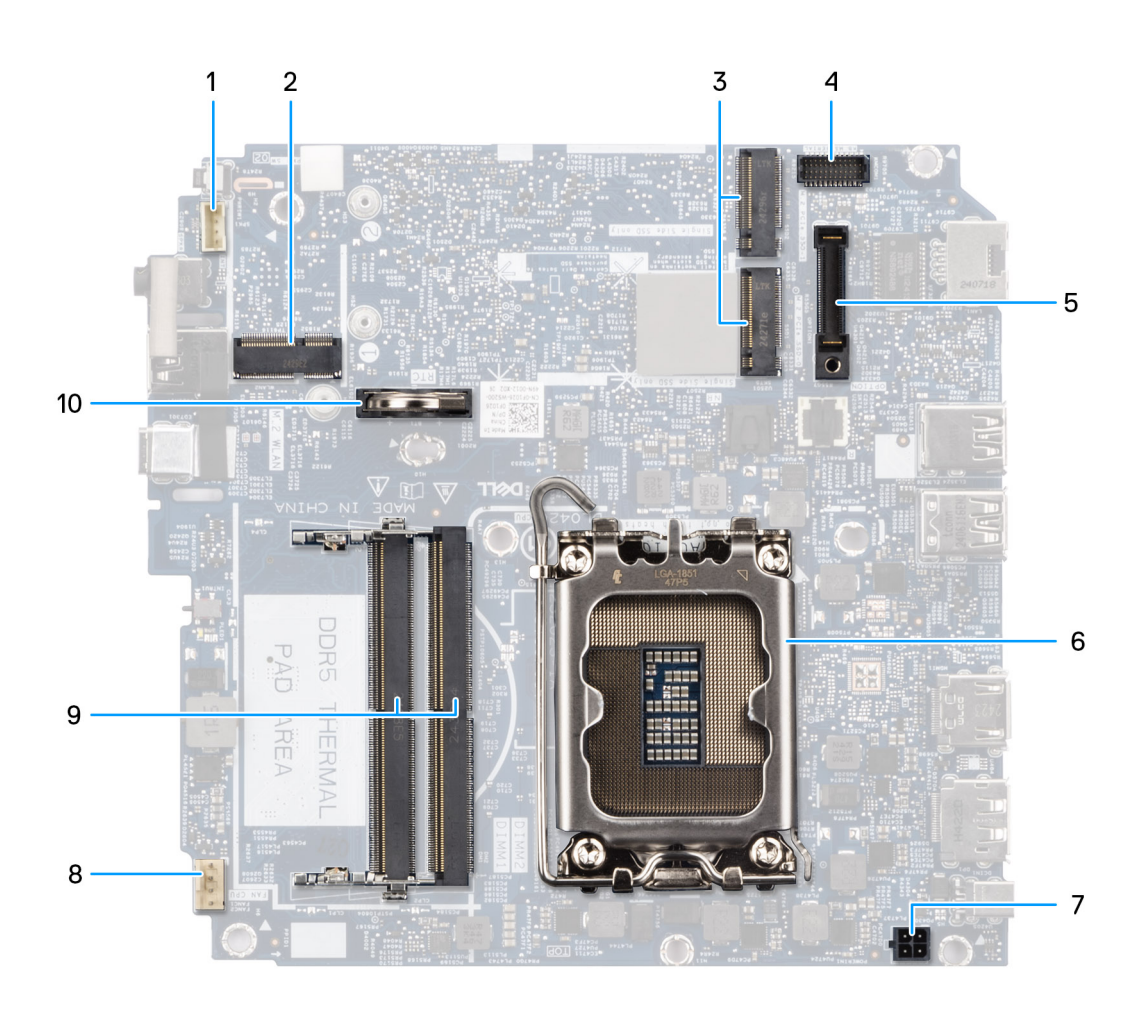

### איור 74. מחברי לוח מערכת

- 1. מחבר רמקול (INT SPK)
- (M.2 WLAN) חריץ לכרטיס האלחוט.
- (M.2 PCle SSD-1-ו M.2 PCle SSD-0) M.2 מסוג Solid-State חריצים לכונני 3.
  - 4. PS/2 אופציונלי, מחבר יציאה טורית (KB MS SERIAL)
    - (OPTION) מחבר יציאה אופציונלית (OPTION)
      - 6. שקע המעבד
      - (POWERIN) מחבר מתאם חשמל (POWERIN)
        - (FAN CPU) מחבר המאוורר (FAN CPU).

.9 חריצי מודול הזיכרון (DIMM1 ו-DIMM1)

10. סוללת מטבע

התמונות הבאות מציינות את מיקום לוח המערכת ומספקות ייצוג חזותי של הליך ההסרה.

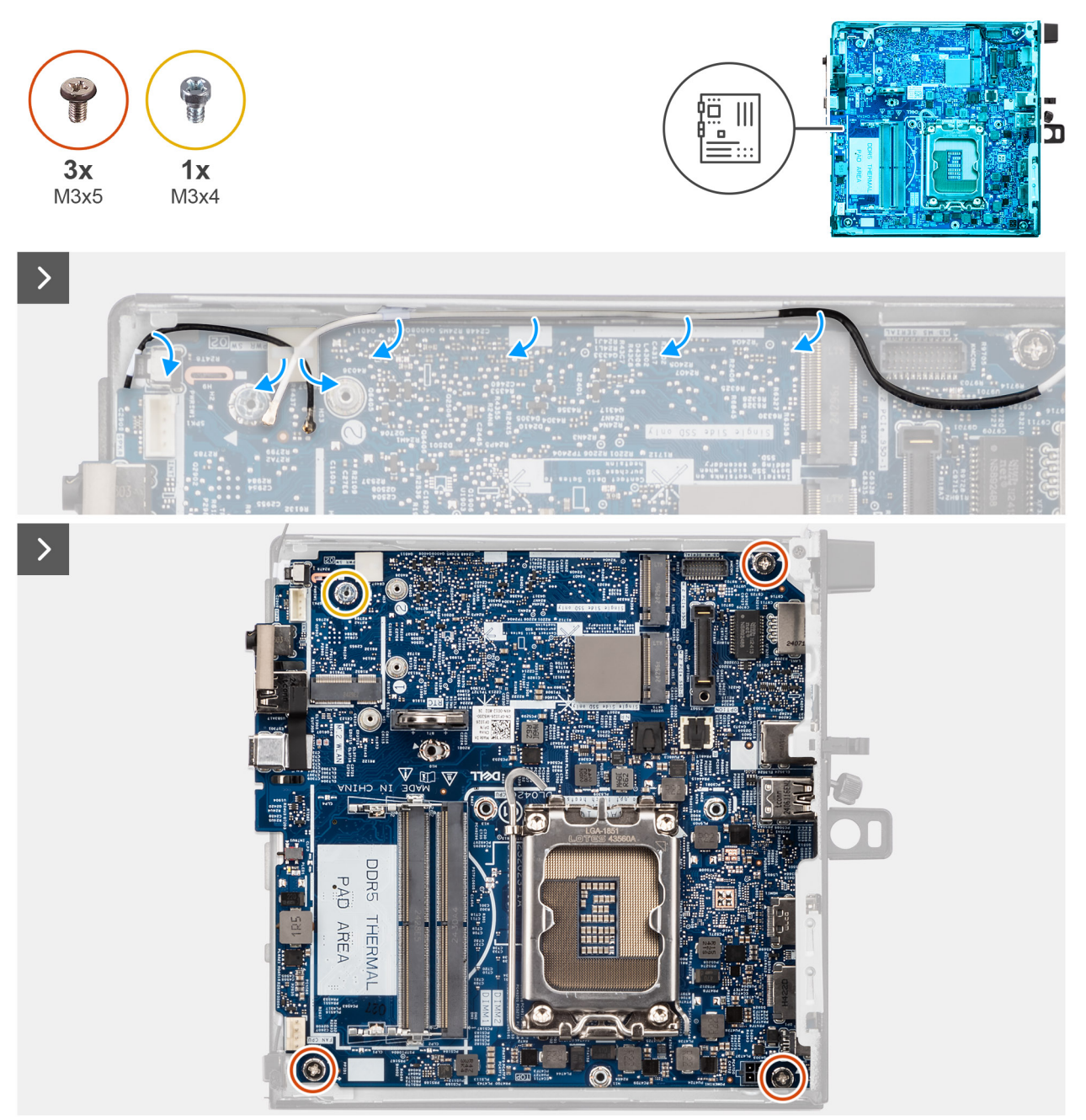

איור 75. הסרת לוח המערכת

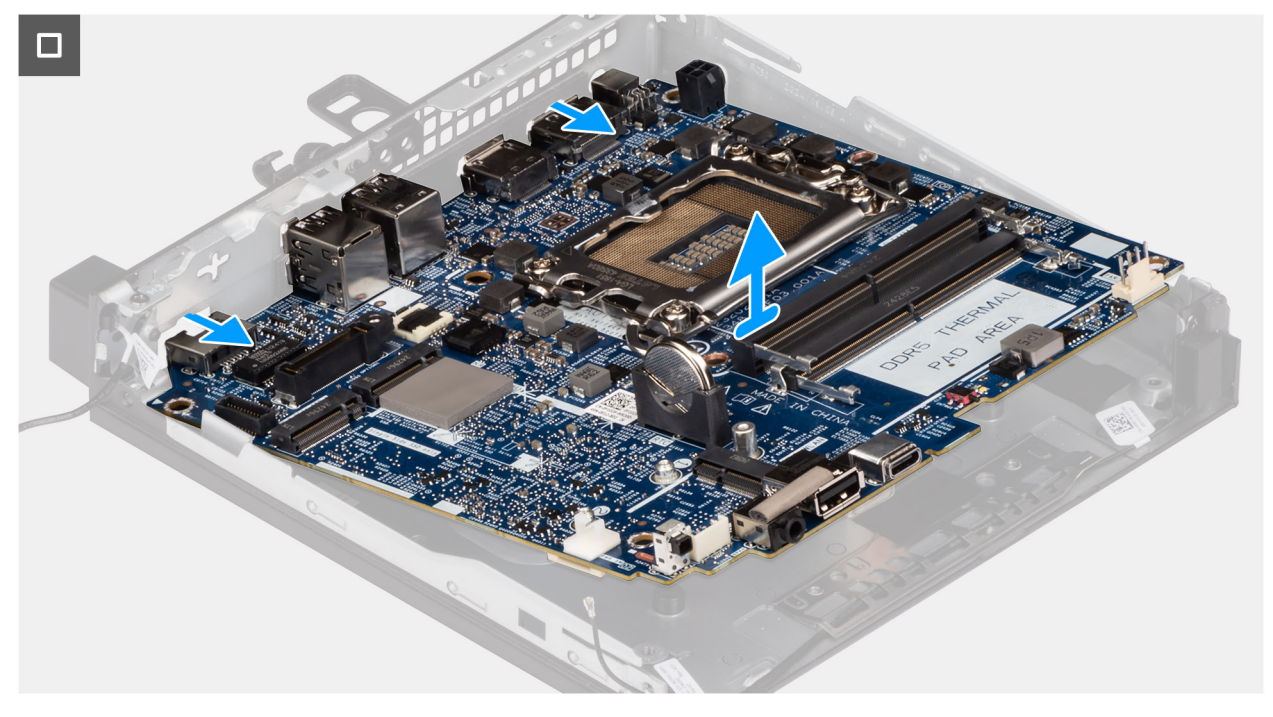

### איור 76. הסרת לוח המערכת

### שלבים

- **1.** הסר את הכבלים של כרטיס האלחוט ממכווני הניתוב שלהם בלוח המערכת.
  - **. הסר את שלושת הברגים** (M3x5) שמהדקים את לוח המערכת למארז.
    - . הסר את מעמד הבורג (M3x4) שמהדק את לוח המערכת למארז. 3
      - 4. הרם את לוח המערכת בזווית והסר אותו מהמארז.

## התקנת לוח המערכת

התראה המידע בסעיף זה מיועד לטכנאי שירות מורשים בלבד. 🛆

### תנאים מוקדמים

אם אתה מבצע החלפת רכיב, הסר את הרכיבים הקיימים לפני ביצוע הליך ההתקנה.

### אודות משימה זו

התמונה הבאה מציגה את המחברים בלוח המערכת.

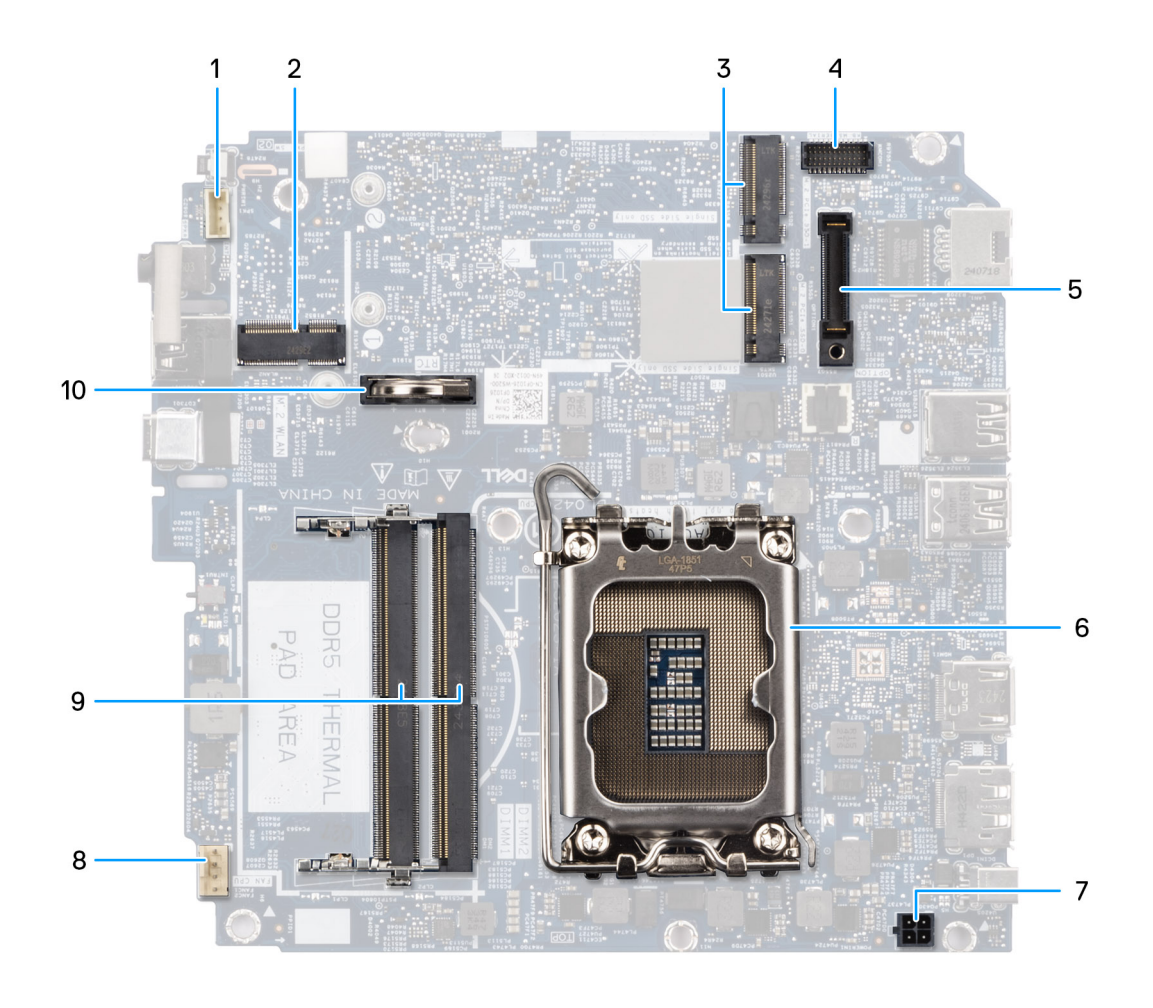

### איור 77. מחברי לוח מערכת

- (INT SPK) מחבר רמקול (INT SPK)
- (M.2 WLAN) חריץ לכרטיס האלחוט. 2
- (M.2 PCle SSD-1- I M.2 PCle SSD-0) M.2 מסוג Solid-State חריצים לכונני. **3** 
  - (KB MS SERIAL) אופציונלי, מחבר יציאה טורית PS/2 .4
    - (OPTION) מחבר יציאה אופציונלית.
      - 6. שקע המעבד
    - (POWERIN) מחבר מתאם חשמל (POWERIN)
      - (FAN CPU) מחבר המאוורר. 8.
    - 9. חריצי מודול הזיכרון (DIMM1 ו-DIMM2)
      - 10. סוללת מטבע

התמונות הבאות מציינות את מיקום לוח המערכת ומספקות ייצוג חזותי של הליך ההתקנה.

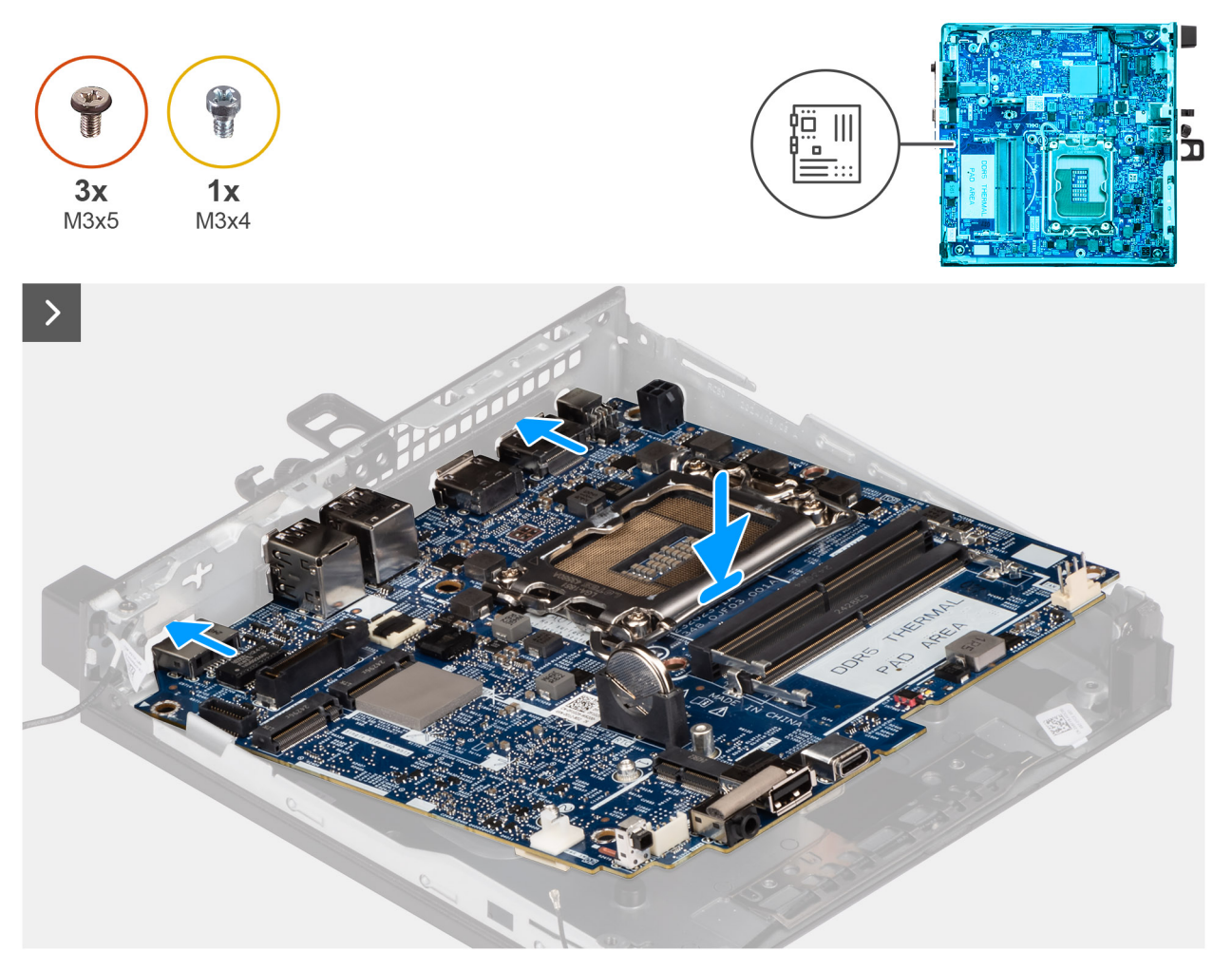

איור 78. התקנת לוח המערכת

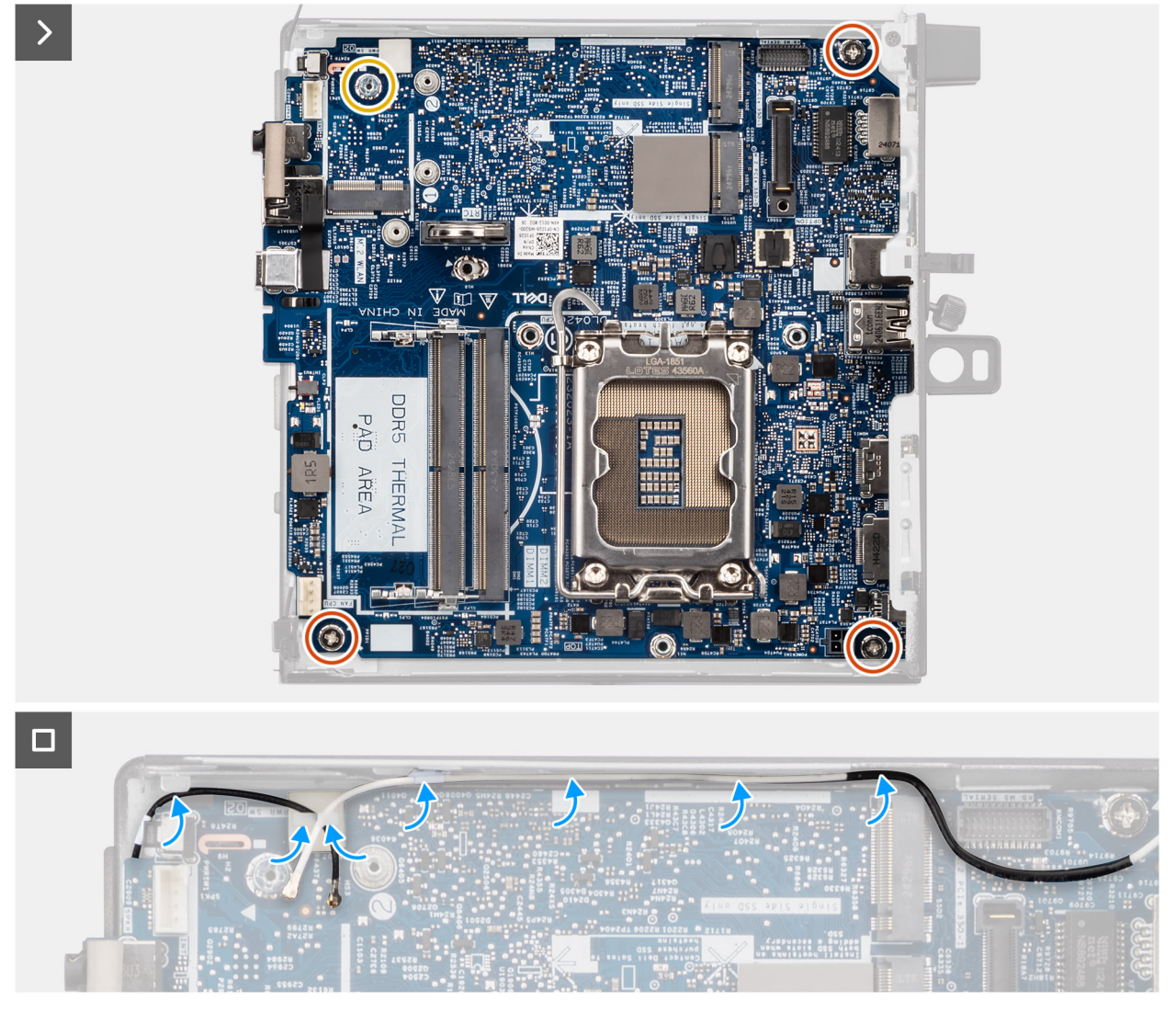

### איור 79. התקנת לוח המערכת

### שלבים

- .1. ישר את לוח המערכת והורד אותו לתוך המארז עד שנקודות ה-standoff שבגב לוח המערכת יתיישרו עם אלה שבמארז.
  - **.2** החזר את מעמד הבורג (M3x4) שמהדק את לוח המערכת למארז.
  - **3**. הברג בחזרה את שלושה הברגים (M3x5) שמהדקים את לוח המערכת למארז.
    - .4 נתב את הכבלים של כרטיס האלחוט לתוך מכווני הניתוב שלהם בלוח המערכת.

### השלבים הבאים

- .1 התקן את מחזיק הרמקול.
- . התקן את מודול הקלט/פלט האופציונלי, הרלוונטי מביניהם.
  - מודול יציאות USB 3.2 כפולות מדור שני
    - USB Type-C מודול יציאת
      - DisplayPort מודול
      - מודול יציאת HDMI
      - VGA מודול יציאת •
      - PS2 מודול יציאת
      - מודול יציאה טורית
      - מודול יציאת סיב אופטי
        - **.3** התקן את המעבד.
        - **4.** התקן את גוף הקירור.
          - 5. התקן את הזיכרון.

- .6. התקן את המאוורר.
- .7 התקן את הכרטיס האלחוטי.
- 8. התקן את כונן ה-Solid-state מסוג SSD מסוג M.2 2280 מסוג M.2 2280 מסוג Solid-state מסוג 8. התקן את כונן ה-8.
- 9. התקן את כונן ה-solid-state מסוג M.2 2280 או את כונן ה-M.2 2280 מסוג SSD בתצורת SSD בתצורת 9.
  - .10 התקן את סוללת המטבע
    - .11 התקן את הרמקול
    - **12.** התקן את <mark>כיסוי הצד</mark>.
  - .13 התקן את אנטנת ה-Puck החיצונית, אם רלוונטית.
  - . 14 בצע את הפעולות המפורטות בסעיף לאחר העבודה על חלקיו הפנימיים של המחשב.
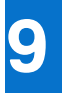

## תוכנה

בפרק זה נמצא פירוט של מערכות ההפעלה הנתמכות, יחד עם הוראות על אופן ההתקנה של מנהלי ההתקנים.

# מערכת הפעלה

:תומך במערכות ההפעלה הבאות Dell Pro Micro QCM1250

- Windows 11 Home
  - Windows 11 Pro •
- Windows 11 Enterprise •
- Windows 11 Pro National Education •
- Ubuntu Linux 24.04 LTS, בגרסת 64 סיביות,

## מנהלי התקנים והורדות

בעת פתרון בעיות, הורדה או התקנה של מנהלי התקנים מומלץ לקרוא את מאמר ה-Knowledge Base של Dell: שאלות נפוצות על מנהלי התקנים והורדות 000123347.

# הגדרת ה-BIOS

הערה בהתאם למחשב ולהתקנים המותקנים, ייתכן שחלק מהאפשרויות הרשומות בסעיף זה לא יופיעו. 🚺

התראה שינויים מסוימים עלולים לגרום לתקלות בפעולת המחשב. לפני שינוי ההגדרות בהגדרת ה-BIOS, מומלץ לרשום את ההגדרות המקוריות לעיון בעתיד.

השתמש בהגדרת ה-BIOS למטרות הבאות:

- לקבלת מידע על החומרה המותקנת במחשב, כגון נפח זיכרון ה-RAM וקיבולת התקן האחסון.
  - שלשנות את מידע תצורת המערכת.
- להגדיר או לשנות אפשרות שנתונה לבחירת המשתמש, כגון סיסמת המשתמש, סוג התקן האחסון המותקן והפעלה או השבתה של התקני בסיס.

## כניסה לתוכנית ההגדרה של ה-BIOS

#### אודות משימה זו

. הפעל (או הפעל מחדש) את המחשב ולחץ על F2 באופן מיידי.

## מקשי ניווט

. אייכנסו לתוקף לפני שתפעיל מחדש את המחשב. BIOS, השינויים שאתה מבצע יירשמו אך לא ייכנסו לתוקף לפני שתפעיל מחדש את המחשב.

### טבלה 24. מקשי ניווט

| מקשים    | ניווט                                                                                                    |
|----------|----------------------------------------------------------------------------------------------------|
| חץ למעלה | מעבר לשדה הקודם.                                                                                                    |
| חץ למטה  | מעבר לשדה הבא.                                                                                                    |
| Enter    | בחירת ערך בשדה שנבחר (אם רלוונטי) או מעבר לקישור בשדה.                                                                                       |
| מקש רווח | הרחבה או כיווץ של רשימה נפתחת, אם רלוונטי.                                                                                                   |
| כרטיסייה | מעבר לאזור המיקוד הבא.                                                                                                    |
| Esc      | מעבר לדף הקודם עד להצגת המסך הראשי. לחיצה על מקש Esc במסך<br>הראשי תציג הודעה שתנחה אותך לשמור את כל השינויים שלא נשמרו,<br>ולאתחל את המחשב. |

## תפריט אתחול חד פעמי

כדי להיכנס אל **תפריט האתחול החד-פעמי**, הפעל את המחשב, ולאחר מכן הקש על F2 באופן מיידי.

. הערה אם המחשב אינו מצליח להיכנס לתפריט האתחול, הפעל מחדש את המחשב ולחץ על F2 באופן מיידי(i)

תפריט האתחול החד-פעמי מציג את ההתקנים שבאפשרותך לאתחל מהם, ומציג גם את האפשרות להתחיל באבחון. אפשרויות תפריט האתחול הן:

- כונן נשלף (אם זמין)
- (אם זמין) STXXXX (אם זמין)

.SATA הוא מספר כונן ה-XXX (i)

- (אם זמין) •
- (אם קיים) SATA (אם קיים)

### אבחון •

(אבחון ePSA diagnostics (אבחון), תוביל להצגת המסך ePSA diagnostics (אבחון). (ePSA).

תפריט האתחול החד-פעמי מציג גם את האפשרות לגשת אל מסך הגדרת המערכת.

# תפריט אתחול חד-פעמי F12

כדי להיכנס אל תפריט האתחול החד-פעמי, הפעל או הפעל מחדש את המחשב ולאחר מכן הקש על F12 באופן מיידי.

הערה אם לא הצלחת להגיע לתפריט האתחול החד-פעמי, חזור על הפעולה לעיל. 🚺

תפריט האתחול החד-פעמי מציג את ההתקנים שבאפשרותך לאתחל מהם, ומציג גם את האפשרות להפעיל אבחון. אפשרויות תפריט האתחול הן:

- כונן נשלף (אם זמין)
- (אם זמין) STXXXX (אם זמין) •

.SATA הוא מספר כונן ה-XXX (נ

- (אם זמין) •
- (אם קיים) SATA אם קיים)
  - אבחון •

תפריט האתחול החד-פעמי מציג גם את האפשרות לגשת אל הגדרות ה-BIOS.

### אפשרויות הגדרת המערכת

הערה בהתאם למחשב ולהתקנים שהותקנו בו, ייתכן שחלק מהפריטים הרשומים בסעיף זה לא יופיעו. i

### טבלה 25. אפשרויות הגדרת מערכת - תפריט מידע המערכת

|                                                     | סקירה                                          |
|-----------------------------------------------------|------------------------------------------------|
|                                                     | Dell Pro Micro QCM1250                         |
| מציג את מספר גרסת ה-BIOS.                           | (BIOS גרסת) BIOS Version                       |
| מציג את תג השירות של המחשב.                         | (תג שירות) Service Tag                         |
| מציג את תג הנכס של המחשב.                           | (תג נכס) Asset Tag                             |
| מציג את תאריך הייצור של המחשב.                      | (תאריך ייצור) Manufacture Date                 |
| מציג את תאריך הבעלות של המחשב.                      | (תאריך בעלות) Ownership Date                   |
| הצגת קוד השירות המהיר של המחשב.                     | ( <b>קוד שירות מהיר</b> ) Express Service Code |
| מציג את תג הבעלות של המחשב.                         | (תג בעלות) Ownership Tag                       |
|                                                     | מעבד                                           |
| אפשרות זו מציגה את סוג המעבד.                       | (סוג מעבד) Processor Type                      |
| הצגת המהירות המרבית של שעון המעבד.                  | מהירות שעון) Maximum Clock Speed<br>מקסימלית)  |
| הצגת המהירות המינימלית של שעון המעבד.               | (מהירות שעון מינימלית) Minimum Clock Speed     |
| הצגת מספר הליבות במעבד.                             | ( <b>מספר הליבות</b> ) Core Count              |
| מציג את קוד הזיהוי של המעבד.                        | (זיהוי מעבד) Processor ID                      |
| הצגת גודל מטמון L2 של המעבד.                        | (מטמון L3 אשל המעבד) Processor L2 Cache        |
| הצגת גודל מטמון L3 של המעבד.                        | (מטמון L3 של המעבד) Processor L3 Cache         |
| .microcode-מציג את גרסת ה                           | מהדורת מיקרו-קוד                               |
| מציג האם המעבד הוא בעל יכולת (HT) hyper-threading). | Intel בעל יכולת Hyper-Threading של             |

### טבלה 25. אפשרויות הגדרת מערכת - תפריט מידע המערכת (המשך)

| 10 | ירה;                                           |                                                |
|----|------------------------------------------------|------------------------------------------------|
| _  | Intel <b>טכנולוגיית</b> vPro <b>טכנולוגיית</b> | מציג את הסטטוס של טכנולוגיית Intel vPro במחשב. |
|    | זיכרון                                         |                                                |
|    | (זיכרון מותקן) Memory Installed                | הצגת נפח זיכרון המחשב הכולל המותקן.            |
|    | (זיכרון זמין) Memory Available                 | הצגת נפח זיכרון המחשב הכולל הזמין.             |
|    | Memory Speed                                   | הצגת מהירות הזיכרון.                           |
|    | (טכנולוגיית זיכרון) Memory Technology          | מציג את הטכנולוגיה שמשמשת עבור הזיכרון.        |
|    | DIMM 1 גודל 1                                  | .DIMM 1 מציגה את גודל כרטיס הזיכרון            |
|    | DIMM 2 גודל                                    | .DIMM 2 מציגה את גודל כרטיס הזיכרון            |
|    | התקנים                                         |                                                |
|    | (בקר וידיאו) Video Controller                  | מציג את סוג בקר הווידאו של המחשב.              |
|    | זיכרון מסך                                     | מציג מידע על זיכרון הווידאו של המחשב.          |
|    | (Wi-Fi מכשיר Wi-Fi Device) Wi-Fi               | מציג את המידע על המכשיר האלחוטי של המחשב.      |
|    | (רזולוציה טבעית) Native Resolution             | מציג את הרזולוציה המקורית של המחשב.            |
|    | (גרסת BIOS למסך) Video BIOS Version            | מציג את גרסת ה-BIOS לווידיאו של המחשב.         |
|    | (בקר שמע) Audio Controller                     | מציג את פרטי בקר השמע של המחשב.                |
|    | (Bluetooth מכשיר) Bluetooth Device             | מציג את המידע על מכשיר ה-Bluetooth של המחשב.   |
|    | (LOM MAC כתובת LOM MAC Address                 | הצגת LAN בלוח האם (LOM) כתובת MAC של המחשב.    |

### טבלה 26. אפשרויות הגדרת המערכת - תפריט תצורת אתחול

| ۱ | תצורת אתחול                                      |                                                                                                    |
|---|--------------------------------------------------|----------------------------------------------------------------------------------------------------|
|   | Boot Sequence                                    |                                                                                                    |
|   | Boot Sequence                                    | מציג את רצף האתחול.                                                                                                    |
|   | PXE אפשר עדיפות של אתחול                         | הפעלה או השבתה של האפשרות להוסיף אתחול PXE חדש לחלק העליון של רצף האתחול.                                                                                                    |
|   |                                                  | כברירת מחדל, האפשרות <b>כבוי</b> מושבתת.                                                                                                    |
|   | אילוץ PXE באתחול הבא                             | מפעיל או משבית את תכונת 'אילוץ PXE' באתחול הבא.                                                                                                    |
|   |                                                  | כברירת מחדל, האפשרות <b>אילוץ PXE באתחול הבא</b> מושבתת.                                                                                                    |
|   | Secure Boot                                      |                                                                                                    |
|   | Enable Secure Boot                               | אפשרות זו מאפשרת להפעיל או להשבית את תכונת האתחול המאובטח.                                                                                                    |
|   |                                                  | כברירת מחדל, האפשרות <b>כבוי</b> מושבתת.                                                                                                    |
|   | Microsoft UEFI CA הפעל את                        | .Microsoft UEFI Certificate Authority הפעלה או השבתה של                                                                                                    |
|   |                                                  | כברירת מחדל, האפשרות <b>פועל</b> מסומנת.                                                                                                    |
|   |                                                  | עשויה לגרום למצב שבו המערכת אינה Microsoft UEFI CA התראה השבתת Microsoft UEFI CA עשויה לגרום למצב שבו המערכת אינה<br>מסוגלת לבצע אתחול. ייתכן שגרפיקת המערכת לא תפעל, התקנים מסוימים עשויים<br>שלא לפעול כהלכה. המערכת עלולה להפוך לבלתי ניתנת לשחזור. |
|   | Secure Boot Mode                                 | שנה את אפשרויות מצב האתחול המאובטח.                                                                                                    |
|   |                                                  | כברירת מחדל, האפשרות <b>מצב פריסה</b> מופעלת.                                                                                                    |
|   | מומחיות בניהול) Expert Key Management<br>מפתחות) |                                                                                                    |
|   | Enable Custom Mode                               | הפעל או השבת מצב מותאם אישית.                                                                                                    |
|   |                                                  | כברירת מחדל, האפשרות <b>כבוי</b> מושבתת.                                                                                                    |

### טבלה 26. אפשרויות הגדרת המערכת - תפריט תצורת אתחול (המשך)

### תצורת אתחול

התאמה) Custom Mode Key Management (Key Management אישית של מצב

Expert Key Management בחר את הערכים המותאמים אישית עבור

### טבלה 27. אפשרויות הגדרת המערכת - תפריט התקנים משולבים

|                                                                                                 | התקנים משולבים          |
|-------------------------------------------------------------------------------------------------|-------------------------|
| מציג את התאריך הנוכחי בתבנית MM/DD/YYYY ואת השעה הנוכחית בתבנית HH:MM:SS<br>AM/PM.              | שעה/תאריך               |
| מפעיל או משבית את בקר השמע המשולב.                                                              | (אפשר שמע) Enable Audio |
| כברירת מחדל, כל האפשרויות מופעלות.                                                              |                         |
| הפעלה או השבתה של אתחול מהתקני אחסון USB לאחסון בנפח גדול באמצעות רצף אתחול<br>או תפריט האתחול. | USB תצורת               |
| כברירת מחדל, כל האפשרויות מופעלות.                                                              |                         |
| הפעלה או השבתה של יציאות ה-USB הקדמיות.                                                         | Front USB Configuration |
| כברירת מחדל, כל האפשרויות מופעלות.                                                              |                         |
| הפעלה או השבתה של יציאות ה-USB האחוריות.                                                        | Rear USB Configuration  |
| כברירת מחדל, כל האפשרויות מופעלות.                                                              |                         |
| הפעלה או השבתה של תחזוקת מסנן האבק.                                                             | Dust Filter Maintenance |
| כברירת מחדל, האפשרות <b>מושבת</b> מופעלת.                                                       |                         |

#### טבלה 28. אפשרויות הגדרת המערכת - תפריט אחסון

|                                                                                          | אחסון                                        |
|------------------------------------------------------------------------------------------|----------------------------------------------|
| הפעלה או השבתה של מצב הפעולה של הבקר המשולב של הכוננים הקשיחים מסוג SATA                 | SATA/NVMe פעולת                              |
| כברירת מחדל, האפשרות <b>RAID On</b> מופעלת.                                              |                                              |
|                                                                                          | ממשק אחסון                                   |
| הפעלה או השבתה של הכוננים המובנים.                                                       | Port Enablement                              |
| כברירת מחדל, כל הכוננים המובנים מופעלים.                                                 |                                              |
| .M.2 PCle SSD-0 מסוג solid-state.                                                        | M.2 PCIe SSD-0                               |
| כברירת מחדל, האפשרות <b>פועל</b> מסומנת.                                                 |                                              |
| .M.2 PCle SSD-1 מסוג solid-state. הפעלה או השבתה של כונן ה                               | M.2 PCIe SSD-1                               |
| כברירת מחדל, האפשרות <b>פועל</b> מסומנת.                                                 |                                              |
|                                                                                          | SMART Reporting                              |
| הפעלה או השבתה של טכנולוגיית הבקרה והדיווח של הניטור העצמי (SMART) במהלך<br>הפעלת המחשב. | אפשר דיווח) Enable SMART Reporting<br>(SMART |
| כברירת מחדל, האפשרות <b>כבוי</b> מושבתת.                                                 |                                              |
|                                                                                          | מידע על הכונן                                |
|                                                                                          | M.2 PCIe SSD-0                               |
| מציג את המידע על כונן מסוג M.2 PCle SSD-0 של המחשב.                                      | Туре                                         |
| מציג את המידע על התקן SSD-0 מסוג M.2 PCle של המחשב.                                      | התקן                                         |
|                                                                                          | מידע על הכונן                                |
|                                                                                          | M.2 PCIe SSD-1                               |
| מציג את המידע על כונן מסוג M.2 PCle SSD-1 של המחשב.                                      | Туре                                         |

### טבלה 28. אפשרויות הגדרת המערכת - תפריט אחסון (המשך)

|                                                          | אחסון                   |
|----------------------------------------------------------|-------------------------|
| מטוג M.2 PCle מסוג SSD-1 של המחשב.                       | התקן                    |
| ת מערכת – תפריט תצוגה                                    | טבלה 29. אפשרויות הגדרו |
|                                                          | צג                      |
| קובע את התצוגה הראשית כאשר ישנם במחשב מספר בקרים זמינים. | Primary Display         |
| כברירת מחדל, האפשרות <b>אוטומטי</b> מופעלת.              |                         |

| (לוגו במסך מלא) Full Screen Logo | הפעלה או השבתה של לוגו המסך המלא.        |
|----------------------------------|------------------------------------------|
|                                  | כברירת מחדל, האפשרות <b>כבוי</b> מושבתת. |

### טבלה 30. אפשרויות הגדרת מערכת – תפריט חיבור

| חיו | בור                                   |                                                                                                    |
|-----|---------------------------------------|----------------------------------------------------------------------------------------------------|
|     | תצורת בקר הרשת                        |                                                                                                    |
|     | Integrated NIC                        | שולט בבקר ה-LAN המובנה.                                                                                                    |
|     |                                       | כברירת מחדל, האפשרות <b>מופעל עם PXE</b> מסומנת.                                                                                                    |
|     | Wireless Device Enable                |                                                                                                    |
|     | WLAN                                  | הפעלה או השבתה של התקן ה-WLAN הפנימי.                                                                                                    |
|     |                                       | כברירת מחדל, האפשרות <b>WLAN</b> מסומנת.                                                                                                    |
|     | Bluetooth                             | הפעלה או השבתה של התקן ה-Bluetooth הפנימי.                                                                                                    |
|     |                                       | כברירת מחדל, האפשרות <b>Bluetooth</b> מסומנת.                                                                                                    |
|     | הפעל ערימת) Enable UEFI Network Stack | הפעלה או השבתה של ערימת רשת UEFI ושליטה בבקר ה-LAN המובנה.                                                                                            |
|     | רשת UEFI)                             | כברירת מחדל, האפשרות <b>מופעל אוטומטית</b> מסומנת.                                                                                                    |
|     | תכונת אתחול (HTTP(s                   |                                                                                                    |
|     | HTTP(s) Boot                          | .HTTP(s) Boot הפעלה או השבתה של תכונת                                                                                                    |
|     |                                       | כברירת מחדל, האפשרות <b>פועל</b> מסומנת.                                                                                                    |
|     | HTTP(s) מצב אתחול                     | במצב אוטומטי, אתחול (HTTP(s מחלץ את כתובת ה-URL של האתחול מה-DHCP. במצב<br>ידני, אתחול (HTTP(s קורא כתובת URL של אתחול מהנתונים שסופקו על ידי המשתמש. |
|     |                                       | כברירת מחדל, האפשרות <b>מצב אוטומטי</b> נבחרת.                                                                                                    |

### טבלה 31. אפשרויות הגדרת מערכת - תפריט צריכת החשמל

| חשמ     |                                                                             |                                                                                                    |
|---------|-----------------------------------------------------------------------------|----------------------------------------------------------------------------------------------------|
| ני      | זול תרמי                                                                    | בחר את הגדרות ניהול החום עבור מאוורר הצינון והמעבד, ביחס לביצועי המערכת, לרעש<br>ולטמפרטורה.             |
|         |                                                                             | כברירת מחדל, האפשרות <b>ממוטב</b> מסומנת.                                                                |
| t       | USB Wake Suppo                                                              |                                                                                                    |
| רt<br>ב | אפשר תמיכה) Enable USB Wake Suppo<br>העוררות עם חיבור USB)                  | כאשר אפשרות זו מופעלת, באפשרותך להשתמש בהתקני ה-USB כגון עכבר או מקלדת כדי<br>להעיר את המחשב ממצב המתנה. |
|         |                                                                             | כברירת מחדל, האפשרות <b>פועל</b> מסומנת.                                                                 |
| к<br>г  | Wake on Dell USB-C Do (יציאה ממצב שינה<br>נחנת העגינה בחיבור USB-C של USB-C | כאשר אפשרות זו מופעלת, באפשרותך להשתמש בתחנת העגינה ל-USB-C של Dell כדי<br>להעיר את המחשב ממצב המתנה.    |
|         |                                                                             | כברירת מחדל, האפשרות <b>פועל</b> מסומנת.                                                                 |
|         |                                                                             |                                                                                                    |

### AC Behavior

### טבלה 31. אפשרויות הגדרת מערכת - תפריט צריכת החשמל (המשך)

| חשמל                 |                                                                                                    |
|----------------------|----------------------------------------------------------------------------------------------------|
| AC Recovery          | מאפשר לקבוע מה קורה כאשר משוחזר החיבור לחשמל AC לאחר אובדן בלתי-צפוי של<br>אספקת חשמל.                                                                                                    |
|                      | כברירת מחדל, האפשרות <b>כיבוי</b> מסומנת.                                                                                                    |
| Block Sleep          | מפעיל או משבית את אפשרות המחשב להיכנס למצב שינה (מצב S3) במערכת ההפעלה.                                                                                                    |
|                      | כברירת מחדל, האפשרות <b>כבוי</b> מושבתת.<br>(j) הערה כשהאפשרות מופעלת, המחשב לא נכנס למצב שינה, האפשרות Intel Rapid Start<br>מושבתת באופן אוטומטי, ואפשרות צריכת החשמל של מערכת ההפעלה ריקה אם היא<br>הוגדרה למצב שינה. |
| Deep Sleep Control   | הפעלה או השבתה של תמיכה במצב שינה עמוקה.                                                                                                    |
|                      | כברירת מחדל, האפשרות <b>מופעל במצבי S4 ו-S5</b> מסומנת.                                                                                                    |
| Fan Control Override | הפעלה או השבתה של התכונה 'ביטול בקרת המאוורר'.                                                                                                    |
|                      | כברירת מחדל, האפשרות <b>OFF</b> מופעלת.                                                                                                    |

### טבלה 32. אפשרויות הגדרת המערכת - תפריט אבטחה

| (אבטחה) Securit                        |                                                                                                    |
|----------------------------------------|----------------------------------------------------------------------------------------------------|
| TPM 2.0 Security                       |                                                                                                    |
| דאלת TPM 2.0 Security                  | הפעלה או השבתה של אפשרויות האבטחה של 1.0 TPM.                                                                                                    |
|                                        | כברירת מחדל, האפשרות <b>פועל</b> מסומנת.                                                                                                    |
| Attestation מופעלת                     | מאפשר לך לקבוע האם היררכיית ההסבה של Trusted platform Module) זמינה<br>למערכת ההפעלה.                                                                                                    |
|                                        | כברירת מחדל, האפשרות <b>פועל</b> מסומנת.                                                                                                    |
| האחסון המרכזי מופעל                    | מאפשר לך לקבוע האם היררכיית האחסון של Trusted platform Module) זמינה<br>למערכת ההפעלה.                                                                                                    |
|                                        | כברירת מחדל, האפשרות <b>פועל</b> מסומנת.                                                                                                    |
| (נקה) Clear                            | מאפשר לנקות את פרטי הבעלים של TPM, ומחזיר את ה-TPM למצב ברירת המחדל.                                                                                                    |
|                                        | כברירת מחדל, האפשרות OFF מופעלת.                                                                                                    |
| PPI Bypass for Disable Commands (מעקף  | שולט בממשק הנוכחות הפיזית (PPI) של ה-TPM.                                                                                                    |
| לפקודות ניקוי)                         | כברירת מחדל, האפשרות OFF מופעלת.                                                                                                    |
| הצפנת זיכרון כוללת של Intel            |                                                                                                    |
| הצפנת זיכרון כוללת מרובת-מפתחות (עד 16 | הפעל הצפנה כדי לאבטח את הזיכרון מפני מתקפות פיזיות.                                                                                                    |
| מפתחות)                                | כברירת מחדל, האפשרות OFF מופעלת.                                                                                                    |
| (חדירה למארז) Chassis Intrusion        | שולט בתכונת החדירה למארז.                                                                                                    |
|                                        | כברירת מחדל, האפשרות <b>מושבת</b> מופעלת.                                                                                                    |
| Data Wipe on Next Boot                 |                                                                                                    |
| Start Data Wipe                        | מחיקת נתונים היא פעולת מחיקה מאובטחת שמוחקת מידע מהתקן אחסון.<br>התראה הפעולה של מחיקת נתונים מאובטחת מוחקת מידע באופן שלא מאפשר<br>שחזור.                                                                                                   |
|                                        | פקודות כגון 'מחיקה' ו'פרמוט' במערכת ההפעלה עלולות לגרום לכך שקבצים לא יוצגו במערכת<br>הקבצים. עם זאת, אפשר לשחזר אותם באמצעים פורנזיים משום שהם עדיין מיוצגים על גבי<br>המדיה הפיזית. מחיקת הנתונים מונעת שחזור, זה ולא ניתן לבטל את פעולתה. |
|                                        |                                                                                                    |

כאשר אפשרות זו מופעלת, אפשרות מחיקת הנתונים תנחה למחוק את כל התקני האחסון שמחוברים למחשב באתחול הבא.

### טבלה 32. אפשרויות הגדרת המערכת - תפריט אבטחה (המשך)

|                                                                                                    | (אבטחה) Security                                    |
|----------------------------------------------------------------------------------------------------|-----------------------------------------------------|
| כברירת מחדל, האפשרות <b>כבוי</b> מושבתת.                                                                                                    |                                                     |
|                                                                                                    | Absolute®                                           |
| Absolute Software מספקת פתרונות אבטחת סייבר שונים, חלקם דורשות תוכנה שנטענת<br>מראש במחשבי Dell ומשולבת ב-BIOS. כדי להשתמש בתכונות אלה, עליך להפעיל את הגדרת<br>ה-BIOS של Absolute ולפנות אל Absolute לצורך קביעת תצורה והפעלה. | Absolute®                                           |
| כברירת מחדל, האפשרות <b>הפעל Absolute</b> מופעלת.                                                                                                    |                                                     |
| לצורך אבטחה נוספת, Dell Technologies ממליצה להשאיר את האפשרות Absolute<br>מופעלת.                                                                                                    |                                                     |
| ממסך Absolute הערה כאשר התכונות של Absolute פועלות, לא ניתן להשבית את שילוב Absolute ממסך<br>הגדרת ה-BIOS.                                                                                                    |                                                     |
|                                                                                                    | אבטחת נתיב) UEFI Boot Path Security<br>אתחול (UEFI) |
| מפעיל או משבית את אפשרות המחשב להנחות את המשתמש להזין את סיסמת מנהל<br>המערכת (אם הוגדרה) בעת אתחול להתקן נתיב אתחול של UEFI מתפריט האתחול F12.                                                                                 | עבטחת נתיב אתחול) UEFI Boot Path Security<br>(UEFI  |
| כברירת מחדל, האפשרות <b>תמיד, למעט כונן דיסק קשיח פנימי</b> מסומנת.                                                                                                    |                                                     |
|                                                                                                    | ממשק BIOS מאומת                                     |
| שולט בתכונת האימות בממשק ה-BIOS.                                                                                                    | הפעלת ממשק BIOS מאומת                               |
| כברירת מחדל, האפשרות OFF מופעלת.                                                                                                    |                                                     |
| שולט בגישה ל'ממשק הניהול מדור קודם' כאשר אפשרות זו מופעלת.                                                                                                    | גישה לממשק יכולת ניהול מדור קודם                    |
|                                                                                                    | זיהוי חבלה בהתקן קושחה                              |
| שולט ב'זיהוי חבלה בהתקן קושחה'.                                                                                                    | זיהוי חבלה בהתקן קושחה                              |
| כברירת מחדל, האפשרות <b>שקט</b> מסומנת.                                                                                                    |                                                     |
|                                                                                                    | ניקוי זיהוי חבלה בהתקן קושחה                        |

### טבלה 33. אפשרויות הגדרת מערכת – תפריט סיסמאות

| ) | סיסמאות                       |                                                                                                    |
|---|-------------------------------|----------------------------------------------------------------------------------------------------|
|   | Admin Password                | הגדר, שנה או מחק את סיסמת מנהל המערכת.                                                                                                    |
|   | (סיסמת מערכת) System Password | הגדרה, שינוי או מחיקה של סיסמת מנהל המערכת.                                                                                                    |
|   | M.2 PCIe SSD-0                | הגדרה, שינוי או מחיקה של סיסמת SSD-0 הפנימית של M.2 PCle.                                                                                                    |
|   | Password Configuration        | דף תצורת הסיסמה כולל מספר אפשרויות לשינוי הדרישות של סיסמאות BIOS. באפשרותך<br>לשנות את האורך המינימלי והמרבי של הסיסמאות, וכן לדרוש שסיסמאות יכילו סוגי תווים<br>מסוימים (אות רישית, אות קטנה, ספרה, תו מיוחד). |
|   |                               | Dell Technologies ממליצה להגדיר את אורך הסיסמה המינימלי לשמונה תווים לפחות.                                                                                                    |
|   | אות באותיות גדולות            | מחזק סיסמה שחייבת להכיל לפחות אות גדולה אחת.                                                                                                    |
|   |                               | כברירת מחדל, האפשרות OFF מופעלת.                                                                                                    |
|   | אות באותיות קטנות             | מחזק סיסמה שחייבת להכיל לפחות אות קטנה אחת.                                                                                                    |
|   |                               | כברירת מחדל, האפשרות OFF מופעלת.                                                                                                    |
|   | ספרה                          | מחזק סיסמה שחייבת להכיל לפחות ספרה אחת.                                                                                                    |
|   |                               | כברירת מחדל, האפשרות <b>OFF</b> מופעלת.                                                                                                    |
|   | תו מיוחד                      | מחזק סיסמה שחייבת להכיל לפחות תו מיוחד אחד.                                                                                                    |
|   |                               | כברירת מחדל, האפשרות <b>OFF</b> מופעלת.                                                                                                    |

### טבלה 33. אפשרויות הגדרת מערכת – תפריט סיסמאות (המשך)

|                                                                                                    | סיסמאות                                                                             |
|----------------------------------------------------------------------------------------------------|-------------------------------------------------------------------------------------|
| קובע את מספר התווים המינימלי המותר עבור סיסמאות.                                                                                                    | מינימום תווים                                                                       |
| כברירת מחדל, האפשרות <b>מינימום תווים</b> מוגדרת כ-4.                                                                                                    |                                                                                     |
| כאשר אפשרות זו מופעלת, היא מבקשת להזין סיסמת מערכת וסיסמת כונן קשיח פנימי כאשר<br>המחשב מופעל ממצב כבוי.                                                                                                    | Password Bypass                                                                     |
| כברירת מחדל, האפשרות <b>מושבת</b> מופעלת.                                                                                                    |                                                                                     |
|                                                                                                    | שינויי סיסמה                                                                        |
| האפשרות <b>אפשר שינויי סיסמה שאינם של מנהל מערכת</b> בהגדרת ה-BIOS מאפשרת<br>למשתמש קצה להגדיר או לשנות את סיסמאות המחשב או הכונן הקשיח בלי להזין את סיסמת<br>מנהל המערכת. אפשרות זו מספקת למנהל מערכת שליטה בהגדרות ה-BIOS, אך מאפשרת<br>למשתמש קצה לספק סיסמה משלו. | Enable Non-Admin Password Changes                                                   |
| כברירת מחדל, האפשרות <b>פועל</b> מסומנת.                                                                                                    |                                                                                     |
| לצורך אבטחה נוספת, Dell Technologies ממליצה להשאיר את האפשרות <mark>אפשר שינויי</mark><br>סיסמה שאינם של מנהל מערכת מושבתת.                                                                                                    |                                                                                     |
|                                                                                                    | Admin Setup Lockout                                                                 |
| האפשרות <b>אפשר נעילת הגדרה של מנהל מערכת</b> מונעת ממשתמש קצה לצפות אפילו<br>בתצורת הגדרת ה-BIOS בלי להזין תחילה את סיסמת מנהל המערכת (אם הוגדרה).                                                                                                    | הפעל נעילת) Enable Admin Setup Lockout<br>הגדרות על-ידי מנהל מערכת)                 |
| כברירת מחדל, האפשרות <b>כבוי</b> מושבתת.                                                                                                    |                                                                                     |
| לצורך אבטחה נוספת, Dell Technologies ממליצה להשאיר את האפשרות <b>הפעל נעילת</b><br>הגדרה של מנהל מערכת מושבתת.                                                                                                    |                                                                                     |
|                                                                                                    | Master Password Lockout                                                             |
| ההגדרה 'נעילת סיסמה ראשית' מאפשרת לך להשבית את התכונה 'סיסמת שחזור'. אם סיסמת<br>המחשב, סיסמת מנהל המערכת או סיסמת הכונן הקשיח נשכחה, לא ניתן להשתמש במחשב.<br>(i) הערה כאשר סיסמת הבעלים מוגדרת, האפשרות 'נעילת סיסמה ראשית' אינה זמינה.                             | הפעל Enable Master Password Lockout) (הפעל<br>נעילת סיסמה ראשית)                    |
| הערה כאשר מוגדרת סיסמת כונן קשיח פנימי, יש למחוק אותה תחילה לפני שניתן יהיה<br>לשנות את נעילת הסיסמה הראשית.                                                                                                    |                                                                                     |
| כברירת מחדל, האפשרות <b>כבוי</b> מושבתת.                                                                                                    |                                                                                     |
| Dell לא ממליצה להפעיל את <b>נעילת הסיסמה הראשית</b> , אלא אם הטמעת מחשב שחזור סיסמה<br>משלך.                                                                                                    |                                                                                     |
|                                                                                                    | מאפשר לבצע חזרה למצב קודם על ידי PSID<br>שאינו של מנהל מערכת                        |
| שולט בגישה של החזרה למצב קודם על ידי מזהה האבטחה הפיזי (PSID) של הכוננים<br>הקשיחים מסוג NVMe משורת הפקודה של Dell Security Manager.                                                                                                    | כשאפשרות זו מופעלת היא מאפשר לבצע חזרה<br>למצב קודם על ידי PSID שאינו של מנהל מערכת |
| כברירת מחדל, האפשרות <b>כבוי</b> מושבתת.                                                                                                    |                                                                                     |

### טבלה 34. אפשרויות הגדרת המערכת - תפריט עדכון, שחזור

|                                                                                                    | עדכון, שחזור                                                   |
|----------------------------------------------------------------------------------------------------|----------------------------------------------------------------|
| מפעיל או משבית את האפשרות של המשתמש להתאושש מתנאים מסוימים של BIOS פגום<br>באמצעות קובץ שחזור בכונן הקשיח הראשי של המשתמש או בכונן USB חיצוני.                                                                                                    | שחזור BIOS Recovery from Hard Drive (שחזור<br>BIOS מכונן קשיח) |
| כברירת מחדל, האפשרות <b>פועל</b> מסומנת.<br>(סברירת שחזור BIOS מכונן קשיח אינו זמין עבור כוננים עם הצפנה עצמית (SED).                                                                                                    |                                                                |
| הראשי, ולא יכול לפעול אם בלוק ה-BIOS הראשי, ולא יכול לפעול אם בלוק האתחול BIOS הערה שחזור BIOS מיועד לתיקון בלוק<br>פגום. כמו כן, תכונה זו לא יכולה לפעול במקרה של EC פגום, ME פגום או בעיית חומרה.<br>תמונת השחזור חייבת להיות על מחיצה לא מוצפנת בכונן. |                                                                |
|                                                                                                    | (BIOS Downgrade (שדרוג לאחור של                                |

### טבלה 34. אפשרויות הגדרת המערכת - תפריט עדכון, שחזור (המשך)

| עדכון, שחזור                                                       |                                                                                                    |
|--------------------------------------------------------------------|----------------------------------------------------------------------------------------------------|
| אפשר שדרוג לאחור) Allow BIOS Downgrade<br>של ה-BIOS)               | שליטה בביצוע עדכון של קושחת המערכת למהדורות קודמות.<br>בבבובת מסדל, באפשובות <b>מעול</b> מסומנת                                                                                                    |
|                                                                    | כבו ידת מחדל, האפשרות <b>פועי</b> מסומנות.                                                                                                    |
| שחזור SupportAssist OS Recovery)<br>מערכת ההפעלה של SupportAssist) | הפעלה או השבתה של זרימת האתחול עבור הכלי SupportAssist OS Recovery במקרה של<br>שגיאות מחשב מסוימות.                                                                                                    |
|                                                                    | כברירת מחדל, האפשרות <b>פועל</b> מסומנת.                                                                                                    |
| BIOSConnect                                                        | מפעיל או משבית את שחזור מערכת ההפעלה של שירות ענן אם מערכת ההפעלה הראשית לא<br>מצליחה לאתחל וחווה מספר כשלים השווה או הגדול מהערך שצוין על ידי אפשרות ההגדרה של<br>'סף ההתאוששות האוטומטי של מערכת ההפעלה', ומערכת ההפעלה של השירות המקומי לא<br>מבצעת אתחול או שאינה מותקנת. |
|                                                                    | כברירת מחדל, האפשרות <b>פועל</b> מסומנת.                                                                                                    |
| Dell Auto OS Recovery Threshold                                    | אפשרות זו מאפשרת לך לשלוט בזרם האתחול האוטומטי עבור מסוף רזולוציית המערכת של<br>SupportAssist ועבור כלי התאוששות מערכת ההפעלה של Dell.                                                                                                    |
|                                                                    | כברירת מחדל, אפשרות הערך <b>2</b> מסומנת.                                                                                                    |

### טבלה 35. אפשרויות הגדרת מערכת - תפריט ניהול מערכות

| (ניהול מערכות) System Management             |                                                                                                    |
|----------------------------------------------|----------------------------------------------------------------------------------------------------|
| (תג שירות) Service Tag                       | הצג את תג השירות של המחשב.                                                                                                    |
| (תג נכס) Asset Tag                           | יוצרת תג נכס של מחשב שבו יכול להשתמש מנהל ה-⊤ו כדי לזהות באופן ייחודי מחשב מסוים.                                                                                                    |
|                                              | הערה לאחר קביעה ב-BIOS, תג הנכס לא ניתן לשינוי.                                                                                                    |
| Wake on LAN/WLAN                             | הפעלה או השבתה של הפעלת המחשב באמצעות אותות LAN מיוחדים.                                                                                                    |
|                                              | כברירת מחדל, האפשרות <b>מושבת</b> מסומנת.                                                                                                    |
| Auto On Time                                 | מאפשר לקבוע שהמחשב יופעל באופן אוטומטי מדי יום או בתאריך ובשעה שנבחרו מראש. ניתן<br>להגדיר אפשרות זו רק אם שעת ההפעלה האוטומטית הוגדרה ל-Everyday (מופעל מדי יום),<br>או Weekdays (ימי השבוע) או Selected Day (יום נבחר). |
|                                              | כברירת מחדל, האפשרות <b>מושבת</b> מסומנת.                                                                                                    |
| Intel AMT Capability                         |                                                                                                    |
| Intel AMT הפעל יכולת                         | הפעלה או השבתה של מצב היכולת Intel AMT.                                                                                                    |
|                                              | כברירת מחדל, האפשרות <b>הגבל גישת טרום-אתחול</b> מסומנת.                                                                                                    |
| SERR Messages                                |                                                                                                    |
| Enable SERR Messages                         | הפעלה או השבתה של הודעות SERR (שגיאת מערכת).                                                                                                    |
|                                              | כברירת מחדל, האפשרות <b>פועל</b> מסומנת.                                                                                                    |
| הפעלה ראשונה) First Power On Date<br>בתאריך) |                                                                                                    |
| הגדר את תאריך הבעלות                         | הגדר את תאריך הבעלות                                                                                                    |
|                                              | כברירת מחדל, האפשרות <b>OFF</b> מופעלת.                                                                                                    |
| אבחון                                        |                                                                                                    |
| בקשות לסוכן מערכת הפעלה                      | מאפשרת לבקשת סוכן מערכת ההפעלה לתזמן את האבחון המוטמע.                                                                                                    |
|                                              | כברירת מחדל, האפשרות <b>פועל</b> מסומנת.                                                                                                    |
| Power-On-Self-Test שחזור אונוומני של         |                                                                                                    |
| Power-On-Self-Test שחזור אוטומטי של          | מאפשר שחזור אוטומטי כאשר המחשב אינו מגיב בעת ביצוע POST) Power-On-Self-Test)<br>של ה-BIOS. אם המחשב מפסיק להגיב לפני השלמת POST, ה-BIOS ינסה באופן אוטומטי                                                                |

לשחזר את המחשב. במקרים מסוימים, הדבר עשוי לכלול איפוס הגדרות התצורה של הגדרת

### טבלה 35. אפשרויות הגדרת מערכת - תפריט ניהול מערכות (המשך)

|                                                                                          | (ניהול מערכות) System Management   |
|------------------------------------------------------------------------------------------|------------------------------------|
| ה-BIOS לערכי ברירת המחדל של ה-BIOS וביטול הקצאה של התכונה Intel AMT vPro, אם<br>רלוונטי. |                                    |
| כברירת מחדל, האפשרות <b>פועל</b> מסומנת.                                                 |                                    |
| פריט מקלדת                                                                               | טבלה 36. אפשרויות הגדרת המערכת - ת |

| מקלדת                                                                                 |                                                                                                    |
|---------------------------------------------------------------------------------------|----------------------------------------------------------------------------------------------------|
| Numlock LED                                                                           |                                                                                                    |
| הפעל או השבת את נורית Numlock                                                         | .Numlock-נורית ה                                                                                                    |
| כברירת מחדל, האפשרות                                                                  | שרות <b>פועל</b> מסומנת.                                                                                                    |
| גישת דרך מקשי קיצור להגדרת התצורה של<br>ההתקן                                         |                                                                                                    |
| גישת דרך מקשי קיצור להגדרת התצורה של מאפשר לך לקבוע אם בא<br>קיצור במהלך הפעלת המ     | ם באפשרותך לגשת למסכי הגדרת התצורה של המכשיר באמצעות מקשי<br>ת המחשב.                                                                                                    |
| כברירת מחדל, האפשרות<br>הערה הגדרה זו שולס<br>ו RAID-ו (CTRL+P)<br>התומכים בכניסה באנ | שרות <b>מופעל</b> מסומנת.<br>שולטת רק ברכיבי ROM אופציונליים של Intel RAID (CTRL+I), MEBX), MEBX<br>CTRL+C) LSI RA). רכיבי ROM אופציונליים אחרים לפני אתחול,<br>ה באמצעות רצף מקשים, לא יושפעו מהגדרה זו. |

### טבלה 37. אפשרויות הגדרת המערכת - תפריט התנהגות לפני אתחול

| התנהגות לפני אתחול                            |                                                                                                    |
|-----------------------------------------------|----------------------------------------------------------------------------------------------------|
| Adapter Warnings                              |                                                                                                    |
| הפעל אזהרות) Enable Adapter Warnings<br>מתאם) | מפעיל את הודעות האזהרה במהלך האתחול כאשר מזוהים מתאמים בעלי קיבולת אספקת<br>חשמל נמוכה יותר.                                                                                                    |
|                                               | כברירת מחדל, האפשרות <b>פועל</b> מסומנת.                                                                                                    |
| Warning and Errors                            | מפעיל או משבית את הפעולה שיש לבצע בעת הופעת אזהרה או שגיאה.                                                                                                    |
|                                               | כברירת מחדל, האפשרות <b>הודעה על אזהרות ושגיאות</b> מסומנת. עצירה, הצגת הודעה והמתנה<br>לקלט מהמשתמש כאשר מזוהות אזהרות או שגיאות.<br>() הערה שגיאות שנחשבות קריטית לפעולת חומרת המחשב עוצרות את פעולת המחשב. |
| USB-C אזהרות                                  |                                                                                                    |
| מאפשר הודעות אזהרה של תחנת עגינה              | מפעיל או משבית את הודעות האזהרה של תחנת העגינה.                                                                                                    |
|                                               | כברירת מחדל, האפשרות <b>פועל</b> מסומנת.                                                                                                    |
| Extend BIOS POST Time                         | מגדיר את זמן הטעינה של ה-BIOS POST (בדיקה עצמית בהפעלה).                                                                                                    |
|                                               | כברירת מחדל, האפשרות <b>0 שניות</b> מסומנת.                                                                                                    |

### טבלה 38. אפשרויות הגדרת מערכת—תפריט ווירטואליזציה

|                                                                                                    | וירטואליזציה                                                      |
|----------------------------------------------------------------------------------------------------|-------------------------------------------------------------------|
| טכנולוגיית (TXT) Intel Trusted Execution) היא מערכת של הרחבות חומרה למעבדים וערכות<br>שבבים של Intel. היא מספקת בסיס אמון מבוסס חומרה כדי להבטיח שפלטפורמה מאותחלת<br>עם תצורה מוכרת ותקינה של קושחה, BIOS, צג של מחשב וירטואלי ומערכת הפעלה. יש<br>להפעיל את הפריטים הבאים כדי להפעיל את Intel TXT -<br>סטכנולוגיית Intel Virtualization -<br>סטכנולוגיית Direct - Intel Virtualization | טכנולוגיית TXT) Trusted Execution) של<br>Intel®                   |
| כברירת מחדל, האפשרות OFF מופעלת.                                                                                                    | הפעלת טכנולוגיית TXT) Trusted Execution הפעלת טרנולוגיית<br>Intel |

119

### טבלה 38. אפשרויות הגדרת מערכת—תפריט ווירטואליזציה (המשך)

| ויו טואליזצינו |
|----------------|

| לצורך אבטחה נוספת, Dell Technologies ממליצה להפעיל את האפשרות Intel Trusted<br>TXT) Execution Technology.                                                                                                    |                                       |
|----------------------------------------------------------------------------------------------------|---------------------------------------|
|                                                                                                    | הגנת DMA                              |
| מאפשר לך לשלוט בהגנת DMA לפני אתחול עבור יציאות פנימיות וחיצוניות. אפשרות זו אינה<br>מפעילה ישירות הגנת DMA במערכת ההפעלה.<br>(i) הערה אפשרות זו אינה זמינה כאשר הגדרת הווירטואליזציה עבור UMMU מושבתת (-VT<br>(d/AMD Vi).                                                                                            | הפעל תמיכה ב-DMA לפני אתחול.          |
| כברירת מחדל, האפשרות <b>פועל</b> מסומנת.                                                                                                    |                                       |
| לצורך אבטחה נוספת, Dell Technologies ממליצה להשאיר את האפשרות <b>הפעל תמיכה</b><br><b>ב-DMA לפני אתחול</b> מופעלת.                                                                                                    |                                       |
| הערה אפשרות זו מסופקת רק למטרות תאימות, מכיוון שחלק מהחומרה הישנה יותר אינה<br>תומכת ב-DMA.                                                                                                    |                                       |
| מאפשר לך לשלוט בהגנת DMA של ליבה עבור יציאות פנימיות וחיצוניות. אפשרות זו אינה<br>מפעילה ישירות הגנת DMA במערכת ההפעלה. עבור מערכות הפעלה התומכות בהגנת DMA,<br>הגדרה זו מציינת למערכת ההפעלה שה-BIOS תומך בתכונה.<br>() הערה אפשרות זו אינה זמינה כאשר הגדרת הווירטואליזציה עבור UMMU מושבתת (-VT)<br>() (d/AMD Vi). | הפעל תמיכה ב-DMA של ליבת מערכת ההפעלה |
| כברירת מחדל, האפשרות <b>פועל</b> מסומנת.<br>(i) הערה אפשרות זו מסופקת רק למטרות תאימות, מכיוון שחלק מהחומרה הישנה יותר אינה<br>תומכת ב-DMA.                                                                                                    |                                       |
| .DMA מאפשר לך לשלוט ביכולת של מערכת ההפעלה להודיע אם היציאות הפנימיות תומכות ב-                                                                                                    | מצב תאימות ל-DMA של יציאה פנימית      |
| כברירת מחדל, האפשרות OFF מופעלת.                                                                                                    |                                       |

Г

### טבלה 39. אפשרויות הגדרת מערכת - תפריט ביצועים

|                                                                                                    | (ביצועים) Performance                                              |
|----------------------------------------------------------------------------------------------------|--------------------------------------------------------------------|
|                                                                                                    | Intel® SpeedStep                                                   |
| מאפשר למחשב להתאים באופן דינמי את מתח המעבד ותדירות הליבות, פעולה המפחיתה את<br>צריכת החשמל הממוצעת והפקת החום. | Intel® SpeedStep Technology הפעל את                                |
| כברירת מחדל, האפשרות <b>פועל</b> מסומנת.                                                                        |                                                                    |
|                                                                                                    | רישום כתובת בסיס (BAR) של PCIe שניתן<br>לשנות את גודלה             |
| הפעל או השבת כתובת BAR של PCle שניתן לשנות את גודלה במעבד.<br>כברירת מחדל, האפשרות <b>כבוי</b> מושבתת.          | הפעל תמיכה ברישום כתובת בסיס (BAR) של<br>PCle שניתן לשנות את גודלה |

### טבלה 40. אפשרויות הגדרת מערכת—תפריט יומני מערכת

|                                                           | (יומני מערכת) System Logs |
|-----------------------------------------------------------|---------------------------|
|                                                           | BIOS יומן אירועי          |
| מאפשר בחירה באפשרות לשמור או לנקות יומני אירועים של BIOS. | Clear Bios Event Log      |
| כברירת מחדל, האפשרות <b>שמור יומן</b> מסומנת.             |                           |
|                                                           | Power Event Log           |
| מאפשר בחירה באפשרות לשמור או לנקות יומני אירועים של חשמל. | נקה יומן אירועי חשמל      |
| כברירת מחדל, האפשרות <b>שמור יומן</b> מסומנת.             |                           |

# BIOS-עדכון ה

## עדכון ה-BIOS ב-Windows

### אודות משימה זו

עם הבאה שתאתחל את המחשב. בשלב זה תתבקש Bitlocker לא יזוהה בפעם הבאה שתאתחל את המחשב. בשלב זה תתבקש Bitlocker ל להזין את מפתח השחזור כדי להמשיך, והמערכת תציג הנחיה לספק את מפתח השחזור בכל אתחול. כשל באספקת מפתח השחזור עלול Dell במערכות BIOS להוביל לאובדן נתונים או להתקנה מחדש של מערכת ההפעלה. לקבלת מידע נוסף, עיין במאמר Knowledge: עדכון ה-BIOS במערכות BIOS עם עם BitLocker מופעל.

### שלבים

- .Dell עבור אל אתר התמיכה של
- עבור אל **זיהוי המוצר שלך או חפש תמיכה**. בתיבה, הזן את מזהה המוצר, הדגם, בקשת השירות או תאר את מה שאתה מחפש ולאחר מכן לחץ על חיפוש.

הערה אם תגית השירות אינה ברשותך, השתמש ב-SupportAssist כדי לזהות אוטומטית את המחשב שלך. תוכל גם להשתמש במזהה המוצר או לחפש ידנית את דגם המחשב.

- 3. לחץ על Drivers & Downloads. הרחב את חפש מנהלי התקנים.
  - .4 בחר את מערכת ההפעלה המותקנת במחשב.
  - .5. ברשימה הנפתחת קטגוריות, בחר ב-BIOS.
- 6. בחר בגרסת ה-BIOS העדכנית ביותר ולחץ על הורד כדי להוריד את קובץ ה-BIOS עבור המחשב שלך.
  - .BIOS בסיום ההורדה, נווט אל התיקייה שבה שמרת את קובץ עדכון ה-BIOS.
  - ופעל על פי ההוראות שבמסך. 8. לחץ לחיצה כפולה על הסמל של קובץ עדכון ה-BIOS ופעל על פי ההוראות שבמסך. לקבלת מידע נוסף, חפש במשאב ה-Knowledge Base לקבלת מידע נוסף, חפש במשאב ה-Dell

## עדכון ה-BIOS ב-Linux ו-Ubuntu

.Dell או Linux כדי לעדכן את ה-BIOS של המערכת במחשב שמותקנות בו Linux או BIOS, עיין במאמר ה-BIOS באתר התמיכה של

## Windows-עדכון ה-BIOS באמצעות כונן BIOS באמצעות כונן

### אודות משימה זו

התראה אם BitLocker אינו מושעה לפני עדכון ה-BIOS, מפתח BitLocker לא יזוהה בפעם הבאה שתאתחל את המחשב. בשלב זה תתבקש להזין את מפתח השחזור כדי להמשיך והמחשב יציג הנחיה לספק את מפתח השחזור בכל אתחול. כשל באספקת מפתח השחזור עלול להוביל לאובדן נתונים או להתקנה מחדש של מערכת ההפעלה. לקבלת מידע נוסף, עיין במשאב Knowledge Base עדכון ה-BIOS במערכות של עם BitLocker מופעל.

### שלבים

- .Dell עבור אל אתר התמיכה של
- עבור אל **זהה את המוצר או חפש תמיכה**. בתיבה, הזן את מזהה המוצר, הדגם, בקשת השירות או תאר את מה שאתה מחפש ולאחר מכן לחץ על **חפש**.

הערה אם תגית השירות אינה ברשותך, השתמש ב-SupportAssist כדי לזהות אוטומטית את המחשב שלך. תוכל גם להשתמש במזהה המוצר או לחפש ידנית את דגם המחשב.

- 3. לחץ על Drivers & Downloads. הרחב את חפש מנהלי התקנים.
  - בחר את מערכת ההפעלה המותקנת במחשב.
  - 5. ברשימה הנפתחת קטגוריות, בחר ב-BIOS.
- 6. בחר בגרסת ה-BIOS העדכנית ביותר ולחץ על הורד כדי להוריד את קובץ ה-BIOS עבור המחשב שלך.
- .Dell באתר התמיכה של USB ניתן לאתחול. לקבלת מידע נוסף, חפש במשאב ה-USB צור כונן USB ניתן לאתחול. לקבלת מידע נוסף, חפש במשאב ה-

- . העתק את קובץ תוכנית הגדרת ה-BIOS לכונן ה-USB הניתן לאתחול.
- 9. חבר את כונן ה-USB הניתן לאתחול למחשב שזקוק לעדכון BIOS.
  - .F12 הפעל מחדש את המחשב ולחץ על
  - 11. בחר בכונן ה-USB בתפריט האתחול החד-פעמי.
  - ולחץ על **הזן**. BIOS. הקלד את שם הקובץ של תוכנית הגדרת ה-BIOS ולחץ על **הזן**. תוכנית העזר לעדכון ה-BIOS תופיע.
    - .BIOS פעל לפי ההוראות על המסך כדי להשלים את עדכון ה-BIOS.

### עדכון ה-BIOS מתפריט האתחול החד-פעמי

באפשרותך להפעיל את קובץ עדכון ה-BIOS Flash באמצעות כונן אחסון USB הניתן לאתחול, ואפשר גם לעדכן את ה-BIOS באמצעות תפריט האתחול החד-פעמי במחשב. כדי לעדכן את ה-BIOS של המחשבים, העתק את קובץ ה-BIOS בשם XXXX.exe לכונן USB המפורמט עם מערכת הקבצים FAT32. לאחר מכן, הפעל מחדש את המחשב ואתחל מכונן ה-USB באמצעות תפריט האתחול החד-פעמי.

#### אודות משימה זו

עהתראה אם BitLocker אינו מושהה לפני עדכון ה-BIOS, בפעם הבאה שתאתחל את המחשב הוא לא יזהה את מפתח ה-BitLocker. בשלב זה תתבקש להזין את מפתח השחזור כדי להמשיך, והמחשב ימשיך לבקש מפתח זה בכל אתחול. אם מפתח השחזור אינו ידוע, הדבר עשוי להוביל לאובדן נתונים או להתקנה מחדש של מערכת ההפעלה שלא לצורך. לקבלת מידע נוסף בנושא זה, חפש במשאב ה-Knowledge Base באתר התמיכה של Dell.

#### BIOS עדכון

כדי לבדוק אם עדכון ההבזק של ה-BIOS מופיע כאפשרות אתחול, באפשרותך לאתחל את המחשב לתפריט **האתחול החד-פעמי**. אם אפשרות זו מופיעה ברשימה, ניתן לעדכן את ה-BIOS בשיטה זו.

כדי לעדכן את ה-BIOS מתפריט האתחול החד-פעמי, אתה זקוק לפריטים הבאים:

- כונן אחסון USB מפורמט למערכת קבצים מסוג FAT32 (הכונן אינו צריך להיות ניתן לאתחול)
- קובץ הפעלת BIOS שהורדת מאתר התמיכה של Dell ואשר הועתק לספריית השורש של כונן ה- USB
  - מתאם AC חייב להיות מחובר למחשב
    - BIOS סוללת מחשב פועלת לעדכון ה-BIOS

בצע את השלבים הבאים כדי לעדכן את ה-BIOS מתפריט האתחול החד-פעמי:

. ייתכן שהמחשב לא יאותחל אם תכבה אותו. BIOS התראה אל תכבה את המחשב לא יאותחל אם תכבה אותו. /

#### שלבים

- 1. כבה את המחשב, הכנס את כונן ה-USB המכיל את קובץ עדכון ההבזק של ה-BIOS.
- .Enter הפעל את המחשב והקש **F12** כדי לגשת לתפריט **האתחול החד-פעמי**. בחר **עדכון BIOS** באמצעות העכבר או מקשי החצים ולאחר מכן הקש. מוצג התפריט flash BIOS.
  - .3. לחץ על Flash מהקובץ.
  - .4 בחר את התקן ה-USB החיצוני.
  - .5. בחר את הקובץ ולחץ פעמיים על קובץ היעד לעדכון, ולאחר מכן הקש על 5.
    - .6. לחץ על עדכון ה-BIOS. המחשב יופעל מחדש כדי לעדכן את ה-BIOS.
      - .BIOS- המחשב יופעל מחדש לאחר השלמת עדכון ה-Flash של ה-BIOS.

# BIOS-עדכון ה

### Windows-ב-BIOS עדכון ה-

### שלבים

- . עבור אל אתר התמיכה של Dell.
- עבור אל **זהה את המוצר או חפש תמיכה**. בתיבה, הזן את מזהה המוצר, הדגם, בקשת השירות או תאר את מה שאתה מחפש ולאחר מכן לחץ על **חפש**.

- הערה אם אין ברשותך את תגית השירות, השתמש בתכונה SupportAssist כדי לזהות אוטומטית את המחשב שלך. תוכל גם להשתמש במזהה המוצר או לחפש ידנית את דגם המחשב.
  - 3. לחץ על Drivers & Downloads. הרחב את חפש מנהלי התקנים.
    - . בחר את מערכת ההפעלה המותקנת במחשב.
    - 5. ברשימה הנפתחת קטגוריות, בחר ב-BIOS.
  - 6. בחר בגרסת ה-BIOS העדכנית ביותר ולחץ על הורד כדי להוריד את קובץ ה-BIOS עבור המחשב שלך.
    - .7 בסיום ההורדה, נווט אל התיקייה שבה שמרת את קובץ עדכון ה-BIOS.
    - 8. לחץ לחיצה כפולה על הסמל של קובץ עדכון ה-BIOS ופעל על פי ההוראות שבמסך.
  - . לקבלת מידע נוסף על עדכון BIOS המערכת, חפש במשאב ה-Knowledge Base באתר התמיכה של Dell.

## Windows-עדכון ה-BIOS באמצעות כונן BIOS באמצעות כונן

### שלבים

- .Dell עבור אל אתר התמיכה של Dell.
- עבור אל **זיהוי המוצר שלך או חיפוש בתמיכה**. בתיבה, הזן את מזהה המוצר, הדגם, בקשת השירות או תאר את מה שאתה מחפש ולאחר מכן לחץ על חיפוש.

כדי לזהות אוטומטית את המחשב שלך. תוכל גם להשתמש במזהה SupportAssist הערה אם אין ברשותך את תגית השירות, השתמש במזהה המוצר או לחפש ידנית את דגם המחשב.

### 3. לחץ על Drivers & Downloads. הרחב את חפש מנהלי התקנים.

- . בחר את מערכת ההפעלה המותקנת במחשב.
- 5. ברשימה הנפתחת קטגוריות, בחר ב-BIOS.
- 6. בחר בגרסת ה-BIOS העדכנית ביותר ולחץ על הורד כדי להוריד את קובץ ה-BIOS עבור המחשב שלך.
- . Dell באתר התמיכה של USB ניתן לאתחול. לקבלת מידע נוסף, חפש במשאב ה-Knowledge Base באתר התמיכה של Dell.
  - . העתק את קובץ תוכנית הגדרת ה-BIOS לכונן ה-USB הניתן לאתחול.
    - .BIOS הניתן לאתחול למחשב שזקוק לעדכון BIOS. חבר את כונן ה-USB.
      - . הפעל מחדש את המחשב ולחץ על F12.
      - 11. בחר בכונן ה-USB בתפריט האתחול החד-פעמי.
    - . הקלד את שם הקובץ של תוכנית הגדרת ה-BIOS והקש על BIOS. תוכנית העזר לעדכון ה-BIOS תופיע.
      - .BIOS- פעל לפי ההוראות על המסך כדי להשלים את עדכון ה-BIOS.

## Ubuntu-ו Linux-ב BIOS עדכון ה-

כדי לעדכן את ה-BIOS של המערכת במחשב שמותקנות בו Linux או Ubuntu, עיין במאמר ה-BIOS Base Base של המערכת במחשב שמ

### עדכון ה-BIOS מתפריט האתחול החד-פעמי

באפצעות USB באפצעות USB ה-BIOS של של שמום שוש USB הניתן לאתחול, ואפשר גם לעדכן את ה-BIOS באמצעות כונן אחסון USB תפריט האתחול החד-פעמי במחשב. כדי לעדכן את ה-BIOS של המחשבים, העתק את קובץ ה-BIOS בשם WXXX.exe לכונן USB המפורמט עם מערכת הקבצים FAT32. לאחר מכן, הפעל מחדש את המחשב ואתחל מכונן ה-USB באמצעות תפריט האתחול החד-פעמי.

### אודות משימה זו

#### BIOS עדכון

כדי לבדוק אם עדכון ההבזק של ה-BIOS מופיע כאפשרות אתחול, באפשרותך לאתחל את המחשב לתפריט **האתחול החד-פעמי**. אם אפשרות זו מופיעה ברשימה, ניתן לעדכן את ה-BIOS בשיטה זו.

כדי לעדכן את ה-BIOS מתפריט האתחול החד-פעמי, אתה זקוק לפריטים הבאים:

- כונן אחסון USB מפורמט למערכת קבצים מסוג FAT32 (הכונן אינו צריך להיות ניתן לאתחול)
- קובץ הפעלת BIOS שהורדת מאתר התמיכה של Dell ואשר הועתק לספריית השורש של כונן ה- USB
  - מתאם AC חייב להיות מחובר למחשב

BIOS - סוללת מחשב פועלת לעדכון ה-

בצע את השלבים הבאים כדי לעדכן את ה-BIOS מתפריט האתחול החד-פעמי:

התראה אל תכבה את המחשב במהלך תהליך עדכון ה-Flash של ה-BIOS. ייתכן שהמחשב לא יאותחל אם תכבה אותו. 🔨

#### שלבים

- . כבה את המחשב, הכנס את כונן ה-USB המכיל את קובץ עדכון ההבזק של ה-BIOS.
- Enter הפעל את המחשב והקש **F12 כדי ל**גשת לתפריט **האתחול החד-פעמי**. בחר **עדכון BIOS** באמצעות העכבר או מקשי החצים ולאחר מכן הקש. מוצג התפריט flash BIOS.
  - .3 לחץ על Flash מהקובץ.
  - . בחר את התקן ה-USB החיצוני.
  - .5. בחר את הקובץ ולחץ פעמיים על קובץ היעד לעדכון, ולאחר מכן הקש על Submit.
    - .BIOS. לחץ על עדכון ה-BIOS. המחשב יופעל מחדש כדי לעדכן את ה-BIOS.
      - .BIOS המחשב יופעל מחדש לאחר השלמת עדכון ה-Flash של ה-BIOS.

## סיסמת המערכת וההגדרה

התראה תכונות הסיסמה מספקות רמה בסיסית של אבטחה לנתונים שבמחשב. 🔨

התראה ודא שהמחשב נעול כאשר הוא אינו בשימוש. כל אחד יכול לגשת לנתונים המאוחסנים במחשב, כאשר המחשב נמצא ללא השגחה. /

### טבלה 41. סיסמת המערכת וההגדרה

| סוג הסיסמה  | תיאור                                                       |
|-------------|-------------------------------------------------------------|
| סיסמת מערכת | סיסמה שעליך להזין כדי לאתחל למערכת ההפעלה.                  |
| סיסמת הגדרה | סיסמה שעליך להזין כדי לגשת אל הגדרות ה-BIOS של המחשב ולשנות |
|             | אותן.                                                       |

באפשרותך ליצור סיסמת מערכת וסיסמת הגדרה כדי לאבטח את המחשב.

הערה התכונה 'סיסמת המערכת וההגדרה' מושבתת כברירת מחדל. 🚺

### הקצאת סיסמת הגדרת מערכת

### תנאים מוקדמים

באפשרותך להקצות סיסמת מערכת או סיסמת מנהל מערכת חדשה רק כאשר הסטטוס מוגדר למצב **לא מוגדר**. כדי להיכנס להגדרת מערכת ה-BIOS, הקש על F2 מיד לאחר הפעלה או אתחול.

#### שלבים

- . במסך BIOS המערכת או הגדרת המערכת, בחר אבטחה והקש Enter. המסך אבטחה יוצג.
- 2. בחר באפשרות System/Admin Password וצור סיסמה בשדה הזן את הסיסמה החדשה.

היעזר בהנחיות הבאות כדי ליצור את סיסמת המערכת:

- סיסמה יכולה להיות באורך של 32 תווים לכל היותר.
- סיסמה חייבת להכיל לפחות תו מיוחד אחד: ") ! " # \$ % \$ ' \* . . + \* . . + \* ! @ [ \ ] ^ \_ ` { | } "
  - הסיסמה יכולה להכיל ספרות מ-0 עד 9.
  - .z הסיסמה יכולה להכיל אותיות A עד Z ואותיות a עד .
- .5. הקלד את סיסמת המערכת שהזנת קודם לכן בשדה Confirm new password (אשר סיסמה חדשה) ולחץ על OK (אישור).
  - . הקש Y כדי לשמור את השינויים. כעת המחשב יופעל מחדש.

### מחיקה או שינוי של סיסמת מערכת או סיסמת הגדרה קיימת

### תנאים מוקדמים

ודא שנעילת **סטטוס הסיסמה** מבוטלת בהגדרת המערכת לפני שתנסה למחוק או לשנות את סיסמת המערכת ו∕או את סיסמת ההגדרה הקיימת. לא ניתן למחוק או לשנות סיסמת מערכת או סיסמת הגדרה קיימת כאשר **סטטוס הסיסמה** נעול. כדי להיכנס להגדרת המערכת הקש על F2 מיד לאחר הפעלה או אתחול.

#### שלבים

- Enter במסך BIOS מערכת או הגדרת מערכת, בחר אבטחת מערכת והקש. המסך אבטחת מערכת יוצג.
  - 2. במסך **אבטחת מערכת**, ודא ש**מצב הסיסמה** הוא לא נעול.
- . בחר סיסמת מערכת. עדכן או מחק את סיסמת המערכת הקיימת והקש Enter או Tab.
- 4. בחר סיסמת הגדרה. עדכן או מחק את סיסמת ההגדרה הקיימת והקש Enter או Tab.
- הערה אם אתה משנה את סיסמת המערכת ו/או סיסמת ההגדרה, הזן מחדש את הסיסמה החדשה כשתופיע ההנחיה. אם אתה מוחק את סיסמת המערכת ו/או סיסמת ההגדרה, אשר את המחיקה כשתופיע ההנחיה.
  - 5. לחץ על Esc. תופיע הודעה שתנחה אותך לשמור את השינויים.
  - . הקש על Y כדי לשמור את השינויים ולצאת מ**הגדרת מערכת**. כעת המחשב יופעל מחדש.

# ניקוי הגדרות CMOS

### אודות משימה זו

התראה ניקוי הגדרות CMOS יאפס את הגדרות ה-BIOS במחשב. /

### שלבים

- **1**. הסר את כיסוי הצד.
- 2. הסר את סוללת המטבע.
- . החזר את סוללת המטבע למקומה.
  - .5 החזר את כיסוי הצד למקומו.

## ניקוי סיסמאות המערכת וההגדרה

#### אודות משימה זו

כדי לנקות את סיסמאות המערכת או ההגדרה, פנה לתמיכה הטכנית של Dell כמתואר באפשרות פנה לתמיכה.

או ליישום. Windows או של יישום כלשהו, עיין בתיעוד המצורף ל-Windows או ליישום.

## פתרון בעיות

# Dell אבחון של בדיקת ביצועי מערכת לפני אתחול של SupportAssist

#### אודות משימה זו

תוכנית האבחון SupportAssist (הידועה גם כ'אבחון מערכת') מבצעת בדיקה מקיפה של החומרה. תוכנית האבחון של בדיקת ביצועי מערכת לפני אתחול של Dell SupportAssist מובנית ב-BIOS ומופעלת על ידו כתהליך פנימי. תוכנית אבחון המערכת המובנית מספקת אפשרויות עבור קבוצות התקנים או התקנים מסוימים, המאפשרות לך:

- להפעיל בדיקות באופן אוטומטי או במצב אינטראקטיבי.
  - לחזור על הבדיקות.
  - להציג תוצאות בדיקות או לשמור אותן.
- הפעל בדיקות יסודיות כדי להוסיף אפשרויות נוספות ולקבל פרטים על התקנים שכשלו.
  - להציג הודעות סטטוס שמדווחות כשהבדיקות הושלמו בהצלחה.
  - להציג הודעות שגיאה שמדווחות על בעיות שזוהו במהלך הבדיקה.

(i) הערה מספר בדיקות של התקנים מסוימים מחייבות אינטראקציה מצד המשתמש. הקפד להימצא מול המחשב כאשר בדיקות האבחון מתבצעות.

.000181163Knowledge Base- למידע נוסף, עיין במאמר ה

### SupportAssist הפעלת בדיקת ביצועי מערכת לפני אתחול של

#### שלבים

- הפעל את המחשב.
- .F12 במהלך אתחול המחשב, לחץ על המקש
  - . במסך של תפריט האתחול בחר **אבחון**. בדיקת האבחון המהירה מתחילה.

.Dell הערה לקבלת מידע נוסף על הפעלה של בדיקת ביצועי מערכת לפני אתחול של SupportAssist בהתקן מסוים, עיין בתוך אתר התמיכה של

אם קיימות בעיות, קודי השגיאה מוצגים. רשום לפניך את קוד השגיאה ואת מספר האימות ופנה אל Dell.

## בדיקה עצמית מובנית של יחידת ספק הכוח

בדיקה עצמית מובנית (BIST) מסייעת לקבוע אם יחידת ספק הכוח פועלת. כדי להפעיל אבחון בדיקה עצמית על יחידת ספק הכוח של מחשב שולחני או מחשב All-in-One, חפש במשאב ה-Knowledge Base באתר התמיכה של Dell.

## נוריות אבחון המערכת

.Dell Pro Micro QCM1250 סעיף זה מציג את נוריות אבחון המערכת של

הטבלה הבאה מציגה תבניות הבהוב שונות של נורית השירות, יחד עם הבעיות המשויכות. קודי נוריות האבחון כוללים מספר בעל שתי ספרות, והספרות מופרדות בפסיקים. המספר מייצג תבנית הבהוב; הספרה הראשונה מציגה את מספר ההבהובים בצבע כתום, והספרה השנייה מציגה את מספר ההבהובים בצבע לבן. נורית השירות מהבהבת באופן הבא:

- נורית השירות מהבהבת מספר פעמים השווה לערך הספרה הראשונה, ונכבית בהשהיה קצרה.
  - לאחר מכן, נורית השירות מהבהבת מספר פעמים השווה לערך של הספרה השנייה.
    - נורית השירות נכבית שוב בהשהיה ארוכה יותר.
    - לאחר ההשהיה השנייה, תבנית ההבהוב תחזור על עצמה.

### טבלה 42. קודי נוריות האבחון

| קודי נוריות אבחון (כתום, לבן) | תיאור הבעיה                                                |
|-------------------------------|------------------------------------------------------------|
| 1.1                           | כשל בזיהוי TPM                                             |
| 1.2                           | כשל הבזק SPI בלתי הפיך                                     |
| 1.5                           | i-Fuse לא יכול לתכנת EC                                    |
| 1.6                           | לוכד כללי גנרי עבור שגיאות זרימת קוד EC במצב<br>ungraceful |
| 1.7                           | Boot Guard fused במערכת Non-RPMC Flash                     |
| 2.1                           | כשל בתצורת המעבד או במעבד עצמו                             |
| 2.2                           | לוח המערכת: כשל ב-BIOS או ב-ROM (זיכרון לקריאה<br>בלבד)    |
| 2.3                           | (זיכרון לגישה אקראית) RAM לא זוהה זיכרון או                |
| 2.4                           | (זיכרון לגישה אקראית RAM-כשל בזיכרון או ב                  |
| 2.5                           | הותקן זיכרון לא תקין                                       |
| 2.6                           | שגיאת לוח מערכת/ערכת שבבים                                 |
| 2.7                           | LCD הודעת SBIOS של כשל                                     |
| 2.8                           | כשל במסילת אספקת החשמל של הצג בלוח המערכת                  |
| 3.1                           | כשל בסוללת CMOS                                            |
| 3.2                           | כשל ב-PCI או בכרטיס מסך∕שבב                                |
| 3.3                           | לא נמצאה תמונת שחזור                                       |
| 3.4                           | נמצאה תמונת שחזור פגומה                                    |
| 3.5                           | EC שגיאה במסילת אספקת החשמל של                             |
| 3.6                           | SBIOS אותר על-ידי Flash-פגם ב-Flash                        |
| 3.7                           | תום הזמן הקצוב להמתנה לתשובה של ME להודעת<br>HECI          |
| 4.1                           | כשל במסילת אספקת החשמל לזיכרון DIMM                        |
| 4.2                           | בעיה בחיבור כבל החשמל של ה-CPU                             |
|                               |                                                            |

## שחזור מערכת ההפעלה

כאשר המחשב לא מצליח לאתחל למערכת ההפעלה גם לאחר מספר ניסיונות, הכלי Dell SupportAssist OS Recovery יופעל אוטומטית.

Dell SupportAssist OS Recovery הוא כלי עצמאי שמותקן מראש בכל מחשבי Dell שמצוידים במערכת ההפעלה Windows. הוא כולל כלים לאבחון ופתרון בעיות שעלולות לקרות לפני שהמחשב מאתחל למערכת ההפעלה. הוא מאפשר אבחון של בעיות חומרה, תיקון המחשב, גיבוי הקבצים ושחזור המחשב למצב הגדרות יצרן.

באפשרותך גם להוריד אותו מאתר התמיכה של Dell כדי לפתור בעיות ולתקן את המחשב, במקרה של כשל באתחול למערכת ההפעלה הראשית עקב כשלים בתוכנה או בחומרה.

לקבלת מידע נוסף על הכלי Dell SupportAssist OS Recovery, עיין *במדריך למשתמש ב-Dell SupportAssist OS Recovery* לקבלת מידע נוסף על הכלי SupportAssist OS Recovery. באתר התמיכה של Dell. לחץ על SupportAssist OS Recovery.

,ThinOS 10 אינם תומכים ב-Dell SupportAssist. לקבלת מידע נוסף על שחזור Windows 11 loT Enterprise LTSC 2024 אינם תומכים ב-Dell SupportAssist. לקבלת מידע נוסף על שחזור 10 ראה מצב שחזור באמצעות מקש R.

# RTC - איפוס שעון זמן אמת

פונקציית איפוס שעון זמן אמת (RTC) מאפשרת לך או לטכנאי השירות לשחזר את מחשבי Dell Pro and Pro Max שהושקו לאחרונה ממצבי No POST/No Boot/No Power. באפשרותך ליזום את איפוס ה-RTC במחשב ממצב כבוי רק אם הוא מחובר למקור מתח ז"ח. לחץ לחיצה ארוכה על לחצן ההפעלה למשך 25 שניות. איפוס ה-RTC של המערכת מתרחש לאחר שחרור לחצן ההפעלה.

. הערה אם המחשב מתנתק ממקור המתח בזמן התהליך או אם לחצן ההפעלה מוחזק למשך יותר מ-40 שניות, תהליך איפוס ה-RTC מתבטל 🚺

איפוס ה-RTC יאפס את ה-BIOS להגדרות ברירת המחדל שלו, ישבית את Intel vPro ויאפס את הגדרות התאריך והשעה של המחשב. הפריטים הבאים לא יושפעו מאיפוס ה-RTC:

- (תג שירות) Service Tag •
- (תג נכס) Asset Tag •
- (תג בעלות) Ownership Tag
  - Admin Password •
- (סיסמת מערכת) System Password
  - סיסמת אחסון •
- (מסדי הנתונים של מפתחות) Key Databases
  - (יומני מערכת) System Logs •

הערה הקצאת חשבון ה-Pro∨ והסיסמה של מנהל ה-IT במחשב תבוטל. על המחשב לעבור את תהליך ההתקנה והגדרת התצורה כדי לחבר אותו מחדש לשרת ה-vPro.

הפריטים הבאים עשויים להתאפס (או שלא) בהתבסס על הבחירות המותאמות אישית של הגדרות ה-BIOS:

- רשימת אתחול
- (הפעלת Option ROMs מדור קודם) Enable Legacy Option ROMs
  - Secure Boot Enable •
  - (BIOS אפשר שדרוג לאחור של ה) Allow BIOS Downgrade •

### אפשרויות שחזור ומדיית גיבוי

מומלץ ליצור כונן שחזור כדי לפתור ולתקן בעיות שעלולות להתרחש ב-Windows. Dell מספקת מספר אפשרויות לשחזור מערכת ההפעלה Windows במחשב Dell שברשותך. למידע נוסף, ראה אפשרויות שחזור ומדיית גיבוי של Dell עבור Windows.

# כיבוי והפעלה מחדש של הרשת

#### אודות משימה זו

אם אין למחשב גישה לאינטרנט עקב בעיות קישוריות לרשת, יש לאפס את מכשירי הרשת על-ידי ביצוע השלבים הבאים:

### שלבים

- **1.** כבה את המחשב.
- **2.** כבה את המודם.

הערה חלק מספקי שירותי האינטרנט (ISP) מספקים התקן משולב של מודם ונתב. [i

- . כבה את הנתב האלחוטי.
  - **. המתן** 30 שניות.
- . הפעל את הנתב האלחוטי.
  - הפעל את המודם.
    - 7. הפעל את המחשב.

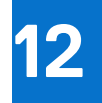

# **Dell קבלת עזרה ופנייה אל**

## משאבי עזרה עצמית

ניתן לקבל מידע על המוצרים והשירותים של Dell באמצעות משאבי העזרה העצמית המקוונים הבאים:

### טבלה 43. משאבי עזרה עצמית

| משאבי עזרה עצמית                                                                                                    | מיקום משאבים                                                                                                    |
|----------------------------------------------------------------------------------------------------|----------------------------------------------------------------------------------------------------|
| ם Dell מידע על מוצרים ושירותים של                                                                                                 | Dell האתר של                                                                                                    |
| עצות                                                                                                    | *                                                                                                    |
| פנה לתמיכה                                                                                                    | Enter בחיפוש Contact Support, הקלד Contact. והקש Enter.                                                                                                    |
| עזרה מקוונת עבור מערכת ההפעלה                                                                                                    | Windows אתר התמיכה של                                                                                                    |
| l line line line line line line line lin                                                                                          | Linux אתר התמיכה של                                                                                                    |
| קבל גישה לפתרונות, כלי האבחון ומנהלי ההתקנים וההורדות המובילים,<br>וקבל מידע נוסף על המחשב באמצעות סרטונים, מדריכים ומסמכים.<br>ו | מחשב Dell מזוהה באופן ייחודי על-ידי תג שירות או קוד שירות מהיר. כדי<br>להציג משאבי תמיכה רלוונטיים עבור מחשב Dell שברשותך, יש להזין את<br>תג השירות או את קוד השירות המהיר באתר התמיכה של Dell.                                                                                                    |
|                                                                                                    | לקבלת מידע נוסף לגבי איתור תג השירות של המחשב שלך, ראה איתור<br>תג השירות במחשב.                                                                                                    |
| Dell של Knowledge Base מאמרי<br>2                                                                                                 | <ol> <li>עבור אל אתר התמיכה של Dell.</li> <li>עבור אל אתר התמיכה של Dell.</li> <li>בשורת התפריטים שבחלק העליון של דף התמיכה, בחר באפשרות<br/>תמיכה &gt; ספריית תמיכה.</li> <li>בשדה החיפוש בדף ספריית התמיכה, הקלד את מילת המפתח, הנושא<br/>או מספר הדגם ולאחר מכן לחץ או הקש על סמל החיפוש כדי להציג את<br/>המאמרים הקשורים.</li> </ol> |

## Dell-פנייה ל

לפנייה אל Dell בנושא מכירות, תמיכה טכנית או שירות לקוחות, ראה פנייה לתמיכה באתר התמיכה של Dell. (i) הערה זמינות השירותים עשויה להשתנות בהתאם למדינה או לאזור ובהתאם למוצר.

.Dell הערה אם אין לך חיבור אינטרנט פעיל, תוכל למצוא את פרטי ההתקשרות בחשבונית הקנייה שלך, בתעודת האריזה, בחשבון או בקטלוג מוצרי 🕯